MAINTENANCE MANUAL

# SYSTEMS, INC.

# **COM - 120B** COMMUNICATION SERVICE MONITOR

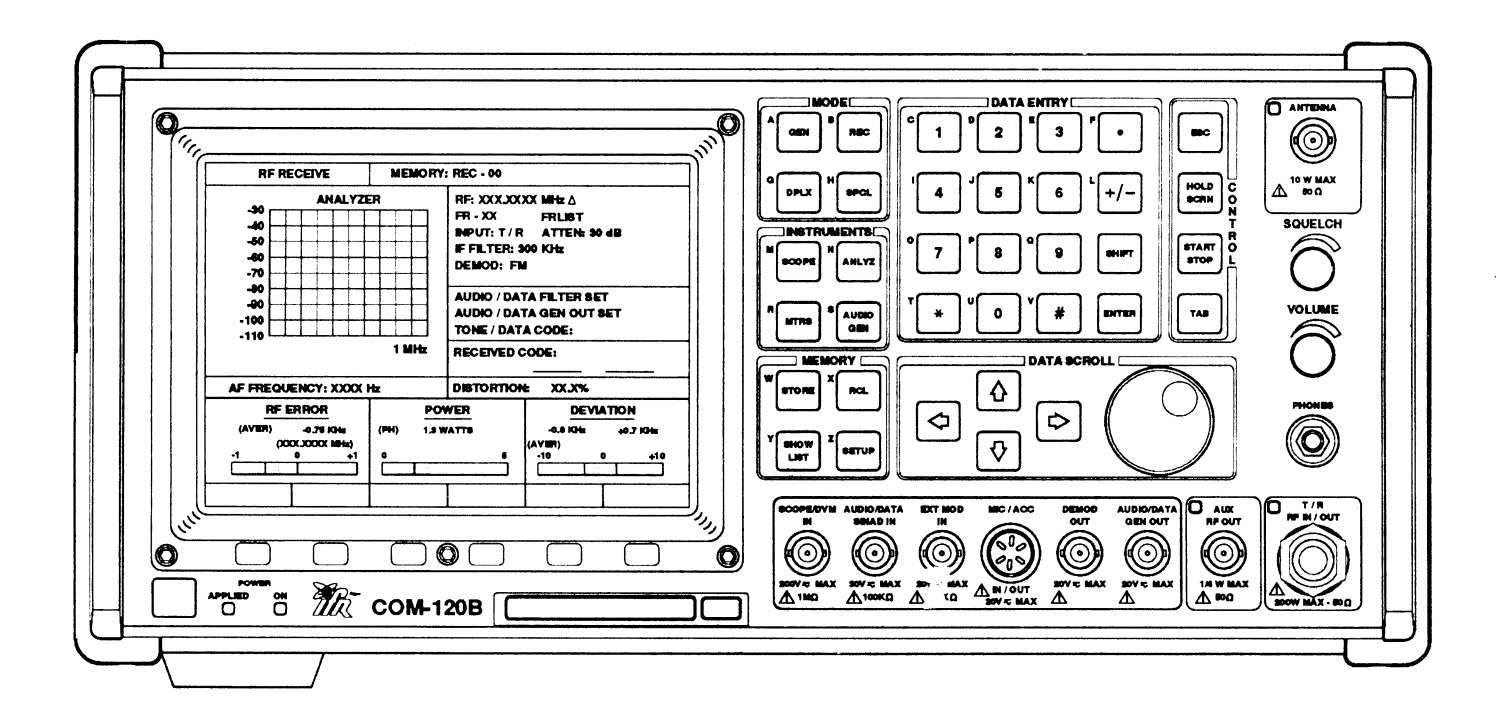

10200 West York Street / Wichita, Kansas 67215 U.S.A. / (316) 522-4981 / FAX (316) 524-2623

1002-0600-300

# DIGITALY REMASTERED OUT OF PRINT- MANUAL SCANS

# By Artek Media

18265 200<sup>th</sup> St. Welch, MN 55089

www.artekmedia.com

"High resolution scans of obsolete technical manuals"

If your looking for a quality scanned technical manual in PDF format please visit our WEB site at <u>www.artekmedia.com</u> or drop us an email at <u>manuals@artekmedia.com</u> and we will be happy to email you a current list of the manuals we have available.

If you don't see the manual you need on the list drop us a line anyway we may still be able to point you to other sources. If you have an existing manual you would like scanned please write for details. This can often be done very reasonably in consideration for adding your manual to our library.

Typically the scans in our manuals are done as follows;

- 1) Typed text pages are typically scanned in black and white at 300 dpi.
- 2) Photo pages are typically scanned in gray scale mode at 600 dpi
- 3) Schematic diagram pages are typically scanned in black and white at 600 dpi unless the original manual had colored high lighting (as is the case for some 70's vintage Tektronix manuals).
- 4) Most manuals are text searchable
- 5) All manuals are fully bookmarked

All data is guaranteed for life (yours or mine ... which ever is shorter). If for ANY REASON your file becomes corrupted, deleted or lost, Artek Media will replace the file for the price of shipping, or free via FTP download.

Thanks

Dave & Lynn Henderson Artek Media PUBLISHED BY IFR SYSTEMS INC WICHITA, KANSAS

COPYRIGHT © 1996 by IFR SYSTEMS, INC.

All rights reserved. Printed in the United States of America. No part of this publication may be reproduced, stored in a retrieval system, or transmitted in any form or by any means, electronic, mechanical, photocopying, recording or otherwise without the prior permission of the publisher.

## TABLE OF CONTENTS

### SECTION 1 - CALIBRATION

- 1-1 GENERAL
  - 1-1-1 SAFETY PRECAUTIONS
  - 1-1-2 ESD PRECAUTIONS
- 1-2 TEST EQUIPMENT REQUIREMENTS
- 1-3 DISASSEMBLY REQUIREMENTS
- 1-4 CALIBRATION ADJUSTMENTS
- 1-5 CONTROLS, CONNECTORS AND INDICATORS
- 1-6 COMPLETION OF CALIBRATION TEST PROCEDURES
- 1-7 CALIBRATION RECORD
- 1-8 CALIBRATION PROCEDURES
  - 1-8-1 POWER SUPPLY CALIBRATION
  - 1-8-2 TCXO/OCXO CALIBRATION
  - 1-8-3 DVM CALIBRATION
  - 1-8-4 GENERATOR OUTPUT LEVEL CALIBRATION
  - 1-8-5 DISTORTION METER CALIBRATION
  - 1-8-6 SINAD METER CALIBRATION
  - 1-8-7 RF GENERATE FM DEVIATION CALIBRATION
  - 1-8-8 RF GENERATE PM DEVIATION CALIBRATION
  - 1-8-9 RF GENERATE AM MODULATION CALIBRATION
  - 1-8-10 RF GENERATE EXTERNAL MODULATION CALIBRATION
  - 1-8-11 SPECTRUM ANALYZER CALIBRATION
  - 1-8-12 MIXER NULL CALIBRATION
  - 1-8-13 FM DEVIATION METER CALIBRATION
  - 1-8-14 PM DEVIATION METER CALIBRATION
  - 1-8-15 AM MODULATION METER CALIBRATION
  - 1-8-16 POWER METER CALIBRATION

### SECTION 2 - PC BOARDS AND SCHEMATICS

PRODUCT STRUCTURE INTERCONNECT DIAGRAM COMPOSITE ASSEMBLY CASE ASSEMBLY LID ASSEMBLY FRONT PANEL ASSEMBLY KEYBOARD CONTROLLER ASSEMBLY AUDIO BOARD ASSEMBLY EL DISPLAY INTERFACE ASSEMBLY ATTENUATOR CONTROL ASSEMBLY POWER TERMINATION ASSEMBLY GENERATOR OUTPUT ASSEMBLY MOTHERBOARD ASSEMBLY PCMCIA INTERFACE ASSEMBLY VIDEO CNTR/FCTN GEN ASSEMBLY CONTROLLER TRAY SYNTHESIZER TRAY

**1ST LO ASSEMBLY** 2ND LO ASSEMBLY 3<sup>RD</sup> LO ASSEMBLY **BASE BAND ASSEMBLY** GENERATOR TRAY AM FM MODULATOR ASSEMBLY GEN CONVERTER ASSEMBLY ANALYZER ASSEMBLY POWER SUPPLY ASSEMBLY REFERENCE FREQ. STD. RECEIVER TRAY STD. FRONT END BLOCK IF AMP/DEMOD ASSEMBLY **RECEIVER TRAY OPT. 03 DIGITAL TRAY OPT. 04** AUXILIARY AMP OPT. 05 **RECEIVER TRAY OPT. 08** 

# **SECTION 1 - CALIBRATION**

### 1-1 GENERAL

This section contains calibration procedures for the following assemblies and systems:

| PARA   | TITLE                                       | PAGE |
|--------|---------------------------------------------|------|
|        |                                             |      |
| 1-8-1  | POWER SUPPLY CALIBRATION                    | 1-5  |
| 1-8-2  | TCXO/OCXO CALIBRATION                       | 1-7  |
| 1-8-3  | DVM CALIBRATION                             | 1-9  |
| 1-8-4  | GENERATOR OUTPUT LEVEL CALIBRATION          | 1-11 |
| 1-8-5  | DISTORTION METER CALIBRATION                | 1-14 |
| 1-8-6  | SINAD METER CALIBRATION                     | 1-16 |
| 1-8-7  | RF GENERATE FM DEVIATION CALIBRATION        | 1-18 |
| 1-8-8  | RF GENERATE PM DEVIATION CALIBRATION        | 1-21 |
| 1-8-9  | RF GENERATE AM MODULATION CALIBRATION       | 1-23 |
| 1-8-10 | RF GENERATE EXTERNAL MODULATION CALIBRATION | 1-25 |
| 1-8-11 | SPECTRUM ANALYZER CALIBRATION               | 1-29 |
| 1-8-12 | MIXER NULL CALIBRATION                      | 1-36 |
| 1-8-13 | FM DEVIATION METER CALIBRATION              | 1-38 |
| 1-8-14 | PM DEVIATION METER CALIBRATION              | 1-41 |
| 1-8-15 | AM MODULATION METER CALIBRATION             | 1-43 |
| 1-8-16 | POWER METER CALIBRATION                     | 1-45 |

These procedures should be performed as a result of one or more of the following conditions:

- If, during the course of normal operation, the COM-120B or any major function thereof fails to meet the performance specifications.
- If a module is found to be defective and requires replacement.
- If the recommended 12 month calibration interval is due.

Figure 1-1 lists the calibration procedures required based on the replacement of a specific module. All procedures must be performed for the annual calibration.

### 1-1-1 SAFETY PRECAUTIONS

As with any piece of electronic equipment, extreme caution should be taken when working with "live" circuits. When performing the calibration procedures in this section, be sure to observe the following precautions:

### WARNING: REMOVE ALL JEWELRY BEFORE PERFORMING ANY CALIBRATION PROCEDURES INVOLVING LIVE CIRCUITS.

# HEED ALL WARNINGS AND CAUTIONS CONCERNING MAXIMUM VOLTAGES AND POWER INPUTS.

### 1-1-2 ESD PRECAUTIONS

**CAUTION:** THESE CALIBRATION PROCEDURES SHOULD ONLY BE PERFORMED IN AN ESD ENVIRONMENT AND ALL PERSONNEL PERFORMING THIE PROCEDURES SHOULD KNOW ACCEPTED ESD PRACTICES OR BE ESD CERTIFIED.

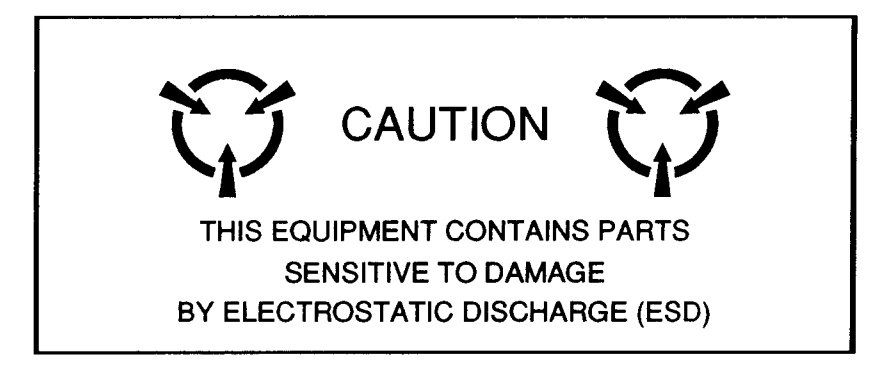

### **1-2 TEST EQUIPMENT REQUIREMENTS**

Table 1-1 contains a comprehensive list of test equipment suitable for performing any of the procedures listed in this manual. Any other equipment meeting the specifications listed in Table 1-1 may be substituted in place of the recommended models.

**NOTE:** For certain procedures contained in this manual, the equipment listed in Appendix A may exceed the minimum required specifications.

### **1-3 DISASSEMBLY REQUIREMENTS**

To perform the calibration procedures, the case assembly must be removed.

### **1-4 CALIBRATION ADJUSTMENTS**

Before making adjustments, always observe the measurement. If the measurement is within the tolerances given, do not proceed with the adjustment. When an adjustment is required, attempt to obtain a precise measurement, instead of just within tolerance.

### **1-5 CONTROLS, CONNECTORS AND INDICATORS**

The front and rear panel controls, connectors and indicators specified in the calibration procedures are followed by an item number. Refer to Figures 3-1 and 3-2 in the COM-120B Operation Manual for the location of these items.

### **1-6 COMPLETION OF CALIBRATION TEST PROCEDURES**

Upon completion of a specific calibration procedure, the calibration procedure may be terminated. Control settings, operating commands and test equipment do not carry over from one procedure to another and are not assumed at the beginning of a procedure.

### **1-7 CALIBRATION RECORD**

A Calibration Record is provided for recording the results obtained while performing the Calibration Procedures. It is recommended the technician reproduce the Calibration Record, rather than use the copy in this manual.

| Туре                      | Model                                          | Specifications                                                                                                    |
|---------------------------|------------------------------------------------|----------------------------------------------------------------------------------------------------|
| Digital Multimeter (DMM)  | HP34401A or equivalent                         |                                                                                                    |
| Calibrator                | Fluke 5100B or equivalent                      |                                                                                                    |
| Audio Analyzer            | HP8903B or equivalent                          | Frequency Range:<br>20 Hz to 20 kHz<br>Accuracy<br>±0.1 dB                                                                                                 |
| Frequency Counter         | Phillips PM6669<br>or equivalent               | Frequency:<br>10 Hz to 1.3 GHz<br>Resolution:<br>≥7 digits                                                                                                 |
| Measuring Receiver        | HP8902A (opt. 30, 32, 37)<br>or equivalent     | RF Power:<br>-20 to +30 dBm<br>RF Power Range:<br>.1 to 1 GHz<br>RF Level:<br>Tuned 0 to -127 dBm<br>RF Power Accuracy:<br>±0.1 dB                         |
| Measuring Receiver Sensor | HP11722A or equivalent                         |                                                                                                    |
| Modulation Analyzer       | HP8901A or equivalent                          | FM Meter Range:<br>20 Hz to 200 kHz<br>FM Meter Accuracy:<br>±1% ±1 digit<br>Phase Meter Range:<br>to 200 Radians<br>Phase Meter Accuracy:<br>±3% ±1 digit |
| 10 MHz Standard           |                                                | Accuracy:<br>±2 X 10 <sup>-9</sup><br>(Traceable to NIST)                                                                                                  |
| COM-120 Maintenance Kit   | P/N 7001-8743-800                              |                                                                                                    |
| Signal Generator          | HP8657A or equivalent                          |                                                                                                    |
| 10 W RF Amplifier         | Amplifier Research<br>10W1000<br>or equivalent | Gain:<br>40 dB Nominal<br>Bandwidth:<br>1 MHz to 1 GHz                                                                                                    |
| 200 W RF Amplifier        | ENI 5100L or equivalent                        | Gain:<br>50 dB Nominal<br>Bandwidth:<br>1.5 to 150 MHz                                                                                                    |

| Table 1-1 Test Equipment Requireme |
|------------------------------------|
|------------------------------------|

| THE FOLLOWING<br>CALIBRATION<br>PROCEDURES<br>IF THIS<br>ASSEMBLY IS<br>REPAIRED OR<br>REPLACED | POWER SUPPLY<br>CALIBRATION | 7-8-1<br>CALIBRATION | DVM CALIBRATION | GENERATOR<br>GENERATOR<br>OUTPUT LEVEL<br>ALIBRATION | -8-1 DISTORTION METER<br>CALIBRATION | 9-8-1<br>CALIBRATION | RF GENERATE<br>FM DEVIATION<br>CALIBRATION | RF GENERATE<br>8-<br>PM DEVIATION<br>CALIBRATION | re Generate<br>ଜ<br>ଜ Calibration | α GENERATE   φ EXT MODULATION   0 CALIBRATION | -P-P-P-P-P-P-P-P-P-P-P-P-P-P-P-P-P-P-P | MIXER NULL<br>CALIBRATION | FM DEVIATION METER<br>CALIBRATION | -1-<br>PM DEVIATION METER<br>CALIBRATION | AM MODULATION<br>METER<br>51- CALIBRATION | -8-1<br>CALIBRATION |
|-------------------------------------------------------------------------------------------------|-----------------------------|----------------------|-----------------|------------------------------------------------------|--------------------------------------|----------------------|--------------------------------------------|--------------------------------------------------|-----------------------------------|-----------------------------------------------|----------------------------------------|---------------------------|-----------------------------------|------------------------------------------|-------------------------------------------|---------------------|
| MOTHERBOARD PC BOARD ASSEMBLY                                                                   | •                           |                      |                 |                                                      |                                      |                      |                                            |                                                  |                                   |                                               |                                        |                           |                                   |                                          |                                           |                     |
| ATTENUATOR CONTROL PC BOARD ASSEMBLY                                                            |                             |                      |                 |                                                      |                                      |                      |                                            |                                                  |                                   |                                               |                                        |                           |                                   |                                          |                                           |                     |
| FRONT PANEL ASSEMBLY                                                                            |                             |                      |                 |                                                      |                                      |                      |                                            |                                                  |                                   |                                               |                                        |                           |                                   |                                          |                                           |                     |
| DIGITAL TRAY                                                                                    |                             |                      | l               | _                                                    |                                      |                      | 1                                          |                                                  |                                   |                                               | •                                      |                           |                                   |                                          |                                           |                     |
| CONTROLLER TRAY                                                                                 |                             |                      |                 |                                                      |                                      |                      |                                            |                                                  |                                   |                                               |                                        |                           |                                   |                                          |                                           |                     |
| ANALYZER TRAY                                                                                   |                             |                      |                 |                                                      |                                      |                      |                                            |                                                  |                                   |                                               | ۲                                      | $\bullet$                 |                                   |                                          |                                           |                     |
| RECEIVER TRAY                                                                                   |                             |                      |                 |                                                      |                                      |                      |                                            |                                                  |                                   |                                               |                                        |                           |                                   |                                          |                                           |                     |
| SYNTHESIZER TRAY                                                                                |                             |                      |                 |                                                      | •                                    |                      | •                                          | ۲                                                | •                                 |                                               | ٠                                      | •                         | •                                 | •                                        |                                           |                     |
| GENERATOR TRAY                                                                                  |                             |                      |                 |                                                      |                                      |                      |                                            |                                                  |                                   |                                               |                                        |                           |                                   |                                          |                                           |                     |
| POWER TERMINATION ASSEMBLY                                                                      |                             |                      |                 |                                                      |                                      |                      |                                            |                                                  |                                   |                                               |                                        |                           |                                   |                                          |                                           |                     |
| GENERATOR OUTPUT ASSEMBLY                                                                       |                             |                      |                 |                                                      |                                      |                      |                                            |                                                  |                                   |                                               |                                        |                           |                                   |                                          |                                           |                     |
| CONVERTER ASSEMBLY                                                                              |                             |                      |                 |                                                      |                                      |                      |                                            |                                                  |                                   | •                                             |                                        |                           |                                   |                                          |                                           |                     |
| REFERENCE FREQUENCY ASSEMBLY                                                                    |                             |                      |                 |                                                      |                                      |                      |                                            |                                                  |                                   |                                               |                                        |                           |                                   |                                          |                                           |                     |
| FAN ASSEMBLY                                                                                    |                             |                      |                 |                                                      |                                      |                      |                                            |                                                  |                                   |                                               |                                        |                           |                                   |                                          |                                           |                     |
| POWER SUPPLY ASSEMBLY                                                                           |                             |                      |                 |                                                      | •                                    |                      |                                            |                                                  |                                   |                                               | $\bullet$                              |                           |                                   |                                          |                                           |                     |

. •

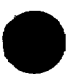

8702001

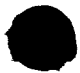

### **1-8 CALIBRATION PROCEDURES**

1-8-1 POWER SUPPLY CALIBRATION

|      | PREREQUISITES:      | NONE | 1                        |
|------|---------------------|------|--------------------------|
|      | EQUIPMENT REQUIRED: | 1    | DIGITAL MULTIMETER (DMM) |
|      | FIGURES:            | 1-2  |                          |
| STEP |                     | PROC | EDURE                    |

- 1. Apply Power to COM-120B. Allow 30 minute warm-up period.
- 2. Verify Voltages at Motherboard Connector 87A6J10 per Table 1-2 using DMM. Refer to Figure 1-2 for pin locations. Use Chassis for ground.

| Supply       | Voltage                | Location         |  |  |  |
|--------------|------------------------|------------------|--|--|--|
| +13 V        | +13 Vdc (±0.25 V)      | 87A6J10 PIN 1,13 |  |  |  |
| +35 V        | +35 Vdc (±1 V)         | 87A6J10 PIN 2,14 |  |  |  |
| -10.5 V      | -10.5 Vdc (±0.5 V)     | 87A6J10 PIN 3,15 |  |  |  |
| +10.5 V      | +10.5 Vdc (±0.25 V)    | 87A6J10 PIN 4,16 |  |  |  |
| +5 V Analog  | +5 Vdc (+0.2 V/-0.0 V) | 87A6J10 PIN 5,17 |  |  |  |
| +5 V Digital | +5 Vdc (+0.2 V/-0.0 V) | 87A6J10 PIN 7,19 |  |  |  |
| +12 V EL     | +12 Vdc (±0.25 V)      | 87A6J10 PIN 9,21 |  |  |  |

Table 1-2 Power Supply Voltages and Locations

3. Set COM-120B to OFF and disconnect test equipment.

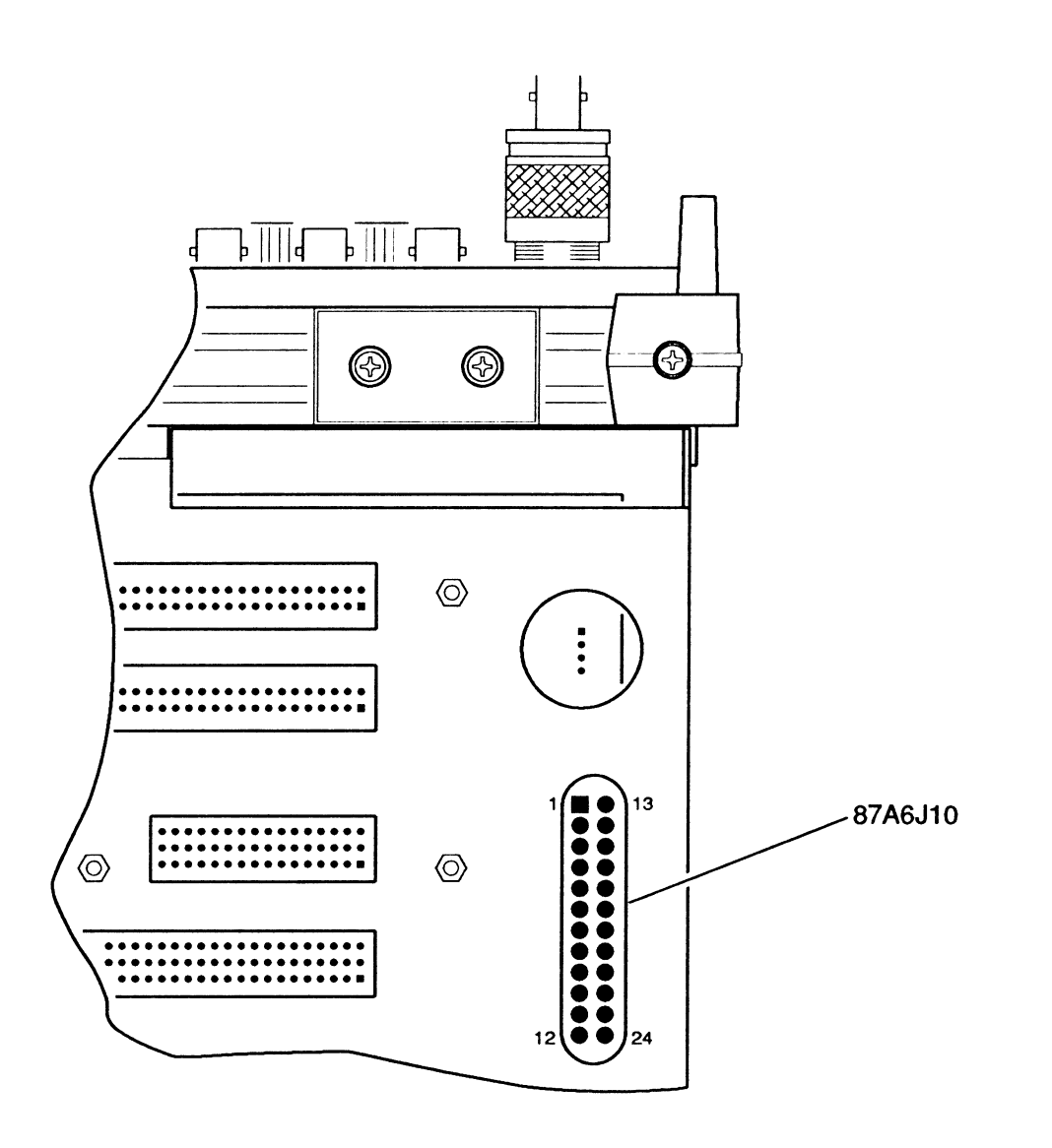

8707009

Figure 1-2 Power Supply Voltage Locations (87A6J10)

1-8-2 TCXO/OCXO CALIBRATION

| PREREQUISITES:      | 1-8-1 | POWER SUPPLY CALIBRATION |
|---------------------|-------|--------------------------|
| EQUIPMENT REQUIRED: | 1     | FREQUENCY COUNTER        |
| FIGURES:            | 1-3   |                          |

### STEP

### PROCEDURE

- 1. Apply Power to COM-120B. Allow 5 minute warm-up period.
- 2. Connect Frequency Counter to AUX RF OUT Connector (13).
- 3. Press GEN Test Mode Key (3) to access RF Generate Operation Screen.
- 4. Set RF Field to 998.0000 MHz.
- 5. Set Output to AUX and Output Level to -13 dBm.
- 6. Set all Modulation Sources to OFF.
- 7. If OCXO is installed, go to Step 10.
- 8. Verify Frequency Counter reads 998.0000 (±199.6 Hz). Adjust 87A16A1R1 as required (Figure 1-3).
- 9. Set COM-120B Power to OFF and disconnect test equipment.
- 10. If OCXO is installed, verify Frequency Counter reads 998.0000 (±10 Hz). If not, go to Step 12.
- 11. Set COM-120B Power to OFF and disconnect test equipment.
- 12. Remove Protected Screw from OCXO to access adjustment. Adjust OCXO until Frequency Counter reads 998.0000 (±10 Hz).
- 13. Replace Protected Screw, set COM-120B Power to OFF and disconnect test equipment.

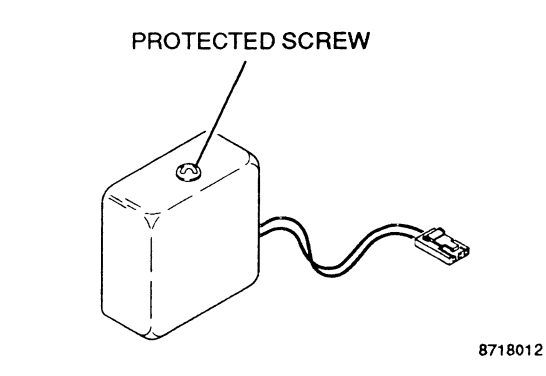

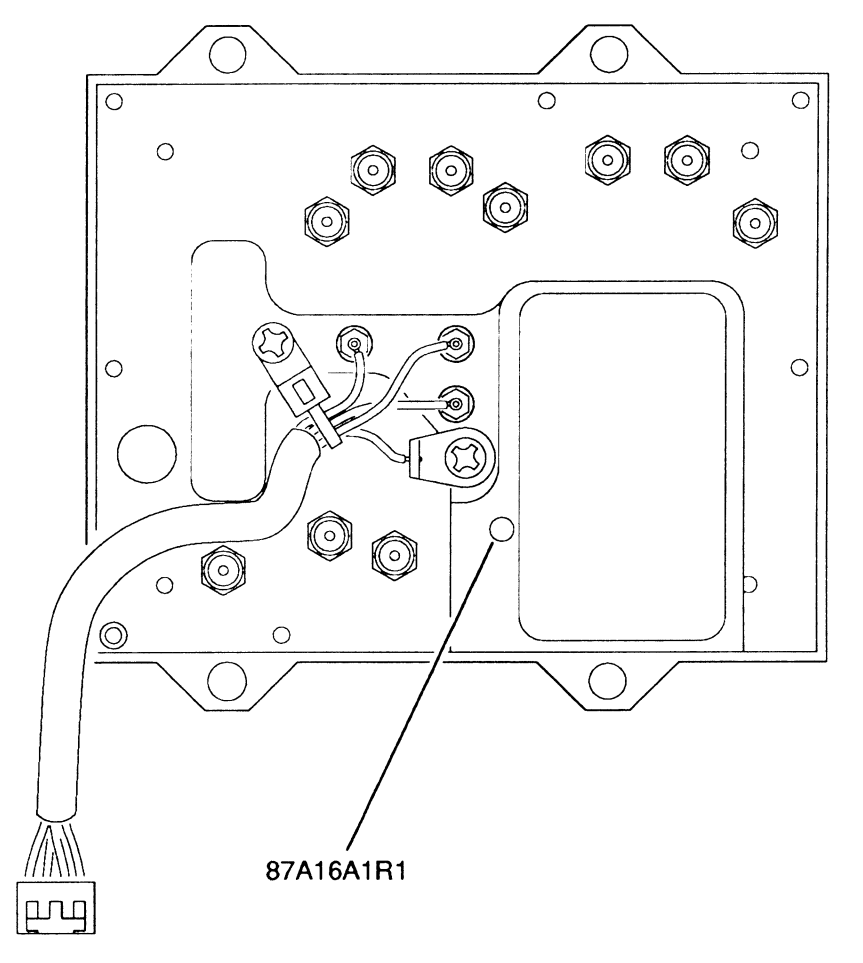

870701(

Figure 1-3 TCXO/OCXO Adjustments

| 1-8-3 DVM CALIE | RATION |
|-----------------|--------|
|-----------------|--------|

| PREREQUISITES:      | 1-8-1 | POWER SUPPLY CALIBRATION |    |
|---------------------|-------|--------------------------|----|
| EQUIPMENT REQUIRED: | 1     | CALIBRATOR               | ٠. |
| FIGURES:            | NONE  |                          |    |

PROCEDURE

1. Apply Power to COM-120B. Allow 5 minute warm-up period.

- 2. Connect Calibrator to SCOPE/DVM Connector (20).
- 3. Press MTRS Instruments Key (4).
- 4. Select "3. DVM" on Meters Menu.
- 5. Set Peak Hold to OFF.
- 6. Set Average to OFF.
- 7. Set Source to SC/DVM AC.
- 8. Set Meter Reading Units to Vrms.
- 9. Set Range as shown in Table 1-3. For each Range setting, set Calibrator for stated input. Verify Meter Reading matches input within specified tolerance. If not, go to Step 13.

| Range | Calibrator Input | Frequency | Reading Tolerance |
|-------|------------------|-----------|-------------------|
| 200 V | 190 Vrms         | 50 Hz     | ±10.1 V           |
| 20 V  | 19 Vrms          | 1 kHz     | ±1.02 V           |
| 2 V   | 1.9 Vrms         | 20 kHz    | ±106 mV           |

Table 1-3 SC/DVM AC Range Settings

- 10. Set Source to SC/DVM DC.
- 11. Set Range as shown in Table 1-4. For each Range setting, set Calibrator for stated input. Verify Meter Reading matches input within specified tolerance. If not, go to Step 13.

| Range | Calibrator Input | Reading Tolerance<br>±10.1 V |  |  |
|-------|------------------|------------------------------|--|--|
| 200 V | 190 Vdc          |                              |  |  |
| 20 V  | 19 Vdc           | ±1.02 V                      |  |  |
| 2 V   | 1.9 Vdc          | ±106 mV                      |  |  |

### PROCEDURE

12. Set COM-120B to OFF and disconnect test equipment.

- 13. Press SETUP MEMORY Key (21).
- 14. Select "1. Calibration" from Setup Screen.
- 15. Press ENTER Key to access Password Field. Press SHIFT, F, M, Y, S, V, C, D and SHIFT Data Entry Keys (5). Press ENTER Key.
- 16. Select "1. DVM" to access DVM METER CALIBRATION Screen.
- 17. Move cursor to AC RANGE X1.
- 18. Set Calibrator to 1.000 Vrms at 60 Hz.
- 19. Press ENTER Key twice and wait until current Field displays CALIBRATED.
- 20. Move cursor to AC RANGE X10.
- 21. Set Calibrator to 10.00 Vrms at 60 Hz.
- 22. Press ENTER Key twice and wait until current Field displays CALIBRATED.
- 23. Move cursor to AC RANGE X100.
- 24. Set Calibrator to 100.0 Vrms at 60 Hz.
- 25. Press ENTER Key twice and wait until current Field displays CALIBRATED.
- 26. Move cursor to DC RANGE X1.
- 27. Set Calibrator to 2.000 Vdc.
- 28. Press ENTER Key twice and wait until current Field displays CALIBRATED.
- 29. Press RETURN Soft Function Key F6.
- 30. Press MTRS Instruments Key (4).
- 31. Select "3. DVM" on Meters Menu.
- 32. Proceed at Step 7.

### 1-8-4 GENERATOR OUTPUT LEVEL CALIBRATION

| PREREQUISITES:      | 1-8-1 | POWER SUPPLY CALIBRATION |
|---------------------|-------|--------------------------|
| EQUIPMENT REQUIRED: | 1     | MEASURING RECEIVER       |
| FIGURES:            | NONE  |                          |
|                     | PROCE | EDURE                    |

- 1. Apply Power to COM-120B. Allow 5 minute warm-up period.
- 2. Press GEN Test Mode Key (3) to access RF Generate Operation Screen.
- 3. Set RF Field to 405.5000 MHz.
- 4. Set all Modulation Sources to OFF.
- 5. Set Output to *T/R* and connect Measuring Receiver to T/R Connector. Set Measuring Receiver for Automatic Tuning and Tuned RF Level Measurement.
- 6. Set Output Level to -20 dBm. Verify Measuring Receiver reads -20 dBm (±2 dB). If not, go to Step 14.
- 7. Set Output Level to -90 dBm. Verify Measuring Receiver reads -90 dBm (±2 dB). If not, go to Step 14.
- 8. Set Output Level to -130 dBm. Verify Measuring Receiver reads -130 dBm (±2.5 dB). If not, go to Step 14.
- 9. Set Output to AUX and connect Measuring Receiver to AUX RF OUT Connector (13).
- 10. Set Output Level to -20 dBm. Verify Measuring Receiver reads -20 dBm (±2 dB). If not, go to Step 14.
- 11. Set Output Level to -90 dBm. Verify Measuring Receiver reads -90 dBm (±2 dB). If not, go to Step 14.
- Set Output Level to -130 dBm. Verify Measuring Receiver reads -130 dBm (±2.5 dB). If not, go to Step 14.
- 13. Set COM-120B to OFF and disconnect test equipment.

- 14. Press SETUP MEMORY Key (21).
- 15. Select "1. Calibration" from Setup Screen.
- 16. Press ENTER Key to access Password Field. Press SHIFT, F, M, Y, S, V, C, D and SHIFT Data Entry Keys (5). Press ENTER Key.
- 17. Select "6. RF GENERATOR OUTPUT LEVEL" to access RF GENERATOR LEVEL CALIBRATION Screen.

- 18. Press LEVEL Soft Function Key F2, if displayed.
- 19. Connect Measuring Receiver to T/R Connector.
- 20. Move cursor to -20 dBm Field. Press ENTER Key to access Data Field.
- 21. Edit Data Field using DATA SCROLL Keys (17) for Measuring Receiver reading closest to -20 dBm.
- 22. Press ENTER Key and wait until -20 dBm Field displays CALIBRATED.
- 23. Move cursor to -22 dBm Field. Press ENTER Key to access Data Field.
- 24. Edit Data Field using DATA SCROLL Keys (17) for Measuring Receiver reading closest to -22 dBm.
- 25. Press ENTER Key and wait until -22 dBm Field displays CALIBRATED.
- 26. Move cursor to -24 dBm Field. Press ENTER Key to access Data Field.
- 27. Edit Data Field using DATA SCROLL Keys (17) for Measuring Receiver reading closest to -24 dBm.
- 28. Press ENTER Key and wait until -24 dBm Field displays CALIBRATED.
- 29. Move cursor to -26 dBm Field. Press ENTER Key to access Data Field.
- 30. Edit Data Field using DATA SCROLL Keys (17) for Measuring Receiver reading closest to -26 dBm.
- 31. Press ENTER Key and wait until -26 dBm Field displays CALIBRATED.
- 32. Move cursor to -28 dBm Field. Press ENTER Key to access Data Field.
- Edit Data Field using DATA SCROLL Keys (17) for Measuring Receiver reading closest to -28 dBm.
- 34. Press ENTER Key and wait until -28 dBm Field displays CALIBRATED.
- 35. Move cursor to -29.9 dBm Field. Press ENTER Key to access Data Field.
- 36. Edit Data Field using DATA SCROLL Keys (17) for Measuring Receiver reading closest to -29.9 dBm.
- 37. Press ENTER Key and wait until -29.9 dBm Field displays CALIBRATED.
- 38. Press T/R Soft Function Key F3. Set Measuring Receiver for RF Power Measurement.

### PROCEDURE

- 39. Access each Data Field for frequencies 0.2500 to 999.9999 MHz. For each Data Field, perform following:
  - Press ENTER Key to access Data Field.
  - Edit Data Field using DATA SCROLL Keys (17) for Measuring Receiver reading closest to -20 dBm.
  - Press ENTER Key and wait until current Field displays CALIBRATED.
  - Continue with next Field.
- 40. Press AUX Soft Function Key F4.
- 41. Connect Measuring Receiver to AUX RF OUT Connector (13).
- 42. Access each Data Field for frequencies 0.2500 to 999.9999 MHz. For each Data Field, perform following:
  - Press ENTER Key to access Data Field.
  - Edit Data Field using DATA SCROLL Keys (17) for Measuring Receiver reading closest to -13 dBm.
  - Press ENTER Key and wait until current Field displays CALIBRATED.
  - Continue with next Field.
- 43. If Optional Amplifier is installed, press AUX AMP Soft Function Key F5.
- 44. Access each Data Field for frequencies 0.2500 to 999.9999 MHz. For each Data Field, perform following:
  - Press ENTER Key to access Data Field.
  - Edit Data Field using DATA SCROLL Keys (17) for Measuring Receiver reading closest to 0.0 dBm.
  - Press ENTER Key and wait until current Field displays CALIBRATED.
  - Continue with next Field.
- 45. Press RETURN Soft Function Key F6.
- 46. Press GEN Test Mode Key (3).
- 47. Continue at Step 2.

### 1-8-5 DISTORTION METER CALIBRATION

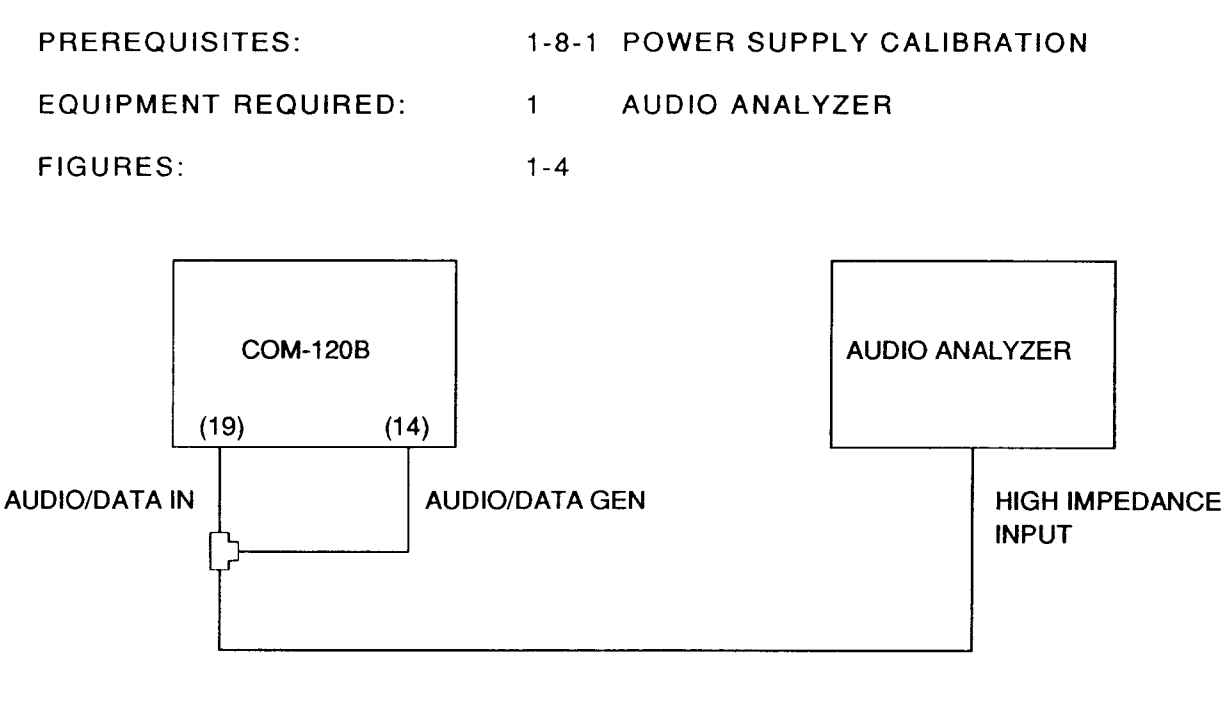

00603001

Figure 1-4 Distortion/SINAD Meter Test Equipment Setup

STEP

### PROCEDURE

- 1. Apply Power to COM-120B. Allow 5 minute warm-up period.
- 2. Connect Test Equipment as shown in Figure 1-4.
- 3. Press AUDIO GEN Instruments Key (4).
- 4. Set Audio Generator 2 to ON.
- 5. If Optional Audio Generator 2 is installed, set Tone Frequency for 1000.0 Hz and Shape to SINE.
- 6. Set Audio Generator 2 Level for 1.41 Vp.
- 7. Set Audio Generator 1 to ON.
- 8. Set Audio Generator 1 Format to TONE.
- 9. Set Audio Generator 1 Tone Frequency to 2800.0 Hz.
- 10. Set Audio Generator 1 Shape to SINE.
- 11. Set Audio Generator 1 Level to 0.14 Vp.
- 12. Set Audio Generator 1 Mode to CONT.

Scans by ArtekMedia © 2008

| SIEF |
|------|
|------|

### PROCEDURE

- 13. Set Audio Analyzer to measure Distortion with all filters off.
- 14. Verify Audio Analyzer reads approximately 10% Distortion.
- 15. Press MTRS Instruments Key (4).
- 16. Select Distortion Meter Operation.
- 17. Set Distortion Meter Source to AUDIO/DATA-IN.
- 18. Set Peak Hold to OFF.
- 19. Set Average to OFF.
- 20. Set Low-Pass Filter to 20 kHz.
- 21. Verify Distortion Meter Reading matches Audio Analyzer (±0.6%). If not, go to Step 23.
- 22. Set COM-120B Power to OFF and disconnect test equipment.

- 23. Set Audio Generator 2 for 1.41 Vp.
- 24. Set Audio Generator 1 for 0.14 Vp.
- 25. Press SETUP MEMORY Key (21).
- 26. Select "1. Calibration" from Setup Screen.
- 27. Press ENTER Key to access Password Field. Press SHIFT, F, M, Y, S, V, C, D and SHIFT Data Entry Keys (5). Press ENTER Key.
- 28. Select "2. DISTORTION METER" to access DISTORTION METER CALIBRATION Screen.
- 29. Enter Audio Analyzer Reading using DATA ENTRY Keys (5). Press ENTER Key.
- 30. Go to Step 15.

### 1-8-6 SINAD METER CALIBRATION

|      | PREREQUISITES:      | 1-8-1 | POWER SUPPLY CALIBRATION |
|------|---------------------|-------|--------------------------|
|      | EQUIPMENT REQUIRED: | 1     | AUDIO ANALYZER           |
|      | FIGURES:            | 1-4   |                          |
| STEP |                     | PROC  | EDURE                    |

- 1. Apply Power to COM-120B. Allow 5 minute warm-up period.
- 2. Connect Test Equipment as shown in Figure 1-4.
- 3. Press AUDIO GEN Instruments Key (4).
- 4. Set Audio Generator 2 to ON.
- 5. If Optional Audio Generator 2 is installed, set Tone Frequency for 1000.0 Hz and Shape to SINE.
- 6. Set Audio Generator 2 Level for 1.41 Vp.
- 7. Set Audio Generator 1 to ON.
- 8. Set Audio Generator 1 Format to TONE.
- 9. Set Audio Generator 1 Tone Frequency to 2800.0 Hz.
- 10. Set Audio Generator 1 Shape to SINE.
- 11. Set Audio Generator 1 Level to 0.14 Vp.
- 12. Set Audio Generator 1 Mode to CONT.
- 13. Set Audio Analyzer to measure SINAD with filters off.
- 14. Verify Audio Analyzer reads approximately 20 dB SINAD.
- 15. Press MTRS Instruments Key (4).
- 16. Select SINAD Meter Operation.
- 17. Set SINAD Meter Source to AUDIO/DATA-IN.
- 18. Set Peak Hold to OFF.
- 19. Set Average to OFF.
- 20. Set Low-Pass Filter to 20 kHz.
- 21. Verify SINAD Meter Reading matches Audio Analyzer (±1.1 dB). If not, go to Step 23.
- 22. Set COM-120B Power to OFF and disconnect test equipment.

### PROCEDURE

- 23. Set Audio Generator 2 for 1.41 Vp.
- 24. Set Audio Generator 1 for 0.14 Vp.
- 25. Press SETUP MEMORY Key (21).
- 26. Select "1. Calibration" from Setup Screen.
- 27. Press ENTER Key to access Password Field. Press SHIFT, F, M, Y, S, V, C, D and SHIFT Data Entry Keys (5). Press ENTER Key.
- 28. Select "3. SINAD METER" to access SINAD METER CALIBRATION Screen.
- 29. Enter Audio Analyzer Reading using Data Entry Keys (5). Press ENTER Key.
- 30. Go to Step 15.

### 1-8-7 RF GENERATE FM DEVIATION CALIBRATION

|      | PREREQUISITES:      | 1-8-1 | POWER SUPPLY CALIBRATION |
|------|---------------------|-------|--------------------------|
|      | EQUIPMENT REQUIRED: | 1     | MODULATION ANALYZER      |
|      | FIGURES:            | NONE  |                          |
| STEP |                     | PROC  | EDURE                    |

- 1. Apply Power to COM-120B. Allow 5 minute warm-up period.
- 2. Connect T/R Connector (12) to Modulation Analyzer Input.
- 3. Press GEN Test Mode Key (3) to access RF Generate Operation Screen.
- 4. Set RF Field to 101.0000 MHz.
- 5. Set Output to T/R and Output Level to -20.0 dBm.
- 6. Set All Modulation Sources to OFF.
- 7. Set Modulation Analyzer to 101 MHz RF. Set Modulation Analyzer for 3 kHz Low-Pass Filter, Peak+ and FM Measurement. Record Residual on Modulation Analyzer.
- 8. Set GEN1 Modulation Type for FM.
- 9. Set Deviation for 10.0 kHz.
- 10. Set Format for TONE. With Cursor on Format, press CONT Soft Function Key F2.
- 11. Set Tone Freq for 10.0 Hz.
- 12. Set Shape to SINE.
- Verify Modulation Analyzer reads 10 kHz Deviation (±600 Hz + residual [Step 7]). If not, go to Step 45.
- 14. Engage 300 Hz High-Pass Filter on Modulation Analyzer.
- 15. Set GEN1 Modulation Type to OFF. Record Residual on Modulation Analyzer.
- 16. Set GEN1 Modulation Type to FM.
- 17. Set Tone Freq to 1000.0 Hz.
- Verify Modulation Analyzer reads 10 kHz Deviation (±600 Hz + residual [Step 15]). If not, go to Step 45.
- 19. Set Modulation Analyzer Low-Pass Filter to 20 kHz.
- 20. Set GEN1 Modulation Type to OFF. Record Residual on Modulation Analyzer.
- 21. Set GEN1 Modulation Type to FM.

Scans by ArtekMedia © 2008

| STEP | PROCEDURE                                                                                                    |
|------|----------------------------------------------------------------------------------------------------|
| 22.  | Set Tone Freq to 10000.0 Hz.                                                                                     |
| 23.  | Verify Modulation Analyzer reads 10 kHz Deviation (±600 Hz + residual [Step 20]). If not, go to Step 45.         |
| 24.  | Set Tone Freq to 15000.0 Hz.                                                                                     |
| 25.  | Verify Modulation Analyzer reads 10 kHz Deviation ( $\pm 600$ Hz + residual [Step 20]). If not, go to Step 45.   |
| 26.  | Set Modulation Analyzer High-Pass Filter to NONE and Low-Pass Filter to 3 kHz.                                   |
| 27.  | Set GEN1 Modulation Type to OFF. Record Residual on Modulation Analyzer.                                         |
| 28.  | Set GEN1 Modulation Type to <i>FM</i> .                                                                          |
| 29.  | Set Tone Freq to <i>10.0 Hz</i> .                                                                                |
| 30.  | Set Deviation for 100.0 kHz.                                                                                     |
| 31.  | Verify Modulation Analyzer reads 100 kHz Deviation ( $\pm 5.5$ kHz + residual [Step 27]). If not, go to Step 45. |
| 32.  | Set Modulation Analyzer High-Pass Filter to 300 Hz.                                                              |
| 33.  | Set GEN1 Modulation Type to OFF. Record Residual on Modulation Analyzer.                                         |
| 34.  | Set GEN1 Modulation Type to <i>FM</i> .                                                                          |
| 35.  | Set Tone Freq to <i>1000.0 Hz</i> .                                                                              |
| 36.  | Verify Modulation Analyzer reads 100 kHz Deviation (±5.5 kHz + residual [Step 33]). If not, go to Step 45.       |
| 37.  | Set Modulation Analyzer Low-Pass Filter to 20 kHz.                                                               |
| 38.  | Set GEN1 Modulation Type to OFF. Record Residual on Modulation Analyzer.                                         |
| 39.  | Set GEN1 Modulation Type to FM.                                                                                  |
| 40.  | Set Tone Freq to <i>10 kHz.</i>                                                                                  |
| 41.  | Verify Modulation Analyzer reads 100 kHz Deviation (±5.5 kHz + residual [Step 38]). If<br>not, go to Step 45.    |
| 42.  | Set Tone Freq to <i>15000.0 Hz</i> .                                                                             |
| 43.  | Verify Modulation Analyzer reads 100 kHz Deviation (±5.5 kHz + residual [Step 38]). If<br>not, go to Step 45.    |
| 44.  | Set COM-120B power to OFF and disconnect test equipment.                                                         |

### PROCEDURE

- 45. Set Modulation Analyzer for 300 Hz High-Pass Filter and 3 kHz Low-Pass Filter.
- 46. Press SETUP MEMORY Key (21).
- 47. Select "1. Calibration" from Setup Screen.
- 48. Press ENTER Key to access Password Field. Press SHIFT, F, M, Y, S, V, C, D and SHIFT Data Entry Keys (5). Press ENTER Key.
- 49. Select "7. RF GENERATOR FM DEVIATION" to access RF GENERATOR FM DEVIATION CALIBRATION Screen.
- 50. With cursor on "FM DEVIATION 50 kHz," press ENTER Key.
- 51. Edit Data Field using DATA SCROLL Keys (17) for Modulation Analyzer reading closest to 50 kHz Deviation.
- 52. Press ENTER Key and wait until Field displays CALIBRATED.
- 53. With cursor on "FM DEVIATION 15 kHz," press ENTER Key.
- 54. Edit Data Field using DATA SCROLL Keys (17) for Modulation Analyzer reading closest to 15 kHz Deviation.
- 55. Press ENTER Key and wait until Field displays CALIBRATED.
- 56. With cursor on "FM DEVIATION 10 kHz," press ENTER Key.
- 57. Edit Data Field using DATA SCROLL Keys (17) for Modulation Analyzer reading closest to 10 kHz Deviation.
- 58. Press ENTER Key and wait until Field displays CALIBRATED.
- 59. With cursor on "FM DEVIATION 1 kHz," press ENTER Key.
- 60. Edit Data Field using DATA SCROLL Keys (17) for Modulation Analyzer reading closest to 1 kHz Deviation.
- 61. Press ENTER Key and wait until Field displays CALIBRATED.
- 62. Repeat steps 50 through 61 then go to Step 63.
- 63. Press RETURN Soft Function Key F6 to return to Calibration Screen. Go to Step 3.

### 1-8-8 RF GENERATE PM DEVIATION CALIBRATION

| PREREQUISITES:      | 1-8-1 | POWER SUPPLY CALIBRATION |
|---------------------|-------|--------------------------|
| EQUIPMENT REQUIRED: | 1     | MODULATION ANALYZER      |
| FIGURES:            | NONE  |                          |

### STEP

### PROCEDURE

- 1. Apply Power to COM-120B. Allow 5 minute warm-up period.
- 2. Connect T/R Connector (12) to Modulation Analyzer Input.
- 3. Press GEN Test Mode Key (3) to access RF Generate Operation Screen.
- 4. Set RF Field to 101.0000 MHz.
- 5. Set Output to T/R and Output Level to -20.0 dBm.
- 6. Set All Modulation Sources to OFF.
- Set Modulation Analyzer for 101 MHz RF. Set Modulation Analyzer for 20 kHz Low-Pass Filter, 300 Hz High-Pass Filter, Peak+ and PM Measurement. Record Residual on Modulation Analyzer.
- 8. Set GEN1 Modulation Type for PM.
- 9. Set Deviation for 8.0 Rad.
- 10. Set Format for TONE. With Cursor on Format, press CONT Soft Function Key F2.
- 11. Set Tone Freq for 5000.0 Hz.
- 12. Set Shape to SINE.
- Verify Modulation Analyzer reads 8 Radians Deviation (±0.5 Radians + residual [Step 7]). If not, go to Step 15.
- 14. Set COM-120B power to OFF and disconnect test equipment.

- 15. Press SETUP MEMORY Key (21).
- 16. Select "1. Calibration" from Setup Screen.
- 17. Press ENTER Key to access Password Field. Press SHIFT, F, M, Y, S, V, C, D and SHIFT Data Entry Keys (5). Press ENTER Key.
- 18. Set Modulation Analyzer for 300 Hz High-Pass Filter and 3 kHz Low-Pass Filter.
- 19. Select "8. RF GENERATOR PM DEVIATION" to access RF GENERATOR PM DEVIATION CALIBRATION Screen.

### STEP PROCEDURE

- 20. With cursor on "PM DEVIATION 15 RAD," press ENTER Key.
- 21. Edit Data Field using DATA SCROLL Keys (17) for Modulation Analyzer reading closest to 15 Radians.
- 22. Press ENTER Key and wait until Field displays CALIBRATED.
- 23. With cursor on "PM DEVIATION 10 RAD," press ENTER Key.
- 24. Edit Data Field using DATA SCROLL Keys (17) for Modulation Analyzer reading closest to 10 Radians.
- 25. Press ENTER Key and wait until Field displays CALIBRATED.
- 26. With cursor on "PM DEVIATION 1 RAD," press ENTER Key.
- 27. Edit Data Field using DATA SCROLL Keys (17) for Modulation Analyzer reading closest to 1 Radian.
- 28. Press ENTER Key and wait until Field displays CALIBRATED.
- 29. Press RETURN Soft Function Key F6 to return to Calibration Screen. Go to Step 3.

### 1-8-9 RF GENERATE AM MODULATION CALIBRATION

| PREREQUISITES:      | 1-8-1 | POWER SUPPLY CALIBRATION |
|---------------------|-------|--------------------------|
| EQUIPMENT REQUIRED: | 1     | MODULATION ANALYZER      |
| FIGURES:            | NONE  |                          |

### STEP

### PROCEDURE

- 1. Apply Power to COM-120B. Allow 5 minute warm-up period.
- 2. Connect T/R Connector (12) to Modulation Analyzer Input.
- 3. Press GEN Test Mode Key (3) to access RF Generate Operation Screen.
- 4. Set RF Field to 101.0000 MHz.
- 5. Set Output to T/R and Output Level to -20 dBm.
- 6. Set All Modulation Sources to OFF.
- Set Modulation Analyzer for 101 MHz RF. Set Modulation Analyzer for 3 kHz Low-Pass Filter, 300 Hz High-Pass Filter, Peak+ and AM Measurement. Record Residual on Modulation Analyzer.
- 8. Set GEN1 Modulation Type for AM.
- 9. Set Modulation for 30%.
- 10. Set Format for TONE. With Cursor on Format, press CONT Soft Function Key F2.
- 11. Set Tone Freq for 1000.0 Hz.
- 12. Set Shape to SINE.
- Verify Modulation Analyzer reads 30% Modulation (±6% + residual [Step 7]). If not, go to Step 21.
- 14. Set Modulation to 50%.
- 15. Verify Modulation Analyzer reads 50% Modulation ( $\pm$ 6% + residual [Step 7]). If not, go to Step 21.
- 16. Set Modulation to 70%.
- 17. Verify Modulation Analyzer reads 70% Modulation (±6% + residual [Step 7]). If not, go to Step 21.
- 18. Set Modulation to 90%.
- Verify Modulation Analyzer reads 90% Modulation (±6% + residual [Step 7]). If not, go to Step 21.

### STEP PROCEDURE

20. Set COM-120B power to OFF and disconnect test equipment.

- 21. Set Modulation Analyzer for 300 Hz High-Pass Filter and 3 kHz Low-Pass Filter.
- 22. Press SETUP MEMORY Key (21).
- 23. Select "1. Calibration" from Setup Screen.
- 24. Press ENTER Key to access Password Field. Press SHIFT, F, M, Y, S, V, C, D and SHIFT Data Entry Keys (5). Press ENTER Key.
- 25. Select "9. RF GENERATOR AM MODULATION" to access RF GENERATOR AM MODULATION CALIBRATION Screen.
- 26. Press ENTER Key. Edit Data Field using DATA SCROLL Keys (17) for Modulation Analyzer reading closest to 70% Modulation.
- 27. Press ENTER Key and wait until Field displays CALIBRATED.
- 28. Press RETURN Soft Function Key F6 to return to Calibration Screen. Go to Step 3.

### 1-8-10 RF GENERATE EXTERNAL MODULATION CALIBRATION

| PRI | EREQUISITES:                | 1-8-1 F<br>1-8-7 F<br>1-8-8 F<br>1-8-9 F | POWER SU<br>RF GENEF<br>RF GENEF<br>RF GENEF | JPPLY CALIB<br>ATE FM DEVI<br>ATE PM DEVI<br>ATE AM MOD | RATION<br>ATION CALIBR<br>ATION CALIBR<br>ULATION CALII | ATION<br>ATION<br>BRATION |
|-----|-----------------------------|------------------------------------------|----------------------------------------------|---------------------------------------------------------|---------------------------------------------------------|---------------------------|
| EQ  | UIPMENT REQUIRED:           | 1 A<br>1 N                               | AUDIO AN.<br>MODULATI                        | ALYZER<br>ION ANALYZE                                   | R                                                       |                           |
| FIG | URES:                       | 1-5                                      |                                              |                                                         |                                                         |                           |
| AUI | DIO ANALYZER                | COM<br>(18)                              | И-120В<br>(12)                               |                                                         | MODULATIO<br>ANALYZER                                   | N                         |
|     | HIGH IMPEDANCE EX<br>OUTPUT | (T MOD                                   | T/R                                          | _                                                       | INPUT                                                   |                           |

00603002

### Figure 1-5 External Modulation Calibration Setup

STEP

### PROCEDURE

- 1. Apply Power to COM-120B. Allow 5 minute warm-up period.
- 2. Connect Test Equipment as shown in Figure 1-5.
- 3. Press GEN Test Mode Key (3) to access RF Generate Operation Screen.
- 4. Set RF Field to 101.0000 MHz.
- 5. Set Output to T/R and Output Level to -20 dBm.
- 6. Set All Modulation Sources to OFF.
- 7. Set Modulation Analyzer for 3 kHz Low-Pass Filter, 300 Hz High-Pass Filter, Peak+ and AM Measurement.
- 8. Set EXT Modulation Type for AM.
- 9. Set Audio Analyzer for 1 kHz tone at approximately 5.657 Vrms output. Adjust Audio Analyzer for Modulation Analyzer reading of 80%.

| STEP | PROCEDURE                                                                                         |
|------|---------------------------------------------------------------------------------------------------|
| 10.  | Verify COM-120B Modulation Reading is 80% ( $\pm$ 10%). If not, go to Step 32.                    |
| 11.  | Set EXT Modulation Type for FM. Set Modulation Analyzer for FM Measurement.                       |
| 12.  | Set Deviation Range for NAR 1.                                                                    |
| 13.  | Adjust Audio Analyzer for Modulation Analyzer reading of 16 kHz.                                  |
| 14.  | Verify COM-120B Modulation Reading is 16 kHz ( $\pm$ 1.6 kHz). If not, go to Step 32.             |
| 15.  | Set Deviation Range for NAR 2.                                                                    |
| 16.  | Adjust Audio Analyzer for Modulation Analyzer reading of 8 kHz.                                   |
| 17.  | Verify COM-120B Modulation Reading is 8 kHz ( $\pm 0.8$ kHz). If not, go to Step 32.              |
| 18.  | Set Deviation Range for NAR 3.                                                                    |
| 19.  | Adjust Audio Analyzer for Modulation Analyzer reading of 1.55 kHz.                                |
| 20.  | Verify COM-120B Modulation Reading is 1.55 kHz ( $\pm 0.155$ kHz). If not, go to Step 32.         |
| 21.  | Set Deviation Range for <b>WIDE</b> .                                                             |
| 22.  | Adjust Audio Analyzer for Modulation Analyzer reading of 80 kHz.                                  |
| 23.  | Verify COM-120B Modulation Reading is 80 kHz (±8 kHz). If not, go to Step 32.                     |
| 24.  | Set EXT Modulation Type for <b>PM</b> . Set Modulation Analyzer for PM Measurement.               |
| 25.  | Set Deviation Range for NAR 1.                                                                    |
| 26.  | Verify COM-120B Modulation Reading is 16 Radians (±1.6 Radians). If not, go to Step 32.           |
| 27.  | Set Deviation Range for NAR 2.                                                                    |
| 28.  | Verify COM-120B Modulation Reading is 8 Radians ( $\pm 0.8$ Radians). If not, go to Step 32.      |
| 29.  | Set Deviation Range for NAR 3.                                                                    |
| 30.  | Verify COM-120B Modulation Reading is 1.55 Radians ( $\pm 0.155$ Radians). If not, go to Step 32. |
| 31.  | Set COM-120B power to OFF and disconnect test equipment.                                          |
|      | PERFORM THE FOLLOWING ONLY WHEN REQUIRED.                                                         |
| 32.  | Press SETUP MEMORY Key (21).                                                                      |

33. Select "1. Calibration" from Setup Screen.

1-26

### PROCEDURE

- 34. Press ENTER Key to access Password Field. Press SHIFT, F, M, Y, S, V, C, D and SHIFT Data Entry Keys (5). Press ENTER Key.
- 35. Select "10. RF GENERATOR EXTERNAL MODULATION" and press ENTER to access EXTERNAL MODULATION CALIBRATION SCREEN.
- 36. Cursor to EXTERNAL MODULATION Field and press ENTER.
- 37. Scroll to AM. Press ENTER.
- 38. Set Audio Analyzer 1 kHz tone to approximately 5.8 Vrms for 80% Modulation on the Modulation Analyzer. Adjust Audio Analyzer output as required.
- 39. Cursor to MEASURED MODULATION Field and press ENTER.
- 40. Use DATA ENTRY Keypad to enter Modulation Analyzer reading.
- 41. Press ENTER Key and wait until Field displays CALIBRATED.
- 42. Cursor to EXTERNAL MODULATION Field and press ENTER.
- 43. Scroll to FM NARR 1. Press ENTER.
- 44. Set Audio Analyzer 1 kHz tone to approximately 5.45 Vrms for 15 kHz Deviation on the Modulation Analyzer. Adjust Audio Analyzer output as required.
- 45. Cursor to MEASURED DEVIATION Field and press ENTER.
- 46. Use DATA ENTRY Keypad to enter Modulation Analyzer reading.
- 47. Press ENTER Key and wait until Field displays CALIBRATED.
- 48. Repeat Steps 43 through 47 for the remaining FM calibrations using this table as a guide:

| External<br>Modulation | Deviation<br>Range (kHz) | Audio<br>Analyzer<br>(≈Vrms) |
|------------------------|--------------------------|------------------------------|
| FM NARR 2              | 10                       | 7.20                         |
| FM NARR 3              | 1                        | 3.63                         |
| FM WIDE                | 50                       | 3.66                         |

- 49. Cursor to EXTERNAL MODULATION Field and press ENTER.
- 50. Scroll to PM NARR 1. Press ENTER.
- 51. Set Audio Analyzer 1 kHz tone to approximately 5.45 Vrms for 15 Rad Deviation on the Modulation Analyzer. Adjust Audio Analyzer output as required.

### PROCEDURE

52. Cursor to MEASURED DEVIATION Field and press ENTER.

53. Use DATA ENTRY Keypad to enter Modulation Analyzer reading.

54. Press ENTER Key and wait until Field displays CALIBRATED.

55. Repeat Steps 51 through 54 for the remaining PM calibrations using this table as a guide:

| External<br>Modulation | Deviation<br>Range (Rad) | Audio<br>Analyzer<br>(≈Vrms) |
|------------------------|--------------------------|------------------------------|
| PM NARR 2              | 10                       | 7.20                         |
| PM NARR 3              | 1                        | 3.66                         |

56. Disconnect coaxial cable from EXT MOD IN Connector.

ł

57. Perform procedures in para 1-8-7 through para 1-8-10 until no adjustments are required.

58. Set COM-120B power to OFF and disconnect test equipment.

### STEP

### 1-8-11 SPECTRUM ANALYZER CALIBRATION

| PREREQUISITES:      | 1-8-1 POWER SUPPLY CALIBRATIO<br>1-8-2 TCXO/OCXO CALIBRATION                   | Ν |
|---------------------|--------------------------------------------------------------------------------|---|
| EQUIPMENT REQUIRED: | 1 COM-120B MAINTENANCE KIT<br>1 DIGITAL MULTIMETER (DMM)<br>1 SIGNAL GENERATOR | • |
| FIGURES:            | 1-6<br>1-7                                                                     |   |

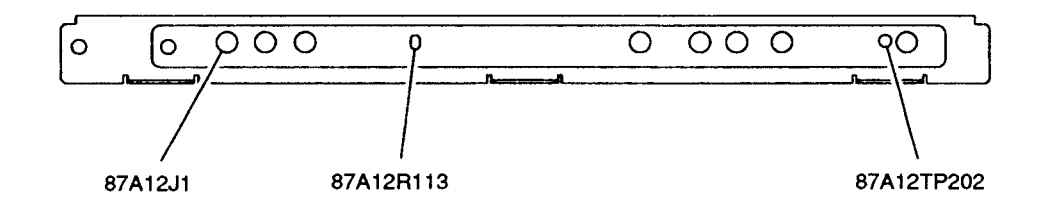

8707012

### Figure 1-6 Analyzer Tray Calibration Points

### STEP

### PROCEDURE

- 1. Apply Power to COM-120B. Allow 5 minute warm-up period.
- 2. Press ANLYZ Instruments Key (4) to access Spectrum Analyzer Operation Screen.
- 3. Set Spectrum Analyzer Fields as follows:

| 1 kHz        |
|--------------|
| dBm          |
| OFF          |
| LIVE         |
| 0 dB         |
| ANT          |
| 10 dB        |
| 100.0000 MHz |
|              |

- 4. Verify top of screen is -30 dBm. If not, move cursor to Reference. Press ENTER Key. Press DATA SCROLL Keys (17) until -30 dBm is top of screen. Press ENTER Key.
- 5. Disconnect W24 from 87A12J1 (Figure 1-6).

- 6. Connect Signal Generator to 87A12J1 (Figure 1-6). Set Signal Generator for 10.7 MHz signal at -20 dBm.
- 7. Measure dc voltage at 87A12TP202 (Figure 1-6). Adjust Signal Generator Output for 1.4 Vdc on DMM.
- 8. Cursor to Center Frequency, press Set Ref Soft Function Key F1. Note Trace peak level.
- 9. Disconnect Signal Generator from 87A12J1 (Figure 1-6). Connect W24 to 87A12J1 (Figure 1-6).
- 10. Set Signal Generator for 100 MHz at -40 dBm. Connect Signal Generator to ANTENNA Connector (7).
- 11. Verify Trace peak level matches reference level from Step 8 (±2 dBm). Adjust 87A12R113 (Figure 1-6) as required. Labeled as Analyzer IF Gain.
- 12. With Cursor on Center Frequency, press Set Ref Soft Function Key F1.
- 13. Set Scan Width to 100 kHz. Note Signal Level.
- 14. Set Scan Width to **10 MHz**, **500 kHz**, **10 kHz** and **1 kHz**. Verify Signal Level matches Reference (Step 12) for each Scan Width setting (±2 dB). If in tolerance, go to Step 32.

### PERFORM STEPS 15 THROUGH 32 ONLY WHEN REQUIRED.

- 15. Set COM-120B Main Power Switch to OFF.
- 16. Disconnect coaxial cables from Analyzer Tray.
- 17. Remove Analyzer Tray from COM-120B. Install Analyzer Tray Extender Card in COM-120B. Install Analyzer Tray on Analyzer Tray Extender Card.
- 18. Connect Extender Coaxial Cables to Analyzer Tray coaxial cables using SMB-SMB adapters. Install Extender Coaxial Cables to Analyzer Tray.
- 19. Set COM-120B Main Power Switch to ON. Apply Power to COM-120B. Allow 5 minute warm-up period.
- 20. Press ANLYZ Instruments Key (4) to access Spectrum Analyzer Operation Screen.
- 21. Set Scan Width to 100 kHz. Note Signal Level.
- 22. Set Scan Width to **500 kHz**. Verify Signal Level matches Reference (Step 21) (±2 dB). Adjust 87A12R221 as necessary (Figure 1-7).
- 23. Set Scan Width to **10 kHz**. Verify Signal Level matches Reference (Step 21) (±2 dB). Adjust 87A12R254 as necessary (Figure 1-7).
- 24. Set Scan Width to **1 kHz**. Verify Signal Level matches Reference (Step 21) (±2 dB). Adjust 87A12R286 as necessary (Figure 1-7).
- 25. Set Scan Width to 10 MHz. Note Signal Level.

Scans by ArtekMedia © 2008

STEP

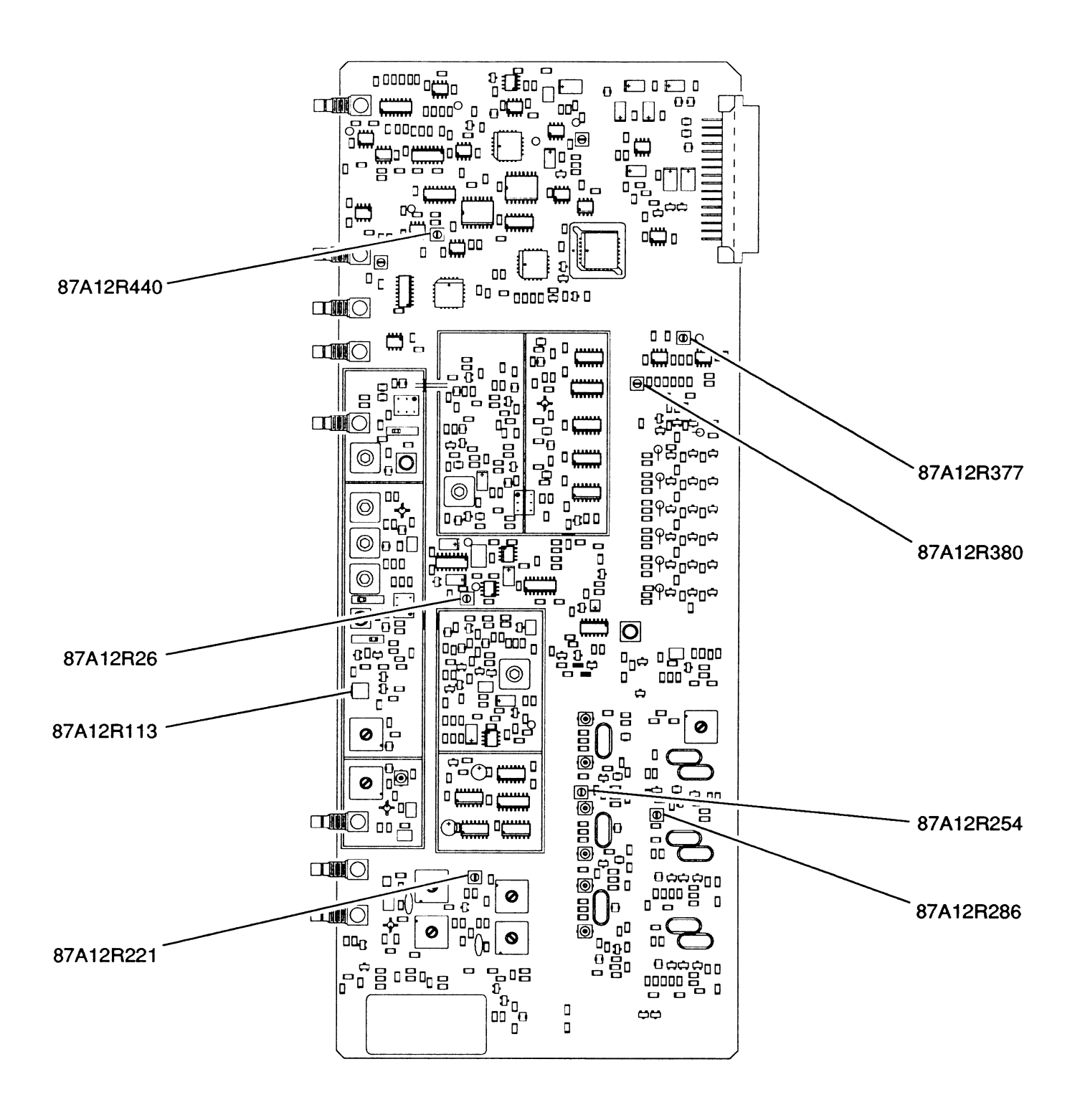

8707014

Figure 1-7 Extended Analyzer Tray Calibration Points

- 26. Set COM-120B Main Power Switch to OFF.
- 27. Disconnect coaxial cables from Analyzer Tray.
- 28. Remove Analyzer Tray from Analyzer Tray Extender Card. Remove Analyzer Tray Extender Card from COM-120B. Install Analyzer Tray in COM-120B.
- 29. Remove Extender Coaxial Cables and SMB-SMB Adapters from Analyzer Tray coaxial cables. Install Analyzer Tray Coaxial Cables to Analyzer Tray.
- 30. Set COM-120B Main Power Switch to ON. Apply Power to COM-120B. Allow 5 minute warm-up period.
- 31. Press ANLYZ Instruments Key (4) to access Spectrum Analyzer Operation Screen.
- 32. Go to Step 13.

- 33. Set Scan Width to 100 kHz.
- Step Signal Generator from -30 to -90 dBm. Verify each 10 dB step decreases signal peak 10 dB (±2 dB) from previous step. Use -40 dBm as reference. If in tolerance, go to Step 50.

### PERFORM STEPS 35 THROUGH 49 ONLY WHEN REQUIRED.

- 35. Set COM-120B Main Power Switch to OFF.
- 36. Disconnect coaxial cables from Analyzer Tray.
- 37. Remove Analyzer Tray from COM-120B. Install Analyzer Tray Extender Card in COM-120B. Install Analyzer Tray on Analyzer Tray Extender Card.
- 38. Connect Extender Coaxial Cables to Analyzer Tray coaxial cables using SMB-SMB adapters. Install Extender Coaxial Cables to Analyzer Tray.
- 39. Set COM-120B Main Power Switch to ON. Apply Power to COM-120B. Allow 5 minute warm-up period.
- 40. Press ANLYZ Instruments Key (4) to access Spectrum Analyzer Operation Screen.
- 41. Set Signal Generator for -40 dBm output. Adjust 87A12R377 (Figure 1-7), as needed, for proper display.
- 42. Set Signal Generator for -90 dBm output. Adjust 87A12R380 (Figure 1-7), as needed, for proper display. Repeat Steps 40 and 41 as needed for proper display.
- 43. Set COM-120B Main Power Switch to OFF.
- 44. Disconnect coaxial cables from Analyzer Tray.
- 45. Remove Analyzer Tray from Analyzer Tray Extender Card. Remove Analyzer Tray Extender Card from COM-120B. Install Analyzer Tray in COM-120B.
#### STEP

#### PROCEDURE

- 46. Remove Extender Coaxial Cables and SMB-SMB Adapters from Analyzer Tray coaxial cables. Install Analyzer Tray Coaxial Cables to Analyzer Tray.
- 47. Set COM-120B Main Power Switch to ON. Apply Power to COM-120B. Allow 5 minute warm-up period.
- 48. Press ANLYZ Instruments Key (4) to access Spectrum Analyzer Operation Screen.
- 49. Go to Step 34.
- 50. Set Signal Generator for -40 dBm.
- 51. Set Scan Width to 20 kHz.
- 52. Verify Signal Peak is on center graticule ( $\pm 0.5$  Major Divisions). If in tolerance go to Step 67.

#### PERFORM STEPS 53 THROUGH 66 ONLY WHEN REQUIRED.

- 53. Set COM-120B Main Power Switch to OFF.
- 54. Disconnect coaxial cables from Analyzer Tray.
- 55. Remove Analyzer Tray from COM-120B. Install Analyzer Tray Extender Card in COM-120B. Install Analyzer Tray on Analyzer Tray Extender Card.
- 56. Connect Extender Coaxial Cables to Analyzer Tray coaxial cables using SMB-SMB adapters. Install Extender Coaxial Cables to Analyzer Tray.
- 57. Set COM-120B Main Power Switch to ON. Apply Power to COM-120B. Allow 5 minute warm-up period.
- 58. Press ANLYZ Instruments Key (4) to access Spectrum Analyzer Operation Screen.
- 59. Switch Scan Width between 20 kHz and 200 kHz, adjusting 87A12R440 for setting that allows both settings to be closest to center graticule.
- 60. Set COM-120B Main Power Switch to OFF.
- 61. Disconnect coaxial cables from Analyzer Tray.
- 62. Remove Analyzer Tray from Analyzer Tray Extender Card. Remove Analyzer Tray Extender Card from COM-120B. Install Analyzer Tray in COM-120B.
- 63. Remove Extender Coaxial Cables and SMB-SMB Adapters from Analyzer Tray coaxial cables. Install Analyzer Tray Coaxial Cables to Analyzer Tray.
- 64. Set COM-120B Main Power Switch to ON. Apply Power to COM-120B. Allow 5 minute warm-up period.
- 65. Press ANLYZ Instruments Key (4) to access Spectrum Analyzer Operation Screen.
- 66. Go to Step 52.

#### STEP PROCEDURE

- 67. Press ANLYZ Instruments Key (4). Set Scan Width to 1 kHz.
- 68. Verify Signal Peak is on center graticule ( $\pm 0.5$  Major Divisions). If in tolerance, go to Step 76.

## PERFORM STEPS 69 THROUGH 75 ONLY WHEN REQUIRED.

- 69. Press SETUP MEMORY Key (21).
- 70. Select "1. Calibration" from Setup Screen.
- 71. Press ENTER Key to access Password Field. Press SHIFT, F, M, Y, S, V, C, D and SHIFT Data Entry Keys (5). Press ENTER Key.
- 72. Select "5. SPECTRUM ANALYZER" to access SPECTRUM ANALYZER CALIBRATION Screen.
- 73. Press ENTER Key. Edit Data Field using DATA SCROLL Keys (17) until signal is centered.
- 74. Press ENTER Key and wait until Field displays CALIBRATED.
- 75. Press RETURN Soft Function Key F6 to return to Calibration Screen. Go to Step 68.
- 76. Set Signal Generator for 1 kHz tone at 5 kHz devation.
- 77. Verify signal peaks on Major Divisions ( $\pm 0.5$  Major Divisions). If in tolerance, go to Step 92.

#### PERFORM STEPS 78 THROUGH 91 ONLY WHEN REQUIRED.

- 78. Set COM-120B Main Power Switch to OFF.
- 79. Disconnect coaxial cables from Analyzer Tray.
- 80. Remove Analyzer Tray from COM-120B. Install Analyzer Tray Extender Card in COM-120B. Install Analyzer Tray on Analyzer Tray Extender Card.
- 81. Connect Extender Coaxial Cables to Analyzer Tray coaxial cables using SMB-SMB adapters. Install Extender Coaxial Cables to Analyzer Tray.
- 82. Set COM-120B Main Power Switch to ON. Apply Power to COM-120B. Allow 5 minute warm-up period.
- 83. Press ANLYZ Instruments Key (4) to access Spectrum Analyzer Operation Screen.
- 84. Adjust 87A12R26 (Figure 1-7) until signal peaks on Major Divisions.
- 85. Set COM-120B Main Power Switch to OFF.
- 86. Disconnect coaxial cables from Analyzer Tray.
- 87. Remove Analyzer Tray from Analyzer Tray Extender Card. Remove Analyzer Tray Extender Card from COM-120B. Install Analyzer Tray in COM-120B.

## PROCEDURE

- 88. Remove Extender Coaxial Cables and SMB-SMB Adapters from Analyzer Tray coaxial cables. Install Analyzer Tray Coaxial Cables to Analyzer Tray.
- 89. Set COM-120B Main Power Switch to ON. Apply Power to COM-120B. Allow 5 minute warm-up period.
- 90. Press ANLYZ Instruments Key (4) to access Spectrum Analyzer Operation Screen.
- 91. Go to Step 77.

STEP

92. Set COM-120B power to OFF and disconnect test equipment.

## 1-8-12 MIXER NULL CALIBRATION

|      | PREREQUISITES:      | 1-8-1 POWER SUPPLY CALIBRATION<br>1-8-2 TCXO/OCXO CALIBRATION |
|------|---------------------|---------------------------------------------------------------|
|      | EQUIPMENT REQUIRED: | NONE                                                          |
|      | FIGURES:            | 1-8                                                           |
| STEP |                     | PROCEDURE                                                     |

- 1. Apply Power to COM-120B. Allow 5 minute warm-up period.
- 2. Press ANLYZ Instruments Key (4) to access Spectrum Analyzer Operation Screen.
- 3. Set Spectrum Analyzer Fields as follows:

| Scan Width           | 1 MHz      |
|----------------------|------------|
| Logarithmic Function | dBm        |
| Tracking Generator   | OFF        |
| Mode                 | LIVE       |
| Attenuation          | 0 d B      |
| RF Input             | ANT        |
| Scale                | 10 dB      |
| Center Frequency     | 0.2500 MHz |

- 4. Verify Zero Frequency Response is ≥1.5 Major Divisions down from top of screen. If not, go to Step 6.
- 5. Set COM-120B power to OFF and disconnect test equipment.

### PERFORM THE FOLLOWING ONLY WHEN REQUIRED.

- 6. Set COM-120B Main Power Switch (25) to OFF.
- 7. Disconnect coaxial cables and remove Receiver Tray from COM-120B.
- 8. Install Receiver Extender Tray into COM-120B. Install Receiver Ribbon Cable between Receiver Extender Tray and Receiver Tray. Connect coaxial cables.
- 9. Apply Power to COM-120B. Allow 5 minute warm-up period.
- 10. Press ANLYZ Instruments Key (4) to access Spectrum Analyzer Operation Screen.
- 11. Set Spectrum Analyzer Fields as follows:

| Scan Width           | 1 MHz     |
|----------------------|-----------|
| Logarithmic Function | dBm       |
| Tracking Generator   | OFF       |
| Mode                 | LIVE      |
| Attenuation          | 0 d B     |
| RF Input             | ANT       |
| Scale                | 10 dB     |
| Center Frequency     | 0.250 MHz |
|                      |           |

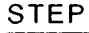

#### PROCEDURE

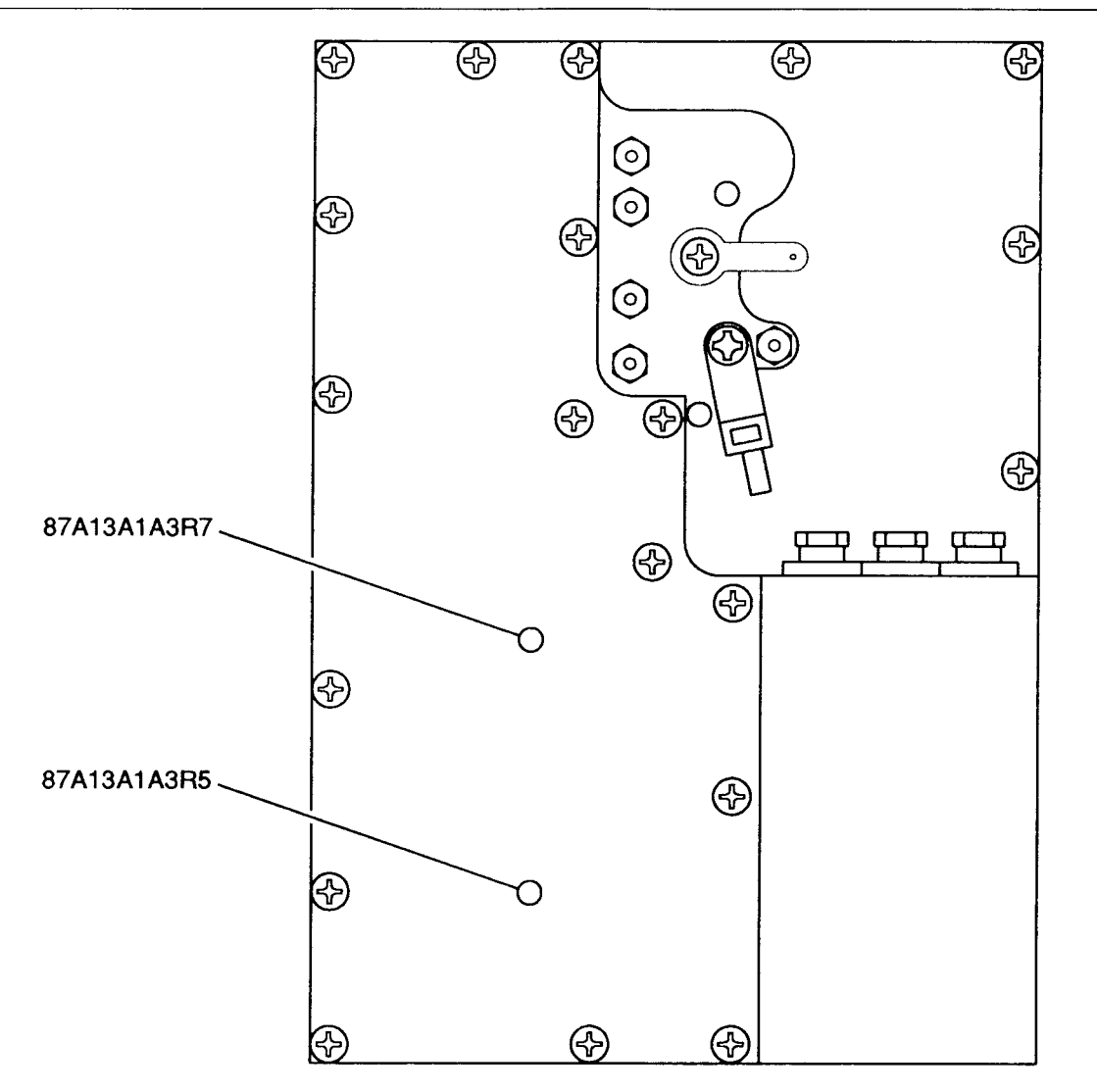

8707011

Figure 1-8 Mixer Null Calibration Points

- 12. Adjust 87A13A1A3R5 and 87A13A1A3R7 (Figure 1-8) until Zero Frequency Response is ≥1.5 Major Divisions down from top of screen.
- 13. Set COM-120B Main Power Switch (25) to OFF.
- 14. Disconnect coaxial cables and Receiver Ribbon Cable from Receiver Tray. Remove Receiver Extender Card and Receiver Ribbon Cable from COM-120B.
- 15. Install Receiver Tray into COM-120B. Connect coaxial cables.
- 16. Go to Step 1.

## 1-8-13 FM DEVIATION METER CALIBRATION

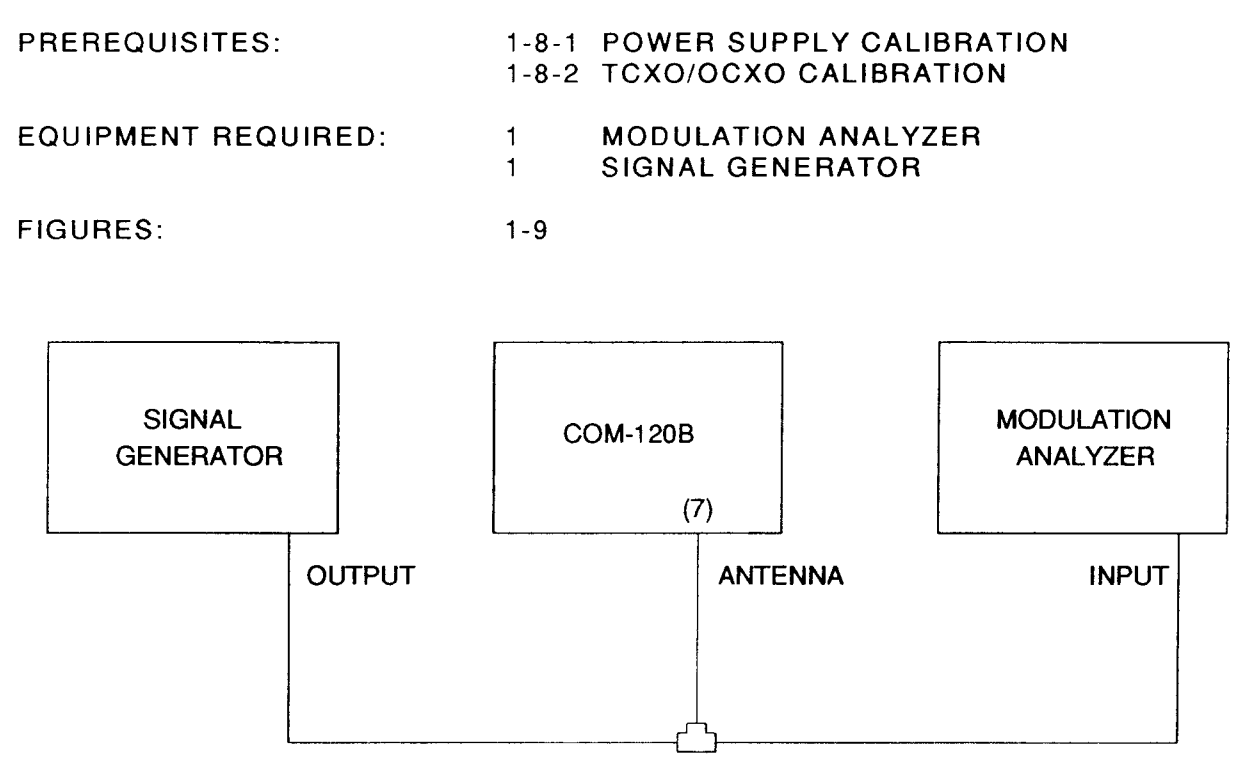

00603003

## Figure 1-9 Modulation Meters Calibration Setup

| STEP |  |
|------|--|
|------|--|

### PROCEDURE

- 1. Apply Power to COM-120B. Allow 5 minute warm-up period.
- 2. Press REC Test Mode Key (3) to access RF Receive Operation Screen.
- 3. Set Receive Operation Screen Parameters as follows:

| RF Field          | 101.0000 MHz |
|-------------------|--------------|
| Input             | ANT          |
| Attenuation       | 30 dB        |
| Demodulation Type | FM           |
| IF Bandwidth      | 300 kHz      |

- 4. Move cursor to Line.
- 5. Press CONFIG Soft Function Key F6 to access Receiver Audio/Data Filters Setup Menu.
- 6. Set Modulation Meters Filter Line High-Pass Filter for 300 Hz.
- 7. Set Modulation Meters Filter Line Low-Pass Filter for 4 kHz.

STEP

- 8. Press EXEC Soft Function Key F5.
- 9. Press RETURN Soft Function Key F6 to return to RF Receive Operation Screen.
- 10. Connect Test Equipment as shown in Figure 1-9.
- 11. Access Full Screen Deviation Meter. 📩 🕾 🛸 👘
- 12. Set FM Deviation Meter Parameters as follows:

| Scope/Demod Coupling | AC     |
|----------------------|--------|
| Range                | 20 kHz |
| Peak Hold            | OFF    |
| Average              | OFF    |

- 13. Set Signal Generator for 101 MHz Signal FM Modulated with 1 kHz tone at 10 kHz deviation at -10 output level.
- 14. Set Modulation Analyzer for FM Measurement with 300 Hz High-Pass Filter, 3 kHz Low-Pass Filter and Peak+ detector activated.
- 15. Verify Modulation Analyzer reading and FM Deviation Meter Reading match (±1.1 kHz). If not, go to Step 18.
- 16. Set Range to 50 kHz.
- 17. Set Signal Generator for 20 kHz Deviation.
- Verify Modulation Analyzer reading and FM Deviation Meter Reading match (±2.6 kHz). If not, go to Step 18.
- 19. Set Range to 100 kHz.
- 20. Set Signal Generator for 50 kHz Deviation.
- 21. Verify Modulation Analyzer reading and FM Deviation Meter Reading match (±5.1 kHz). If not, go to Step 18.
- 22. Set COM-120B power to OFF and disconnect test equipment.

#### PERFORM THE FOLLOWING ONLY WHEN REQUIRED.

- 23. Press SETUP MEMORY Key (21).
- 24. Select "1. Calibration" from Setup Screen.
- 25. Press ENTER Key to access Password Field. Press SHIFT, F, M, Y, S, V, C, D and SHIFT Data Entry Keys (5). Press ENTER Key.
- 26. Select "11. FM DEVIATION METER" to access FM DEVIATION METER CALIBRATION Screen.
- 27. Set Signal Generator for 10 kHz deviation.

- 28. Move cursor to 10 kHz Field.
- 29. Enter Modulation Analyzer Reading in Data Field using DATA ENTRY Keys (5).
- 30. Press ENTER Key and wait until Field displays CALIBRATED.
- 31. Set Signal Generator for 20 kHz deviation.
- 32. Move cursor to 20 kHz Field.
- 33. Enter Modulation Analyzer Reading in Data Field using DATA ENTRY Keys (5).
- 34. Press ENTER Key and wait until Field displays CALIBRATED.
- 35. Set Signal Generator for 50 kHz deviation.
- 36. Move cursor to 50 kHz Field.
- 37. Enter Modulation Analyzer Reading in Data Field using DATA ENTRY Keys (5).
- 38. Press ENTER Key and wait until Field displays CALIBRATED.
- 39. Set Signal Generator for 100 kHz deviation.
- 40. Move cursor to 100 kHz Field.
- 41. Enter Modulation Analyzer Reading in Data Field using DATA ENTRY Keys (5).
- 42. Press ENTER Key and wait until Field displays CALIBRATED.
- 43. Press RETURN Soft Function Key F6. Go to Step 2.

STEP

## 1-8-14 PM DEVIATION METER CALIBRATION

|      | PREREQUISITES:      | 1-8-1<br>1-8-2 | POWER SUPPLY CALIBRATION<br>TCXO/OCXO CALIBRATION |
|------|---------------------|----------------|---------------------------------------------------|
|      | EQUIPMENT REQUIRED: | 1<br>1         | MODULATION ANALYZER<br>SIGNAL GENERATOR           |
|      | FIGURES:            | 1-9            |                                                   |
| STEP |                     | PROC           | EDURE                                             |

- 1. Apply Power to COM-120B. Allow 5 minute warm-up period.
- 2. Press REC Test Mode Key (3) to access RF Receive Operation Screen.
- 3. Set Receive Operation Screen Parameters as follows:

| RF Field          | 101.0000 MHz |
|-------------------|--------------|
| Input             | ANT          |
| Attenuation       | 30 dB        |
| Demodulation Type | РМ           |
| IF Bandwidth      | 300 kHz      |

- 4. Move cursor to Line.
- 5. Press CONFIG Soft Function Key F6 to access Receiver Audio/Data Filters Setup Menu.
- 6. Set Modulation Meters Filter Line High-Pass Filter for 300 Hz.
- 7. Set Modulation Meters Filter Line Low-Pass Filter for 4 kHz.
- 8. Press EXEC Soft Function Key F5.
- 9. Press RETURN Soft Function Key F6 to return to RF Receive Operation Screen.
- 10. Connect Test Equipment as shown in Figure 1-9.
- 11. Access Full Screen Phase Meter.
- 12. Set Phase Meter Parameters as follows:

| Range     | 10 RAD |
|-----------|--------|
| Peak Hold | OFF    |
| Average   | OFF    |

- 13. Set Signal Generator for 101 MHz Signal FM Modulated with 1 kHz tone at 5 kHz deviation at -10 dBm output level.
- 14. Set Modulation Analyzer for PM Measurement with 300 Hz High-Pass Filter, 3 kHz Low-Pass Filter and Peak+ detector activated.
- Verify Modulation Analyzer reading and Phase Meter Reading match (±0.7 Radians). If not, go to Step 12.

#### PROCEDURE

16. Set COM-120B power to OFF and disconnect test equipment.

#### PERFORM THE FOLLOWING ONLY WHEN REQUIRED.

17. Press SETUP MEMORY Key (21).

STEP

- 18. Select "1. Calibration" from Setup Screen.
- 19. Press ENTER Key to access Password Field. Press SHIFT, F, M, Y, S, V, C, D and SHIFT Data Entry Keys (5). Press ENTER Key.
- 20. Select "12. PM DEVIATION METER" to access PM DEVIATION METER CALIBRATION Screen.
- 21. Enter Modulation Analyzer Reading in Data Field using DATA ENTRY Keys (5).

#### 22. Press ENTER Key and wait until Field displays CALIBRATED.

23. Press RETURN Soft Function Key F6. Go to Step 2.

## 1-8-15 AM MODULATION METER CALIBRATION

|      | PREREQUISITES:      | 1-8-1<br>1-8-2 | POWER SUPPLY CALIBRATION<br>TCXO/OCXO CALIBRATION |
|------|---------------------|----------------|---------------------------------------------------|
|      | EQUIPMENT REQUIRED: | 1<br>1         | MODULATION ANALYZER<br>SIGNAL GENERATOR           |
|      | FIGURES:            | 1-9            |                                                   |
| STEP |                     | PROC           | EDURE                                             |

- 1. Apply Power to COM-120B. Allow 5 minute warm-up period.
- 2. Press REC Test Mode Key (3) to access RF Receive Operation Screen.
- 3. Set Receive Operation Screen Parameters as follows:

| RF Field          | 101 MHz |
|-------------------|---------|
| Input             | ANT     |
| Attenuation       | 30 dB   |
| Demodulation Type | АМ      |
| IF Bandwidth      | 300 kHz |

- Move cursor to Line. Press CONFIG Soft Function Key F6 to access Receiver Audio/Data Filters Setup Menu. Set Modulation Meters Filter Line High-Pass Filter for 300 Hz. Set Modulation Meters Filter Line Low-Pass Filter for 4 kHz. Press EXEC Soft Function Key F5. Press RETURN Soft Function Key F6 to return to RF Receive Operation Screen.
- 5. Connect Test Equipment as shown in Figure 1-9.
- 6. Access Full Screen Modulation Meter.
- 7. Set AM Modulation Meter Parameters as follows:

| Range     | 100% |
|-----------|------|
| Peak Hold | OFF  |
| Average   | OFF  |

- 8. Set Signal Generator for 101 MHz Signal AM Modulated with 1 kHz tone at 70% Modulation at -10 dBm output level.
- 9. Set Modulation Analyzer for AM Measurement with 300 Hz High-Pass Filter, 3 kHz Low-Pass Filter and Peak+ detector activated.
- 10. Verify Modulation Analyzer reading and AM Modulation Meter Reading match (±5.1%). If not, go to Step 12.
- 11. Set COM-120B power to OFF and disconnect test equipment.

### PERFORM THE FOLLOWING ONLY WHEN REQUIRED.

- 12. Press SETUP MEMORY Key (21).
- 13. Select "1. Calibration" from Setup Screen.

- 14. Press ENTER Key to access Password Field. Press SHIFT, F, M, Y, S, V, C, D and SHIFT Data Entry Keys (5). Press ENTER Key.
- 15. Select "13. AM MODULATION METER" to access AM MODULATION METER CALIBRATION Screen.
- 16. Enter Modulation Analyzer Reading in Data Field using DATA ENTRY Keys (5).
- 17. Press ENTER Key and wait until Field displays CALIBRATED.
- 18. Press RETURN Soft Function Key F6. Go to Step 2.

STEP

## 1-8-16 POWER METER CALIBRATION

| PREREQUISITES:      | 1-8-1<br>1-8-2             | POWER SUPPLY CALIBRATION<br>TCXO/OCXO CALIBRATION                                                                                            |
|---------------------|----------------------------|----------------------------------------------------------------------------------------------------|
| EQUIPMENT REQUIRED: | 1<br>1<br>1<br>1<br>1<br>1 | 10 W RF AMPLIFIER<br>20 dB ATTENUATOR<br>50 Ω TERMINATION<br>200 W RF AMPLIFIER<br>COAXIAL COUPLER<br>MEASURING RECEIVER<br>SIGNAL GENERATOR |

FIGURES:

1-10

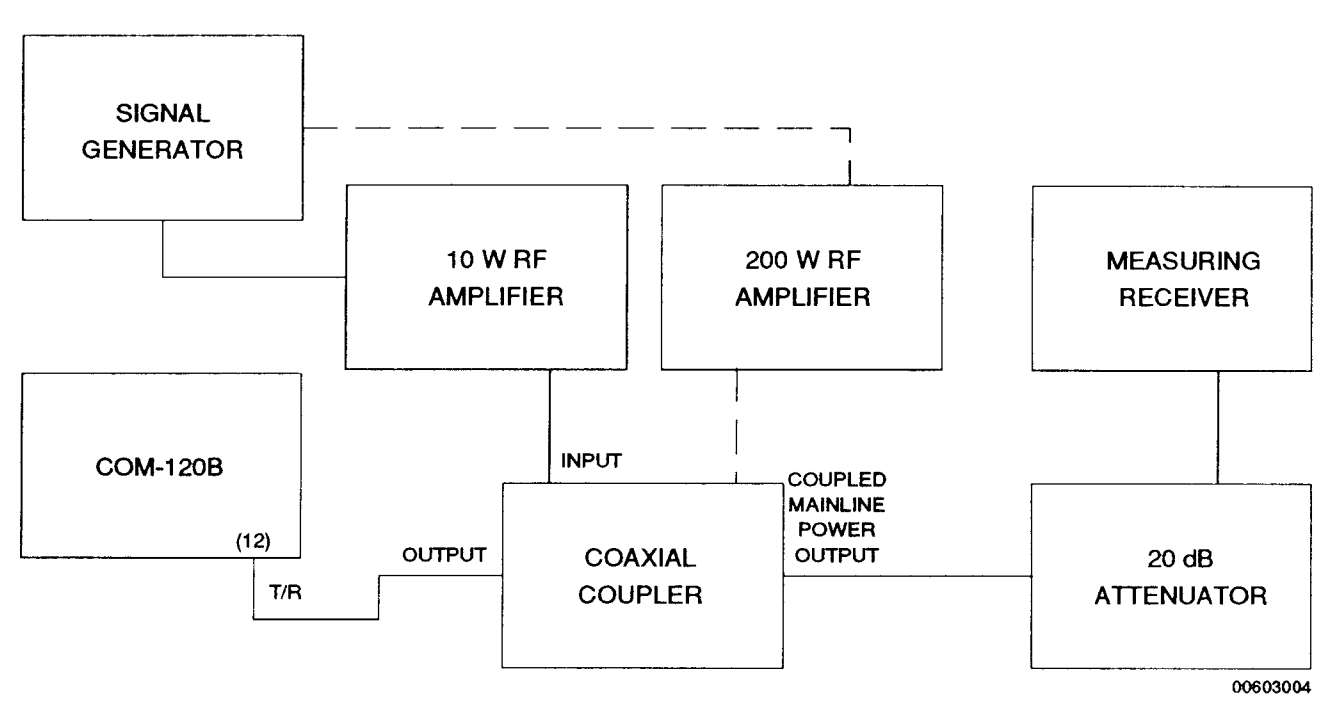

Figure 1-10 Power Meter Calibration Setup

### STEP

## PROCEDURE

- 1. Apply Power to COM-120B. Allow 5 minute warm-up period.
- 2. Press REC Test Mode Key (3) to access RF Receive Operation Screen.
- 3. Set Receive Operation Screen Parameters as follows:

| 101 MHz |
|---------|
| T/R     |
| 0 d B   |
| 300 kHz |
|         |

4. Access Full Screen RF Power Meter.

5. Set Power Meter Parameters as follows:

| Range      | 20 m W |
|------------|--------|
| Peak Hold  | OFF    |
| Average    | OFF    |
| Cable Loss | 0.0 dB |

- 6. Connect 50  $\Omega$  Termination to T/R Connector (7). With cursor on Range, press RE-ZERO Soft Function Key F3.
- 7. Connect Test Equipment as shown in Figure 1-10.
- 8. Set Test Equipment for 101 MHz signal with 15 mW output level at connection to T/R Connector (7).

**NOTE:** Test Equipment must be characterized for accuracy of 2.5% of required setting.

- 9. Verify Power Meter Reads 15 mW (±1.7 mW). If not, go to Step 21.
- 10. Set Range to 2 W.
- 11. Connect 50  $\Omega$  Termination to T/R Connector (7). With cursor on range, press RE-ZERO Soft Function Key F3.
- 12. Connect Test Equipment as shown in Figure 1-9.
- 13. Set Test Equipment for 1.5 W output level at connection to T/R Connector (7).

**NOTE:** Test Equipment must be characterized for accuracy of 2.5% of required setting.

- 14. Verify Power Meter Reads 1.5 W (±0.3 W). If not, go to Step 21.
- 15. Set Range to 50 W.
- Connect 50 Ω Termination to T/R Connector. With cursor on range, press RE-ZERO Soft Function Key F3.
- 17. Connect Test Equipment as shown in Figure 1-9.
- 18. Set Test Equipment for 40 W output level at connection to T/R Connector (7).

**NOTE:** Test Equipment must be characterized for accuracy of 2.5% of required setting.

- 19. Verify Power Meter Reads 40 W (±4.1 W). If not, go to Step 21.
- 20. Set COM-120B power to OFF and disconnect test equipment.

#### PERFORM THE FOLLOWING ONLY WHEN REQUIRED.

- 21. Press SETUP MEMORY Key (21).
- 22. Select "1. Calibration" from Setup Screen.

#### PROCEDURE

- 23. Press ENTER Key to access Password Field. Press SHIFT, F, M, Y, S, V, C, D and SHIFT Data Entry Keys (5). Press ENTER Key.
- 24. Select "4. RF POWER METER" to access RF POWER METER CALIBRATION Screen.
- 25. Connect 50 Ω Termination to T/R Connector (7). With cursor on "WITHOUT ANY INPUT PRESS THE ZERO KEY" Field, press ZERO Soft Function Key F1.
- 26. Connect Test Equipment as shown in Figure 1-9.
- 27. Move Cursor to 15.0 mW Field.
- 28. Set Test Equipment for 101 MHz signal with 15 mW output level at connection to T/R Connector (7).

NOTE: Test Equipment must be characterized for accuracy of 2.5% of required setting.

- 29. Enter Power Level applied in Data Field using DATA ENTRY Keys (5).
- 30. Press ENTER Key and wait until Field displays CALIBRATED.
- 31. Move Cursor to 1.50 W Field.
- 32. Set Test Equipment for 1.5 W output level at connection to T/R Connector (7).
  NOTE: Test Equipment must be characterized for accuracy of 2.5% of required setting.
- 33. Enter Power Level applied in Data Field using DATA ENTRY Keys (5).
- 34. Press ENTER Key and wait until Field displays CALIBRATED.
- 35. Move Cursor to 40 W Field.
- 36. Set Test Equipment for 40 W output level at connection to T/R Connector (7).
  NOTE: Test Equipment must be characterized for accuracy of 2.5% of required setting.
- 37. Enter Power Level applied in Data Field using DATA ENTRY Keys (5).
- 38. Press ENTER Key and wait until Field displays CALIBRATED.
- 39. Press RETURN Soft Function Key F6. Go to Step 2.

## COM-120B CALIBRATION RECORD

| Technician: |      |                                          | S/N:  |                                      |  |
|-------------|------|------------------------------------------|-------|--------------------------------------|--|
|             |      |                                          | Date: |                                      |  |
| PARA        | STEP | DATA                                     |       | RESULT                               |  |
| 1-8-1       | 2.   | +13 Vdc (±0.25 V), 87A6J10 PIN 1,13      |       | adamin ay kanana di kada da Baringan |  |
|             |      | +35 Vdc (±1 V), 87A6J10 PIN 2,14         |       |                                      |  |
|             |      | -10.5 Vdc (±0.5 V), 87A6J10 PIN 3,15     |       |                                      |  |
|             |      | +10.5 Vdc (±0.25 V), 87A6J10 PIN 4,16    |       |                                      |  |
|             |      | +5 Vdc (+0.2 V/-0.0 V), 87A6J10 PIN 5,17 |       |                                      |  |
|             |      | +5 Vdc (+0.2 V/-0.0 V), 87A6J10 PIN 7,19 |       |                                      |  |
|             |      | +12 Vdc (±0.25 V), 87A6J10 PIN 9,21      |       |                                      |  |
| 1-8-2       | 9.   | 998.0000 (±199.6 Hz)                     |       |                                      |  |
|             | 10.  | 998.0000 (±10 Hz)                        |       |                                      |  |
|             | 12.  | 998.0000 (±10 Hz) (Adjustment Required)  |       |                                      |  |
| 1-8-3       | 9.   | 190 Vrms (±10.1 V)                       |       |                                      |  |
|             |      | 19 Vrms (±1.02 V)                        |       |                                      |  |
|             |      | 1.9 Vrms (±106 mV)                       |       |                                      |  |
|             | 11.  | 190 Vdc (±10.1 V)                        |       |                                      |  |
|             |      | 19 Vdc (±1.02 V)                         |       |                                      |  |
|             |      | 1.9 Vdc (±106 mV)                        |       |                                      |  |
| 1-8-4       | 6.   | -20 dBm (±2 dB)                          |       |                                      |  |
|             | 7.   | -90 dBm (±2 dB)                          |       |                                      |  |
|             | 8.   | -130 dBm (±2.5 dB)                       |       |                                      |  |
|             | 10.  | -20 dBm (±2 dB)                          |       |                                      |  |
|             | 11.  | -90 dBm (±2 dB)                          |       |                                      |  |
|             | 12.  | -130 dBm (±2.5 dB)                       |       |                                      |  |

| PARA   | STEP | DATA                                                    | RESULT   |
|--------|------|---------------------------------------------------------|----------|
| 1-8-5  | 14.  | Audio Analyzer reads 10% Distortion.                    |          |
|        | 21.  | Readings match (±0.6%).                                 |          |
| 1-8-6  | 14.  | Audio Analyzer reads 20 dB SINAD.                       |          |
|        | 21.  | Readings match (±1.1 dB).                               | <u>_</u> |
| 1-8-7  | 7.   | Record Modulation Analyzer Residual.                    |          |
|        | 13.  | 10 kHz Deviation (±600 Hz + residual [Step 7])          |          |
|        | 15.  | Record Modulation Analyzer Residual.                    |          |
|        | 18.  | Readings match (±600 Hz + residual [Step 15])           |          |
|        | 20.  | Record Modulation Analyzer Residual.                    |          |
|        | 23.  | 10 kHz Deviation (±600 Hz + residual [Step 20])         |          |
|        | 25.  | 10 kHz Deviation (±600 Hz + residual [Step 20])         |          |
|        | 27.  | Record Modulation Analyzer Residual.                    | <u></u>  |
|        | 31.  | 100 kHz Deviation ( $\pm 5.5$ kHz + residual [Step 27]) | <u></u>  |
|        | 33.  | Record Modulation Analyzer Residual.                    |          |
|        | 36.  | 100 kHz Deviation (±5.5 kHz + residual [Step 33])       |          |
|        | 38.  | Record Modulation Analyzer Residual.                    |          |
|        | 41.  | 100 kHz Deviation (±5.5 kHz + residual [Step 38])       |          |
|        | 43.  | 100 kHz Deviation (±5.5 kHz + residual [Step 38])       |          |
| 1-8-8  | 7.   | Record Modulation Analyzer Residual.                    |          |
|        | 13.  | 8 Radians Deviation (±0.5 Radians + residual [Step 7])  |          |
| 1-8-9  | 7.   | Record Residual on Modulation Analyzer.                 |          |
|        | 13.  | 30% Modulation (±6% + residual [Step 7])                |          |
|        | 15.  | 50% Modulation (±6% + residual [Step 7])                |          |
|        | 17.  | 70% Modulation (±6% + residual [Step 7])                |          |
|        | 19.  | 90% Modulation (±6% + residual [Step 7])                |          |
| 1-8-10 | 10.  | 80% (±10%)                                              |          |

•

| PARA   | STEP | DATA                                                                                                    | RESULT |
|--------|------|----------------------------------------------------------------------------------------------------|--------|
|        | 14.  | 16 kHz (±1.6 kHz)                                                                                                    |        |
|        | 17.  | 8 kHz (±0.8 kHz)                                                                                                    |        |
|        | 20.  | 1.55 kHz (±0.155 kHz)                                                                                                    |        |
|        | 23.  | 80 kHz (±8 kHz)                                                                                                    |        |
|        | 26.  | 16 Radians (±1.6 Radians)                                                                                                    |        |
|        | 28.  | 8 Radians (±0.8 Radians)                                                                                                    |        |
|        | 30.  | 1.55 Radians (±0.155 Radians)                                                                                                    |        |
| 1-8-11 | 4.   | Top of screen is -30 dBm.                                                                                                    |        |
|        | 8.   | Note Trace peak level.                                                                                                    |        |
|        | 11.  | Trace peak level matches reference level<br>from Step 8 (±2 dBm).                                                                                                    |        |
|        | 13.  | Note Signal Level.                                                                                                    |        |
|        | 14.  | Trace peak level matches reference level<br>from Step 13 (±2 dBm).                                                                                                    |        |
|        |      | 500 kHz<br>10 kHz<br>100 kHz<br>10 MHz                                                                                                    |        |
|        | 34.  | -30 to -40 dBm, decreases 10 dB ( $\pm 2$ dB)<br>-40 to -50 dBm, decreases 10 dB ( $\pm 2$ dB)<br>-50 to -60 dBm, decreases 10 dB ( $\pm 2$ dB)<br>-60 to -70 dBm, decreases 10 dB ( $\pm 2$ dB)<br>-70 to -80 dBm, decreases 10 dB ( $\pm 2$ dB)<br>-80 to -90 dBm, decreases 10 dB ( $\pm 2$ dB) |        |
|        | 52.  | Peak is on Center Graticule (±0.5 Major Divisions).                                                                                                    |        |
|        | 68.  | Peak is on Center Graticule (±0.5 Major Divisions).                                                                                                    |        |
|        | 77.  | Peaks are on Major Divisions (±0.5 Major Divisions).                                                                                                    |        |
| 1-8-12 | 4.   | Zero Frequency Response is ≥1.5 Major Divisions<br>down from top of screen.                                                                                                    |        |
| 1-8-13 | 10.  | Readings match (±1.1 kHz)                                                                                                    |        |
|        | 13.  | Readings match (±2.6 kHz)                                                                                                    |        |
|        | 16.  | Readings match (±5.1 kHz)                                                                                                    |        |

| PARA   | STEP | DATA                          | RESULT |
|--------|------|-------------------------------|--------|
| 1-8-14 | 10.  | Readings match (±0.7 Radians) |        |
| 1-8-15 | 10.  | Readings match (±5.1%)        |        |
| 1-8-16 | 9.   | 15 mW (±1.7 mW)               |        |
|        | 14.  | 1.5 W (±0.3 W)                |        |
|        | 19.  | 40 W (±4.1 W)                 |        |

•

#### COM-120B COMPOSITE ASSEMBLY (REV. B)

### BILL OF MATERIAL LISTED BY REF. DESIGNATOR. PRINT DATE 09/25/96

| REF.DES.    | QTY   | PART NO.      | DESCRIPTION                        | REV. |
|-------------|-------|---------------|------------------------------------|------|
|             |       |               |                                    |      |
|             | 1.00  | 7009-8742-600 | WIRE KIT COM-120A                  | A    |
|             | 1.00  | /009-8/42-800 | COAX KII COM-120A                  | B2   |
| *01         | 1.00  | 6500-8/80-000 | MINOR ASSY, CHASSIS COM-120A       | D    |
| *02         | 9.00  | 6004-6005-400 | TY-RAP,4.0 LG                      | _    |
| *03         | 2.00  | 4503-8752-600 | RETAINER, SPEAKER                  | D    |
| *05         | 47.00 | 2803-0250-006 | SCREW,4-40 X 1/4 PPHM              |      |
| *06         | 4.00  | 2803-0188-003 | SCREW,4-40 X 3/16 PFHM             |      |
| *07         | 18.00 | 2803-0125-006 | SCREW,4-40 X 1/8 PPHM              |      |
| *08         | 1.00  | 1400-8762-100 | BRACKET, SCREEN                    | D    |
| *09         | 1.00  | 1405-8758-400 | PANEL, REAR COM-120A               | E1   |
| *10         | 1.00  | 1414-8758-700 | COVER, BATTERY                     | E    |
| *11         | 1.00  | 2602-8766-000 | SCREEN, REAR PANEL                 | D    |
| *13         | 14.00 | 4104-8700-004 | CARD GUIDES, PLASTIC CSM-120A*     | А    |
| *14         | 1.00  | 2850-8757-200 | NUT, N CONN SPACER T/R PORT        | D    |
| *18         | 2.00  | 2845-8765-800 | FINGERSTOCK, 3.70" BATTERY         | Α    |
| *19         | 2.00  | 2845-8765-900 | FINGERSTOCK, 2.85" BATTERY         | Α    |
| *20         | 1.00  | 1400-8758-100 | BRACKET, FAN DUCT                  | D    |
| *21         | 1.00  | 6500-8781-700 | MINOR ASSY, BATTERY BOX            | A 1  |
| *22         | 8.00  | 2803-1188-006 | SCREW,4-40 X 1 3/16 PPHMS          | Α    |
| *25         | 1.00  | 2400-8764-300 | OVERLAY, POWER SUPPLY              | B3   |
| *26         | 1.00  | 2400-8764-400 | OVERLAY, REAR PANEL                | A2   |
| *27         | 1.00  | 2800-8764-500 | SPACER, N CONNECTOR                | D    |
| <b>*</b> 28 | 6.00  | 2803-0188-006 | SCREW, 4-40 X 3/16 PPHM            | Α    |
| *30         | 1.00  | 2400-0000-005 | INTERNAL OPTIONS TAG               | А    |
| *32         | 1.00  | 2400-8766-300 | LABEL, BATTERY FUSE                | A3   |
| A01         | 1.00  | 7005-8742-400 | MECH ASSY, FRONT PANEL             | E1   |
| A03         | 1.00  | 7010-8733-500 | PCB ASSY, ATTENUATOR CONTROL       | B1   |
| A04         | 1.00  | 7005-8742-100 | MECH ASSY, POWER TERM              | F    |
| A05         | 1.00  | 7005-8742-300 | MECH ASSY, GENERATOR OUTPUT        | D4   |
| A06         | 1.00  | 7010-8730-000 | PCB ASSY. MOTHERBOARD              | C1   |
| A08         | 1.00  | 7005-8740-700 | MECH ASSY, SYNTHESIZER TRAY        | G    |
| A09         | 1.00  | 7010-8731-100 | PCB ASSY. BASE BAND                | E3   |
| A10         | 1.00  | 7005-8740-200 | MECH ASSY, GENERATOR TRAY          | C1   |
| A11         | 1.00  | 7005-8740-300 | MECH ASSY, CONVERTER               | D5   |
| A12         | 1.00  | 7010-8731-300 | PCB ASSY, ANALYZER                 | ĸ    |
| A13         | 1.00  | 7005-8740-400 | MECH ASSY, RECEIVER TRAY           | D    |
| A14         | 1.00  | 7011-8731-800 | FIRMWARE ASSY, VIDEO/CNTR/FUNC GEN | D3   |
| A15         | 1 00  | 7110-8742-700 | POWER SUPPLY, COM-120A             |      |
| A16         | 1 00  | 7005-8740-600 | MECH ASSY BEE EBEO                 | F    |
| A17         | 1 00  | 7005-8741-600 | MECH ASSY CONTROLLEB TRAY          | D    |
| A30/A31     | 2 00  | 7005-8742-900 | MECH ASSY FAN                      | A2   |
| AT1         | 1 00  | 2901-8700-110 | ATTEN PBG 110dB 10dB STEP BLY      | B    |
| AT1GL1      | 1 00  | 2850-0000-055 | GBOUND LUG 2 T-251                 | 2    |
| .10         | 1 00  | 2200-0410-100 | CONN ADAPT E BNC/E SMASTB BHD*     | Δ1   |
| 1 501/1 502 | 2 00  | 5950-0000-004 | SPEAKER MYLAR 2 25 DIA *           | Α    |
| W01         | 1 00  | 6042-8780-800 | COAX SB 141 E N ST-M SMA ST        | A 1  |
|             |       |               |                                    |      |

| REF.DES.    | QTY  | PART NO.      | DESCRIPTION                        | REV. |
|-------------|------|---------------|------------------------------------|------|
|             |      |               |                                    |      |
| <b>W</b> 30 | 1.00 | 6042-8781-100 | COAX SR .086 M SMA ST-M SMA RA     | A1   |
| W31         | 1.00 | 6042-8781-000 | COAX SR .086 M SMA ST-M SMA ST     | A 1  |
| W32         | 1.00 | 6042-8780-900 | COAX SR .086 M SMA RA-M SMA RA     | A1   |
| W37         | 1.00 | 6045-8780-300 | RBN CA ASSY, MOTHERBD-ATTEN        | A2   |
| W38         | 1.00 | 6045-8780-400 | RBN CA ASSY, MOTHERBD-FT PNL       | A1   |
| W39         | 1.00 | 6045-8780-500 | RBN CA ASSY, MOTHERBD-RS232        | A3   |
| W41         | 1.00 | 7007-8780-700 | W HARN ASSY, MOTHBD-PWR SUPPLY     | A1   |
| W43         | 1.00 | 7007-8783-900 | WIRE HARNESS, COMPOSITE SPEAKER    | A1   |
| W46         | 2.00 | 6008-1000-011 | WIRE, HOOK, TFE, 26GA, 7S, WHT/BLK |      |

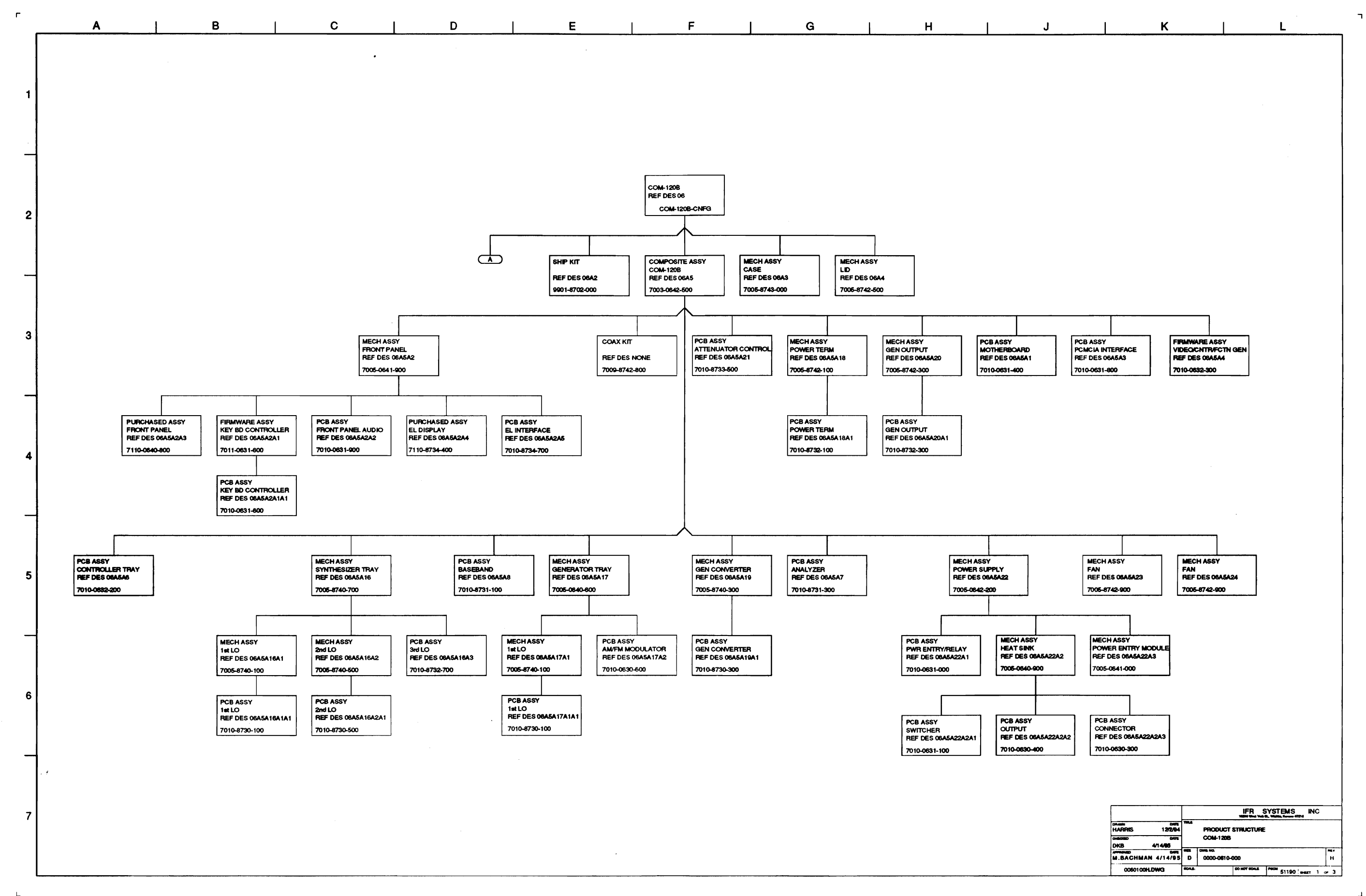

٦

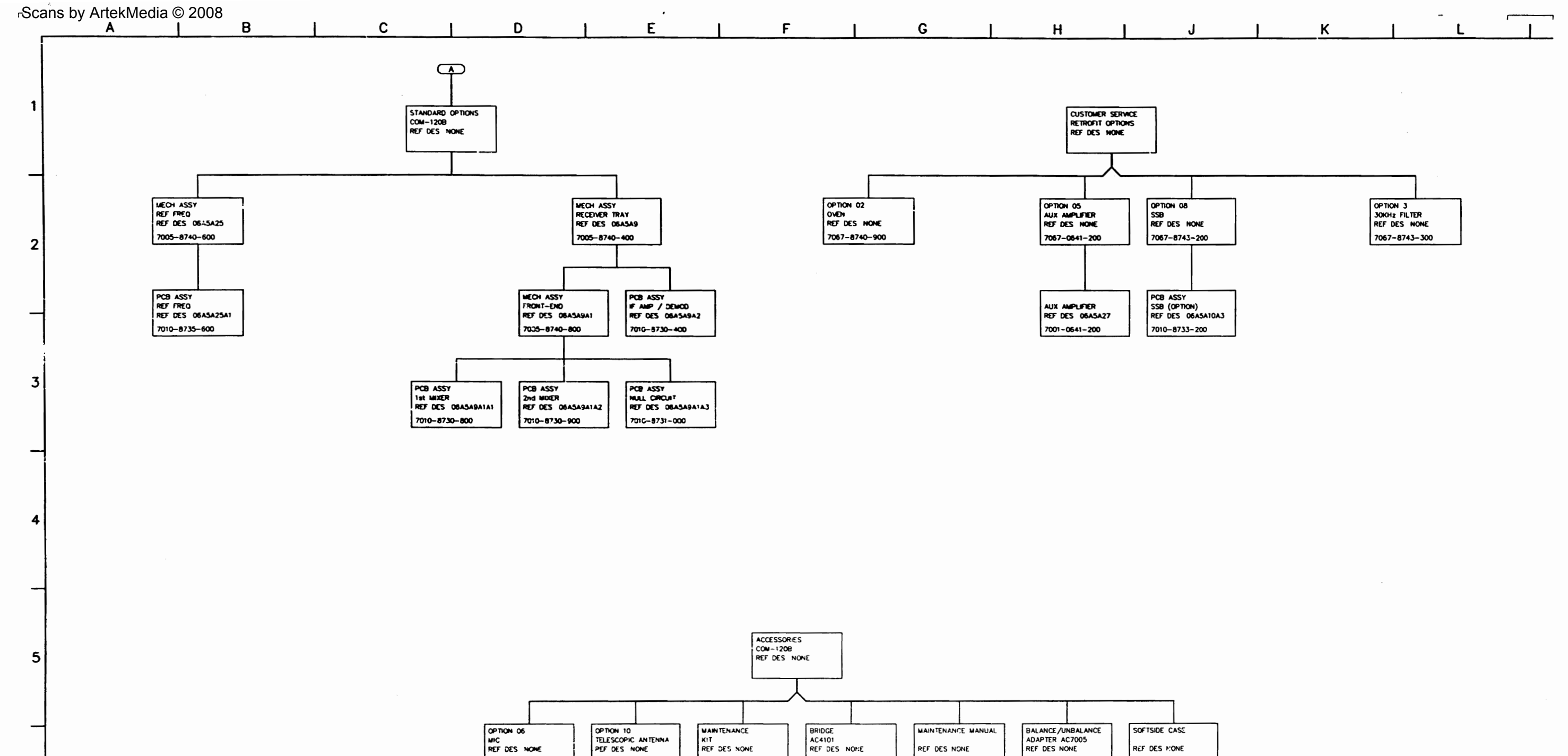

KIT REF DES NONE

7001-8743-800

7001-8645-900

6

7

L

. 1

1201-0909-900

REF DES NONE

1002-8700-300

4101-0000-100

REF DES MONE

1412-0006-002

7005-6140-900

PRODUCT STRUCTURE 0000-0612-500 REV A SHEET 2 OF 3

. Μ Q R S N Ρ Т U  $(\mathbf{A})$ SOFTHARE OPTIONS COM-1208 REF DES NONE OPTION 07 DATA GENERATOR/ BER METER OPTION 09 RCC SIGNALLING OPTION 11 ANALOG/DIGITAL SIGNALLING OPTION 12 TRACKING GENERATOR OPTION 14 LTR TRUNKING OPTION 13 OPTION 15 AMPS CELL SITE SIMULATOR

7001-8744-600

7001-8744-500

EASY CON B

\_\_\_\_\_

1009-0001-900

EASY COM PC

1009-0001-100

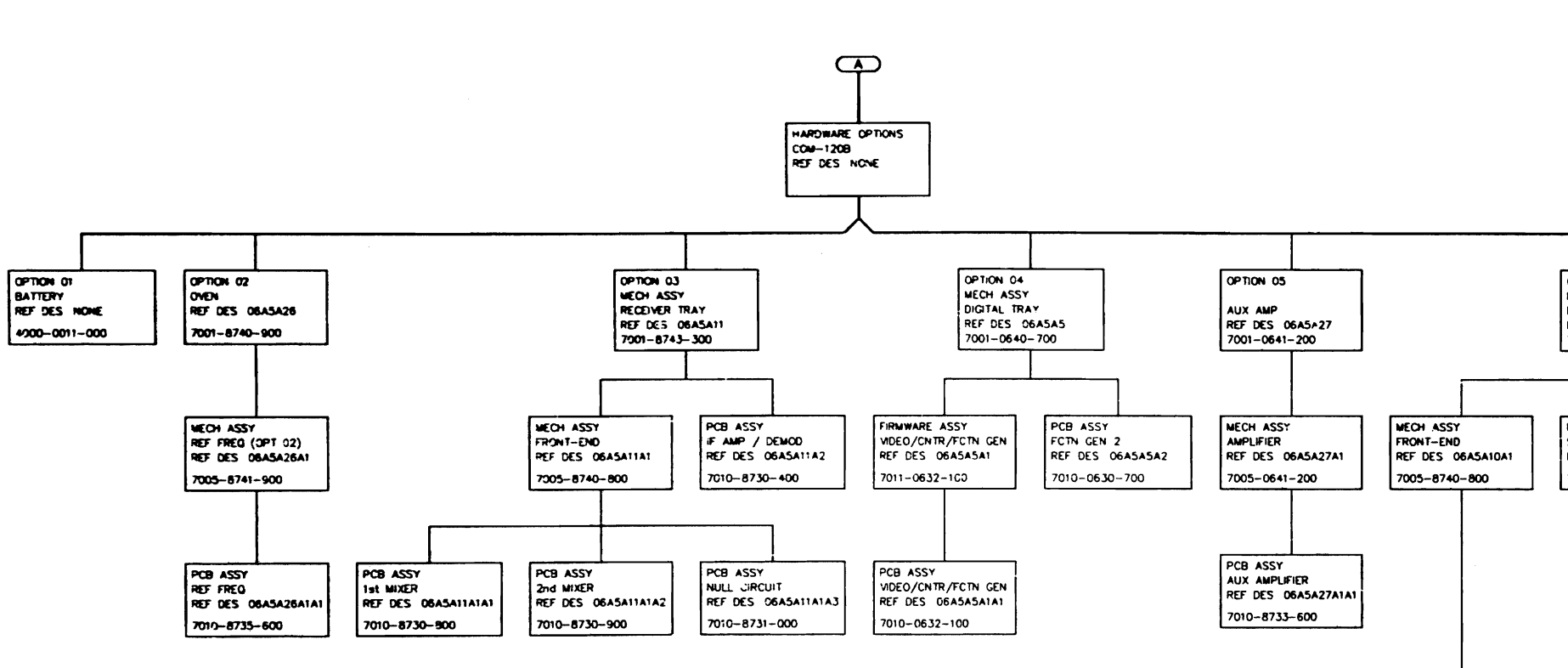

7001-8744-700

GPIB

7001-8745-600

7001-8744-900

PCB ASSY

1st MIXER REF DES 06454104141

7010-8730-800

PCB ASSY

2nd MIXER REF DES 06A5A10A1A

7010-8730-900

7001-8745-000

7001-8744-800

0060125A.DWG

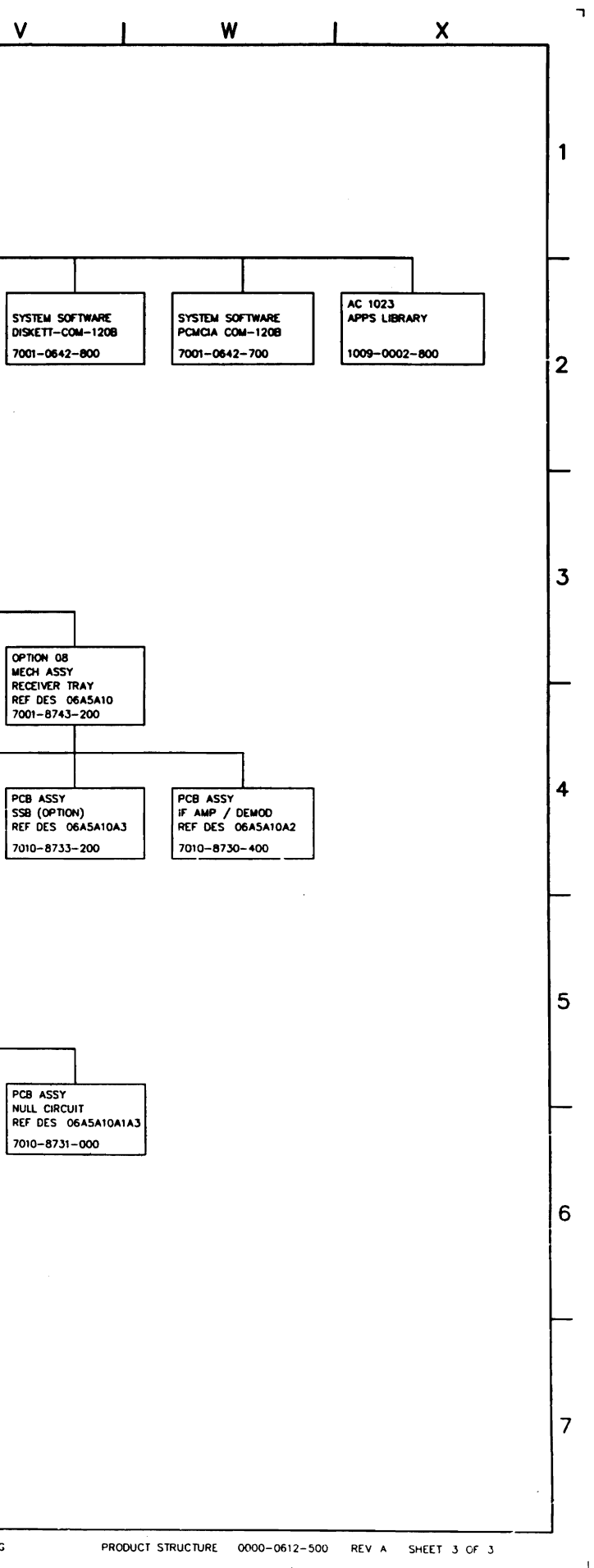

L

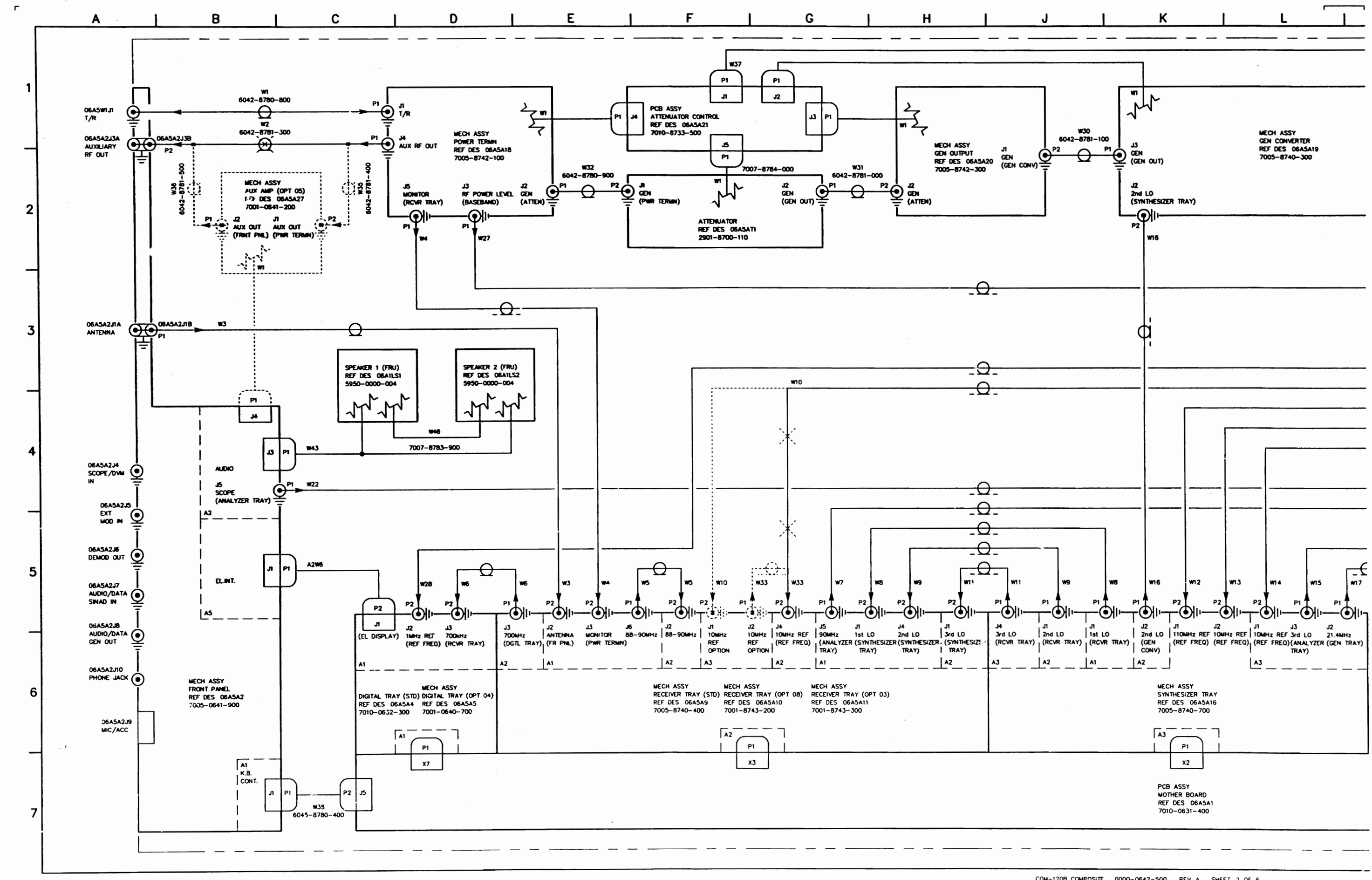

L...

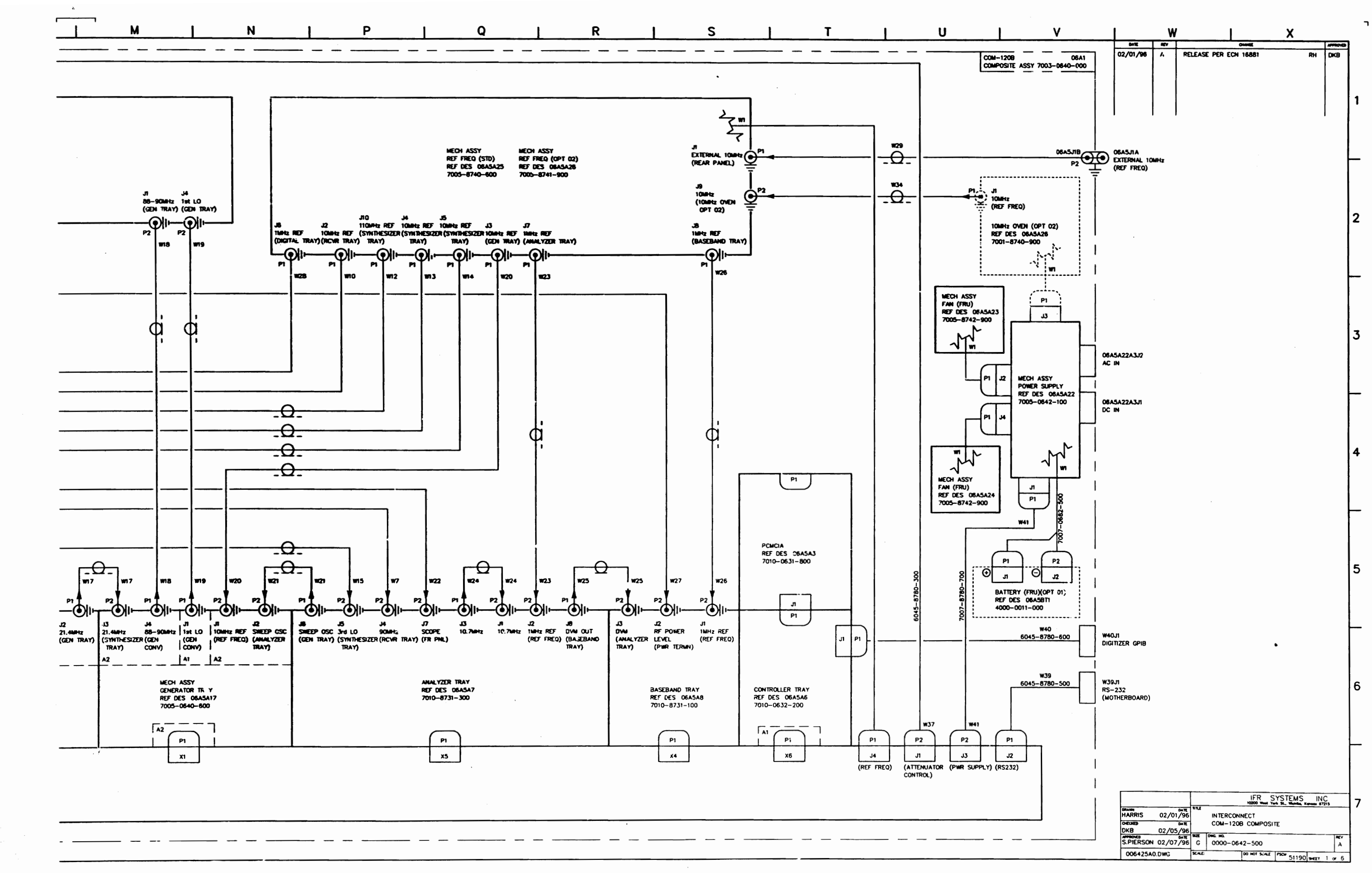

- . **-** -

L

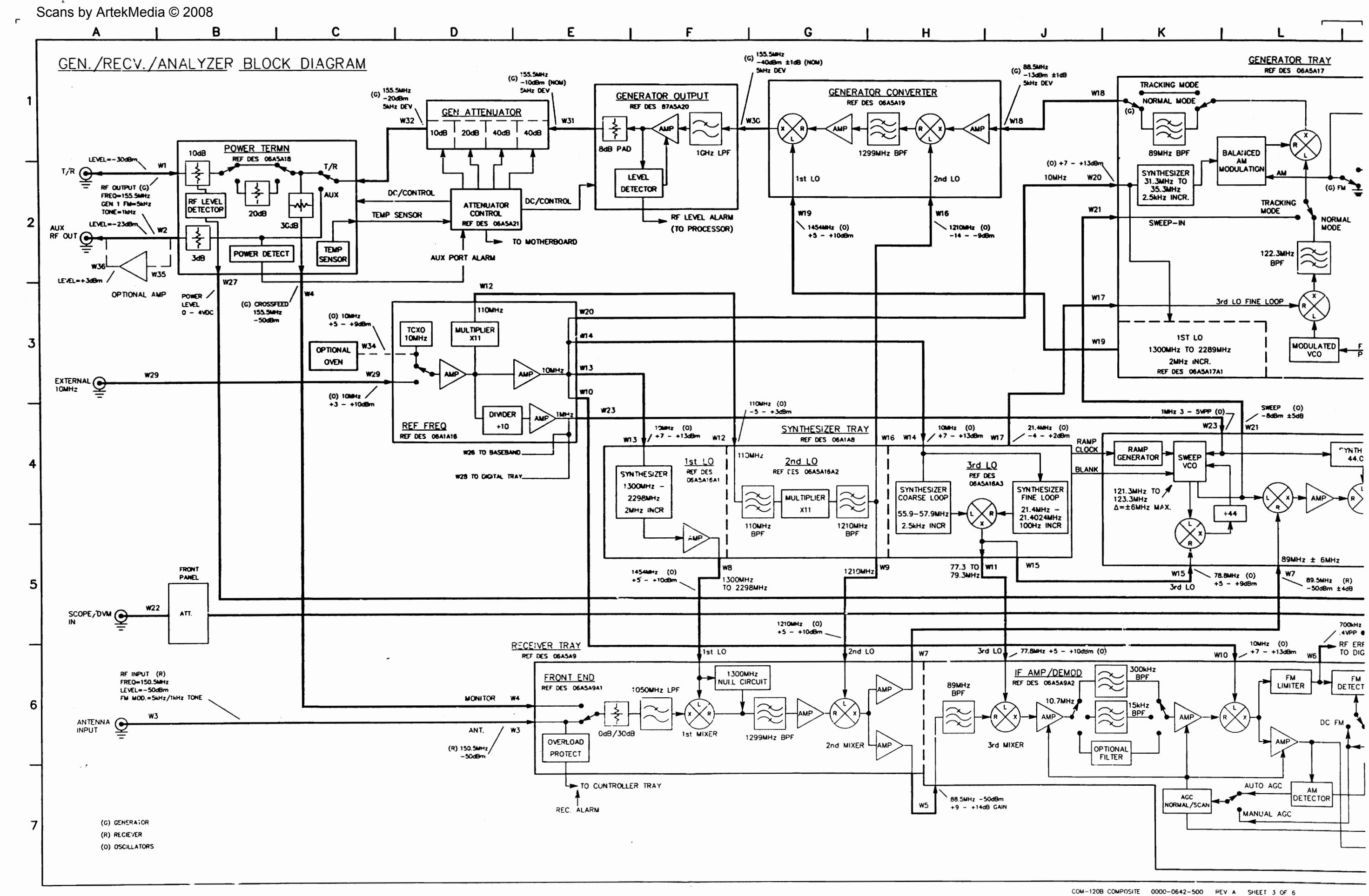

L

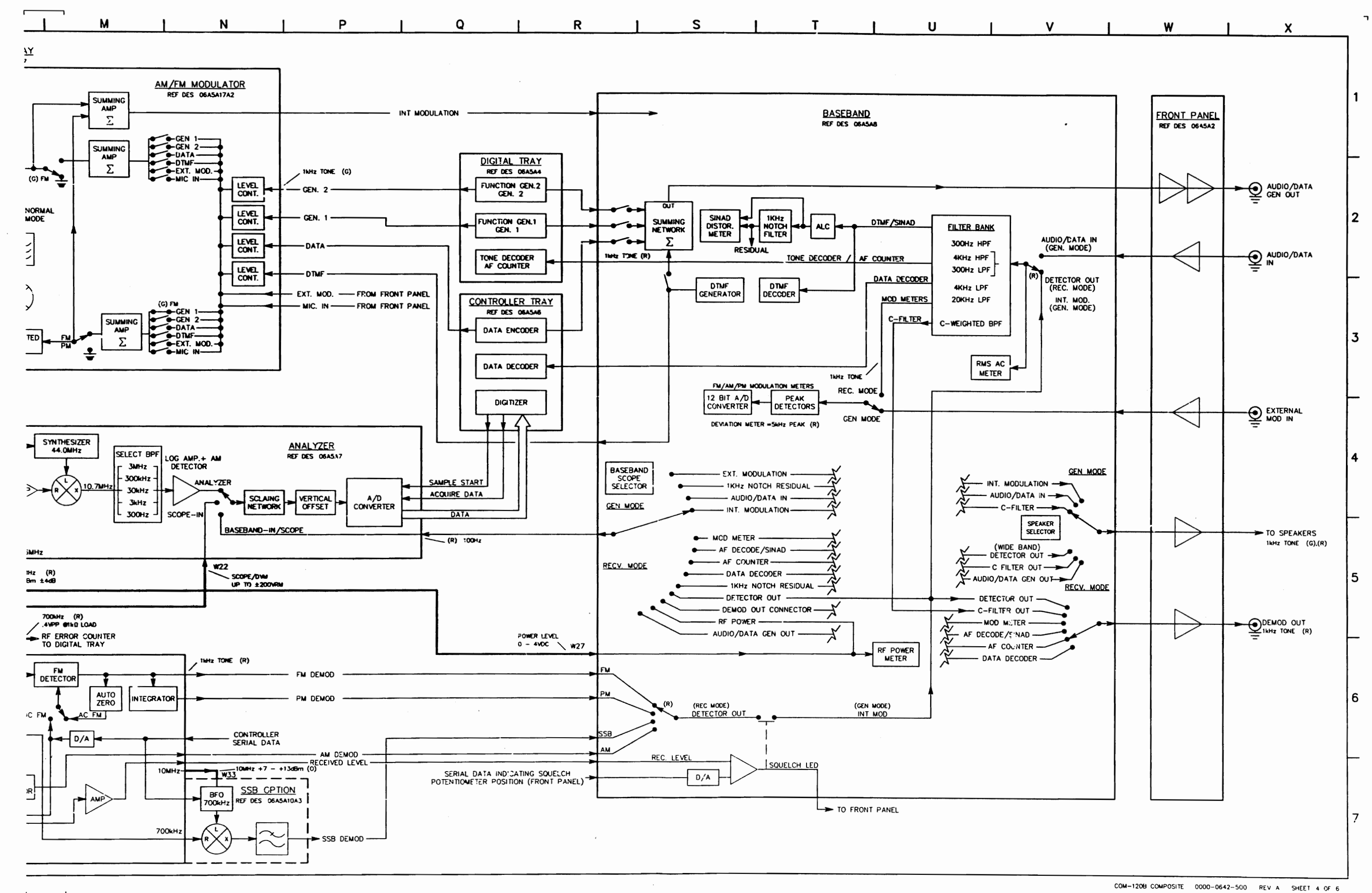

·-----

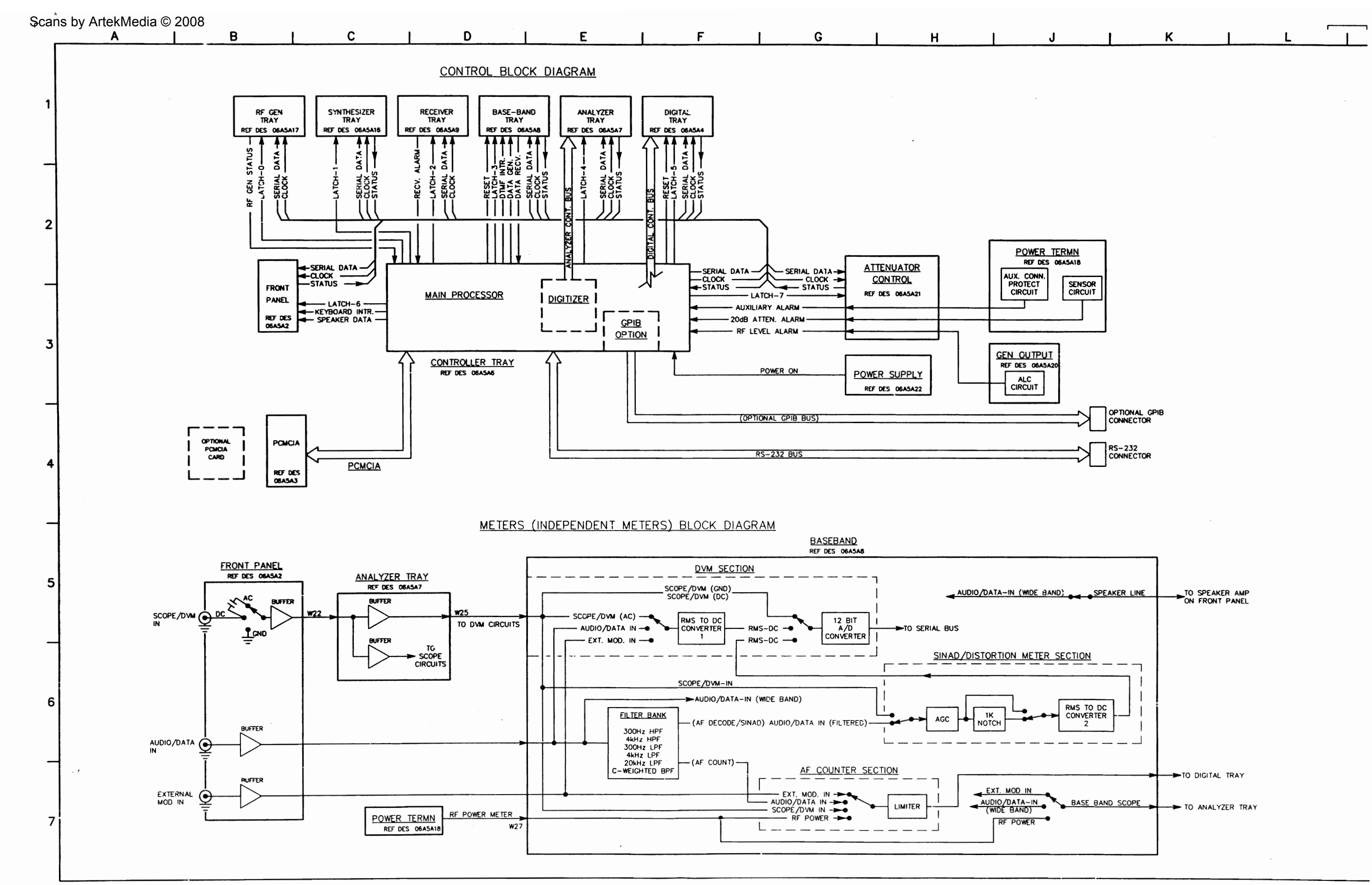

L

.

| N |  | D | 1 1 | <b>`</b> | 1 1 |  | 2 | <br>Γ Ι |  |
|---|--|---|-----|----------|-----|--|---|---------|--|
|   |  |   |     |          |     |  |   |         |  |

Μ

# COAX DEFINITION TABLE

| COAX #     | FUNCTION                                                  | SIGNAL FREQUENCY             | SIGNAL LEVEL                                                   | COAX #      | FUNCTION                                                   | SIGNAL FREQUENCY                                       |
|------------|-----------------------------------------------------------|------------------------------|----------------------------------------------------------------|-------------|------------------------------------------------------------|--------------------------------------------------------|
| wi         | T/R TO POWER TERMIN                                       | 0.25MHz TO 1000MHz           | -137dBm TO -20dBm (SIGNAL OUT)<br>-30dBm TO +53dBm (SIGNAL IN) | w19         | FIRST LO FROM GENERATOR<br>TRAY TO GEN CONVERTER           | 1300MHz TO 2298MHz                                     |
| W2         | POWER TERMIN TO AUX<br>OUTPUT SIGNAL                      | 0.25MHz TO 1000MHz           | -137dBm TO +13dBm (SIGNAL OUT)                                 | <b>₩</b> 20 | 10MHz REF FROM REF FREQ<br>TO GENERATOR TRAY               | 10MHz                                                  |
| W3         | FRONT PANEL ANT<br>CONNECTOR TO RECEIVER                  | 0.25MHz TO 1000MHz           | -137dBm TO OdBm (NOMINAL INPUT SIGNAL)<br>+40dBm (MAX LEVEL)   | <b>W</b> 21 | SWEEP OSC FROM ANALYZER<br>TO GENERATOR TRAY               | 121.3MHz TO 123.3MHz CENTER<br>FREQ. UP TO ±6MHz SWEEP |
| W4         | MONITOR CABLE-CROSS FEED<br>FROM POWER TERMIN TO RECEIVER | 0.25MHz TO 1000MHz           | -137dBm TO -7dBm                                               | <b>₩22</b>  | SCOPE/DVM CONNECTION<br>FROM FRONT PANEL                   | DC TO 20kHz                                            |
| W5         | RECEIVER JUMPER                                           | 88MHz TO 90MHz               | +9d8 TO +14d8 GAIN (FROM ANT INPUT W3)                         | w23         | IMHZ REF FROM REF                                          | 1MHz                                                   |
| W6         | 700kHz FROM RECEIVER TO RF<br>ERROR METER ON DIGITAL TRAY | 700kHz                       | 0.4Vpp INTO 1kg LOAD                                           | ₩24         | ANALYZER                                                   | 10.7MHz                                                |
| W7         | RECEIVER TO ANALYZER                                      | 88MHz TO 90MHz               | OdB ±4dB GAIN (FROM ANT INPUT W3)                              |             | JUMPER CADLE                                               |                                                        |
| W8         | FIRST LO FROM SYNTHESIZER<br>TRAY TO RECEIVER TRAY        | 1300MHz TO 2298MHz           | +5dBm T0 +10dBm                                                | W25         | DVM LEVEL FROM ANALYZER<br>TO BASEBAND TRAY                | DC TO 20kHz                                            |
| <b>W</b> 9 | SECOND LO FROM SYNTHESIZER<br>TRAY TO RECEIVER TRAY       | 1210MHz                      | + <b>5dBm</b> TO +10dBm                                        | <b>W</b> 26 | 1MHz REF FROM REF<br>FREQ TO BASEBAND TRAY                 | 1MHz                                                   |
| W10        | 10MHz REF FROM REF<br>FREQ TO RECEIVER                    | 10MHz                        | +7 <b>dBm</b> TO +13dBm                                        | <b>w</b> 27 | POWER LEVEL FROM POWER<br>TERMN TO BASEBAND TRAY           | DC                                                     |
| WTT        | THIRD LO FROM SYNTHESIZER                                 | 77.3MHz TO 79.3MHz           | +5d8m T0 +10d8m                                                | W28         | 1MHz REFERENCE TO<br>DIGITAL TRAY                          | 1MHz                                                   |
| W12        | 110MHz REF FROM REF FREQ                                  | 110 MHz                      | -5dBm T0 +3dBm                                                 | W29         | EXTERNAL 10MHz FROM<br>REAR PANEL TO REF FREQ              | 10MHz                                                  |
| W13        | 1CMHz REF FROM REF                                        | 10MHz                        | +7d8m TO +13d8m                                                | w30         | COAX CABLE FROM GEN<br>CONVERTER TO GEN OUTPUT             | 0.25MHz TO 1000MHz                                     |
| W14        | 10MHz REF FROM REF FRO                                    | 10MHz                        | +7dBm T0 +13dBm                                                | W31         | RF OUTPUT FROM GEN OUTPUT<br>TO ATTENUATOR                 | 0.25MHz TO 1000MHz                                     |
| W15        | THIRD LO FROM SYNTHESIZER                                 | 77.3MHz TO 79.3MHz           | +5d8m TO +9d8m                                                 | W32         | RF OUTPUT FROM ATTENUATOR<br>TO POWER TERM                 | 0.25MHz TO 1000MHz                                     |
| W16        | SECOND LO FROM SYNTHESIZER                                | 1210MHz                      | -14dBm TO -9dBm                                                | w33         | OPTIONAL JUMPER TO RECEIVER<br>TRAY (SSB OPTION) 10MHz REF | 10MHz                                                  |
| W17        | 21.4MHz FROM SYNTHESIZER                                  | 21.4MHz TO 21.4024MHz        | -4dBm TO +2dBm                                                 | W34         | OPTIONAL 10MHz REF FROM<br>10MHz OVEN TO REF FREQ          | 10MHz                                                  |
| w18        | BBMHZ FROM GENERATOR                                      | INC.=100Hz<br>88MHz TO 90MHz | -13dBm ±1dB                                                    | w35         | OPTIONAL INPUT FROM POWER<br>TERMN TO AUX AMP              | 0.25MHz TO 1000MHz                                     |
|            | TRAY TO GEN CONVERTER                                     |                              |                                                                | W36         | OPTIONAL OUTPUT FROM AUX                                   | 0.25MHz TO 1000MHz                                     |

| V        |                   | W | X |   |
|----------|-------------------|---|---|---|
|          |                   |   |   |   |
|          |                   |   |   |   |
|          |                   |   |   | 1 |
|          |                   |   |   |   |
|          |                   |   |   |   |
|          |                   |   |   |   |
|          |                   |   |   |   |
|          |                   |   |   | 2 |
| SIGNA    |                   |   |   |   |
| +5dBm 1  | TO +10dBm         |   |   |   |
| +7dBm    | 10 +13dBm         |   |   |   |
| -8dBm ;  | ±5dB              |   |   |   |
| UP TO ±  | 4V .              |   |   | 3 |
| 3.0Voo 1 | 0.5Vpp            |   |   |   |
| APP. 200 | 18 GAIN           |   |   |   |
| (FROM 8  | B-90MHz INPUT W7) |   |   | - |
| 30Vop 1  | 0.51/00           |   |   |   |
| 0.10.14  |                   |   |   | 4 |
| 3 01/ 1  | O E OLE-          |   |   |   |
| J.Uvpp I |                   |   |   |   |
| + JOUM   | 10 +10dBm         |   |   |   |
| -40d8 ±  | :1dB              |   |   |   |
| -10dBm   | NOMINAL           |   |   | 5 |
| -10dBm   | T0 -127dBm        |   |   | 5 |
| +7d8m 1  | 10 +13dBm         |   |   |   |
| +7d8m :  | E2d₿              |   |   | _ |
| -137dBm  | 1 TO -13dBm       |   |   |   |
| -137dBm  | 1 TO +13dBm       |   |   |   |
|          |                   |   |   | ь |
|          |                   |   |   |   |
|          |                   |   |   | _ |
|          |                   |   |   |   |
|          |                   |   |   |   |
|          |                   |   |   | 7 |
|          |                   |   |   |   |
|          |                   |   |   |   |

L

121

3 7 AT 1844

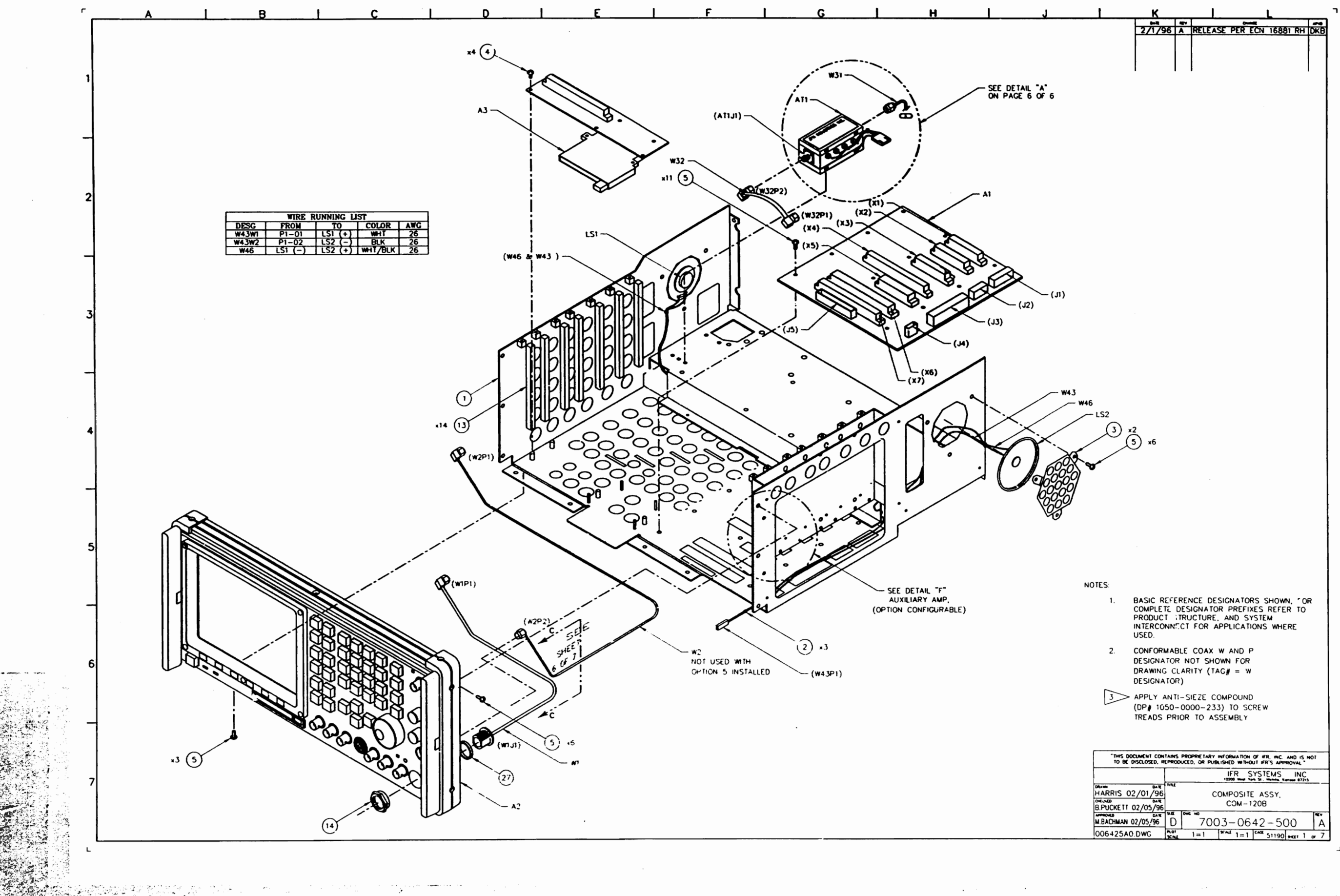

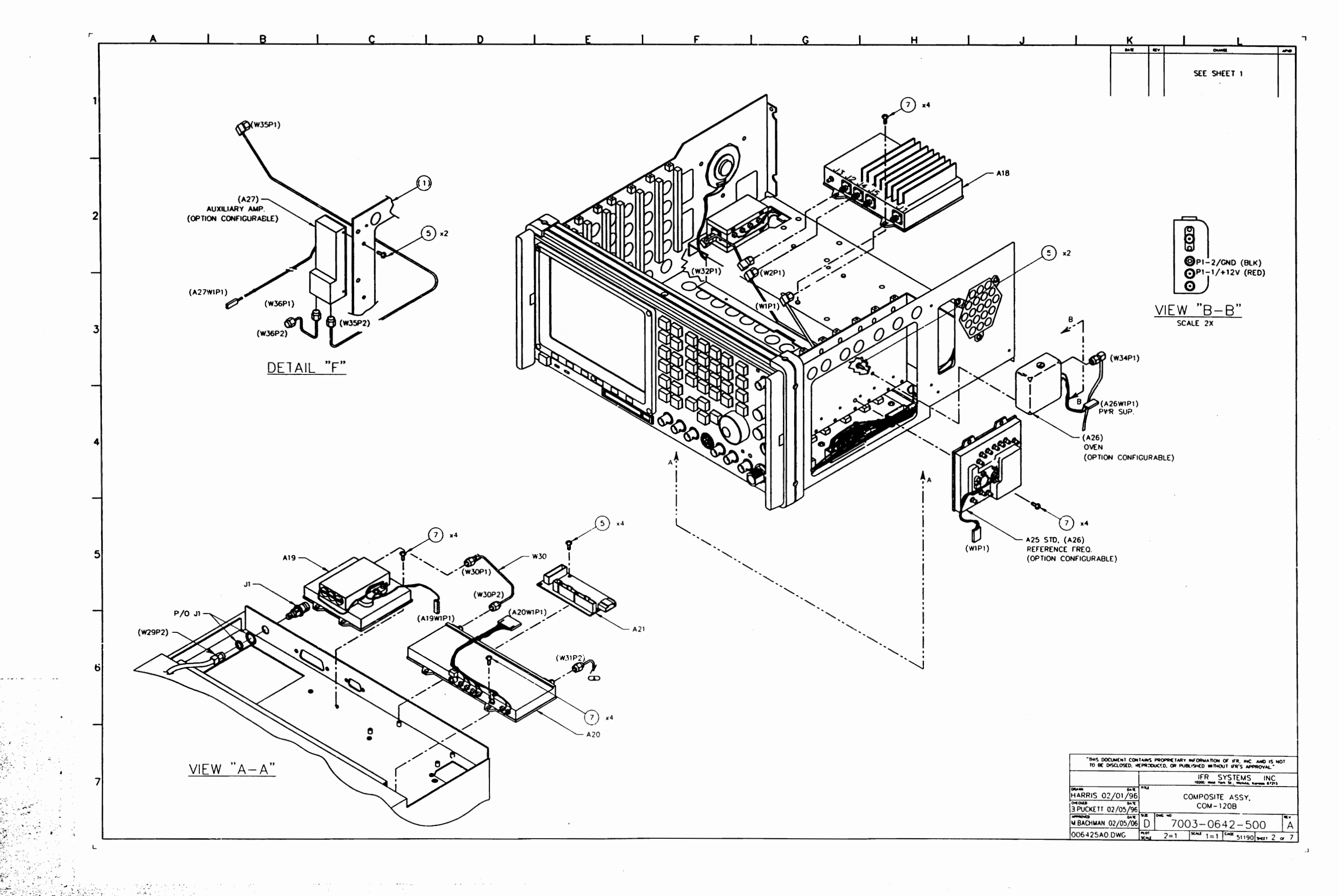

.

3.5

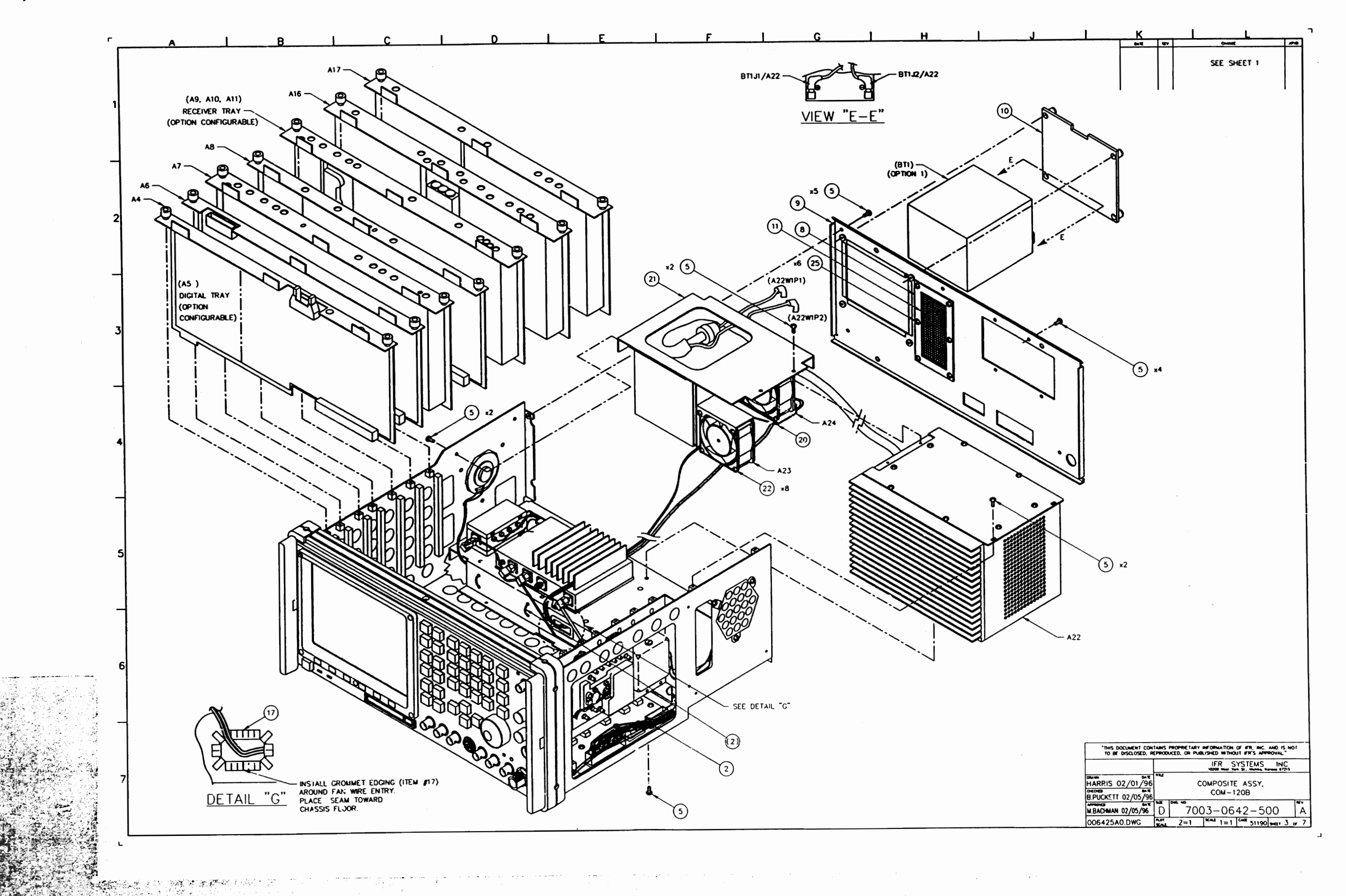

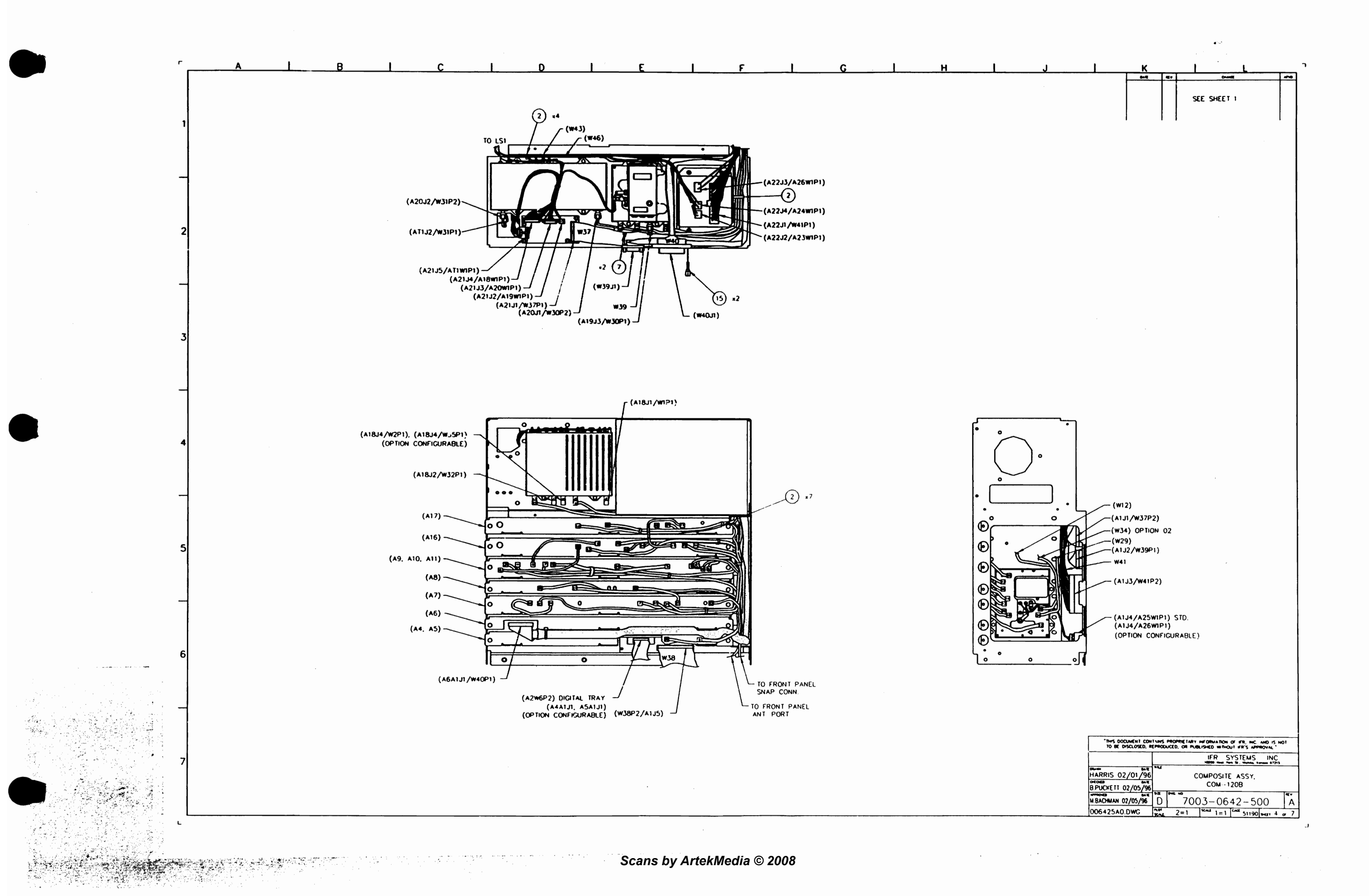

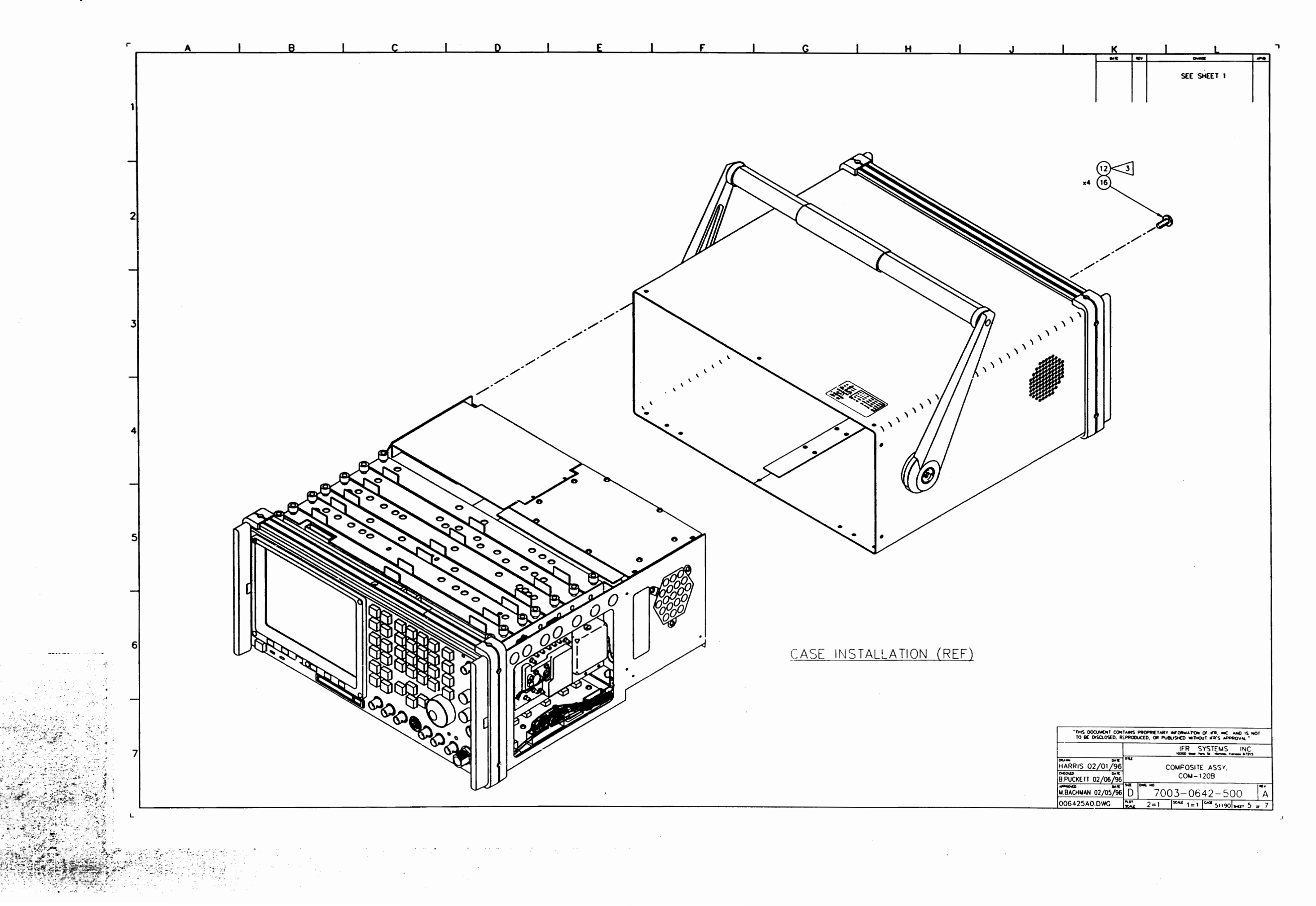

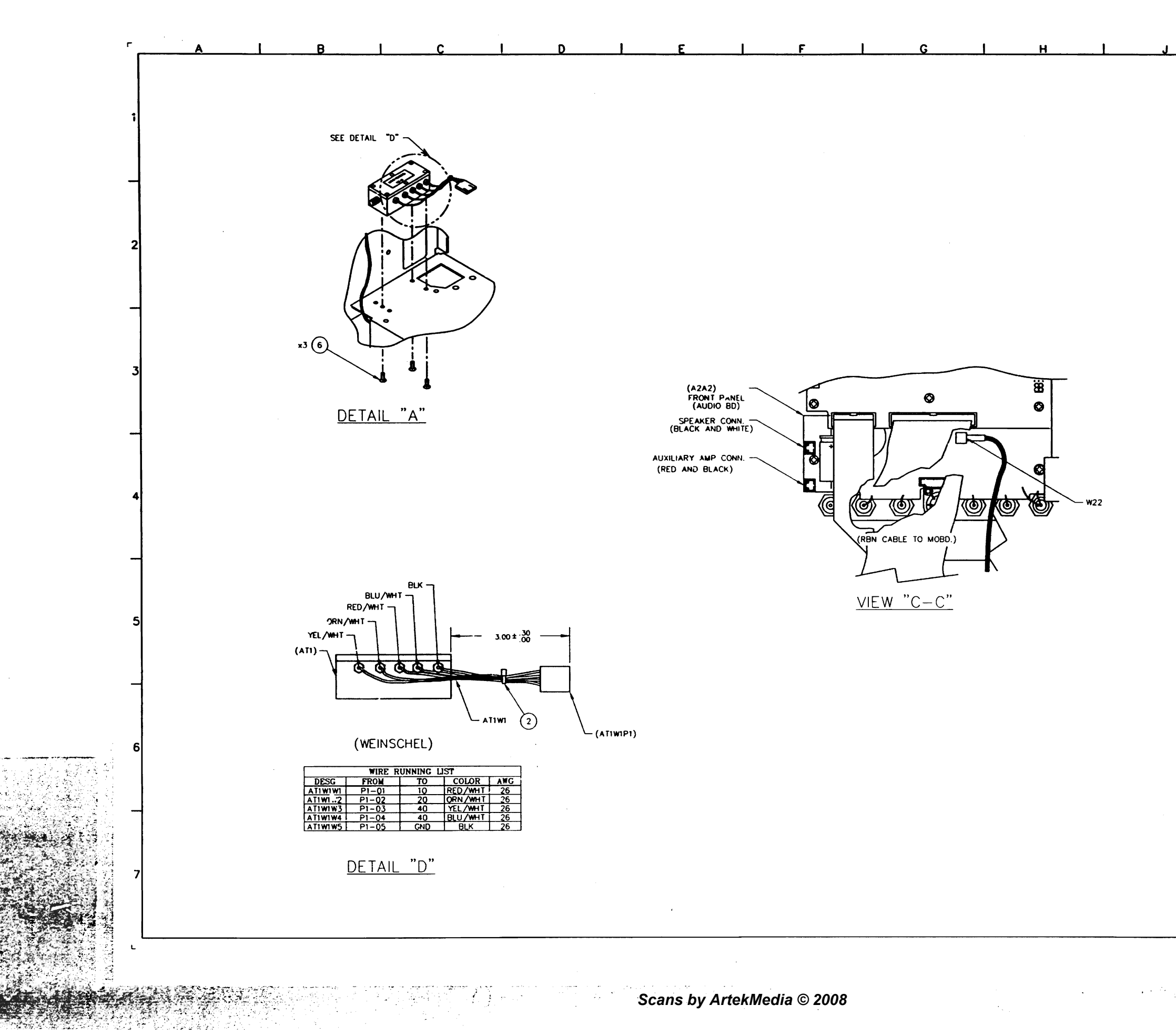

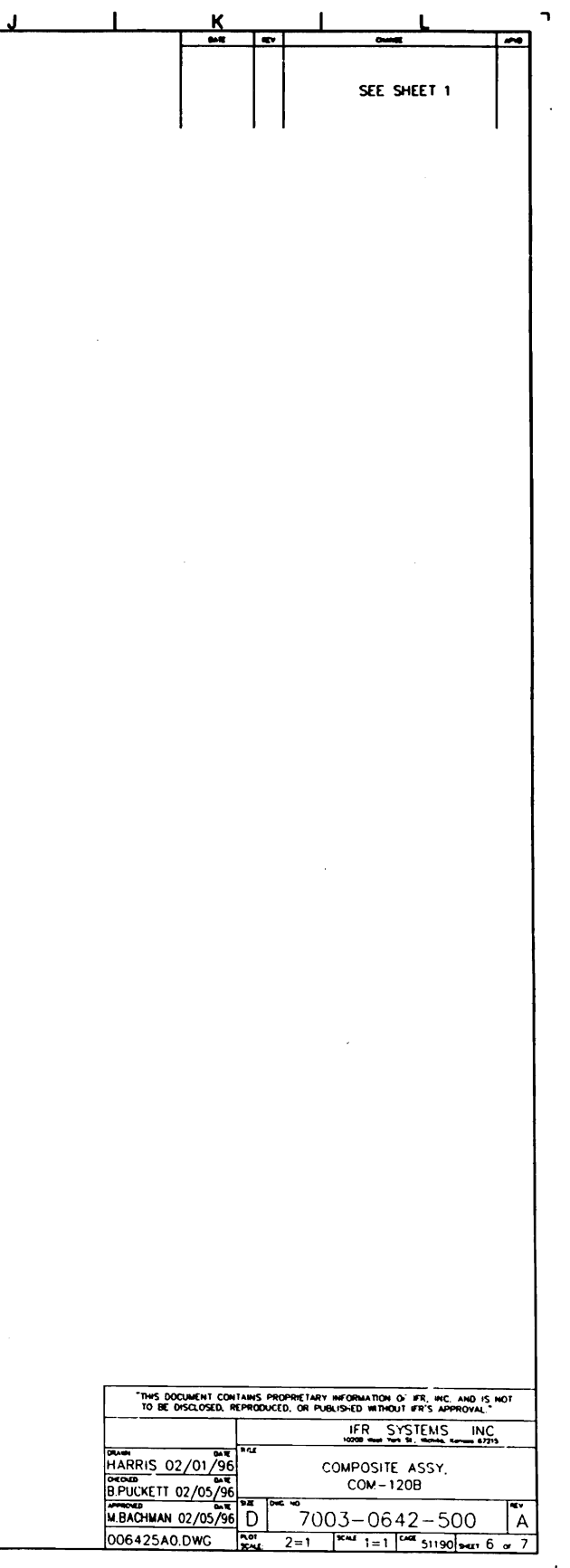
\*

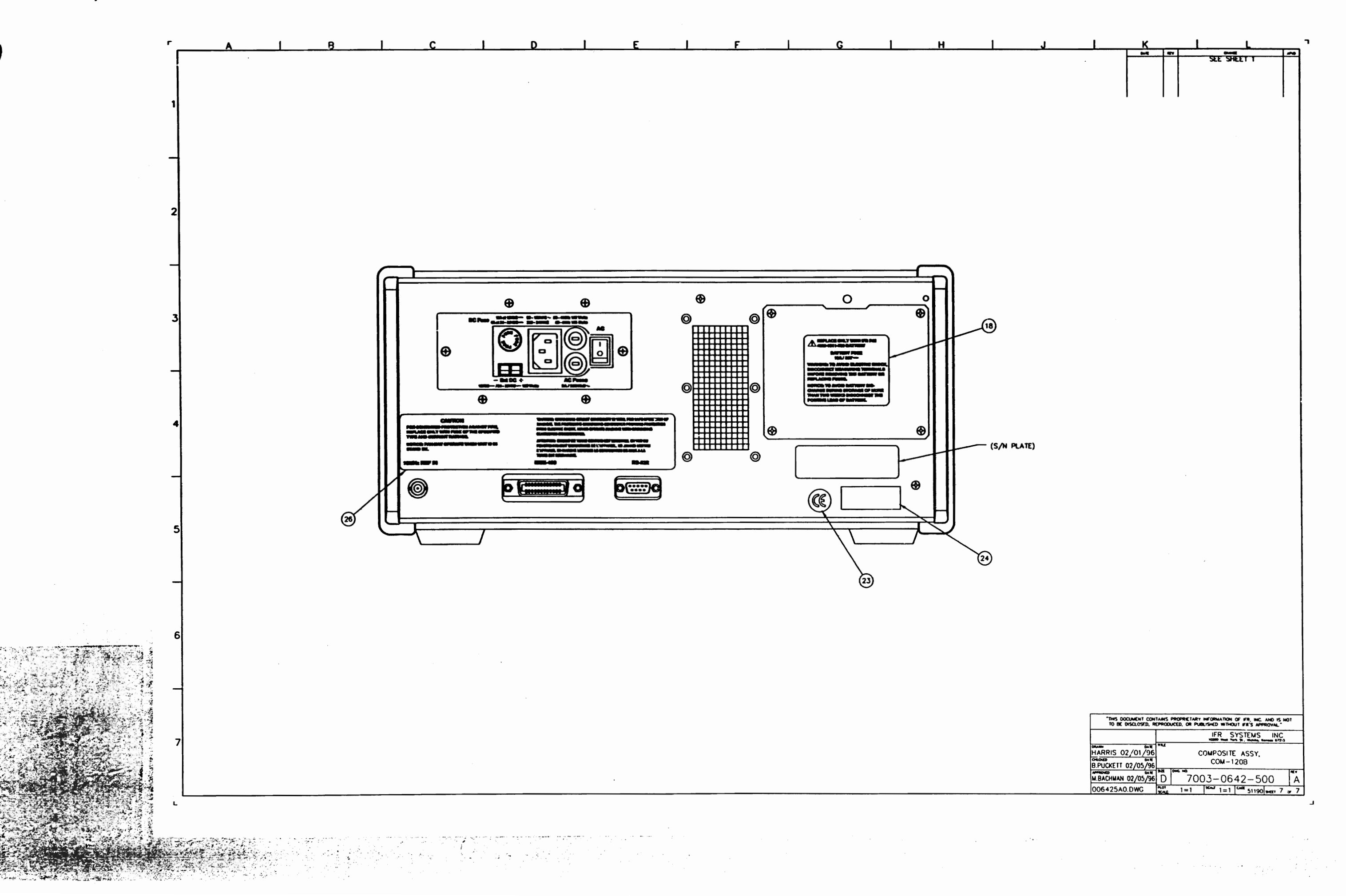

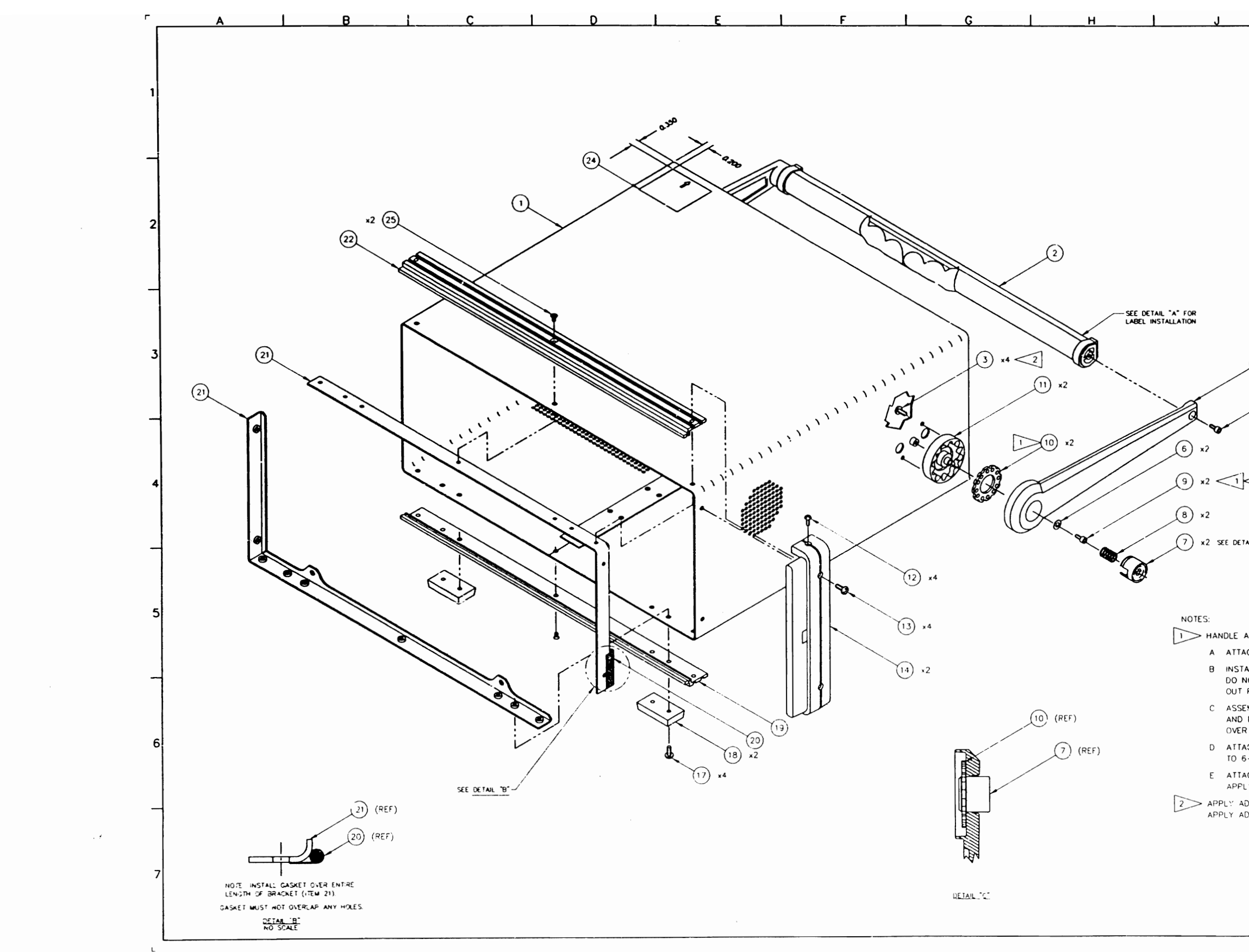

|                    | Г к                                     |              | ł         |                       | L               | ٦        |
|--------------------|-----------------------------------------|--------------|-----------|-----------------------|-----------------|----------|
|                    | 10/14/S                                 | 2 4          | DESIGN    | RELEASE               | R DOLL          | DK9      |
|                    | 12/15/9                                 | 2 A1         | INC FMY   | -085                  |                 | DKB      |
|                    | 5/4/9                                   | 3 13         | PROD F    | EL PER ECN            | 15564 RH        | DKB      |
|                    | 11/5/9                                  | 3 A4<br>3 A5 | INC EON   | 15818<br>15818A       | RH<br>RH        | DC<br>DC |
|                    | 05-13-9                                 | 4 46         | INC ECN   | 16086                 | BP              | BM       |
|                    | 08-22-9                                 | 4 A7<br>5 B  | INC ECN   | 16225                 | 8P<br>8P        | BM       |
|                    | 9/26/9                                  | 5 C          | INC ECN   | 16624                 | BP              | BM       |
|                    | 10/12/9                                 | 95 D         | INC ECN   | 16570                 | RH<br>MB        | DKB      |
|                    |                                         |              |           |                       |                 |          |
|                    |                                         |              |           |                       |                 |          |
|                    |                                         |              |           |                       |                 |          |
|                    |                                         |              |           |                       |                 |          |
|                    |                                         |              |           |                       |                 |          |
|                    |                                         |              |           |                       |                 |          |
|                    |                                         |              |           |                       |                 |          |
|                    |                                         |              |           |                       |                 |          |
|                    |                                         |              |           |                       |                 |          |
|                    |                                         |              |           |                       |                 |          |
|                    |                                         |              |           |                       |                 |          |
|                    |                                         |              |           |                       |                 |          |
|                    |                                         |              |           |                       |                 | 1        |
|                    |                                         |              |           |                       |                 |          |
| (5)                |                                         |              |           |                       |                 |          |
| X.                 | *2                                      |              |           |                       |                 |          |
|                    | (4) $x^2 < 1$                           | 2            |           |                       |                 |          |
| /                  | $\sim$                                  |              |           |                       |                 |          |
|                    |                                         |              |           |                       |                 |          |
|                    |                                         |              |           |                       |                 |          |
|                    |                                         |              |           |                       |                 |          |
|                    |                                         |              |           |                       |                 |          |
| 1                  |                                         |              |           |                       |                 |          |
| $\sim$             |                                         |              |           |                       |                 |          |
|                    |                                         |              |           |                       |                 |          |
|                    |                                         |              |           |                       |                 |          |
|                    |                                         |              |           |                       |                 |          |
| TAIL "C"           |                                         |              |           |                       |                 |          |
|                    |                                         |              |           |                       |                 |          |
|                    |                                         |              |           |                       |                 |          |
|                    |                                         |              |           |                       |                 |          |
|                    |                                         |              |           |                       |                 |          |
|                    |                                         |              |           |                       |                 |          |
| ASSEME             | BLY INSTRUCTIONS:                       |              |           |                       |                 |          |
| асн ни             | BS 💮 TO CASE 🙆                          | ) WITH       | 6-32      | SCREWS (              |                 |          |
|                    |                                         | SIDE ::      | ACING     | INTO HAND             | F O             |          |
| NOT FO             | RCE IT INTO HAND                        | LE. UP       | SC MUS    | T FALL IN             | AND             |          |
| FREEL              | FOR PROPER OPI                          | ERA 11C      | IN OF 1   | ILT MECHA             | NISM.           |          |
| EMBLE              | WASHER 💽 , 6-33                         | 2 SC-3       | ew 🛛      | SPRING 🛈              |                 |          |
| BUTTO              | N 1 ONTO HANDL                          | E UN'        | IL BUT    | TON SNAPS             |                 |          |
| R DISC.            | SEE DETAIL C.                           | _            |           |                       |                 |          |
| ACH HA<br>6-32 S   | NDLE ASSEMBLY T                         | O CAS        | E APP     | LY LOCTITE            | 290             |          |
|                    |                                         |              |           |                       | .03.            |          |
| АСН НА<br>Ч.Ү. ГОС | NOLES 10 TO GRIP                        |              | ISING 8   | -32 🕑 .<br>POLE TO 30 | N LAS           |          |
|                    |                                         |              |           |                       |                 | 1        |
| DHESIV             | E PRIMER (1) IO S<br>E (19) TO FEMALE I | HREAL        | JUST      | PRIOR TO              | ASSEMBLY        | ĺ        |
|                    |                                         |              |           |                       |                 |          |
|                    | THIS DOCUMENT CON                       | TAINS PR     | OPRIETARY | INFORMATION OF        | IFR, INC AND IS | NOT      |
|                    | TO HE DISCLOSED, P                      | PRODUCE      | D. OR PUB | LISHED WITHOUT        | IFR'S APPROVAL  |          |
|                    |                                         |              |           | 10200 ment 144 5      | IEMS INC        | ,        |
|                    | R. DOLL 10/9/92                         |              |           | MECH AS               | SY,             |          |
|                    | M. BACHMAN 10/14/92                     |              | 0         | ASE COM-              | 120A            |          |
|                    | S STARKEL 10/14/92                      | ъд 0-        | 700       | 15-874                | 3-000           | F        |
|                    | 087430E0.DWG                            | ROT          | .5=1      | SCAL 1=1 CA           | * 51190 mm 1    |          |
|                    |                                         |              |           |                       |                 |          |

J

a

...

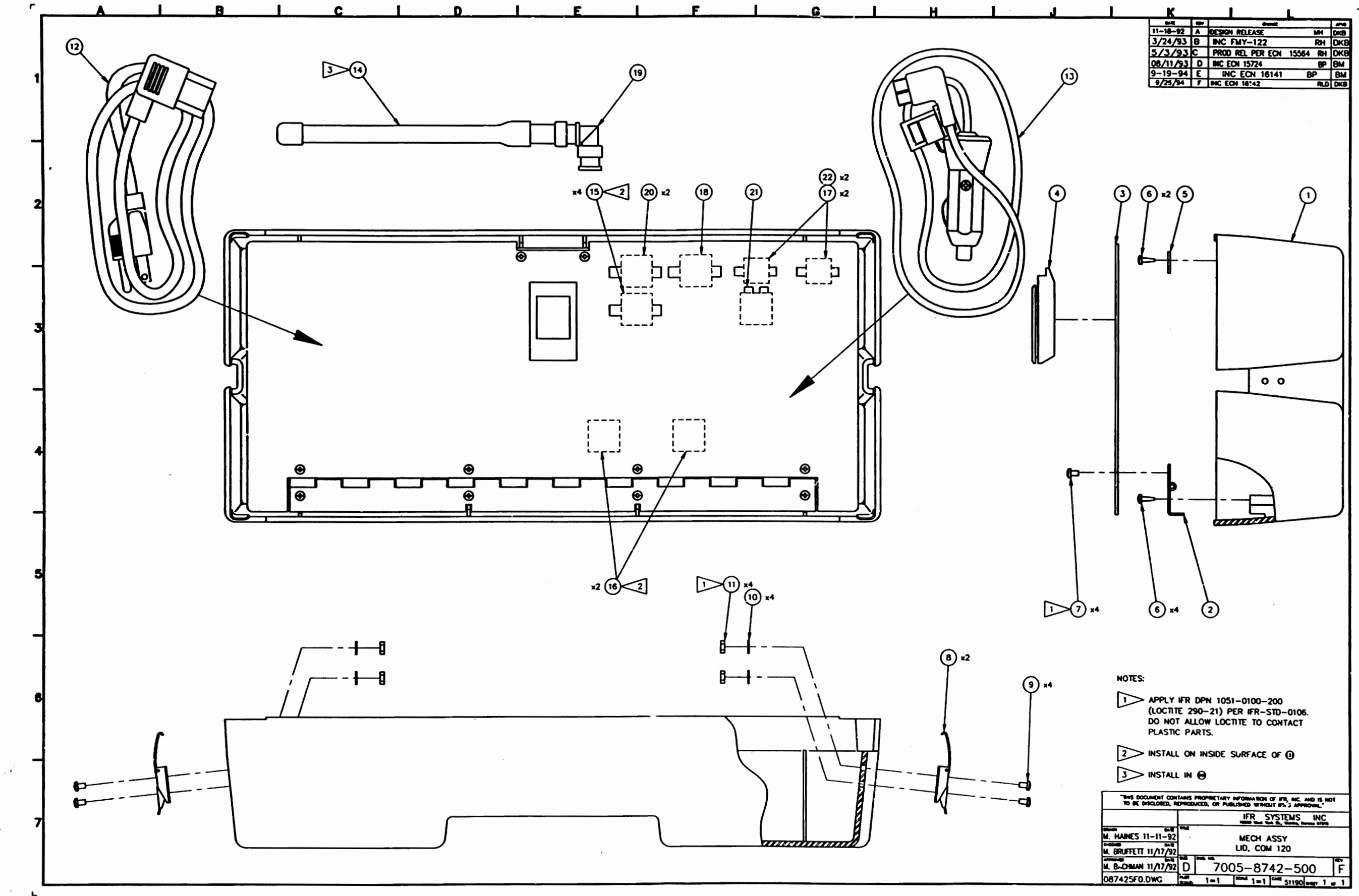

• • • •

J

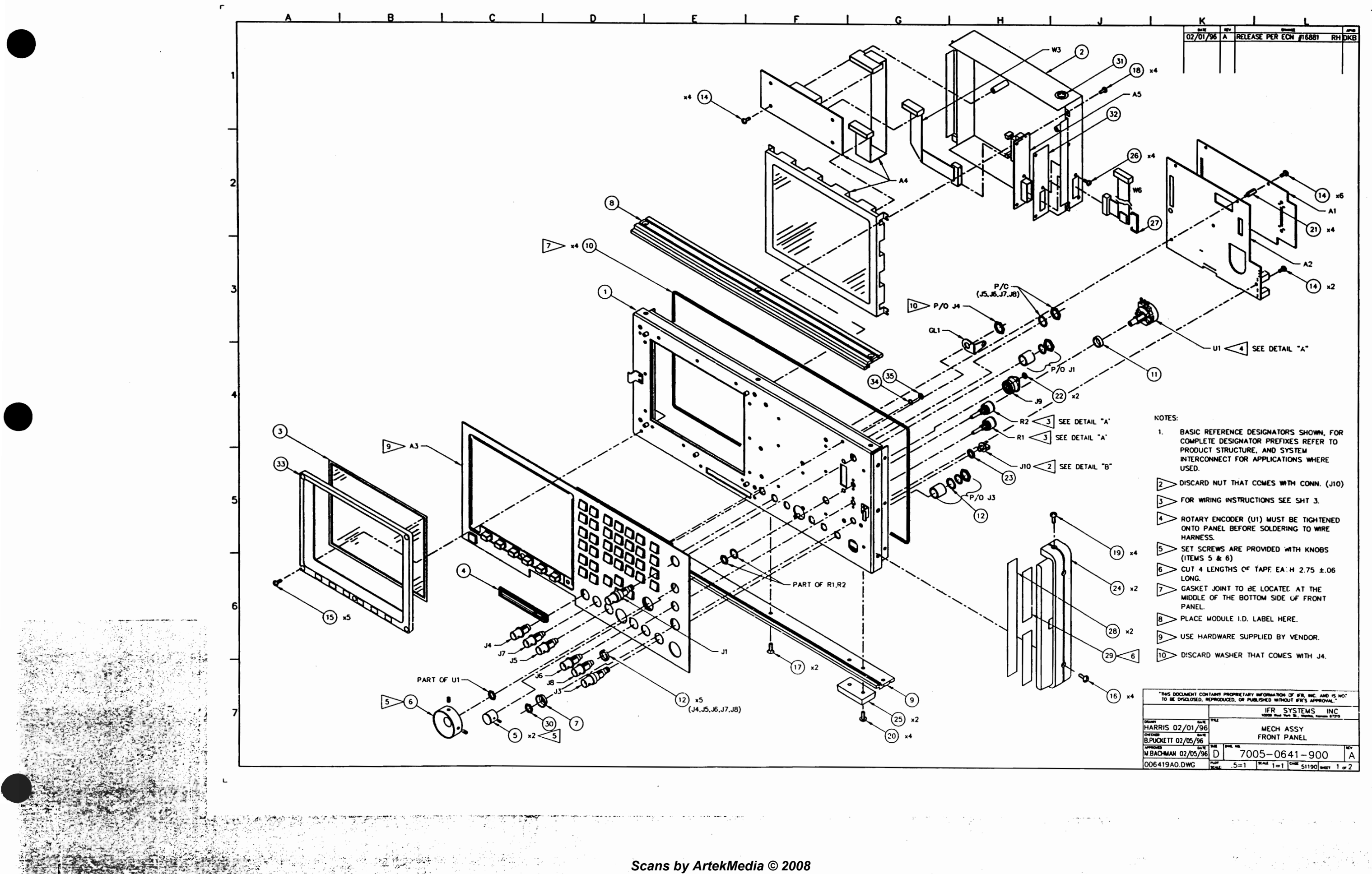

L

ار از باری به در با ماه کاری از از از این از این از این از این از این از این از این از این از این از این از این از از این از این از این از این از این از این از این از این از این از این از این از این از این از این از این از ا

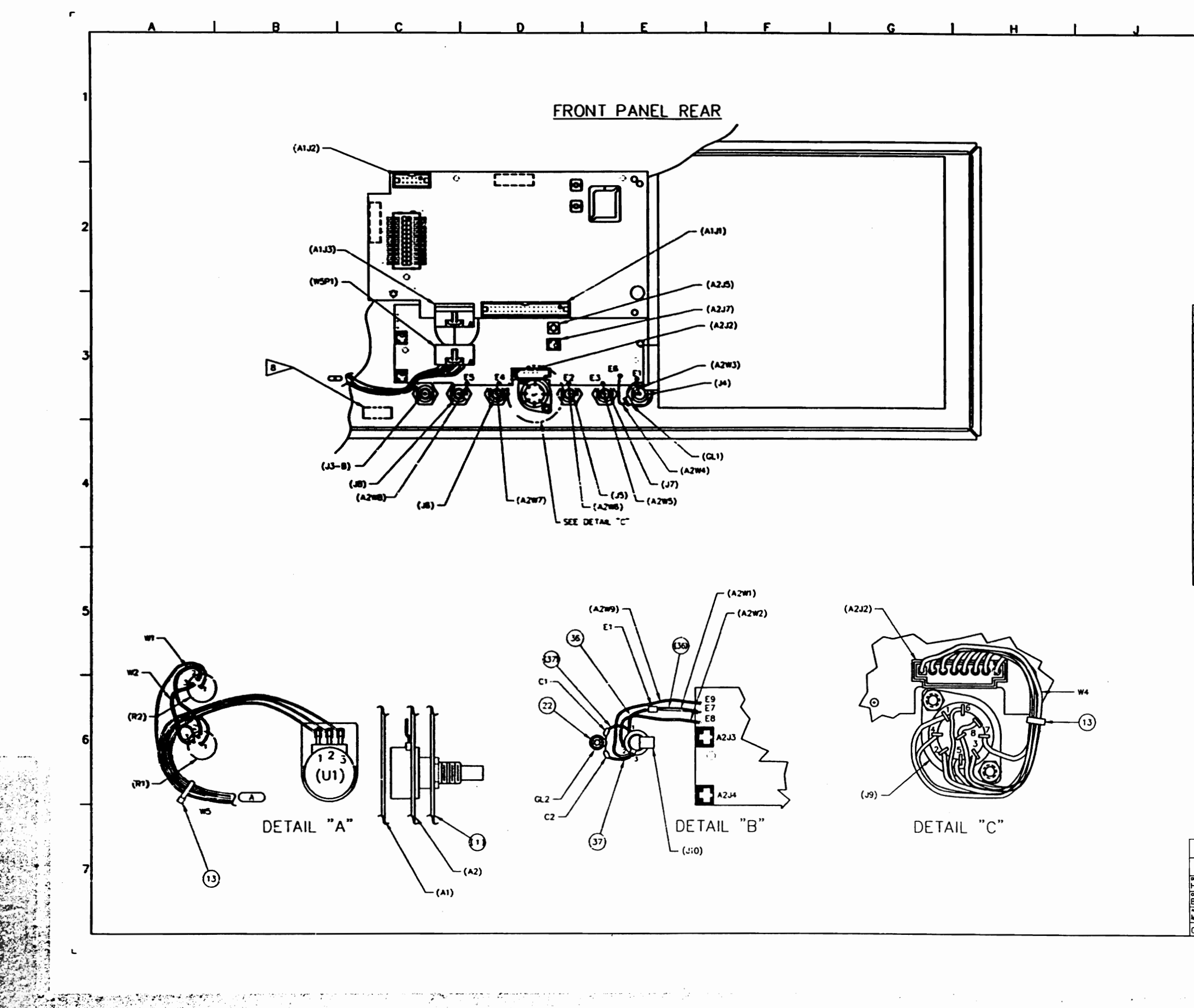

a kati kati kati kati 

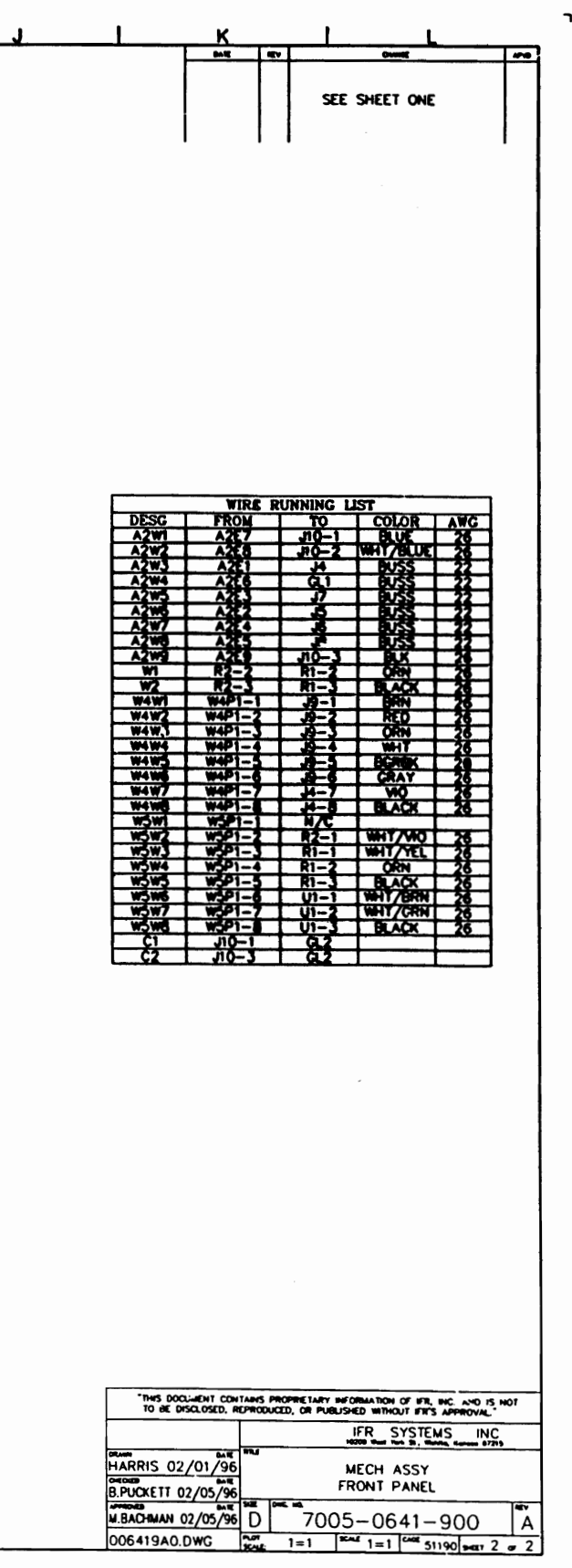

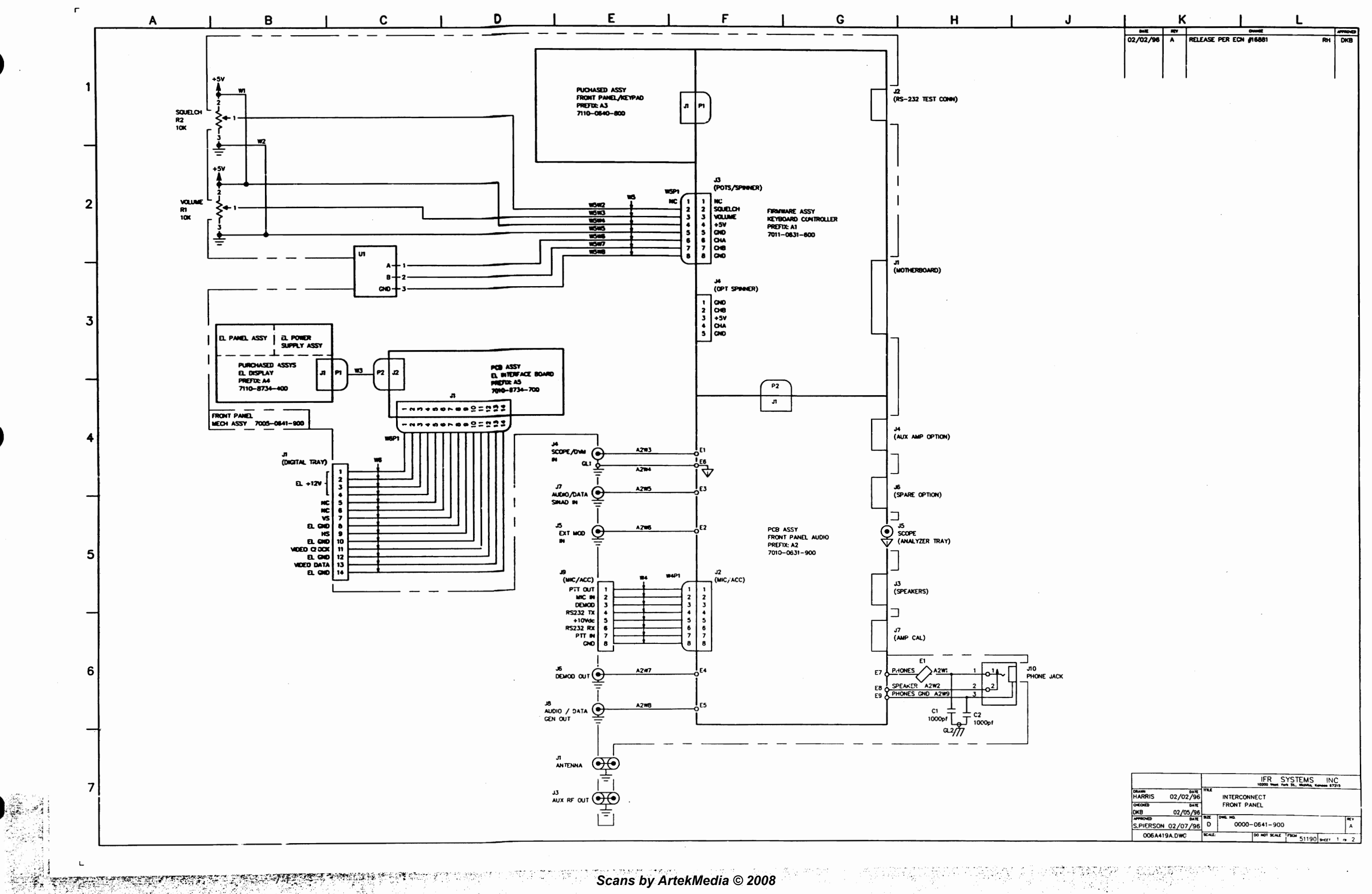

L

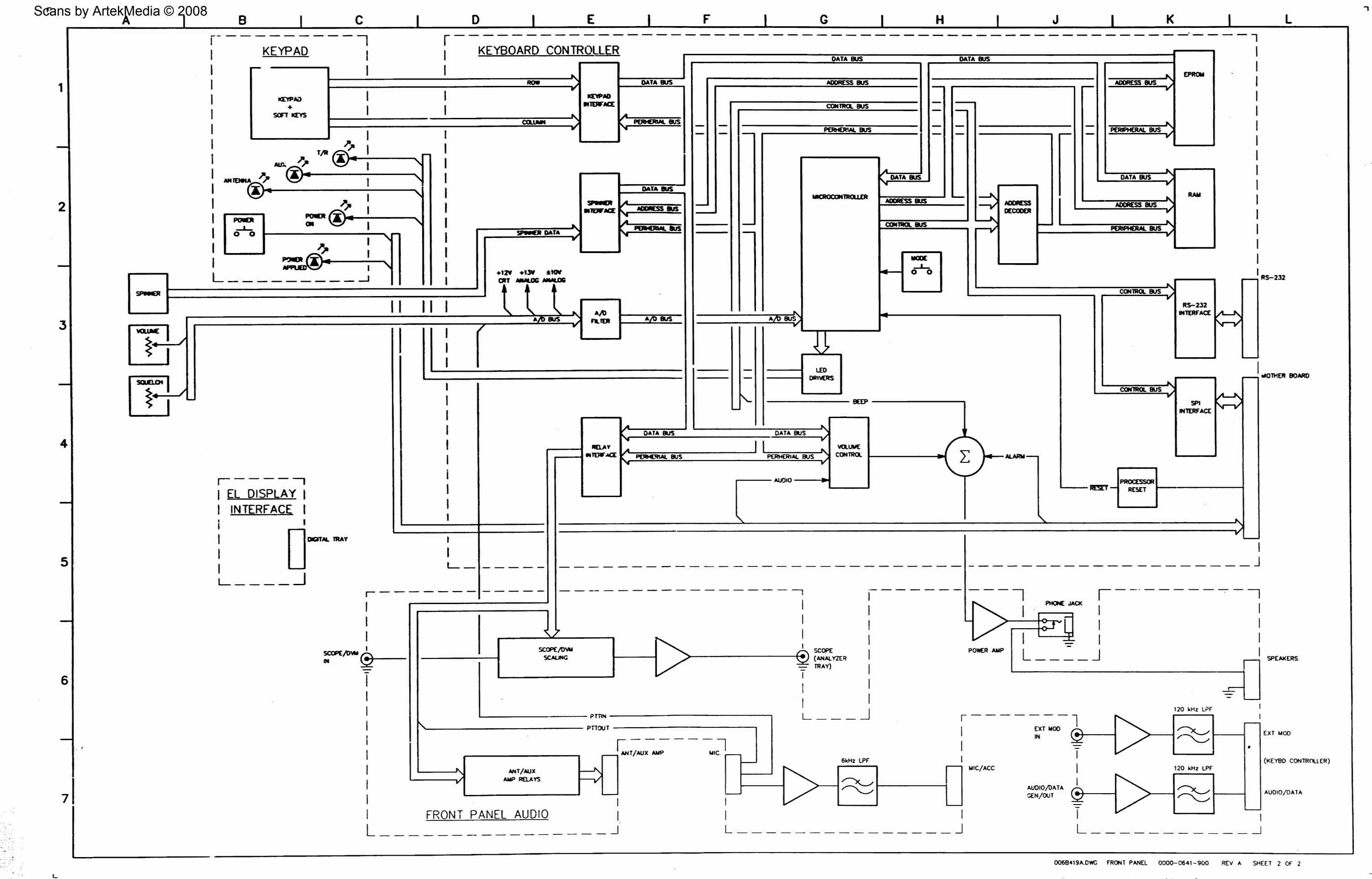

с., 

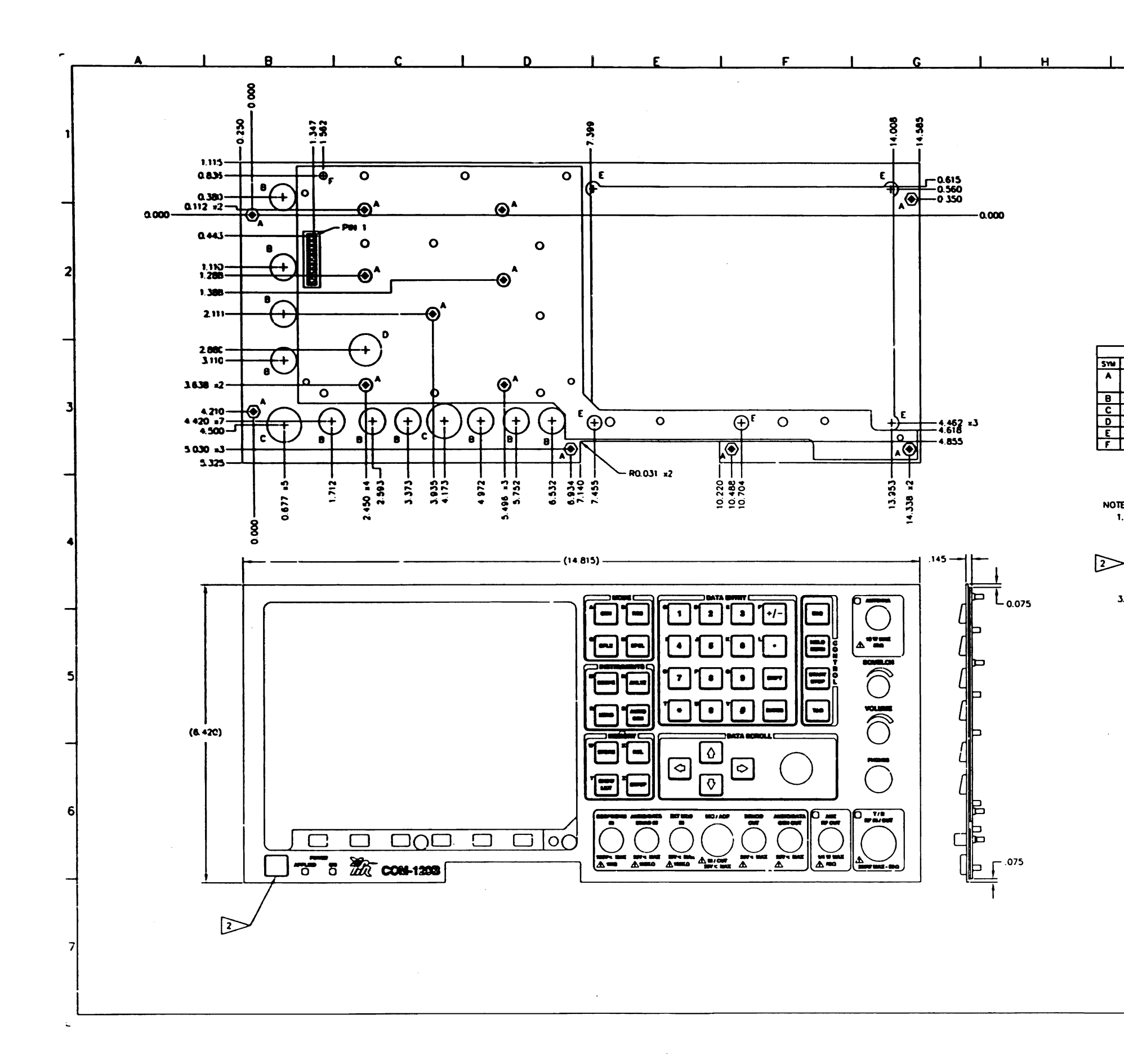

|     | J                        | <u>к</u>                                |           |        | L                                                             | ٦ |
|-----|--------------------------|-----------------------------------------|-----------|--------|---------------------------------------------------------------|---|
|     |                          | 8/4/95                                  |           | RELE   | ASE PER ECN 16590 ME BM                                       |   |
|     |                          |                                         |           |        |                                                               |   |
|     |                          |                                         |           |        |                                                               |   |
|     |                          | I                                       | 11        |        | 1                                                             |   |
|     |                          |                                         |           |        |                                                               |   |
|     |                          |                                         |           |        |                                                               |   |
|     |                          |                                         |           |        |                                                               |   |
|     |                          |                                         |           |        |                                                               |   |
|     |                          |                                         |           |        |                                                               |   |
|     |                          |                                         |           |        |                                                               |   |
|     |                          |                                         |           |        |                                                               |   |
|     |                          |                                         |           |        |                                                               |   |
|     |                          |                                         |           |        |                                                               |   |
|     |                          |                                         |           |        |                                                               |   |
|     |                          |                                         |           |        |                                                               |   |
|     |                          |                                         |           |        |                                                               |   |
|     |                          |                                         |           |        |                                                               |   |
| SYI | HOLE SC<br>U DESCR       | PTION                                   | 1         | 077    |                                                               |   |
|     | 4-40 STUD .185 LG FRO    | M WTG SURFACE                           |           | 13     |                                                               |   |
| P   | 4-40 LG PATTERN HEX      | NUI                                     |           | 10     |                                                               |   |
| c   | e0.750                   |                                         |           | 2      |                                                               |   |
| D   | e0687                    |                                         |           | 1      |                                                               |   |
| F   | 4-40 GND STUD .450       | G FROM MTG SU                           | RFACE     | 2      |                                                               |   |
|     |                          |                                         |           |        |                                                               |   |
|     |                          |                                         |           |        |                                                               |   |
|     |                          |                                         |           |        |                                                               |   |
| N   | DIES:                    |                                         |           |        |                                                               |   |
|     | 1. FIRST ARTICLE APPROV. | AL IS REQUIRED B'<br>BLIES ALL SLIBSE(  | Y IFR S   | THAN   | MS ENG DEPT.                                                  |   |
|     | TO DIES, MOLDS OR A      | PEARANCE MUST                           | ALSO B    | E AP   | PROVED.                                                       |   |
| 2   |                          |                                         | 170 ~     |        |                                                               |   |
| ~   | SWITCHES ARE 125 gms     | ±25 gms                                 | 170 gr    | 113 14 | IN. ALL UINER                                                 |   |
|     |                          |                                         |           |        |                                                               |   |
|     | J. TOLERANCES: XXX ±.01  | 0                                       |           |        |                                                               |   |
|     |                          |                                         |           |        |                                                               |   |
|     |                          |                                         |           |        |                                                               |   |
|     |                          |                                         |           |        |                                                               |   |
|     |                          |                                         |           |        |                                                               |   |
|     |                          |                                         |           |        |                                                               |   |
|     |                          |                                         |           |        |                                                               |   |
|     |                          |                                         | -         |        |                                                               |   |
|     |                          |                                         |           |        |                                                               |   |
|     |                          |                                         |           |        |                                                               |   |
|     |                          |                                         |           |        |                                                               |   |
|     |                          |                                         |           |        |                                                               |   |
|     |                          |                                         |           |        |                                                               |   |
|     |                          |                                         |           |        |                                                               |   |
|     |                          |                                         |           |        |                                                               |   |
|     |                          |                                         |           |        |                                                               |   |
|     |                          |                                         |           |        |                                                               |   |
|     |                          |                                         |           |        |                                                               |   |
|     |                          |                                         |           |        |                                                               |   |
|     |                          |                                         |           |        |                                                               |   |
|     |                          | THIS DOCUMENT CON<br>TO BE DISCLOSED, R | TANS PROP | NETAR  | PROBATION OF FR. NC. AND IS NOT BUSHED WITHOUT FR'S APPROVAL" | ] |
|     |                          |                                         |           |        | IFR SYSTEMS INC                                               | 1 |
|     |                          |                                         | -         |        | ADD THAT THAT \$1, Marks, Arran (771)                         | 1 |
|     |                          | N. DRUTTEII 5/1//95                     | AS        | SY, F  | KONT PANEL, COM-1208                                          |   |
|     |                          | 5. PERKINS 5/18/95                      |           | **     | 10                                                            | { |
|     |                          | W. BACHMAN 5/18/95                      |           | 71     | 10-0640-800 A                                                 |   |
|     |                          | 006408A0.DWG                            | Ent:      | 1=1    | 1=1 CAR 51190 Mar 1 er 1                                      | J |
|     |                          |                                         |           |        |                                                               | Г |

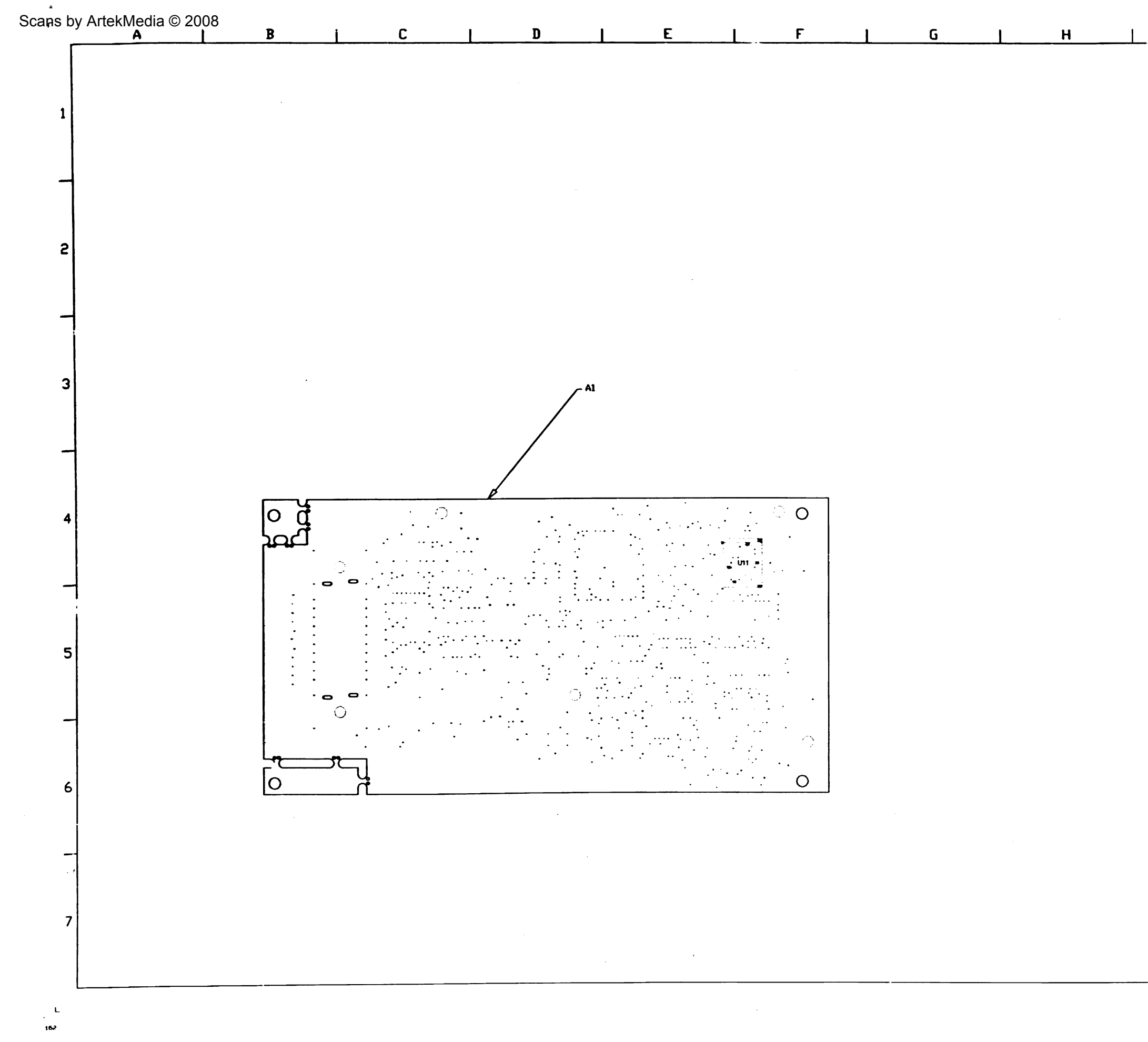

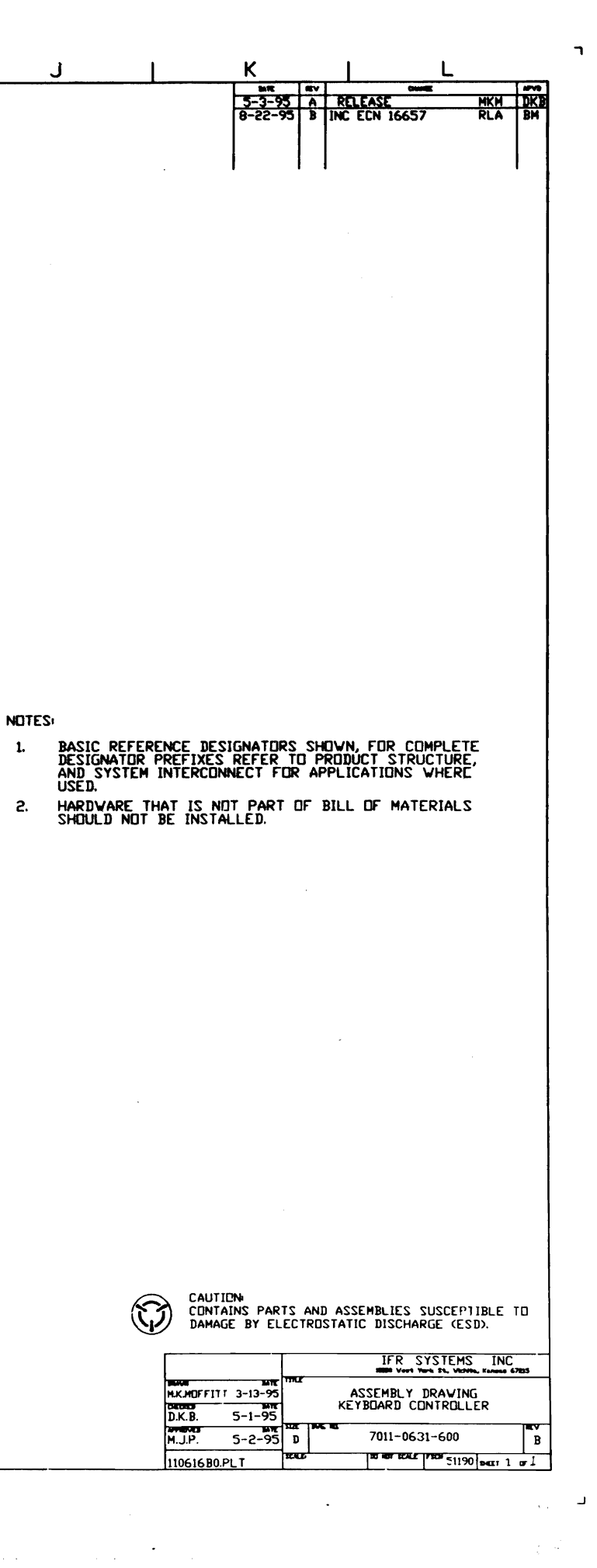

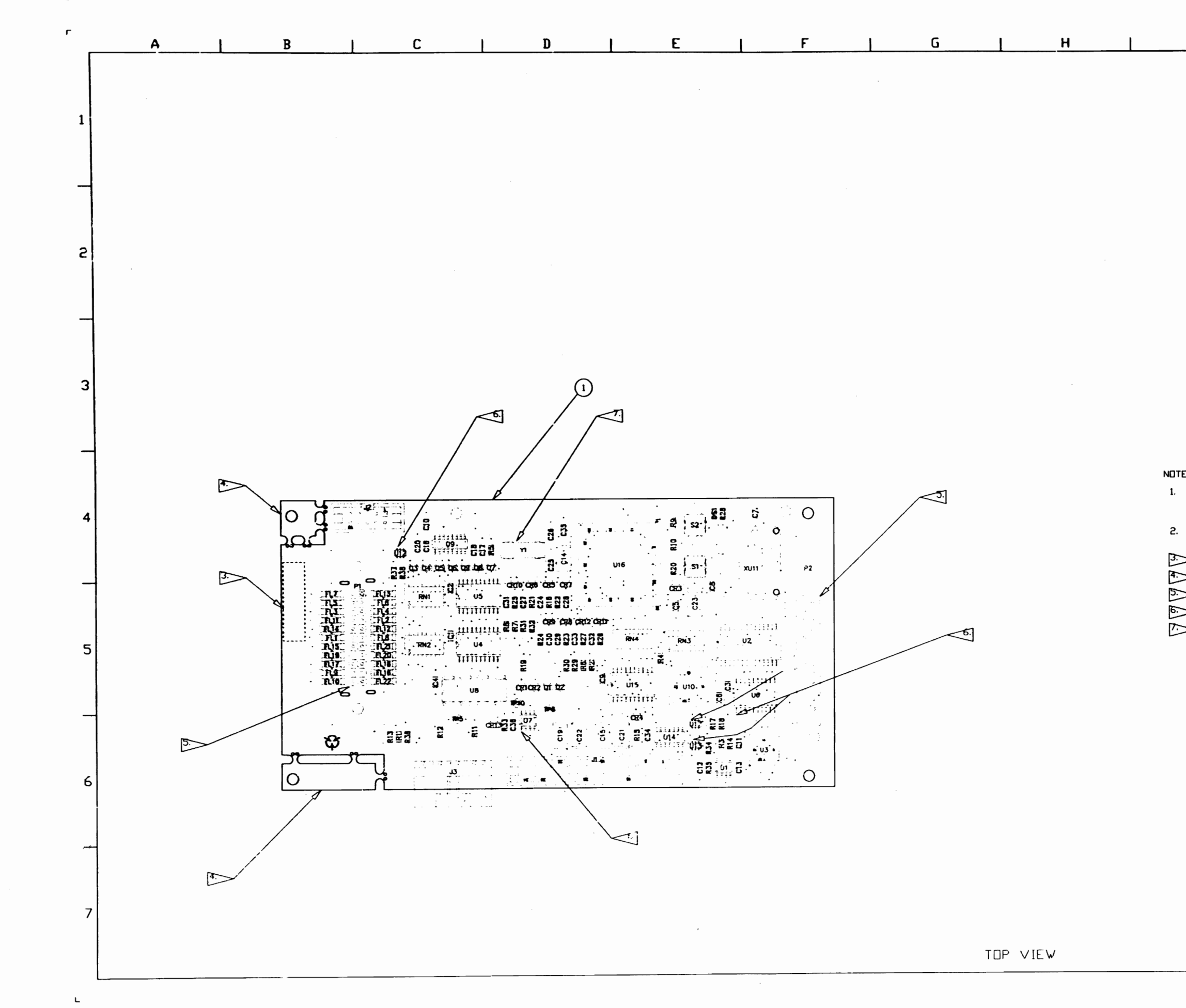

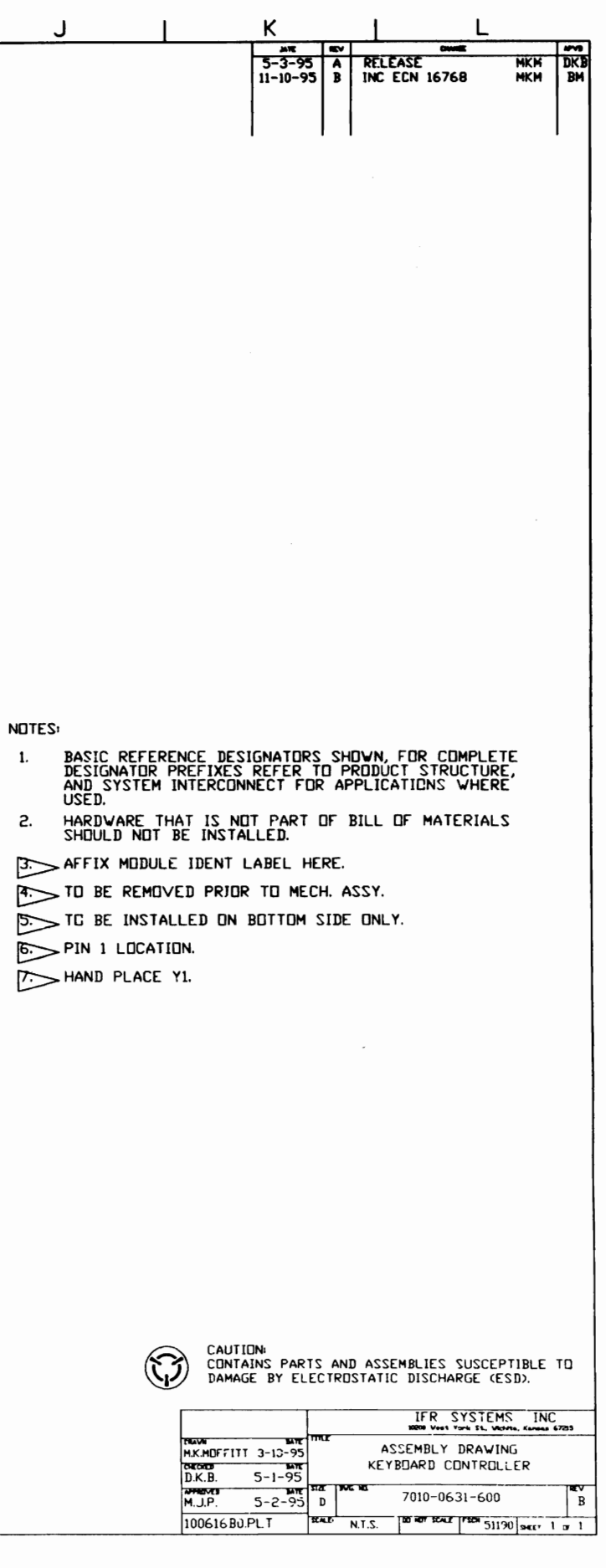

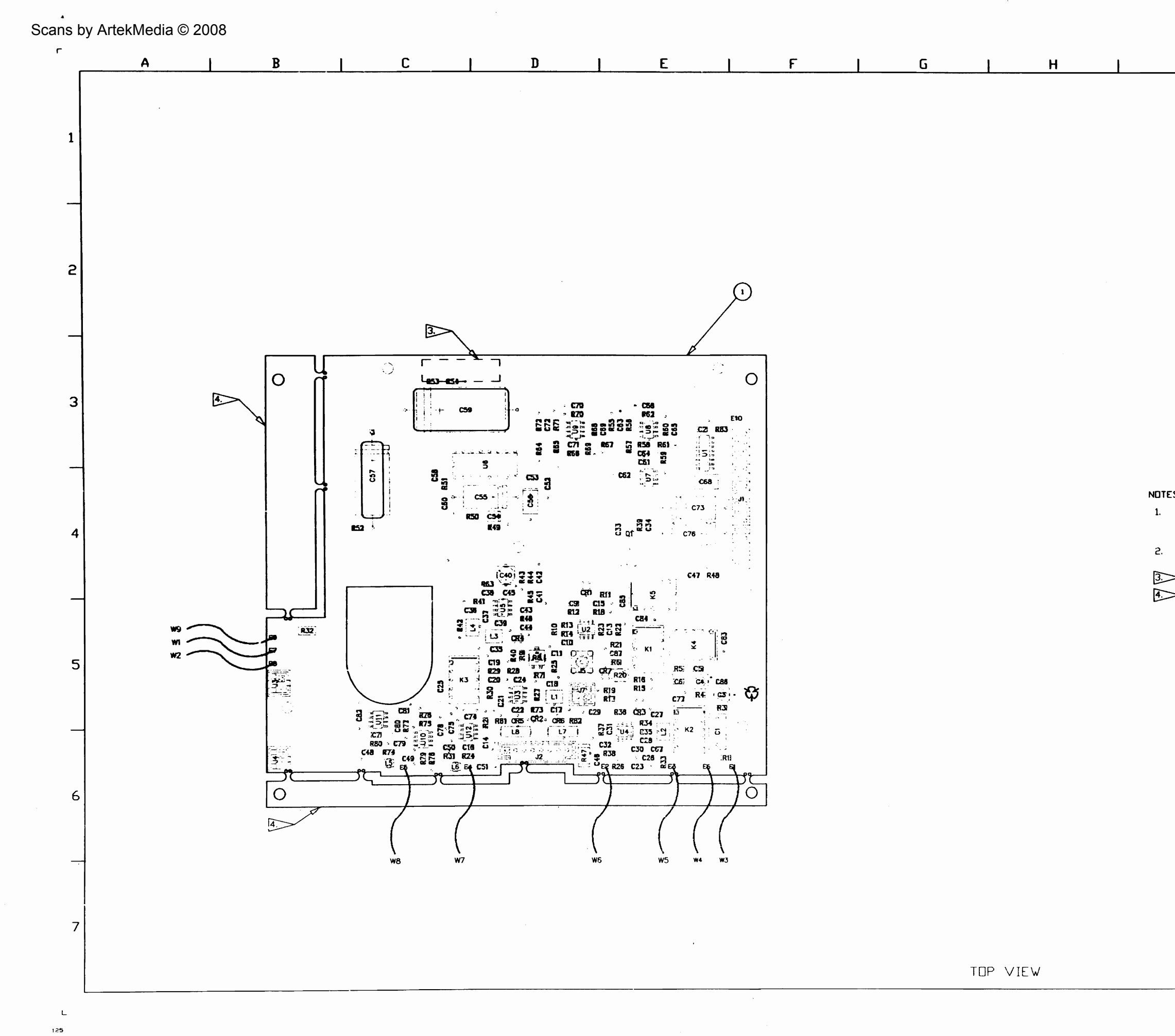

| J L                                                                    | К                             |                        |                  |                         | L                         |                   |          |
|------------------------------------------------------------------------|-------------------------------|------------------------|------------------|-------------------------|---------------------------|-------------------|----------|
|                                                                        | 9-29-95                       |                        | RELEASE          | PER ECN                 | 16654                     | MKM               | DKB      |
|                                                                        |                               |                        |                  |                         |                           |                   |          |
|                                                                        |                               |                        |                  |                         |                           |                   |          |
|                                                                        |                               |                        |                  |                         |                           |                   |          |
|                                                                        |                               |                        |                  |                         |                           |                   |          |
|                                                                        |                               |                        |                  |                         |                           |                   |          |
|                                                                        |                               |                        |                  |                         |                           |                   |          |
|                                                                        |                               |                        |                  |                         |                           |                   |          |
|                                                                        |                               |                        |                  |                         |                           |                   |          |
|                                                                        |                               |                        |                  |                         |                           |                   |          |
|                                                                        |                               |                        |                  |                         |                           |                   |          |
|                                                                        |                               |                        |                  |                         |                           |                   |          |
|                                                                        |                               |                        |                  |                         |                           |                   |          |
|                                                                        |                               |                        |                  |                         |                           |                   |          |
| . <b>Z</b> t                                                           |                               |                        |                  |                         |                           |                   |          |
| BASIC REFERENCE DESIC<br>DESIGNATOR PREFIXES F<br>AND SYSTEM INTERCONN | SNATORS<br>REFER T<br>ECT FOR | Shid<br>D Pri<br>2 App | VN, FI           | JR CO<br>STRU<br>IONS V | MPLETE<br>CTURE,<br>WHERE |                   |          |
| USED.<br>HARDWARE THAT IS NOT<br>SHOULD NOT BE INSTAL                  | PART I                        | JF BI                  | LL OF            | MATE                    | RIALS                     |                   |          |
| > AFFIX MODULE IDENT LA                                                | ABEL HE                       | RE.                    |                  |                         |                           |                   |          |
| > TO BE REMOVED PRIOR                                                  | TO MECI                       | H. AS:                 | SY.              |                         |                           |                   |          |
|                                                                        |                               |                        |                  |                         |                           |                   |          |
|                                                                        |                               |                        |                  |                         |                           |                   |          |
|                                                                        |                               |                        |                  |                         |                           |                   |          |
|                                                                        |                               |                        |                  |                         |                           |                   |          |
|                                                                        |                               |                        |                  |                         |                           |                   |          |
|                                                                        |                               |                        |                  |                         |                           |                   |          |
|                                                                        |                               |                        |                  |                         |                           |                   |          |
|                                                                        |                               |                        |                  |                         |                           |                   |          |
|                                                                        |                               |                        |                  |                         |                           |                   |          |
|                                                                        | H<br>IS PARTS<br>BY ELEC      | AND<br>TROST           | ASSEMB<br>ATIC D | LIES S<br>ISCHAR        | USCEPTI<br>GE (ESD        | BLE T<br>).       |          |
| Dista Vio                                                              | LATE TIT                      | r                      |                  | IFR S                   | YSTEMS                    | INC<br>Kansas 572 | a5       |
| M.MOFFITT (<br>Garage<br>D.K.B. 9                                      | -27-95<br>MT<br>-29-95        | - 1 <b>8</b> .45 - 24  | ASSE             | MBLY I<br>JDIO BO       | DRAWING<br>DARD           |                   |          |
| S.PIERSON 9<br>100619A0.PL                                             | -29-95 D                      | N.T.S                  | 701<br>s. 199    | 0-0631                  | -900                      | DHEET 1 1         | A<br>F 1 |
|                                                                        |                               |                        |                  |                         |                           |                   |          |

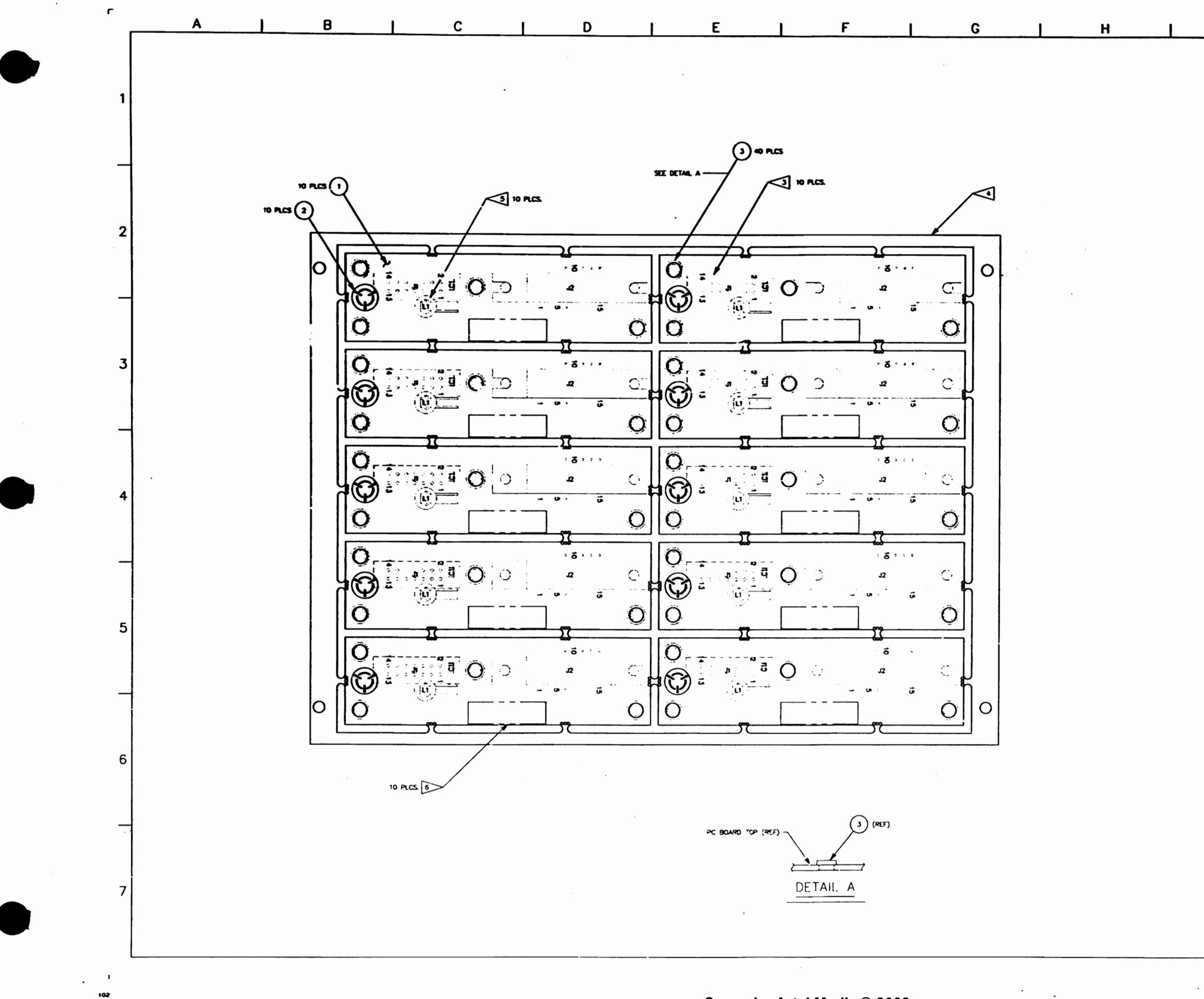

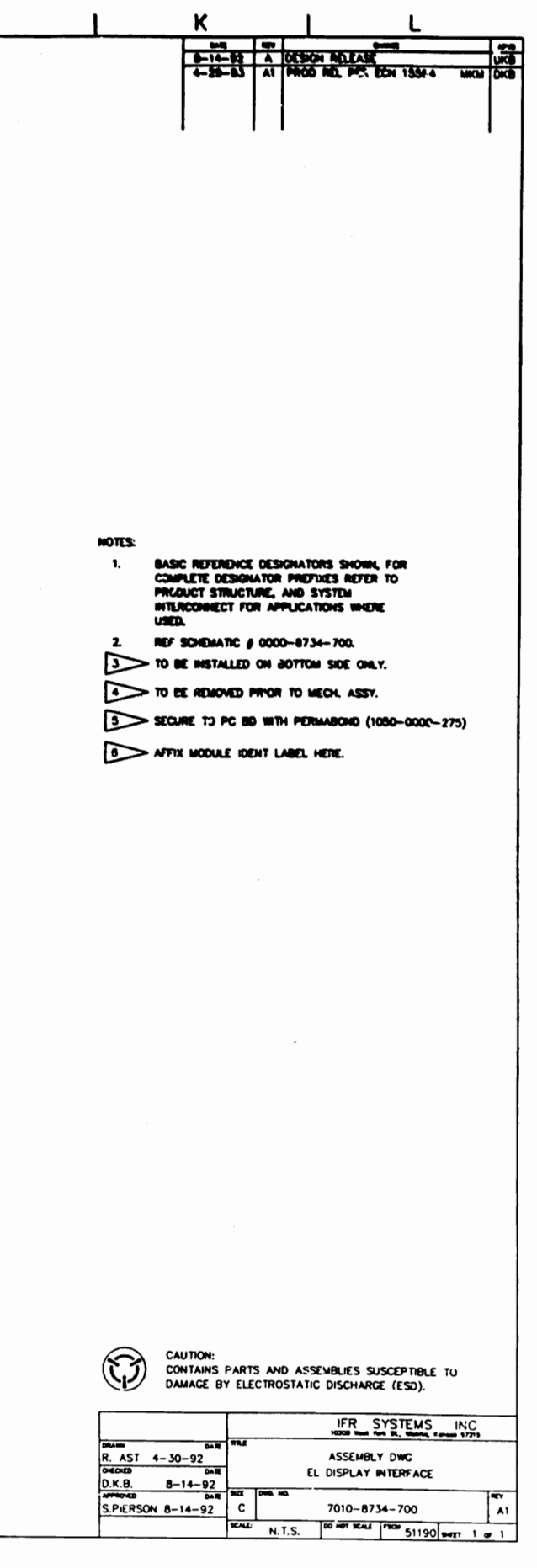

**.**...

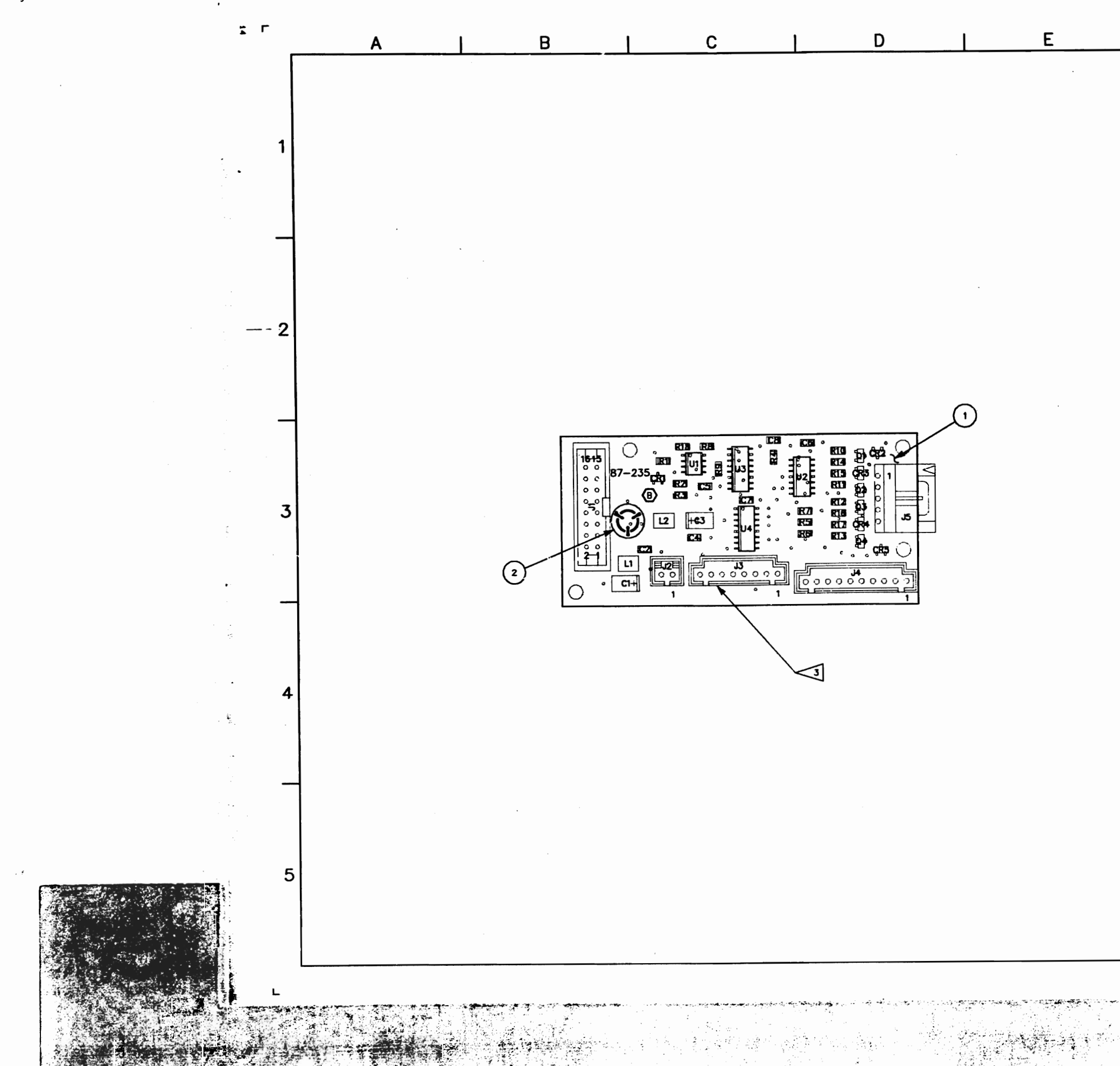

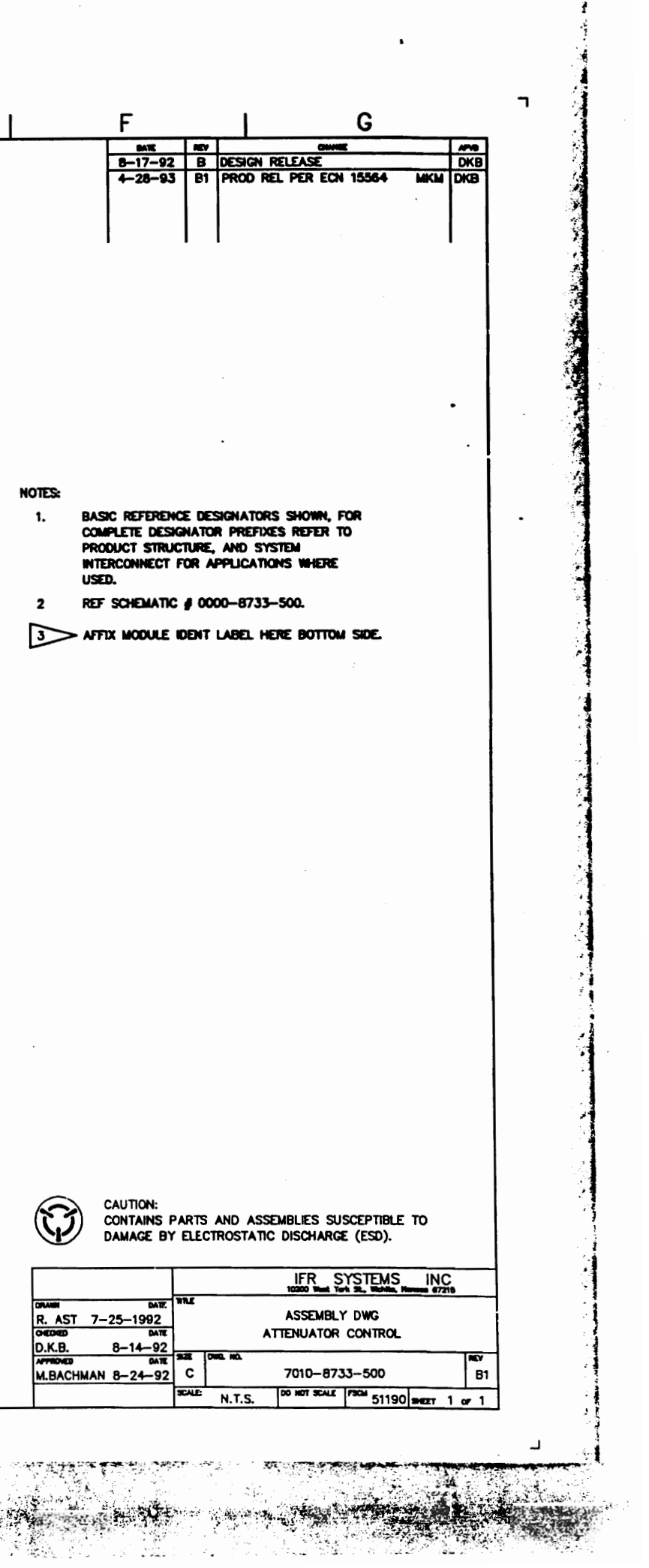

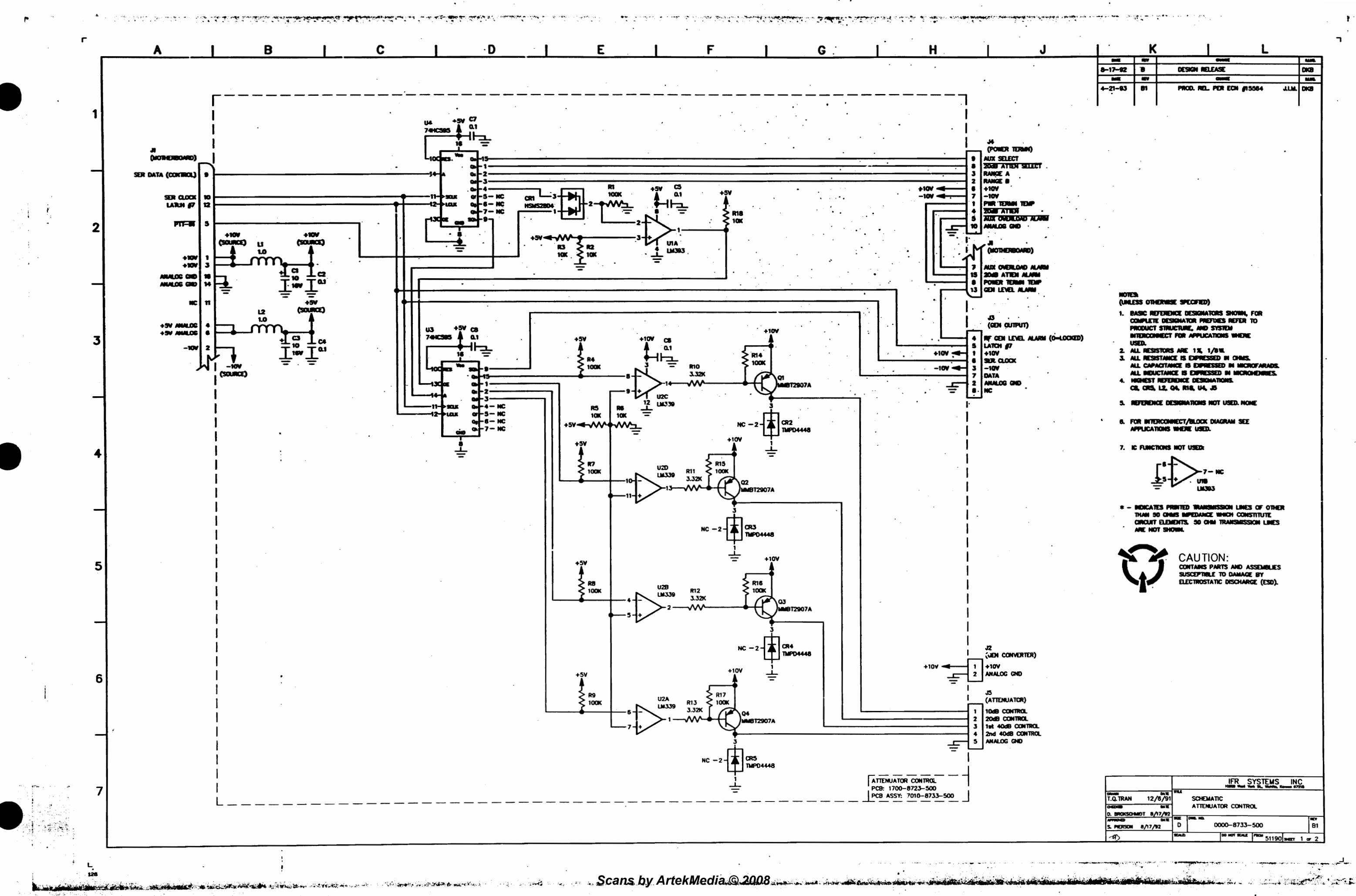

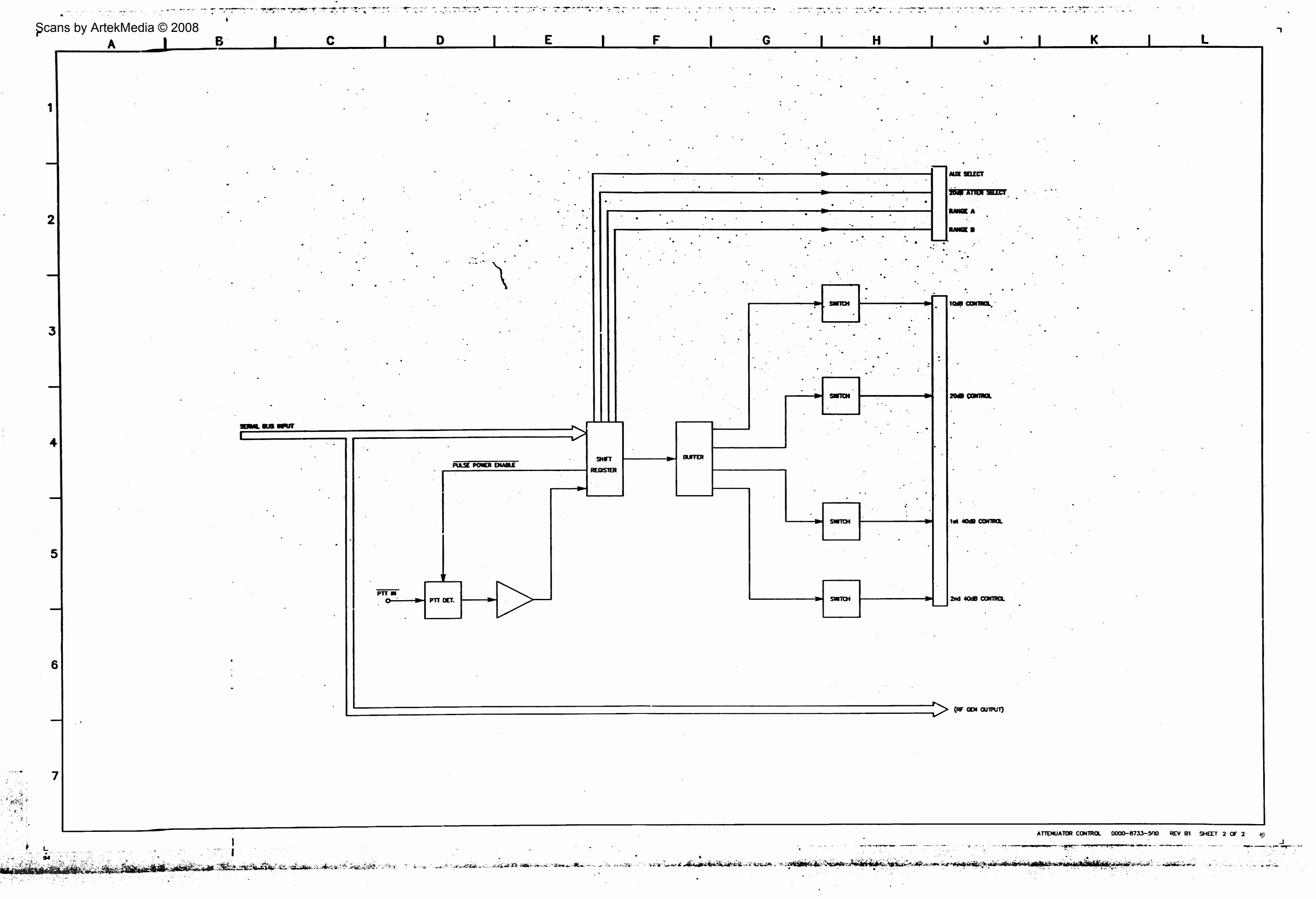

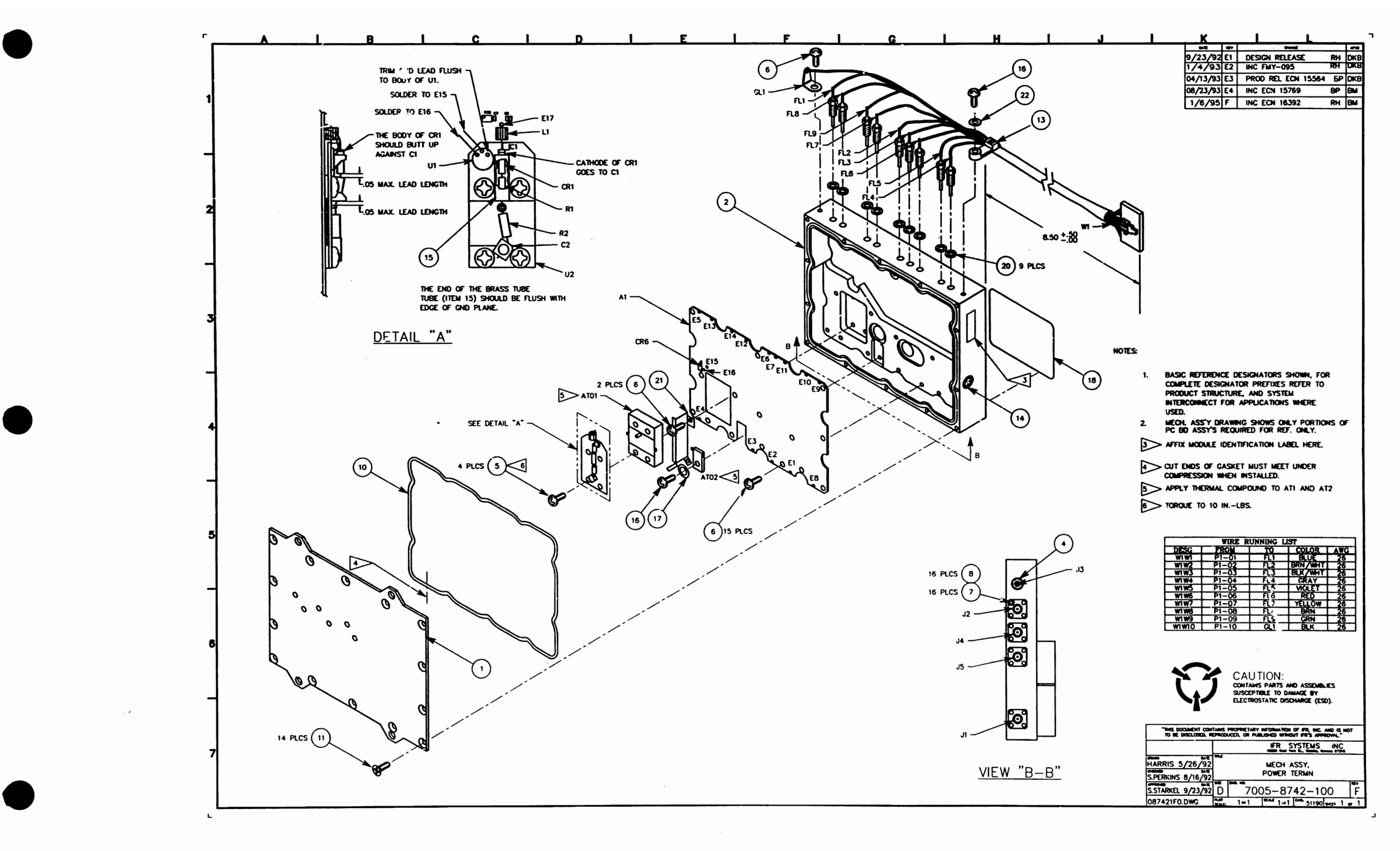

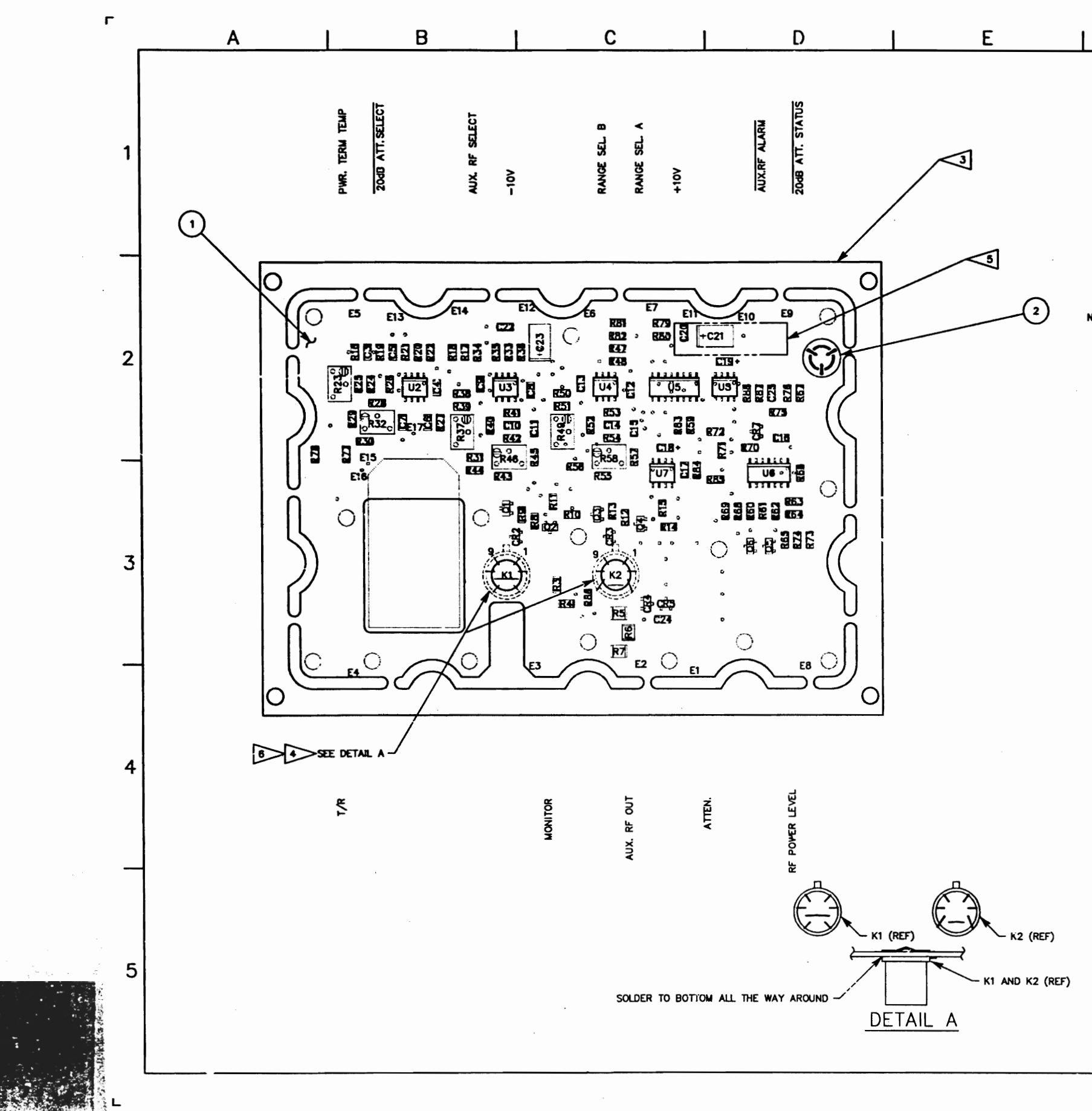

|                                              | F                  |                                 | 1                   |                        | G                  |              |         |
|----------------------------------------------|--------------------|---------------------------------|---------------------|------------------------|--------------------|--------------|---------|
|                                              | 9-22               | <b>E N</b>                      | -1 DESK             | OM<br>IN RELEASE       |                    | RLA          | Are DKB |
|                                              | 4-26               | -93 E                           | 2 PROC              | REL PER EC             | N 15564            | MKM          | DKB     |
|                                              | 8-9-               | -93 [ 6                         | 3   INC 1           | LUN 15738              |                    | MKM          | BM      |
|                                              |                    |                                 |                     |                        |                    |              |         |
|                                              |                    |                                 |                     |                        |                    |              |         |
|                                              |                    |                                 |                     |                        |                    |              |         |
|                                              |                    |                                 |                     |                        |                    |              |         |
|                                              |                    |                                 |                     |                        |                    |              |         |
|                                              |                    |                                 |                     |                        |                    |              |         |
|                                              |                    |                                 |                     |                        |                    |              |         |
|                                              |                    |                                 |                     |                        |                    |              |         |
| OTES:                                        |                    |                                 |                     |                        |                    |              |         |
| 1.                                           | BASIC REFI         | ERENCE                          | DESIGNA             | TORS SHOWN,            | FOR                |              |         |
|                                              | PRODUCT S          | DESIGNA                         | itor pre<br>Re, and | ofixes refer<br>system | то                 |              |         |
|                                              | INTERCONN<br>USED. | ECT FOR                         | APPLIC              | ATIONS WHER            | E                  |              |         |
| 2.                                           | REF SCHED          |                                 | 0000-8              | 742-100.               |                    |              |         |
| 3>                                           | TO BE REA          | IOVED P                         | RICIR TO            | MECH. ASSY.            |                    |              |         |
|                                              | TO BE INS          | TALLED                          | DN BOTT             | om side onl'           | Y.                 |              |         |
| 5                                            | - AFFIX MOD        | ule iden                        | (T LABE             | HERE BOTT              | m Side.            |              |         |
|                                              |                    |                                 |                     |                        |                    |              |         |
| 0                                            | - Solder Ki        | AND K                           | 2 RELAY             | CANS TO BO             | TTOM SIDE          | of Bo        | NRD.    |
| 7.                                           | SOLDER KI          | PINS 3                          | & 7 TO              | EACH OTHER             | AT CENTE           | ROFR         | ELAY.   |
| 8.                                           | SOLDER K2          | 2 PINS 4                        | & 6 TC              | EACH OTHER             | R AT CENT          | er of F      | ELAY    |
| 9.                                           | FOR REFER          | INATED I                        | E POINT:<br>NLY.    | 5 SHOWN                |                    |              |         |
|                                              |                    |                                 |                     |                        |                    |              |         |
|                                              |                    |                                 |                     |                        |                    |              |         |
|                                              |                    |                                 |                     |                        |                    |              |         |
|                                              |                    |                                 |                     |                        |                    |              |         |
|                                              |                    |                                 |                     |                        |                    |              |         |
|                                              |                    |                                 |                     |                        |                    |              |         |
|                                              |                    |                                 |                     |                        |                    |              |         |
|                                              |                    |                                 |                     |                        |                    |              |         |
|                                              |                    |                                 |                     |                        |                    |              |         |
|                                              |                    |                                 |                     |                        |                    |              |         |
|                                              |                    |                                 |                     |                        |                    |              |         |
|                                              |                    |                                 |                     |                        |                    |              |         |
| $\sim$                                       |                    |                                 |                     |                        |                    |              |         |
| $(\mathbf{\hat{n}})$                         | CAUTION            | :<br>S parts                    | AND A               | SSEMBLIES SU           | SCEPTIBLE          | то           |         |
| Y                                            | DAMAGE             | BY ELEC                         | TROSTA              | TIC DISCHARG           | e (esd).           |              |         |
|                                              |                    | 1                               |                     | IFR S                  | YSTEMS             | INC          |         |
| DRAWN                                        |                    | TRE                             |                     | 10200 West Y           | vit SL, Weekita, K | anace \$7215 |         |
| R. AST                                       | 4-1-1991           |                                 |                     | ASSEMBL                |                    |              |         |
| CHECKED                                      | 04                 | ATE                             |                     | PUWER                  | CKAIN              |              |         |
| CHECKED<br>M.BACHI                           | MAN 9-22-1         | 92<br>NE 3020                   | DWQ. NO.            | POWER                  |                    |              | NEV     |
| GHECKED<br>M.B.A.CHI<br>APPROVED<br>S.PIERSO | MAN 9-22-9         | 92<br>ATE SIZE<br>2 C<br>SCALE: | DWQ. NO.            | 7010-87                | 32-100             |              | E3      |

TO TANK MARK

| М | 1 | N | 1 | Р | I · | Q | 1 | R | 1 | S | ı - | г | . I | J |
|---|---|---|---|---|-----|---|---|---|---|---|-----|---|-----|---|

. \_\_\_\_\_

Notes: (Unless otherwise specified)

- 1. BASIC REFERENCE DESIGNATORS SHOWN, FOR COMPLETE DESIGNATOR PREFIXES REFER TO PRODUCT STRUCTURE, AND SYSTEM INTERCONNECT FOR APPLICATIONS WHERE USED.
- USED. 2. ALL RESISTORS ARE 1%, 1/8 W. 3. ALL RESISTANC", IS EXPRESSED IN OHMS. ALL CAPACITANCE IS EXPRESSED IN MICROFARADS. ALL INDUCTANCE IS EXPRESSED IN MICROFARADS. ALL INDUCTANCE IS EXPRESSED IN MICROFARADS.
- ALL NOUCIARCE IS EXPRESSED IN BIROTHEWRES. 4. HC34857 REFERENCE DESIGNATIONS. 7005-8742-100 FL9, J5, P4, AT2, C2, CR6, GL1, L1, P1, R2, U1, 7010-8732-100 C25, CR7, E14, K2, L1, O5, R88, U8, 5. REFERENCE DESIGNATIONS NOT USED. 7005-8742-100 CR2-CR5, 7010-8732-100 CR2-CR5, 7010-8732-100 R1, R2, C1, C2, CR1, U1,

- 6. FOR INTERCONNECT/BLOCK DIAGRAM SEE APPLICATIONS WHERE USED.

- R2 IS A S.A.T. NOMINAL VALUE IS 75 SELECT VALUES 68, 82,
- CR1 AND CR6 ARE PAIRED HAVE TO BE REPLACED AS A PAIRED SET

9. INSTALLED AT MECH LEVEL.

10. IC FUNCTIONS NOT USED: NONE

\* - INDICATES PRINTED TRANSMISSION LINES OF OTHER THAN 50 CHMS IMPEDANCE WHICH CONSTITUTE CIRCUIT ELEMENTS. 50 CHM TRANSMISSION LINES ARE NOT SHOWN.

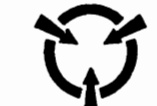

CAUTION: contains parts and assemblies susceptible to damage by electrostatic discharge (esd).

ar e a a a sainte da anciente alla conditione da transfer de la conditione de la condition de la construction d

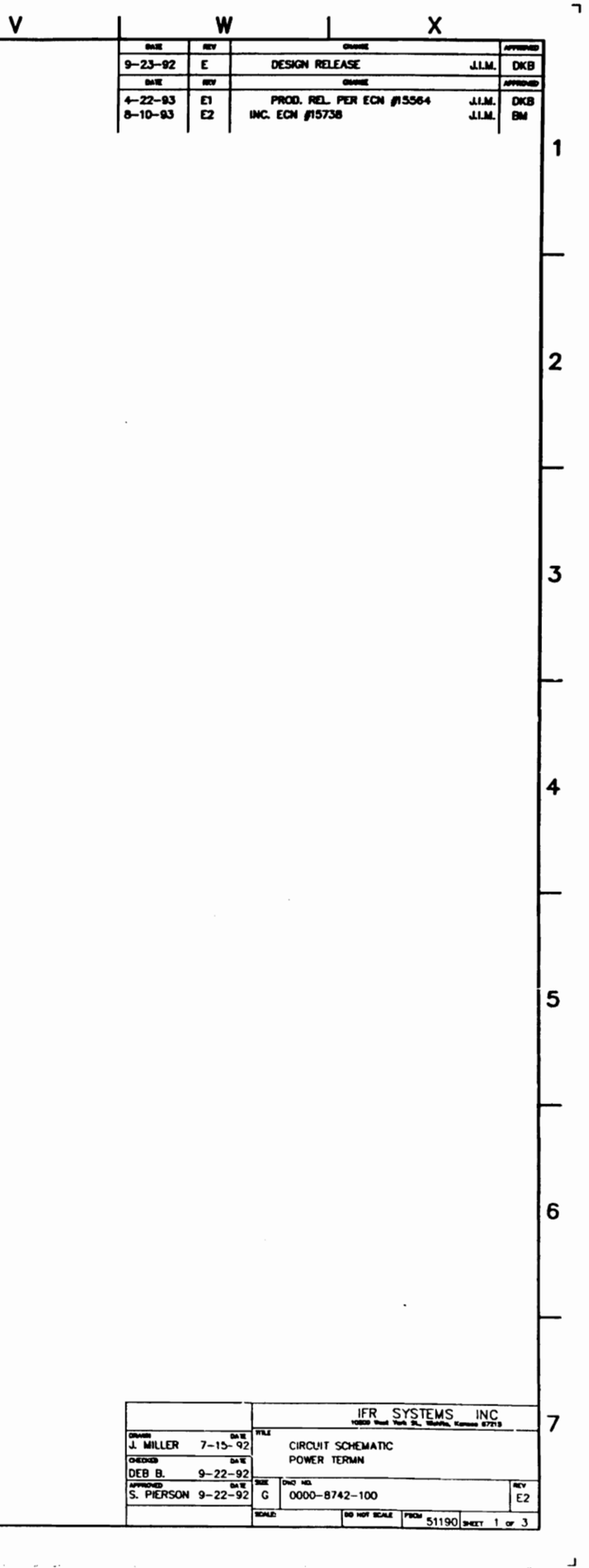

-----

. . . . .

And dear and an and a second second s

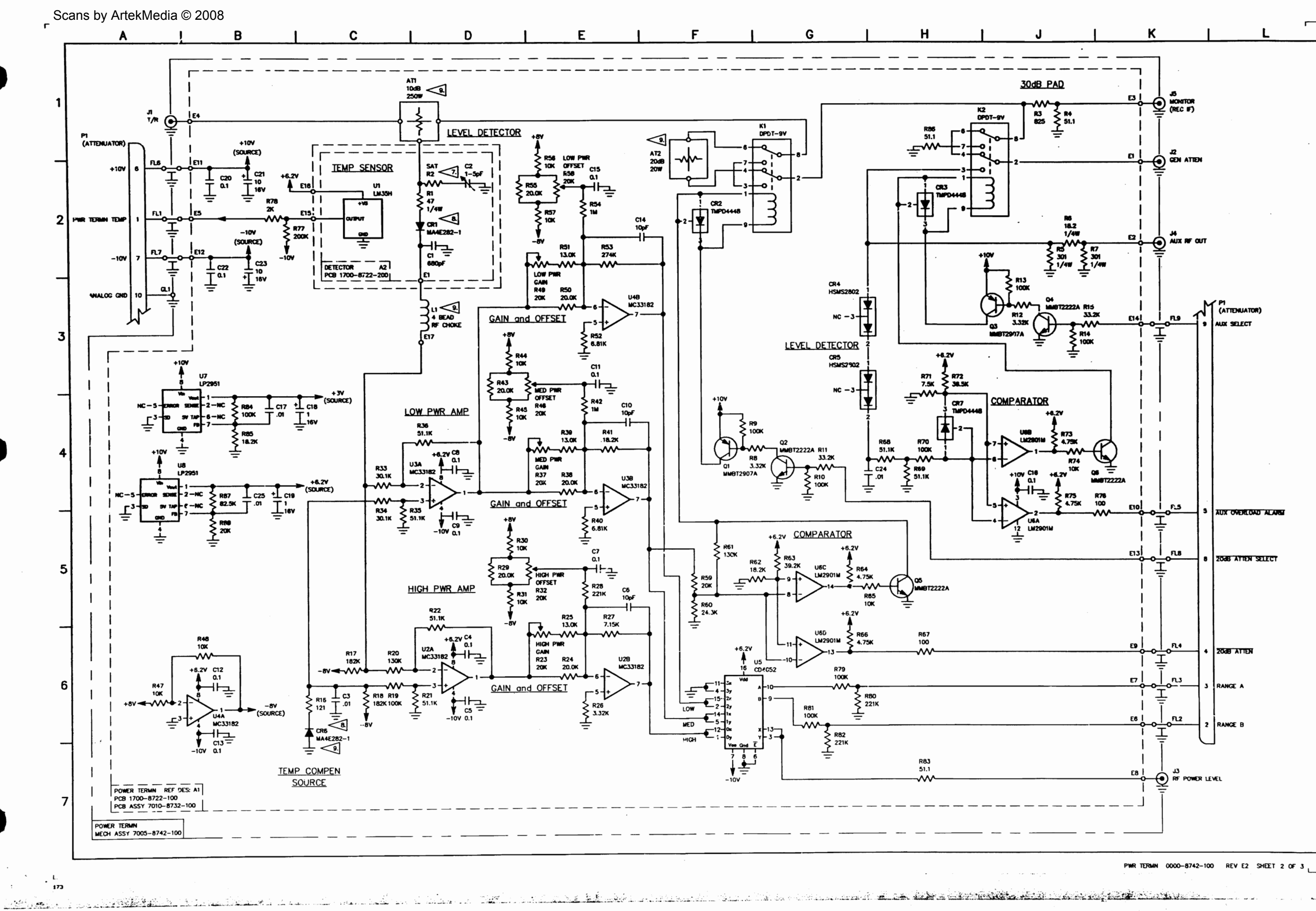

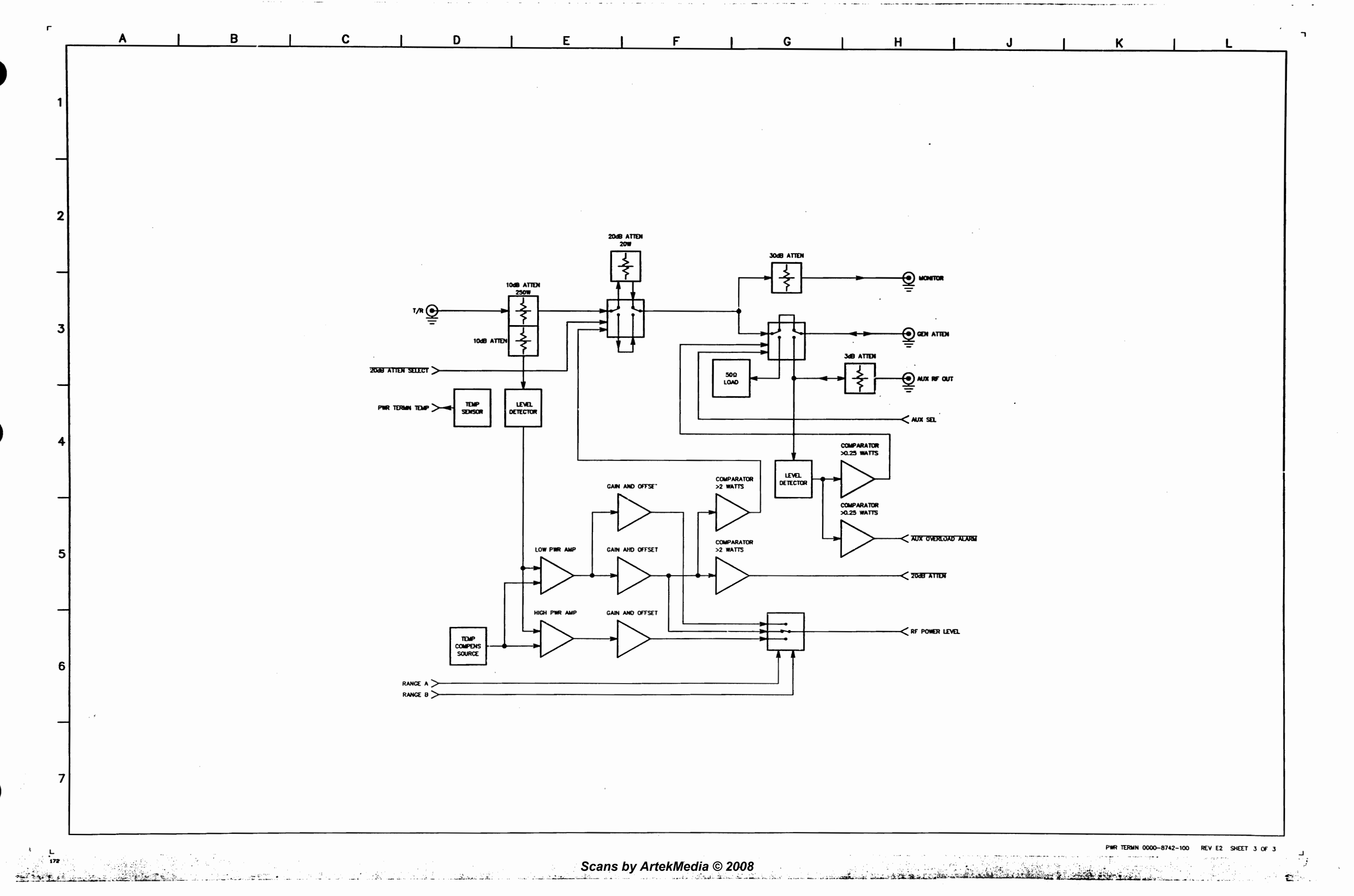

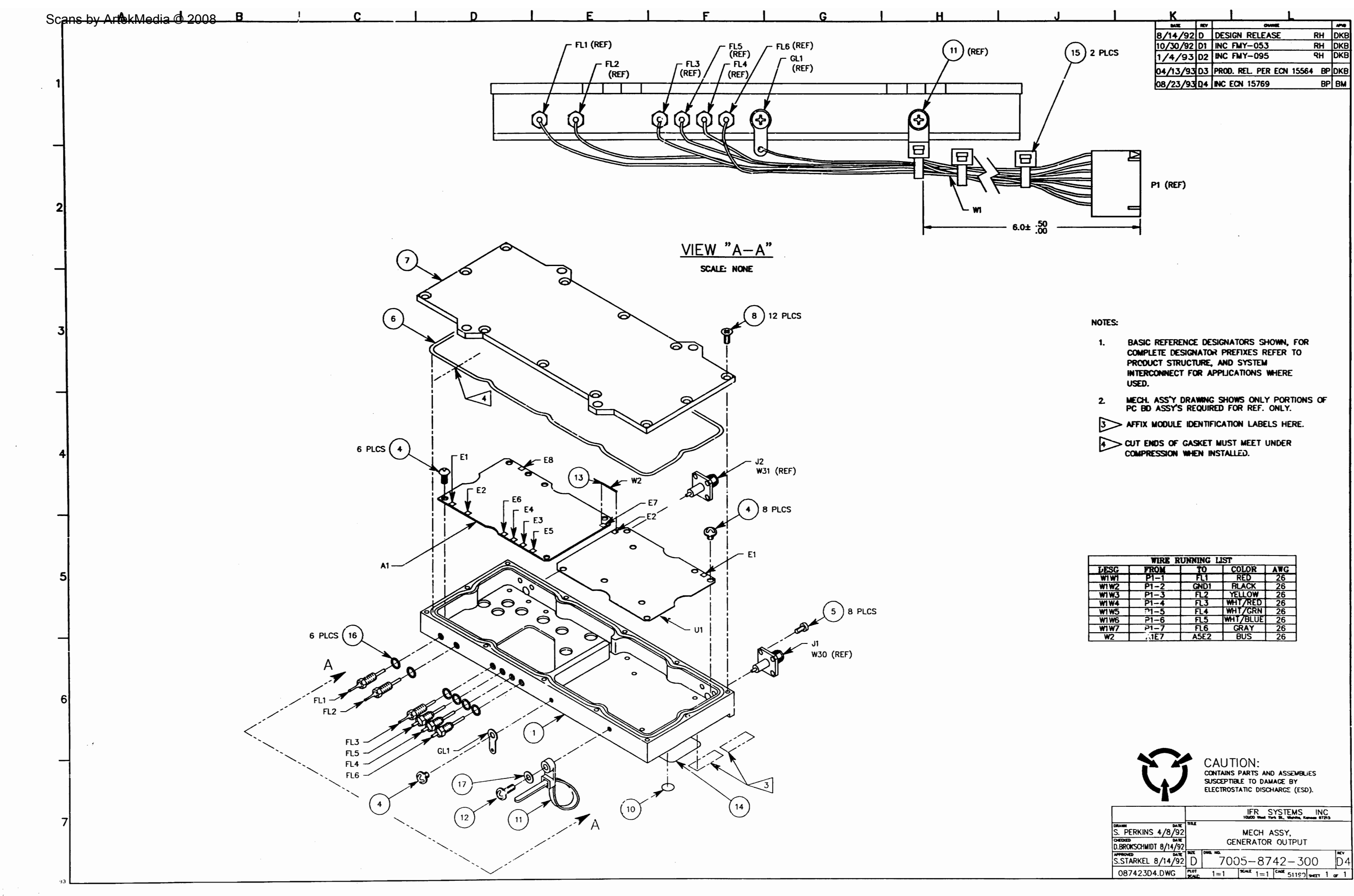

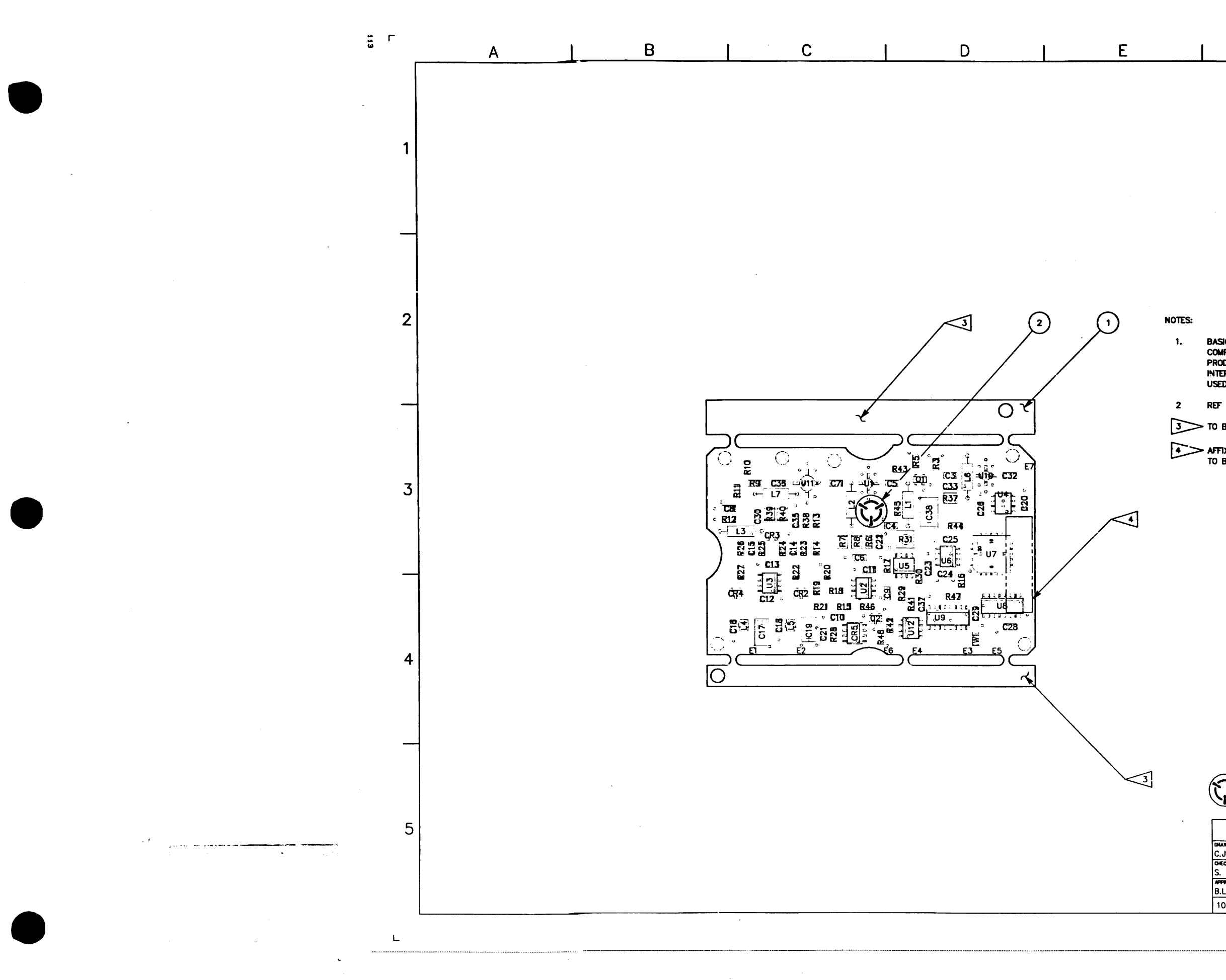

|            | F             |                |                  |                    |                | G        |         |      |
|------------|---------------|----------------|------------------|--------------------|----------------|----------|---------|------|
|            | 0ATE 8-14-0   | 2              |                  | SIGN RELE          | CHAN           | æ        |         |      |
| 1          | 4-27-9        | 3 0            | 1 PR             | DO REL PE          | REC            | 15564    | MKM     | DKB  |
|            | 4-14-9        | 4   D          | 2 100            | ECN 1598           | 38             |          | RLA     | BM   |
|            |               |                |                  |                    |                |          |         |      |
|            |               | •              |                  |                    |                |          |         |      |
|            |               |                |                  |                    |                |          |         |      |
|            |               |                |                  |                    |                |          |         |      |
|            |               |                |                  |                    |                |          |         |      |
|            |               |                |                  |                    |                |          |         |      |
|            |               |                |                  |                    |                |          |         |      |
|            |               |                |                  |                    |                |          |         |      |
|            |               |                |                  |                    |                |          |         |      |
|            |               |                |                  |                    |                |          |         |      |
|            |               |                |                  |                    |                |          |         |      |
|            |               |                |                  |                    |                |          |         |      |
|            |               |                |                  |                    |                |          |         |      |
| IC REFEREN | ice desig     | NATO<br>PREFID | rs sho<br>Ces rf | WIN, FOR<br>FER TO |                |          |         |      |
| DUCT STRU  | CTURE, A      | ND SI          | STEM             |                    |                |          |         |      |
| D.         | TUR APP       | uvA (I         |                  | TERE               |                |          |         |      |
| SCHEMATIC  | ; # 0000-     | -8742          | - 300.           |                    |                |          |         |      |
|            | פרופס ח       |                | CH A             |                    |                |          |         |      |
| OL REMOVE  |               |                | URI A            | JJT.               |                |          |         |      |
| IX MODULE  | IDENT LA      | BEL H          | ERE.             | <b>~</b>           |                |          |         |      |
| DE INSTALL |               | JIIOM          | SIDE             | UNLT.              |                |          |         |      |
|            |               |                |                  |                    |                |          |         |      |
|            |               |                |                  |                    |                |          |         |      |
|            |               |                |                  |                    |                |          |         |      |
|            |               |                |                  |                    |                |          |         |      |
|            |               |                |                  |                    |                |          |         |      |
|            |               |                |                  |                    |                |          |         |      |
|            |               |                |                  |                    |                |          |         |      |
|            |               |                |                  |                    |                |          |         |      |
|            |               |                |                  |                    |                |          |         |      |
|            |               |                |                  |                    |                |          |         |      |
|            |               |                |                  |                    |                |          |         |      |
|            |               |                |                  |                    |                |          |         |      |
|            |               |                |                  |                    |                |          |         |      |
|            |               |                |                  |                    |                |          |         |      |
|            |               |                |                  |                    |                |          |         |      |
|            |               |                |                  |                    |                |          |         |      |
|            |               |                |                  |                    |                |          |         |      |
|            | UTION:        |                |                  |                    | _              |          |         |      |
|            | NTAINS PA     | ARTS<br>ELECI  | AND A<br>ROSTA   | SSEMBLIES          | SUS(<br>ARGE   | (ESD).   | то      |      |
|            |               |                |                  |                    |                | ·/·      |         |      |
|            |               |                |                  | 15FF               | S'             | YSTEMS   | INC     |      |
| J. WEBB 5  | DATE<br>23/91 | TITLE          |                  | 400                |                | WINC     |         |      |
| STAPKE     | DATE          |                | 1                | GENERATOR          |                | FUT BOAF | D۶      |      |
| PROVED     | DATE          | SUZE           | DWG NO.          | 7040               |                |          |         | REV  |
| 08723D2 PI | 0/4/91<br>T   | SCALE          |                  | /010-<br>00 NOT :  | -873.<br>SCALE | 2 300    | r       | D2   |
|            |               |                | 1:1              |                    |                | 51190    | SHEET 1 | or 1 |

Г

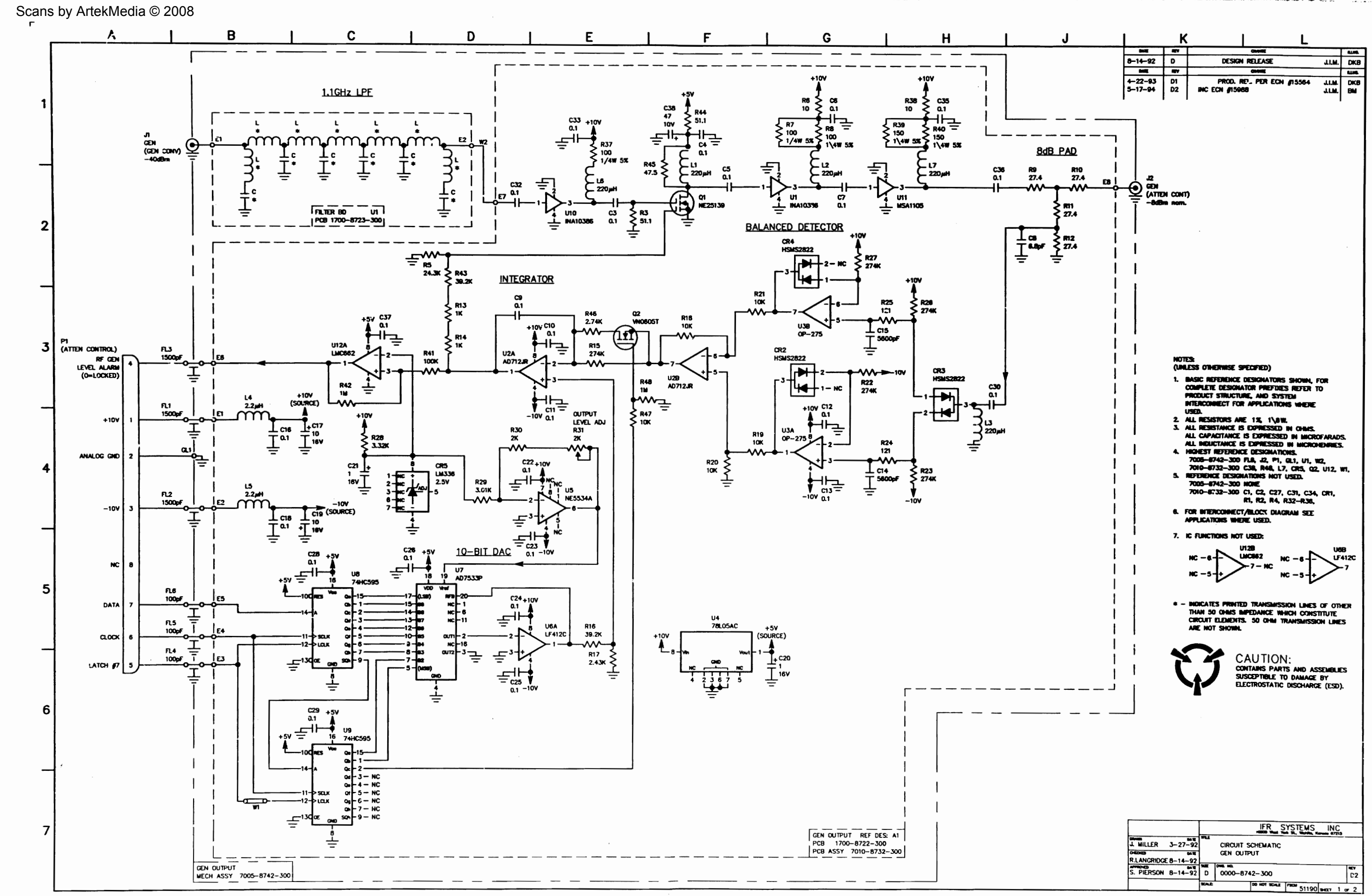

finites and in the

THE PARTY OF THE PARTY

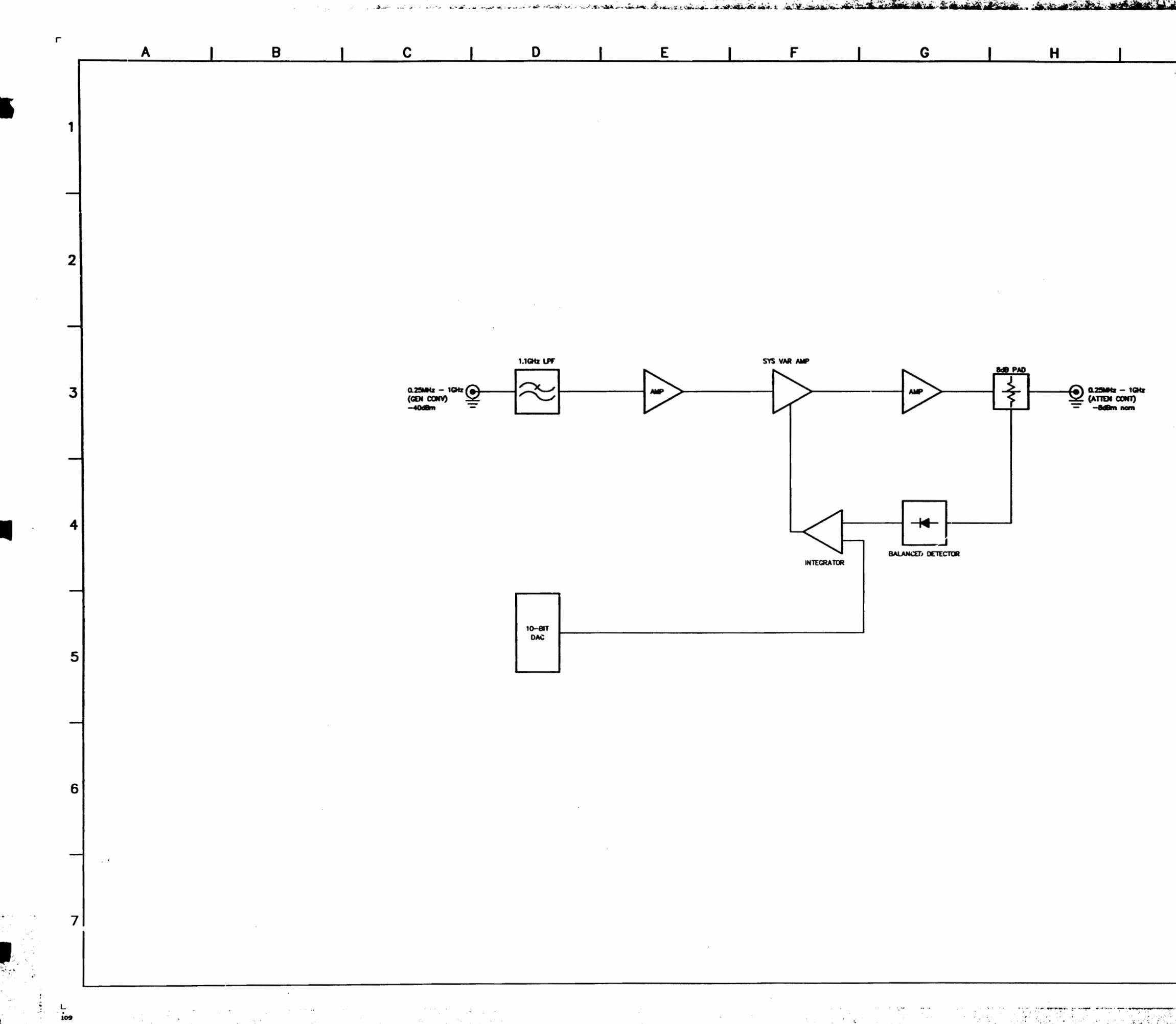

| J   | 1 | к | I. | L | ٦ |
|-----|---|---|----|---|---|
|     |   |   |    |   |   |
|     |   |   |    |   |   |
|     |   |   |    |   |   |
|     |   |   |    |   |   |
|     |   |   |    |   |   |
|     |   |   |    |   |   |
|     |   |   |    |   |   |
| · • |   |   |    |   |   |
|     |   |   |    |   |   |
|     |   |   |    |   |   |
|     |   |   |    |   |   |
|     |   |   |    |   |   |
|     |   |   |    |   |   |
|     |   |   |    |   |   |
|     |   |   |    |   |   |
|     |   |   |    |   |   |
|     |   |   |    |   |   |
|     |   |   |    |   |   |
|     |   |   |    |   | 1 |
|     |   |   |    |   |   |
|     |   |   |    |   |   |
|     |   |   |    |   |   |
|     |   |   |    |   |   |
|     |   |   |    |   |   |
|     |   |   |    |   |   |
|     |   |   |    |   |   |
|     |   |   |    |   |   |
|     |   |   |    |   |   |
|     |   |   |    |   |   |
|     |   |   |    |   |   |
|     |   |   |    |   |   |
|     |   |   |    |   |   |

All to the start

1. 2 - LA

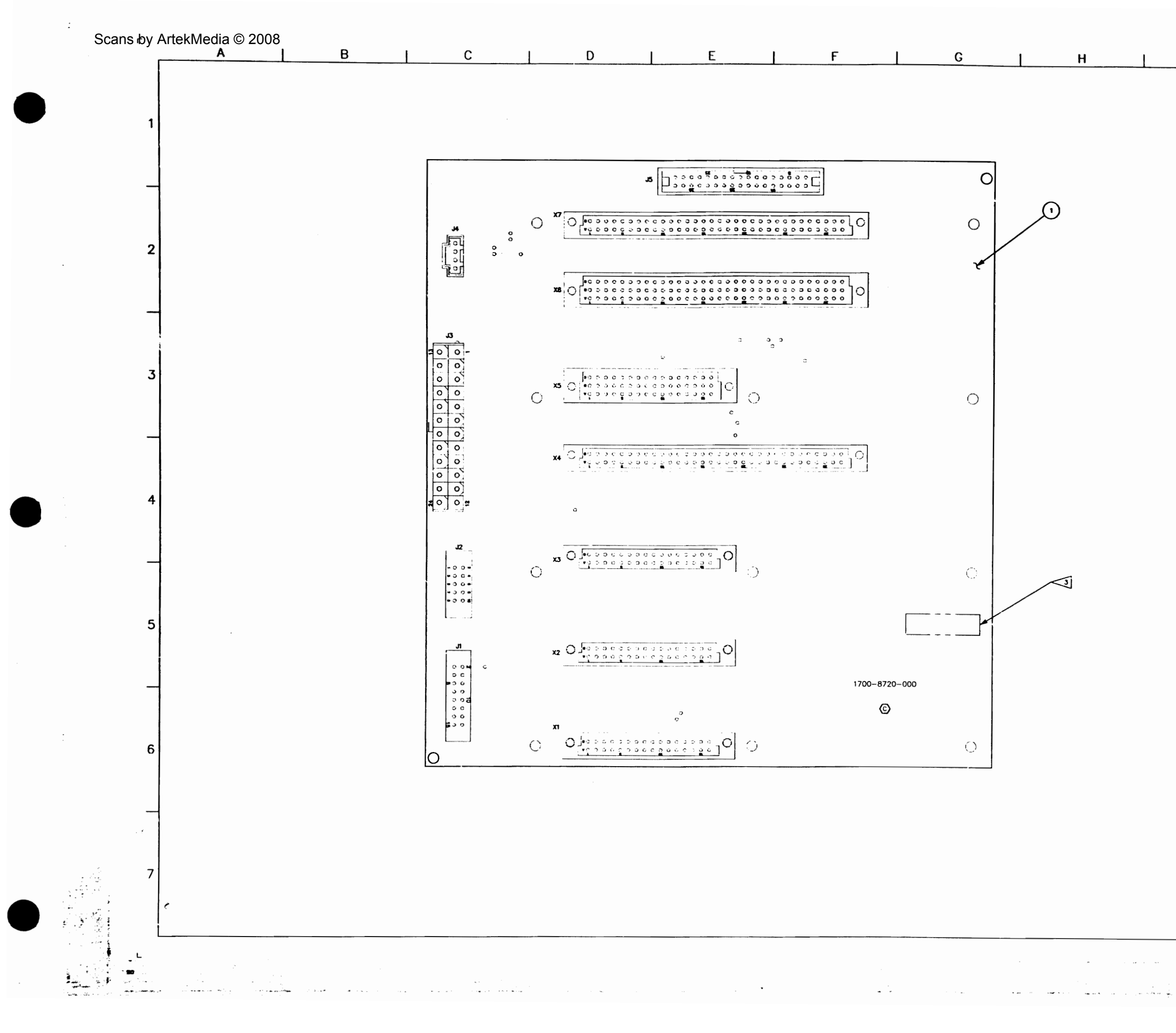

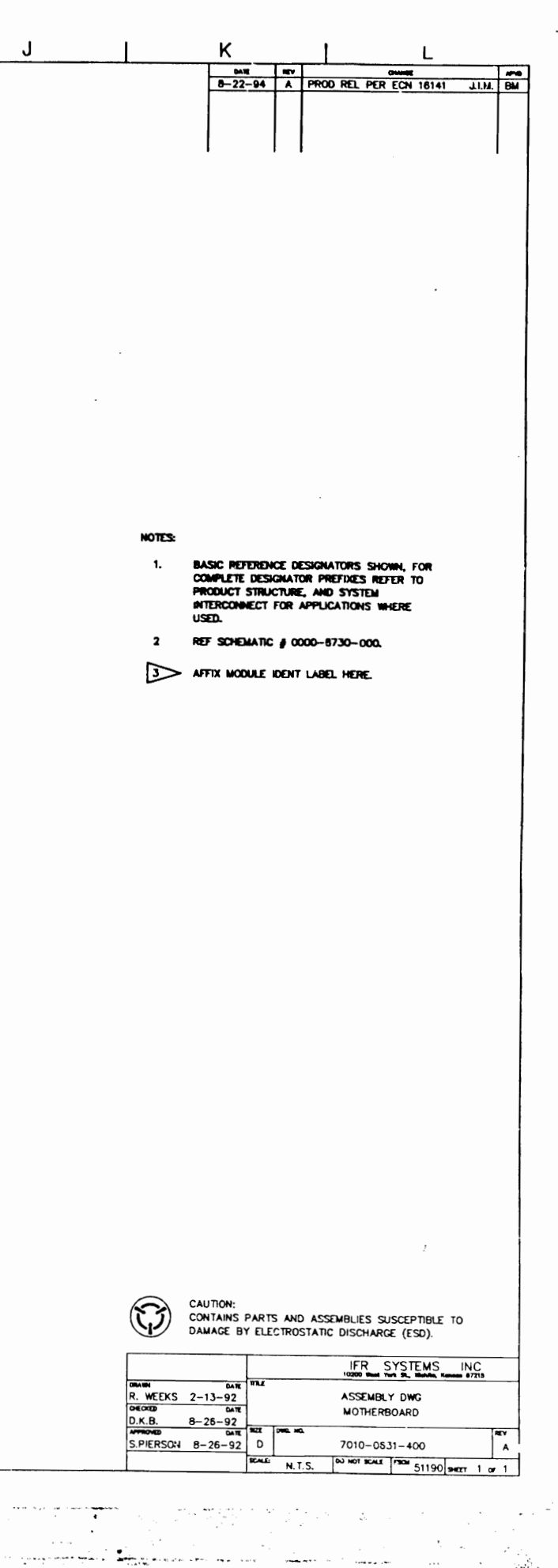

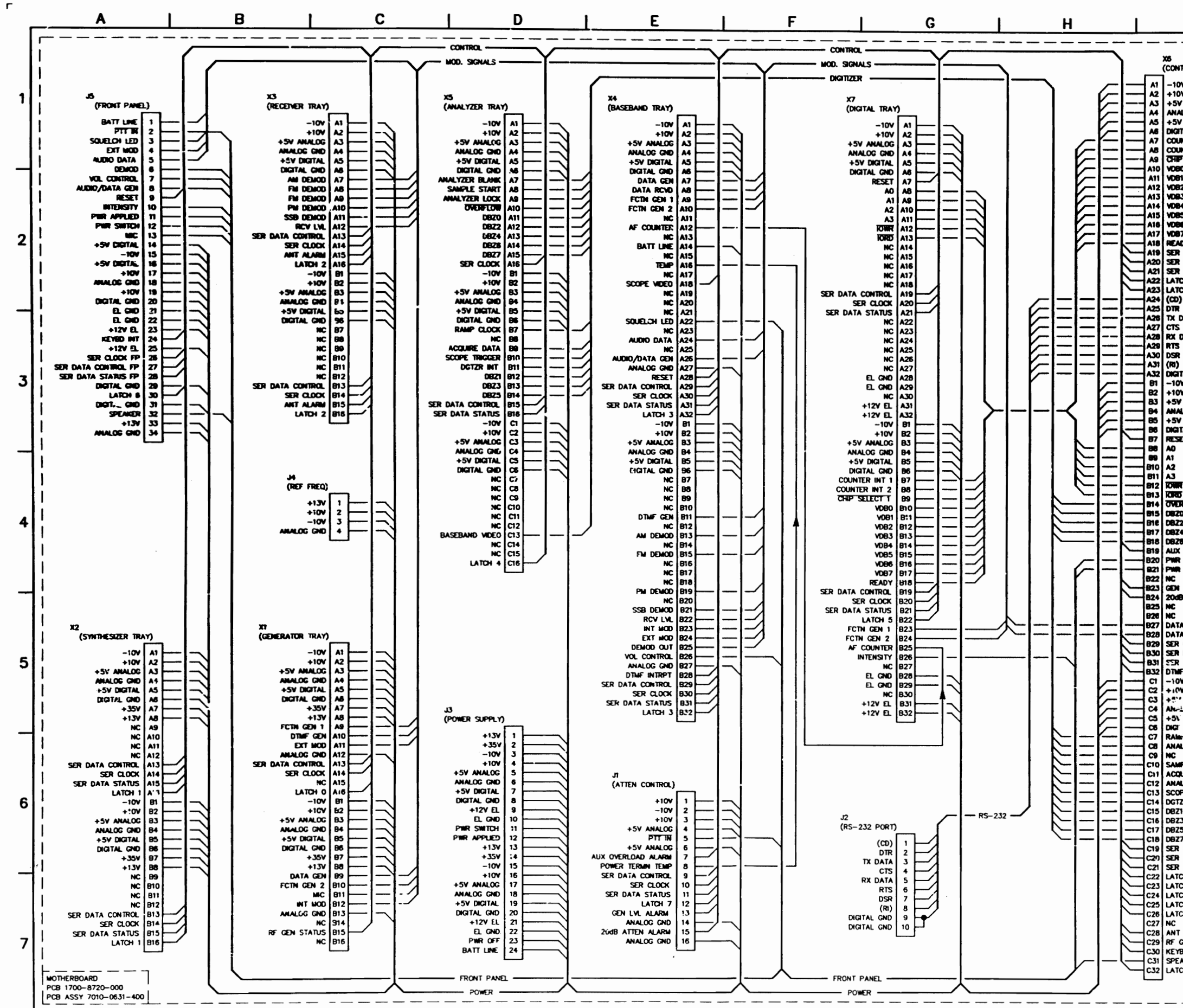

3

27

| J                   |           | к                 |                | ł                       |                                | L                   |            |
|---------------------|-----------|-------------------|----------------|-------------------------|--------------------------------|---------------------|------------|
|                     | 344       | NCV               |                |                         |                                |                     |            |
|                     | 8-26-92   | с<br>ст           | INC RE         | esign rele<br>7 #Fmy-01 | ASE<br>6                       | J.I.M.<br>J.I.M.    | DKB<br>DKB |
| TROLLER TRAY)       | OANE      | NEV               |                |                         |                                |                     | AMINONED   |
| v                   | 5-11-93   | C2                | P              | ROD. REL.               | PER ECN #155                   | 54 J.I.M.           | DKB        |
| ANALOG              | 12-4-64   |                   | -              |                         |                                | 04*                 |            |
| LOG GND             |           |                   |                |                         |                                |                     |            |
| TAL GND             |           |                   |                |                         |                                |                     |            |
| NTER INT 1          |           |                   |                |                         |                                |                     |            |
| SELECT T            |           |                   |                |                         |                                |                     |            |
| 0<br>1              |           |                   |                |                         |                                |                     |            |
| 2                   |           |                   |                |                         |                                |                     |            |
| 4                   |           |                   |                |                         |                                |                     |            |
| 5 /<br>6  .         |           |                   |                |                         |                                |                     |            |
| 7                   |           |                   |                |                         |                                |                     |            |
| DATA CONTROL        |           |                   |                |                         |                                |                     |            |
| CLOCK               |           |                   |                |                         |                                |                     |            |
| DATA STATUS         |           |                   |                |                         |                                |                     |            |
| CH 7                |           | Notes:<br>(Unless | OTHERWIS       | e specifie              | D)                             |                     |            |
|                     |           | 1. BASK           | C REFERE       | CE DESIGN               | ATORS SHOWN                    | FOR                 |            |
| DATA I              |           | COMP              | LETE DES       | CNATOR P                | EFIXES REFER                   | TO                  |            |
| DATA                |           | INTER             | CONNECT        | FOR APPL                | CATIONS WHEN                   | Æ                   |            |
|                     |           | USED              | RESISTOPS      | AREX                    | X W.                           |                     |            |
|                     |           | 3 AL              | RESISTAN       | E IS DPR                | ESSED IN OHM                   | 2                   |            |
| v I                 |           | ALL               | CAPACITA       | ice is expr             | ressed in Mic<br>Essed in Mich | ROFARADS.           |            |
| ANALOG              |           | 4. HIGH           | est refe       | ENCE DES                | CINA TIONS.                    |                     |            |
| LOG GND             |           | 312               |                |                         |                                |                     |            |
| TAL GND I           | :         | 5. REFE<br>NON    | rence de<br>IE | SIGNATIONS              | NOT USED.                      |                     |            |
| n                   |           | 6. FOR            | <br>Intercon   | ECT/BLOC                | DIACRAM SE                     | F                   |            |
| I                   |           | APPL              | CATIONS        | WHERE USE               | D.                             | -                   |            |
| 1                   |           | 7 10 5            | NCTIONS        | NOT USED.               |                                |                     |            |
| !!                  |           | NON               | E              | NOT USED:               |                                |                     |            |
| ITECOW .            |           | - IND#            | CATES PR       | NIED TRAN               | SMISSION LINE                  | S OF OTHER          |            |
|                     |           | THA               | N 50 OH        | IS IMPEDAN              | CE WHICH CO                    | ISTITUTE            |            |
|                     |           | ARE               | NOT SHO        | ents. 50 (<br>XIII),    | DHM TRANSMIS                   | sion lines          |            |
| ALARMA ,            |           |                   |                |                         |                                |                     |            |
| SWITCH              |           |                   |                | C 4117                  |                                |                     |            |
| (H)                 |           | 7                 | -              | CAUI                    | IUN:                           |                     |            |
| LVL ALARM           |           |                   |                | SUSCEPT                 | BLE TO DAMAG                   | E BY                |            |
|                     |           |                   |                | ELECTROS                | TATIC DISCHA                   | rge (esd).          |            |
| A GEN               |           |                   |                |                         |                                |                     |            |
| A RCVD              |           |                   |                |                         |                                |                     |            |
| DATA CONTROL (F.P.) |           |                   |                |                         |                                |                     |            |
| DATA STATUS (F.P.)  |           |                   |                |                         |                                |                     |            |
| y                   |           |                   |                |                         |                                |                     |            |
| ANALOG              |           |                   |                |                         |                                |                     | i          |
| LOG GND             |           |                   |                |                         |                                |                     |            |
| L GND               |           |                   |                |                         |                                |                     |            |
| CLOCK               |           |                   |                |                         |                                |                     |            |
| DE CTADT            |           |                   |                |                         |                                |                     |            |
| URE DATA            |           |                   |                |                         |                                |                     |            |
| LYZER LOCK          |           |                   |                |                         |                                |                     |            |
| ZR INTRPT           |           |                   |                |                         |                                |                     |            |
| 3 1                 |           |                   |                |                         |                                |                     |            |
| 5                   |           |                   |                |                         |                                |                     |            |
| DATA CONTROL        |           |                   |                |                         |                                |                     |            |
| DATA STATUS         |           |                   |                |                         |                                |                     |            |
| CH 4                |           |                   |                |                         |                                |                     |            |
| 3  <br>3   2        |           |                   |                |                         |                                |                     |            |
| 34 1                |           |                   |                |                         |                                |                     |            |
| жо (<br>            |           |                   |                |                         |                                |                     |            |
| ALARM               |           |                   |                |                         | IFR SYS                        | TEMS IN             | с          |
| BOINT               | DRAWN     |                   |                |                         | 10300 West fort 54.            | Michille, Konose 87 | 27.9       |
| AKER                | N.JONES   | 3-20              | - 91           | CIRCUIT SU              | ARD                            |                     |            |
|                     | E. SHIMON | 8-26-             | -92            | MG. NO.                 |                                |                     | RY         |
|                     | M. BACHM  | AN 8-26-          | -92 D          | 0000-873                | 0-000                          |                     | D          |
|                     | 087930    | OC.DWG            | SCALE          |                         | DO NOT SCALE FISCH             | 51190 ser           | 1 or 1     |

٦

Ц

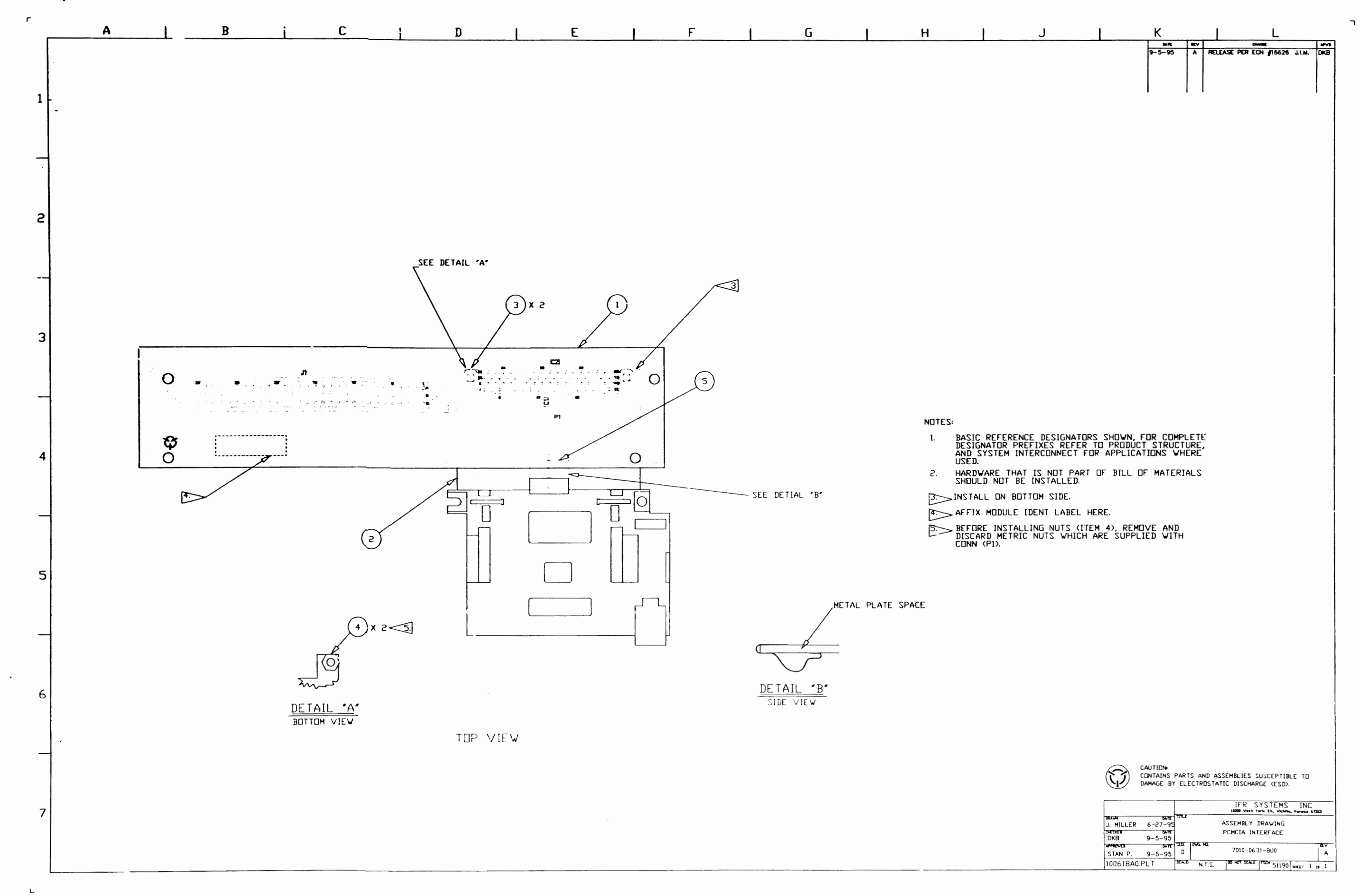

. ...

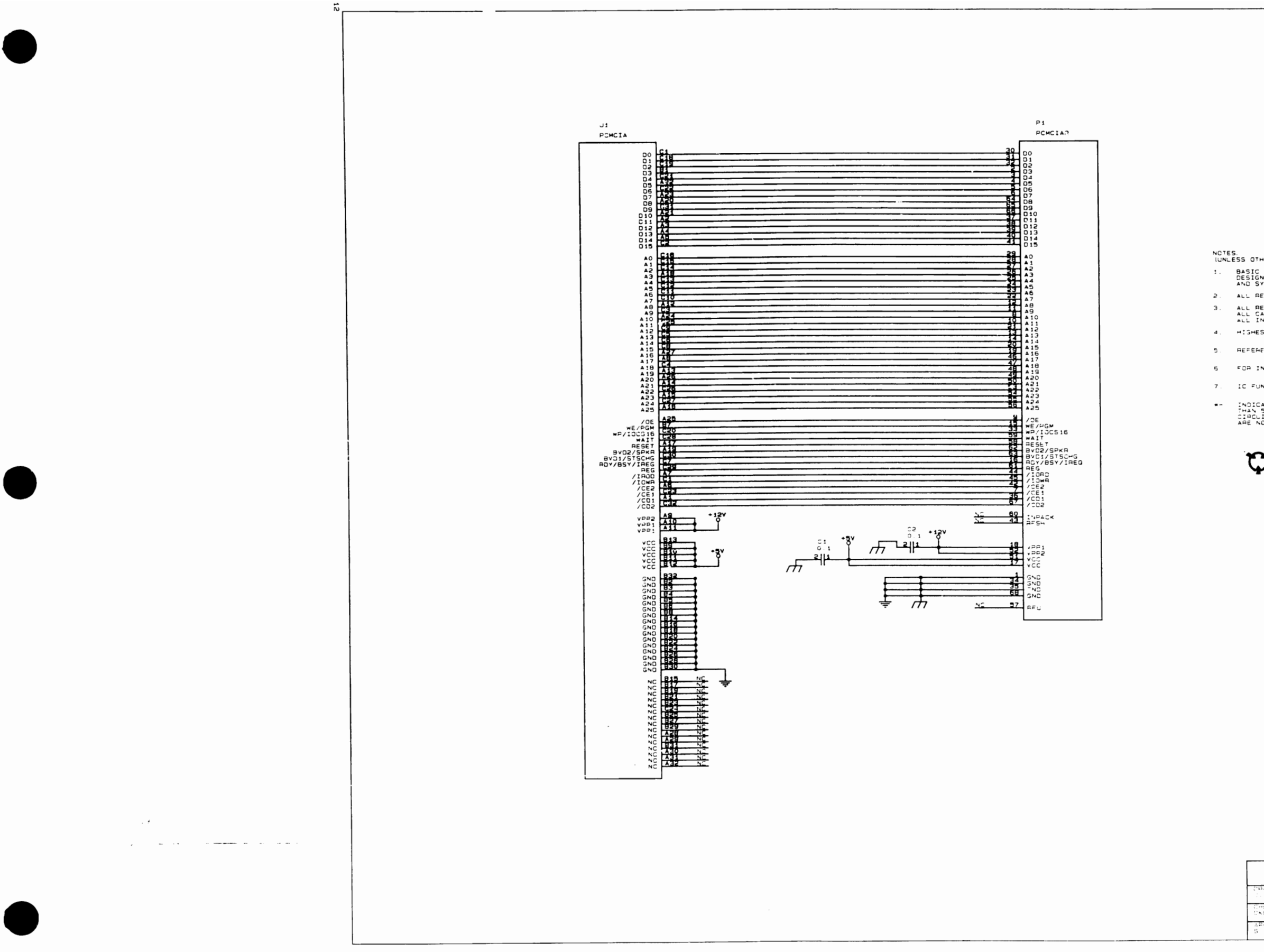

|                |                  | 1            | 1                                                                  |          |
|----------------|------------------|--------------|--------------------------------------------------------------------|----------|
|                | DATE             | REV          | CHANGE                                                             | APPROVED |
|                | 9-5-95           | ^            | RELEASE PER ECN #16626 J.I.M.                                      | DBK      |
|                |                  |              |                                                                    |          |
|                |                  |              |                                                                    |          |
|                |                  |              |                                                                    |          |
|                |                  |              |                                                                    |          |
|                |                  |              |                                                                    |          |
|                |                  |              |                                                                    |          |
|                |                  |              |                                                                    |          |
|                |                  |              |                                                                    |          |
|                |                  |              |                                                                    |          |
|                |                  |              |                                                                    |          |
|                |                  |              |                                                                    |          |
| HERMIS         | E SPECIFIED      |              |                                                                    |          |
| AEFER<br>NATOR | ENCE DESIGN      | TOPS S       | HOWN, FOR COMPLETE<br>PRODUCT STRUCTURE<br>PPLICATIONS WHERE USED. |          |
| EJISTO         | AS ARE 5%.       | 1/4W.        |                                                                    |          |
| APACIT         | NCE IS EXPR      | ESSED I      | N CHMS.<br>In Microfapads<br>N Microfendies                        |          |
| ST REF         | ERENCE DESI      | GNATION      | S: J1, P1, C2,                                                     |          |
| ENCE C         | ESIGNATIONS      | NOT US       | ED: NONE                                                           |          |
| NTERCO         | NNECT/8LOCK      | CIAGRA       | M SEE APPLICATIONS WHERE USED.                                     |          |
| INCTION        | S NOT USED:      | NONE         |                                                                    |          |
| ATES A         | PINIED TRAN      | SHISSIC      | LINES OF OTHER                                                     |          |
| IT ELE         | MENTS. 50        | CHN TRA      | NEWISSION LINES                                                    |          |
|                |                  |              |                                                                    |          |
| 7              | CAUTI            | 0N'          | ASSEMBLIES                                                         |          |
| 2              | SUSCEPTIBLE      |              | AGE BY<br>THARGE (ESO)                                             |          |
|                |                  |              |                                                                    |          |
|                |                  |              |                                                                    |          |
|                |                  |              |                                                                    |          |
|                |                  |              |                                                                    |          |
|                |                  |              |                                                                    |          |
|                |                  |              |                                                                    |          |
|                |                  |              |                                                                    |          |
|                |                  |              |                                                                    |          |
|                |                  |              |                                                                    |          |
|                |                  |              |                                                                    |          |
|                |                  |              |                                                                    |          |
|                |                  |              |                                                                    |          |
|                |                  |              |                                                                    |          |
|                |                  |              |                                                                    |          |
|                |                  |              |                                                                    |          |
|                |                  |              |                                                                    |          |
|                |                  |              |                                                                    |          |
|                |                  |              |                                                                    |          |
|                |                  |              |                                                                    |          |
|                |                  |              |                                                                    |          |
|                |                  |              |                                                                    |          |
|                |                  |              | LE FINILAIN SIN                                                    |          |
|                |                  |              | 10500 M VOBM 21<br>168 SVSTUME 193                                 |          |
| 02 <u>8</u> 1. | 50 de 3          | - 9¢         |                                                                    |          |
| HECKED<br>KB   | ن - <del>(</del> | - 9 <b>*</b> | SCHEMATIC, POMOTA INTER                                            | IF ACE   |
| P20517<br>P15P | 50N 4-5          | - 45         | 0 2000-(631-90)                                                    | A        |
|                |                  |              | Lais, acciencer 7, 1992 Mreat                                      |          |

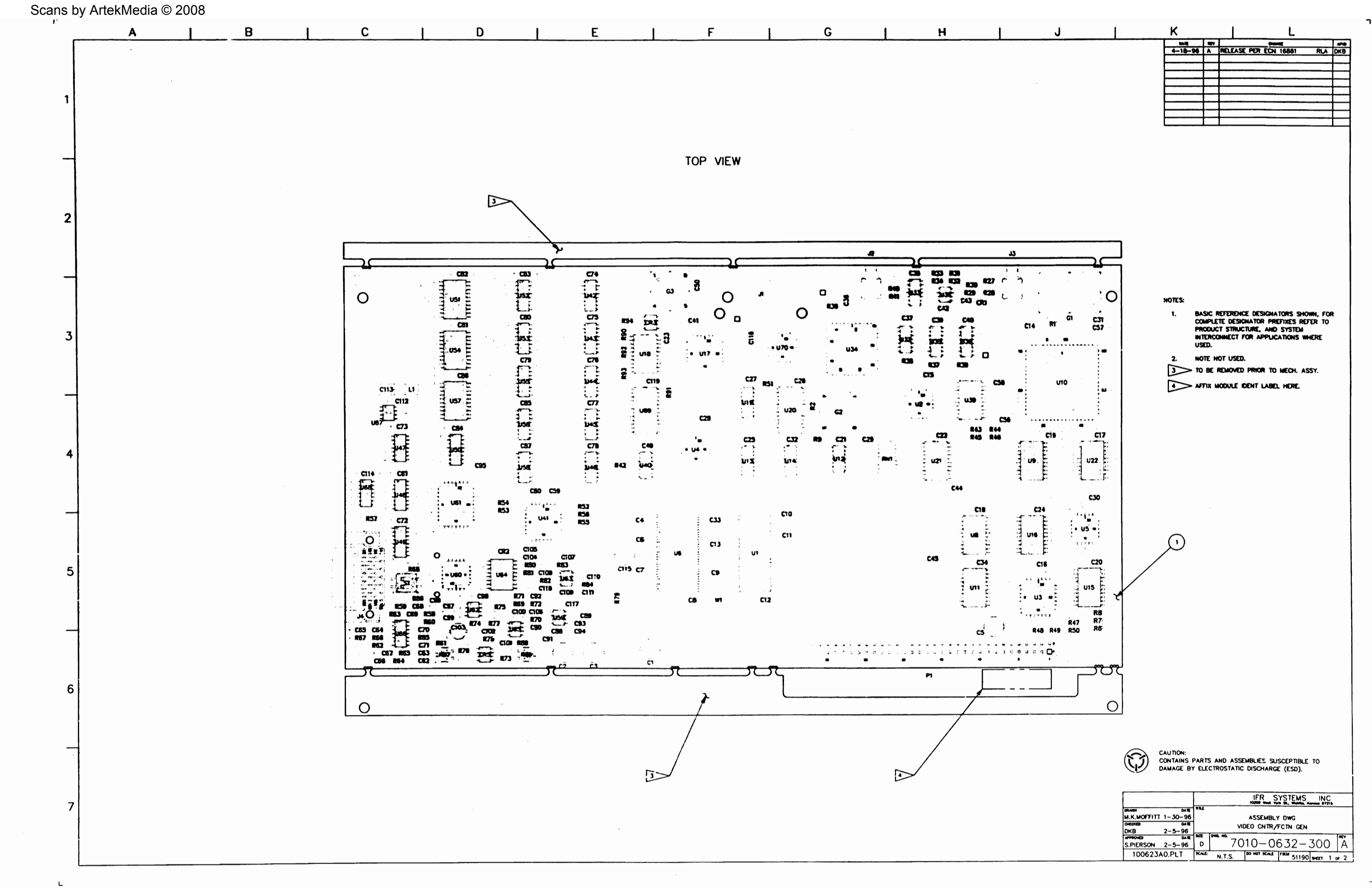

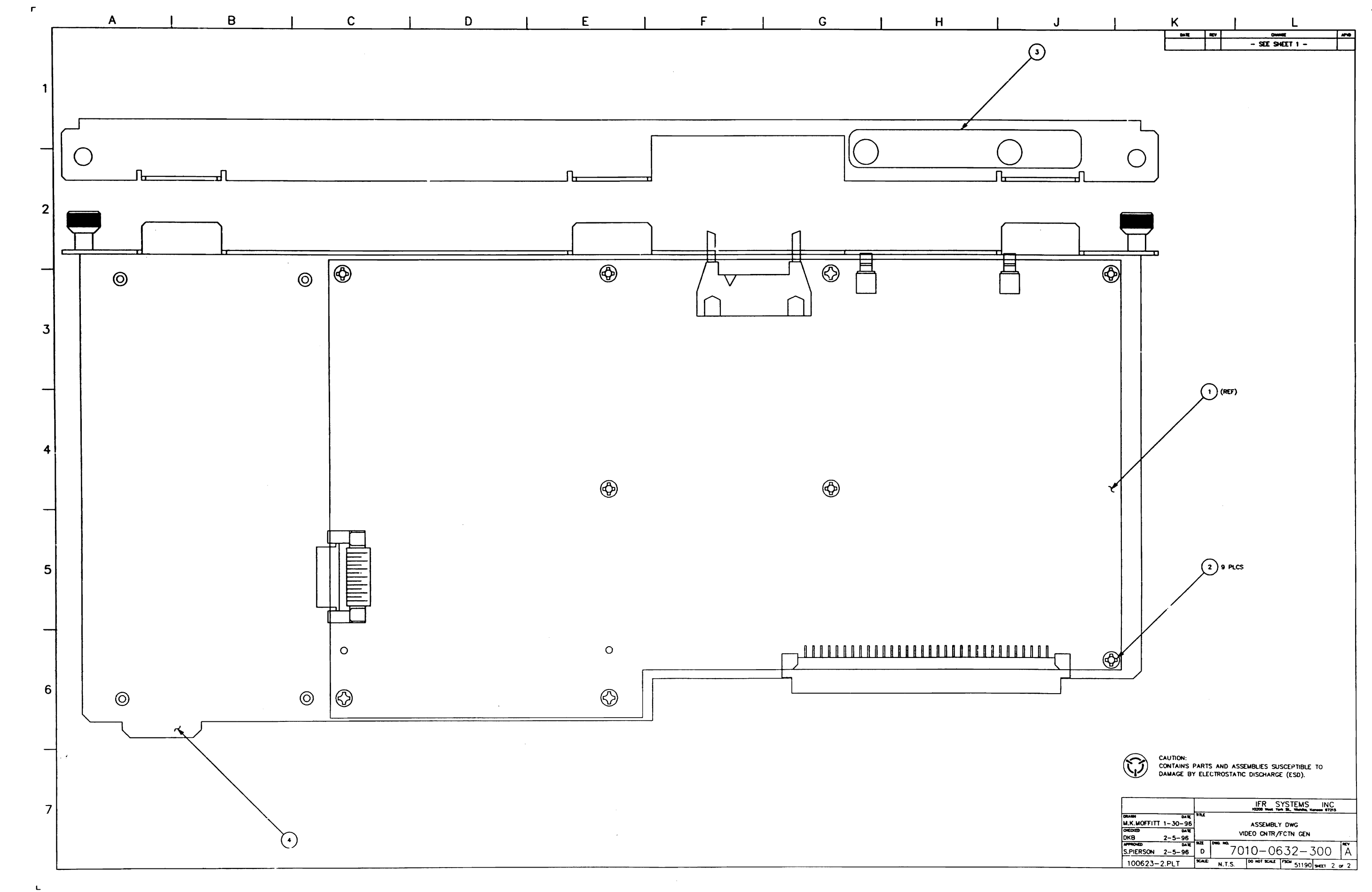

L

| Scans | bv A | Artel | ĸМе | ediar | © 2008 |
|-------|------|-------|-----|-------|--------|
|       |      |       |     |       |        |

- 63 TB3 E3 L1 RN1 51 TP7

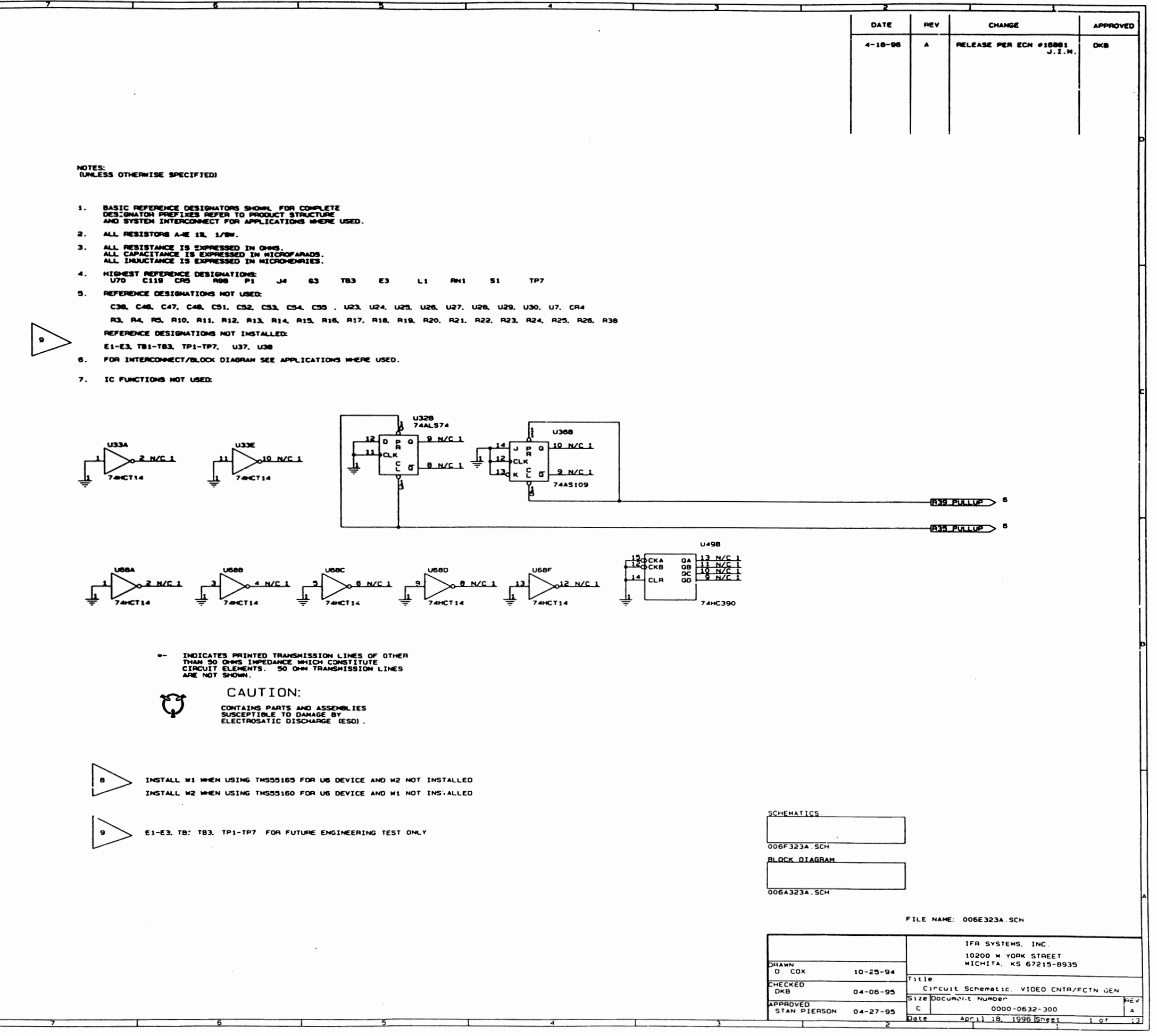

المعالي المراجع معالية المعالم المراجع المراجع المراجع المراجع المراجع المراجع المراجع المراجع المراجع المراجع المعالي المراجع المعالية المراجع المراجع المراجع المراجع المراجع المراجع المراجع المراجع المراجع المراجع المراجع

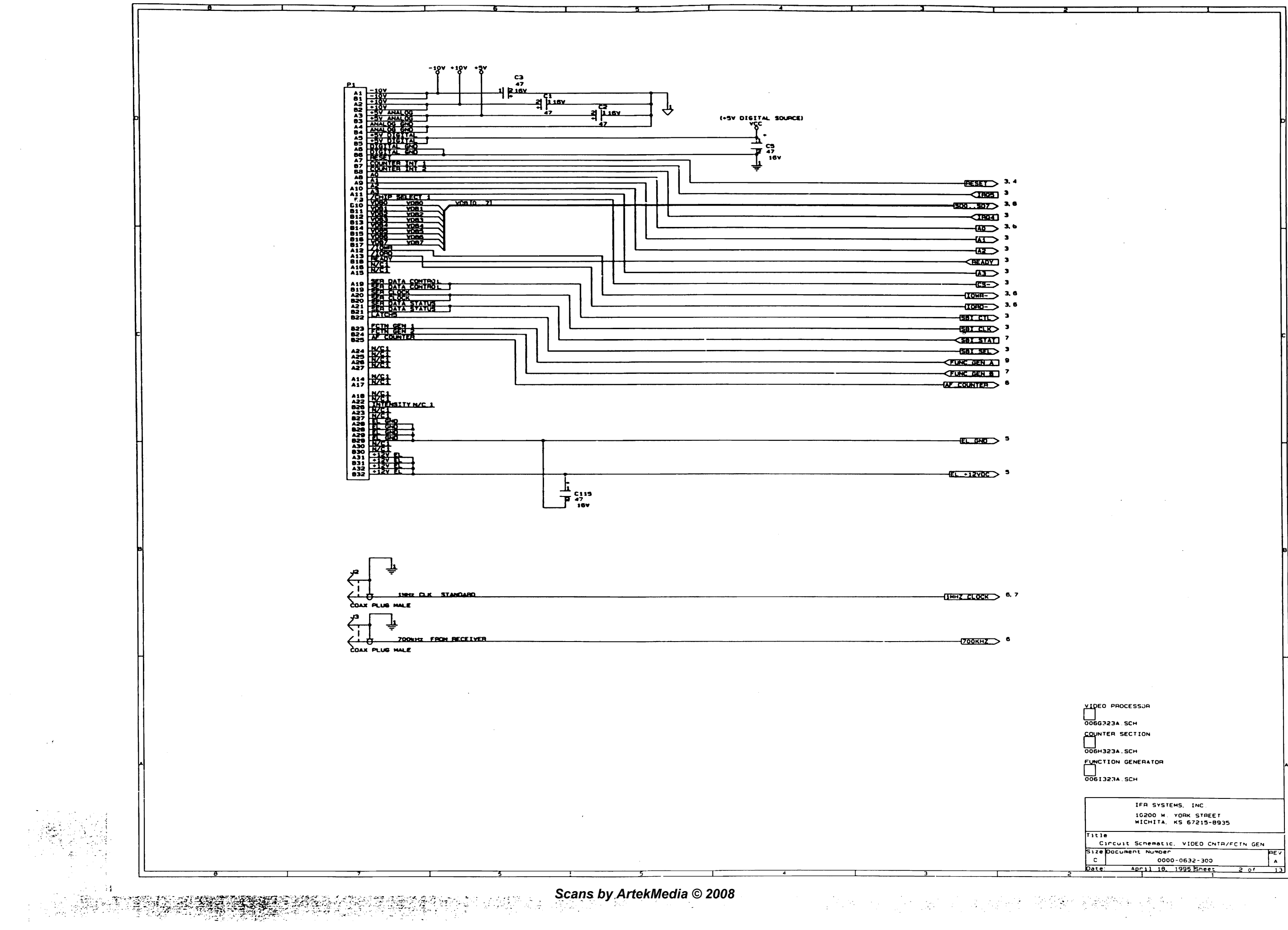

|           | · ·                                        |   |
|-----------|--------------------------------------------|---|
|           |                                            |   |
|           |                                            |   |
|           |                                            |   |
|           |                                            |   |
|           |                                            |   |
|           |                                            |   |
|           | D                                          |   |
|           |                                            |   |
|           |                                            |   |
|           |                                            |   |
|           |                                            |   |
| 3. 4      |                                            |   |
| 3         |                                            |   |
| 3,6       |                                            |   |
| 3         |                                            |   |
| 3         | Ē                                          |   |
| 3         |                                            |   |
| 3         |                                            |   |
| 3         |                                            |   |
| 3         |                                            |   |
| 3,6       |                                            | ł |
| э, о<br>З |                                            |   |
| -<br>3    |                                            |   |
| 7         | c                                          | 1 |
| 3         |                                            |   |
| 9         |                                            |   |
| 7         |                                            | ł |
| 6         |                                            |   |
|           |                                            |   |
|           |                                            |   |
|           |                                            | ŀ |
| 5         |                                            |   |
|           |                                            |   |
| _         |                                            |   |
| 3         |                                            |   |
|           |                                            |   |
|           | · ·                                        |   |
|           |                                            |   |
|           |                                            | 1 |
|           |                                            | 1 |
|           |                                            | " |
|           |                                            |   |
|           |                                            |   |
| 6, 7      |                                            |   |
|           |                                            |   |
|           |                                            |   |
|           |                                            |   |
| 0         |                                            |   |
|           | 4                                          | 1 |
|           |                                            | 1 |
|           |                                            |   |
|           |                                            |   |
|           | VIDEO PROCESSUA                            |   |
|           | 006G323A. SCH                              |   |
|           | COUNTER SECTION                            |   |
|           | 006H323A.SCH                               |   |
|           | FUNCTION GENERATOR                         |   |
|           |                                            | 1 |
|           | VUGIJEJA, SLM                              |   |
|           |                                            |   |
|           | IFR SYSTEMS, INC.<br>10200 W YORK STOFFT   |   |
|           | WICHITA, KS 67215-8935                     |   |
|           | Title                                      |   |
|           | Size Document Number REV                   |   |
|           | C 0000-0632-300 A                          |   |
|           | 2 13<br>Note: April 19, 1995 Sheet 2 of 13 |   |
|           |                                            |   |

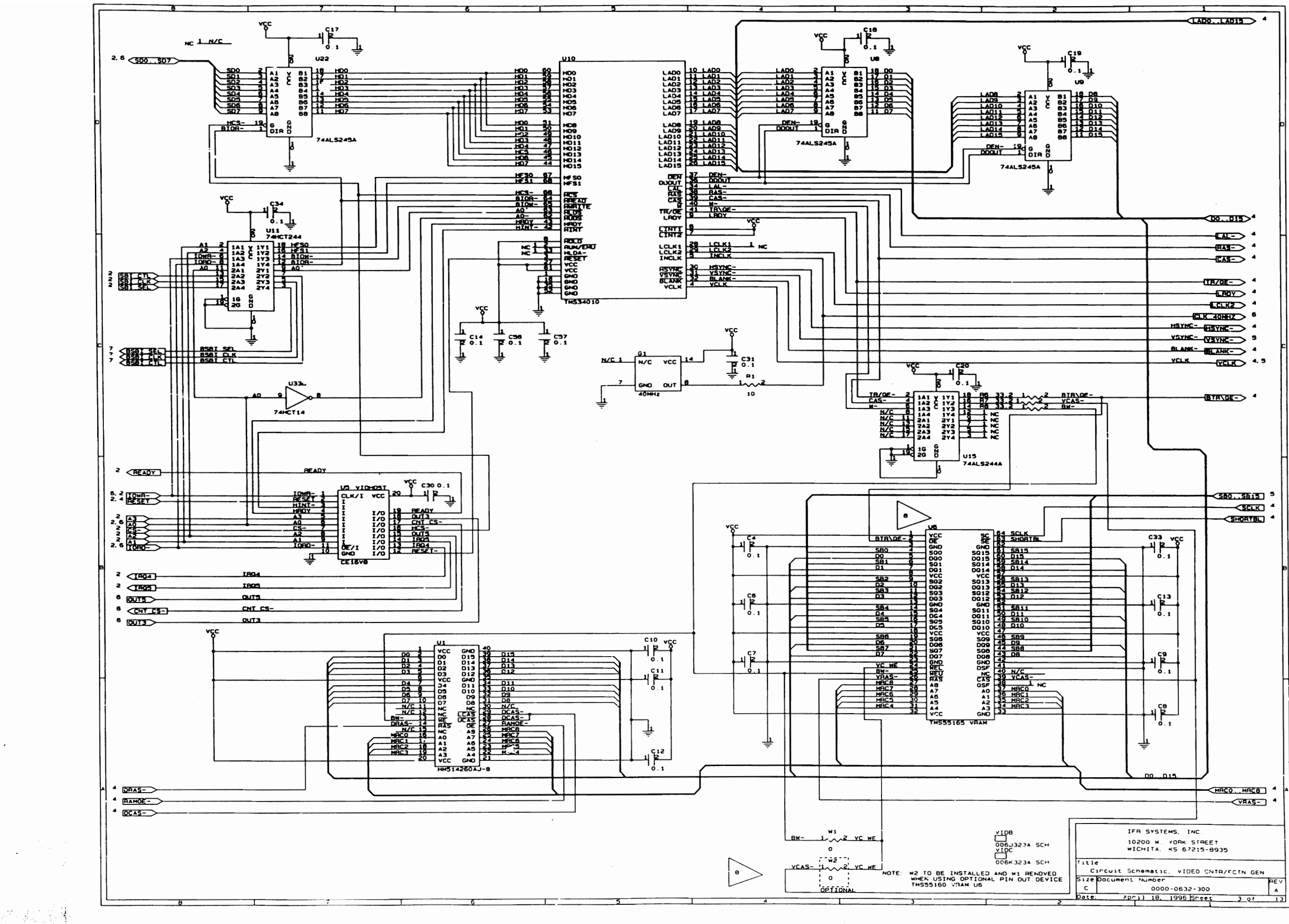

المادم ومحادية المناب المحدي المتعوكيني والمرابع والمحاد والمحاد والمحاد

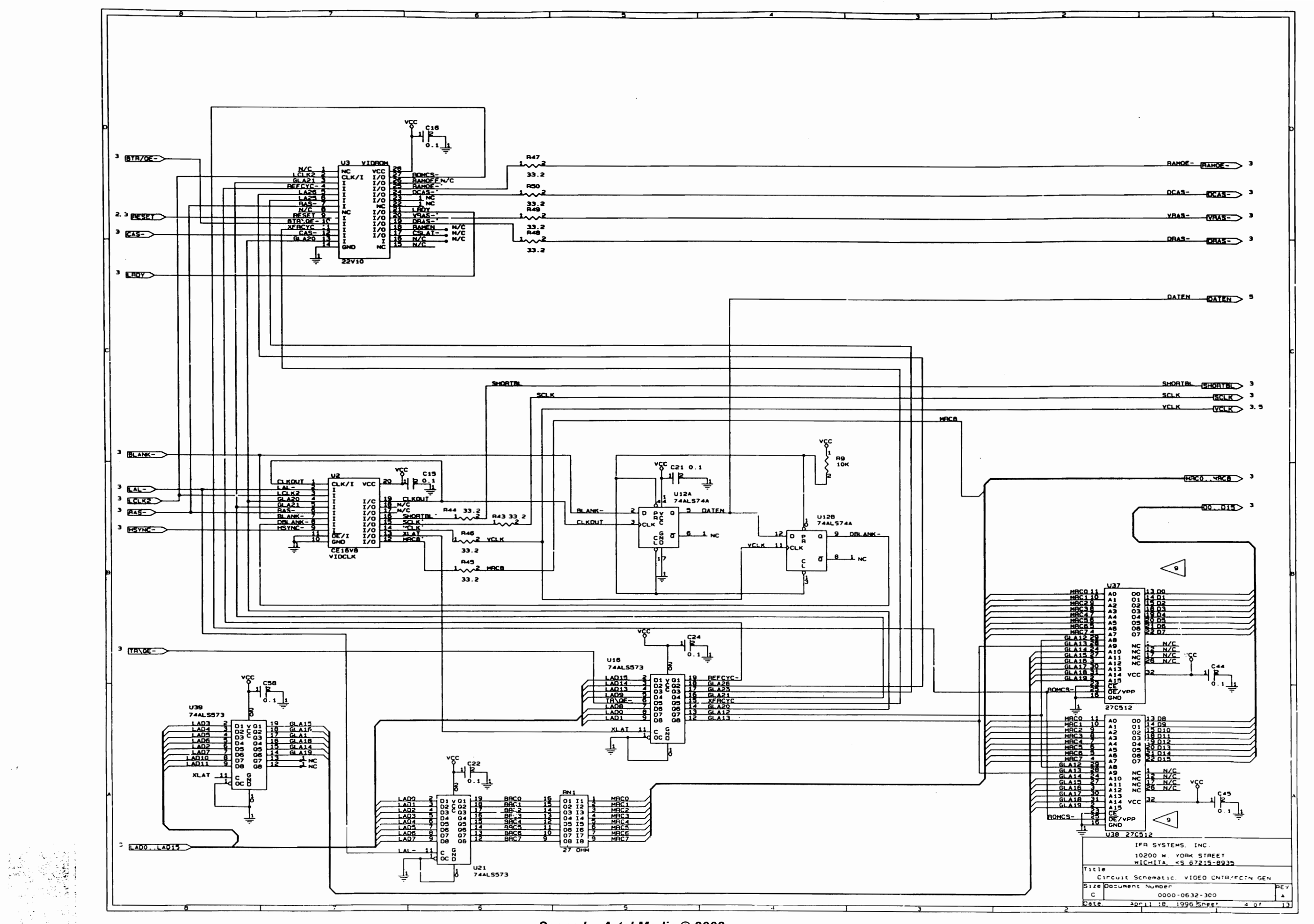

-

and the second second second second second second second second second second second second second second secon

WERE BERETE WAR LEADER OF THE SECOND STREET

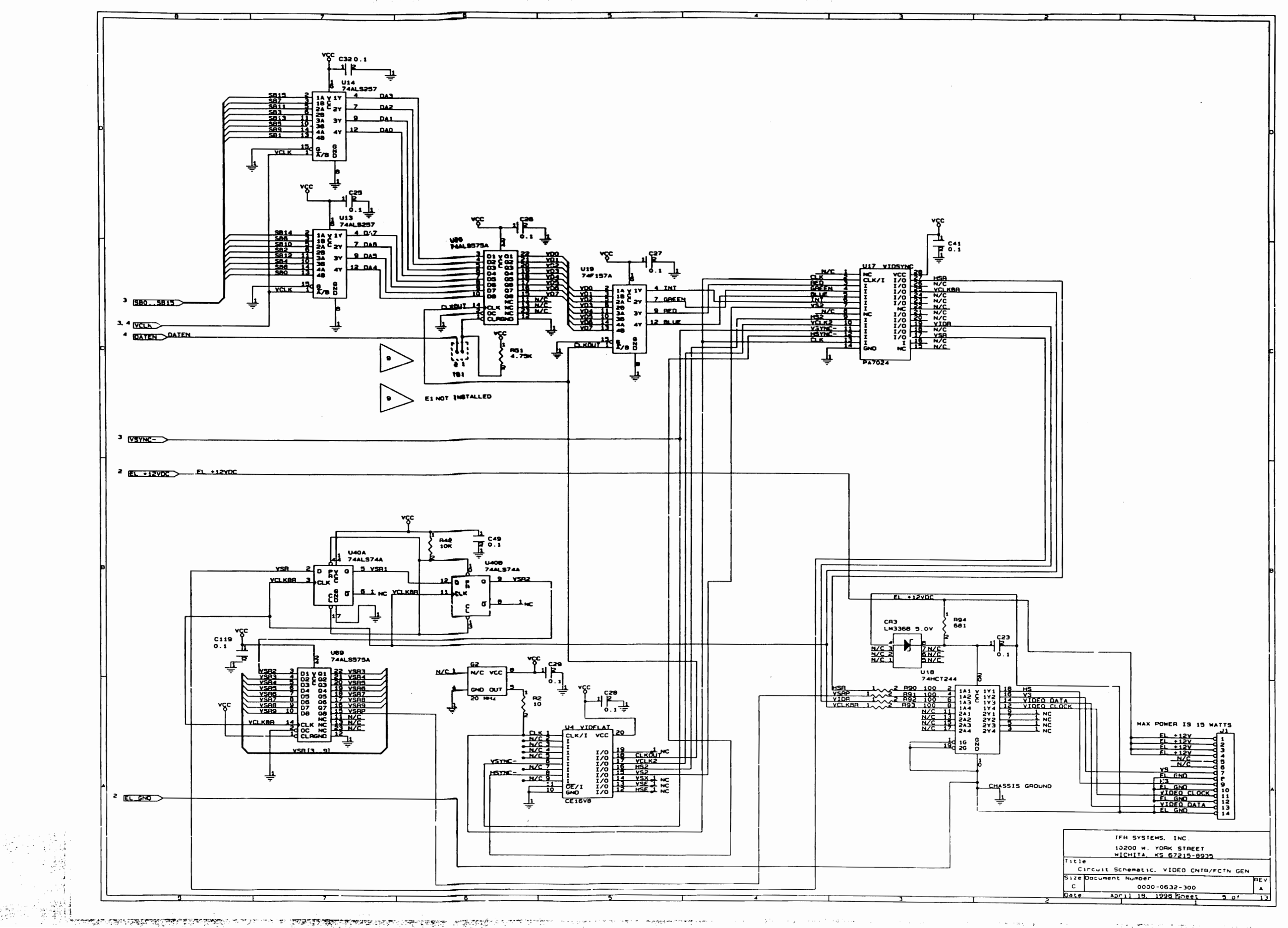

Acres and see ?

المنتخيب فالمتعالين بال

the track of the second

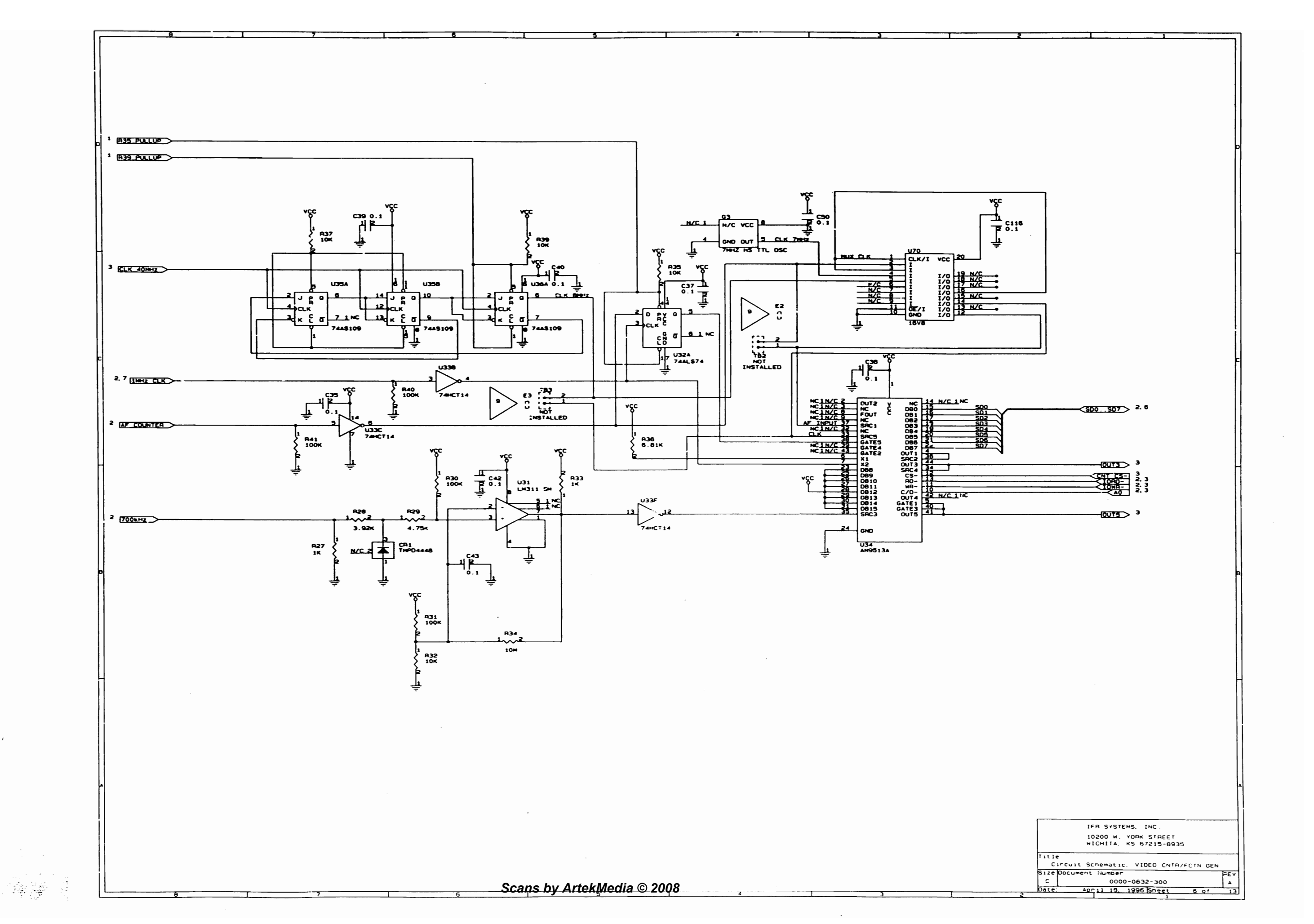
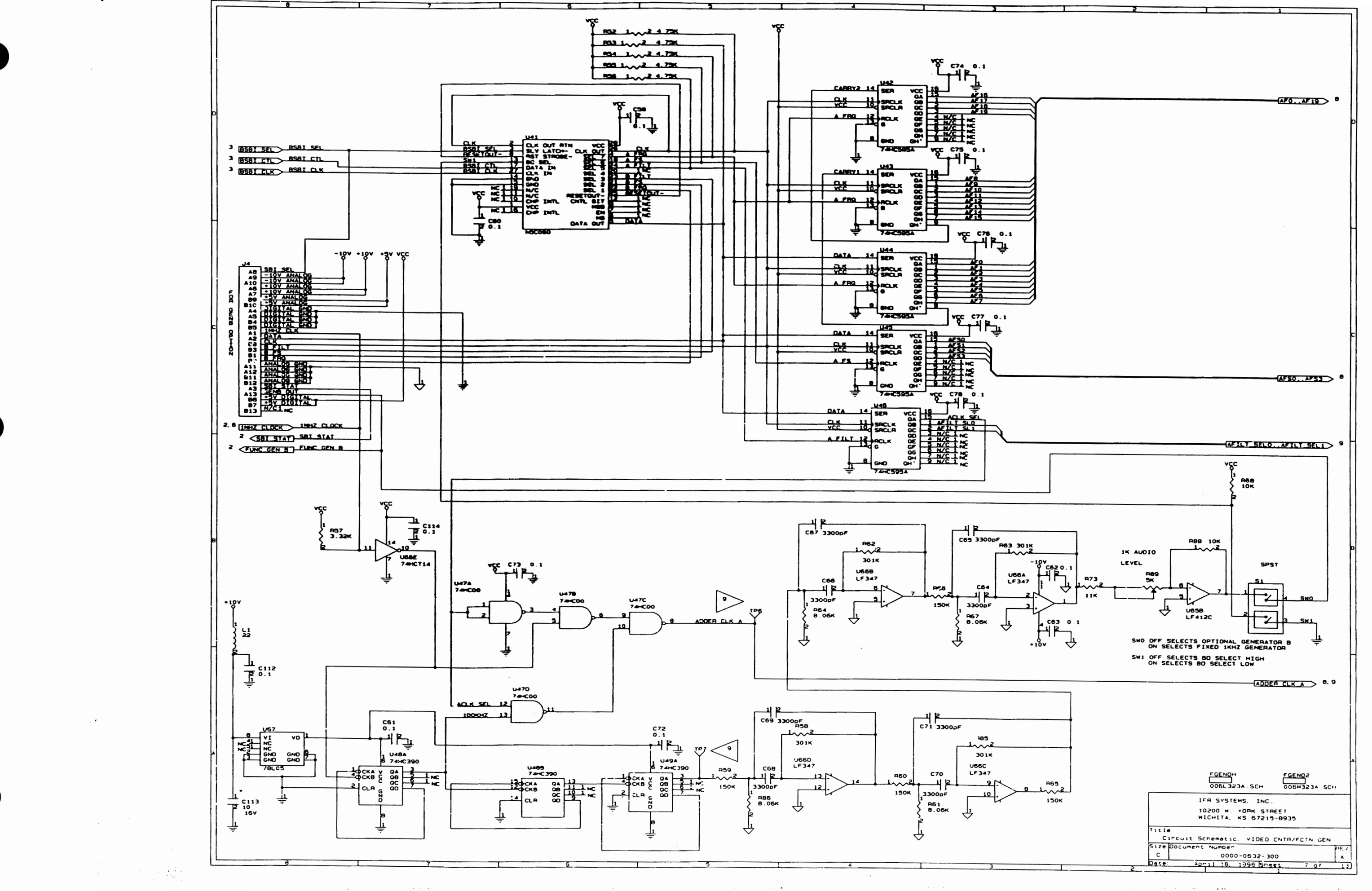

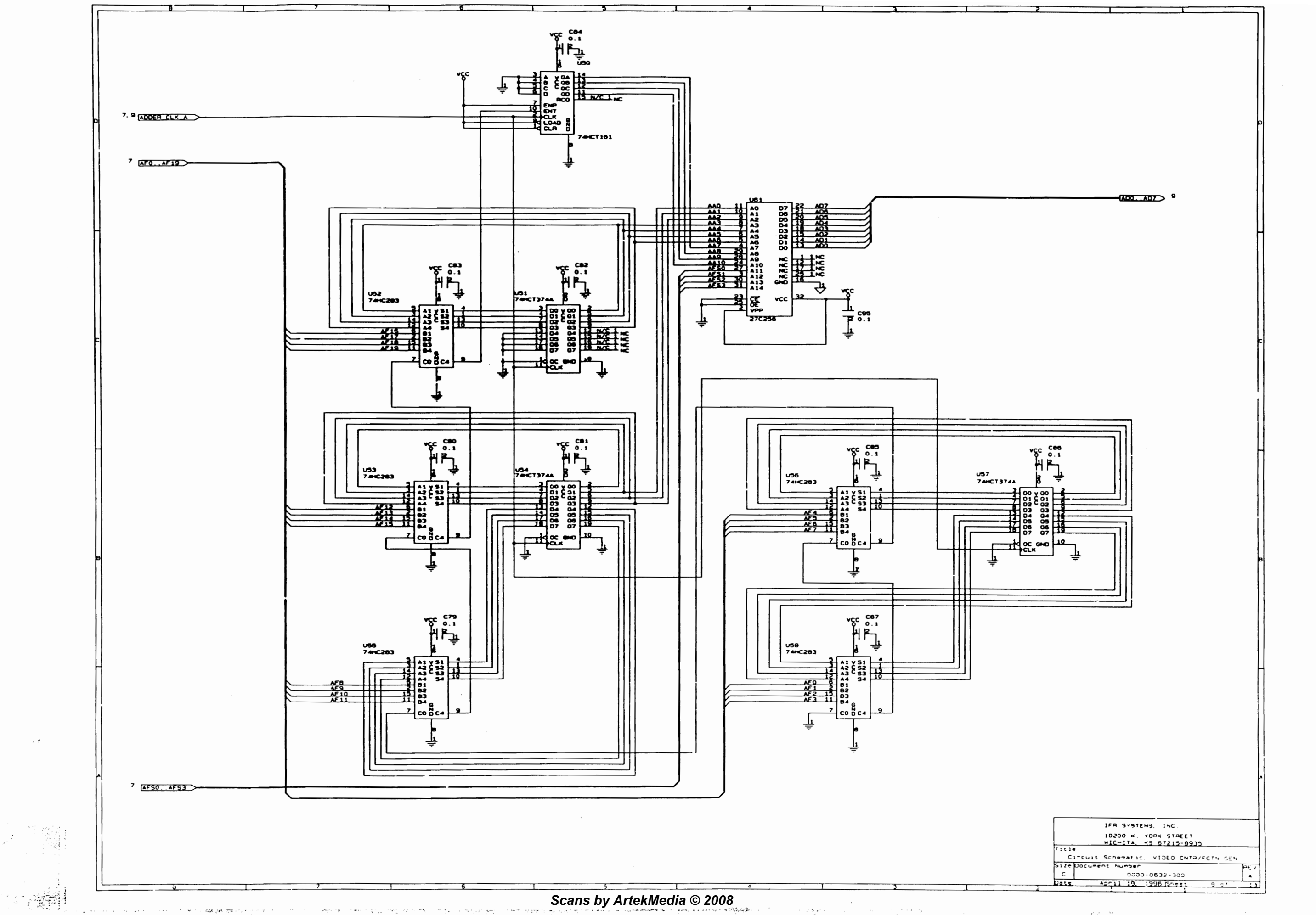

19 M.

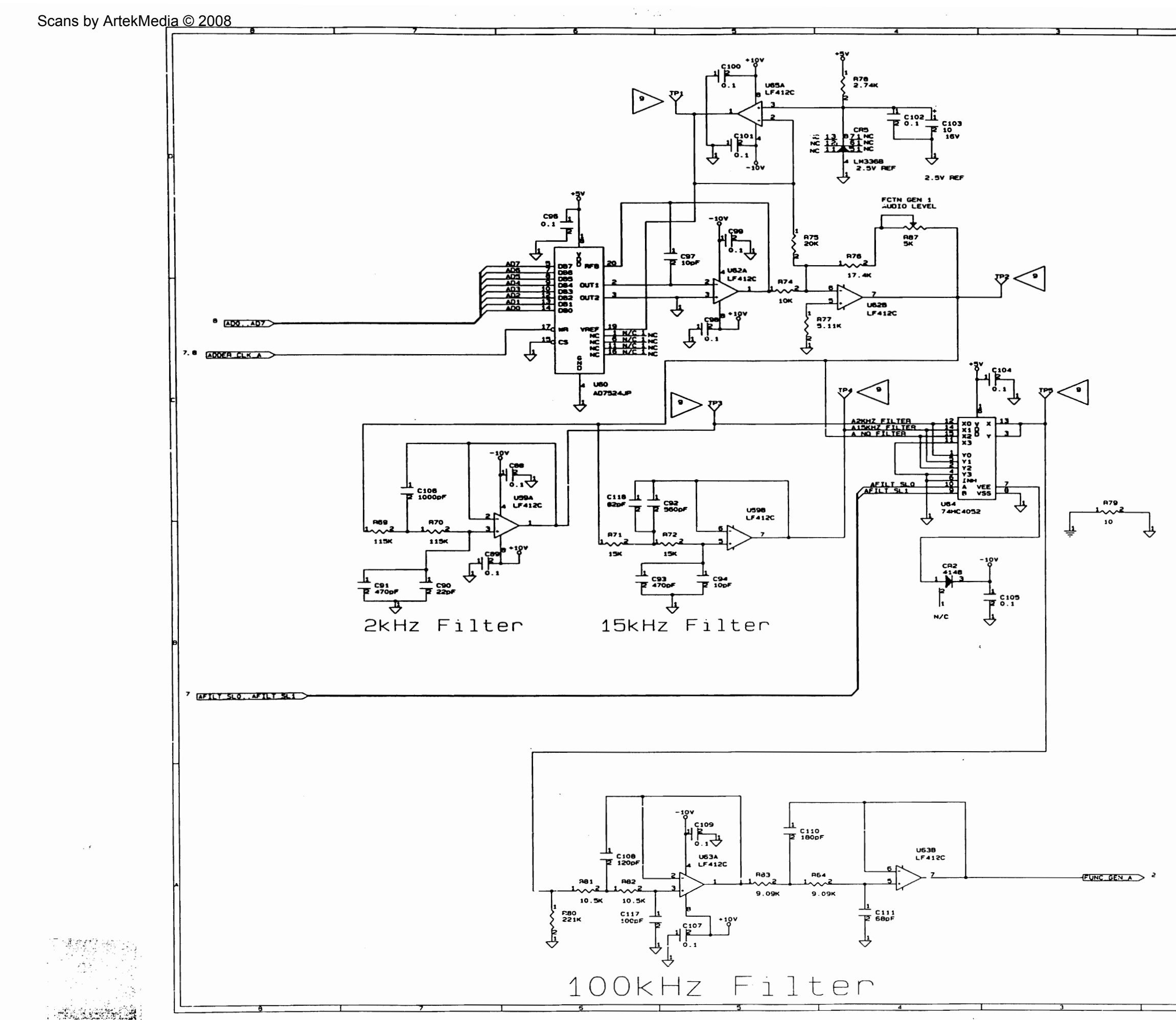

| <br>1                                          | ור   |  |
|------------------------------------------------|------|--|
|                                                |      |  |
|                                                |      |  |
|                                                |      |  |
|                                                | -11  |  |
|                                                |      |  |
|                                                |      |  |
|                                                | Ы    |  |
|                                                |      |  |
|                                                |      |  |
|                                                |      |  |
|                                                | -11  |  |
|                                                |      |  |
|                                                |      |  |
|                                                |      |  |
|                                                | П    |  |
|                                                |      |  |
|                                                |      |  |
|                                                |      |  |
|                                                |      |  |
|                                                |      |  |
|                                                |      |  |
|                                                | F    |  |
|                                                |      |  |
|                                                |      |  |
|                                                |      |  |
|                                                |      |  |
|                                                |      |  |
|                                                |      |  |
|                                                | Ц    |  |
|                                                |      |  |
|                                                |      |  |
|                                                |      |  |
|                                                |      |  |
|                                                |      |  |
|                                                |      |  |
|                                                |      |  |
|                                                | в    |  |
|                                                |      |  |
|                                                |      |  |
|                                                |      |  |
|                                                |      |  |
|                                                |      |  |
|                                                |      |  |
|                                                | H    |  |
|                                                |      |  |
|                                                |      |  |
|                                                |      |  |
|                                                |      |  |
|                                                |      |  |
|                                                |      |  |
|                                                | ^    |  |
|                                                |      |  |
|                                                |      |  |
| IFR SYSTEMS. INC.                              |      |  |
| 10200 W. YORK STREET                           |      |  |
| Title<br>Circuit Schematic VIDED CNTR/ECTH COM |      |  |
| Size Document Number                           | PE V |  |
| <br>Date: April 18, 1996 Sneet 9 of            | 13   |  |
|                                                |      |  |

1. ta

## DIGITAL TRAY BLOCK DIAGRAM VIDED PROCESSOR DATA SYST EL DISPLAY ADDRESS EL FLAT PANEL CONTROL Ė INTERFACE SPT 501\_51K 501\_531 501\_51 CLK 40MHz CNT CS-CLK\_40HHZ CNT\_CS-C O 00683088.SCH SIGNAL INPUT AF OUT3 OUT5 CNT\_CS-Ν DATA NECT CLK\_40HH CONTRO 1000-FROM RECEIVER 700kHz 700KHZ 1MHZ CLK STANDARD .12 0 R 1HHZ CLK 005C 3088 SCH INTERFACE SPI FUNCTION GENERATOR 8581\_CTL 8581\_CLK S81\_STAT 8581\_SEL BSBI\_SEL DATA INTERFAC CLK B\_FILT B\_FS B\_FR3 GENERATOR A AND B OUTPUTS FUNC\_GEN\_A SENERATOR R FUNC\_GEN\_B ADDEB CLOCK 1MHZ CLOCK 1MHZ CLOCK 00603088.SCH Scans by ArtekMedia © 2008

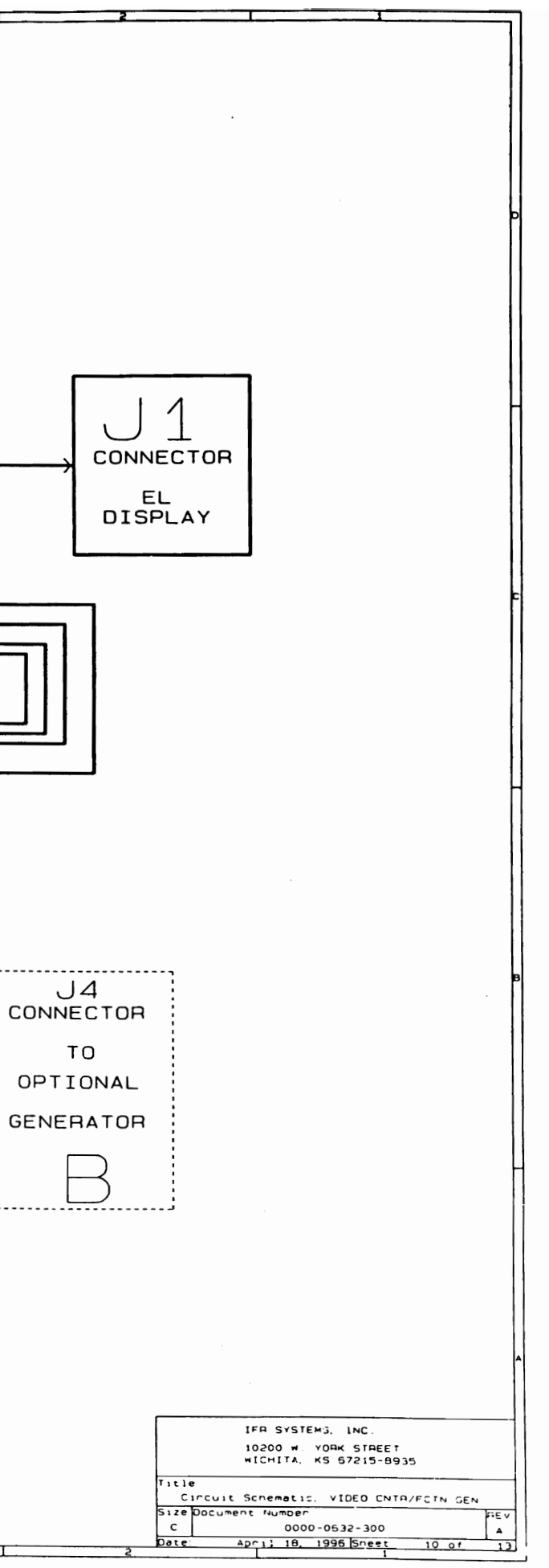

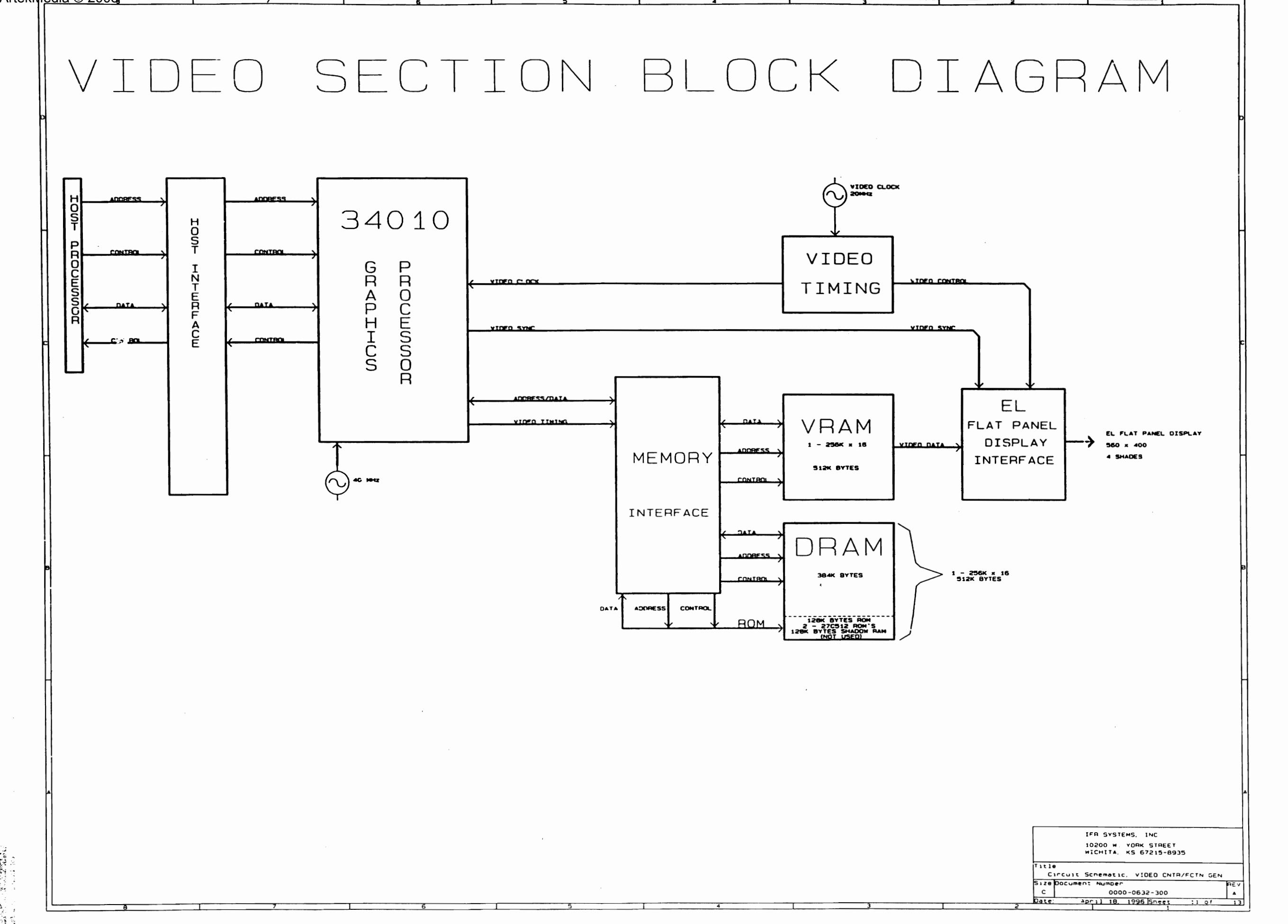

. .

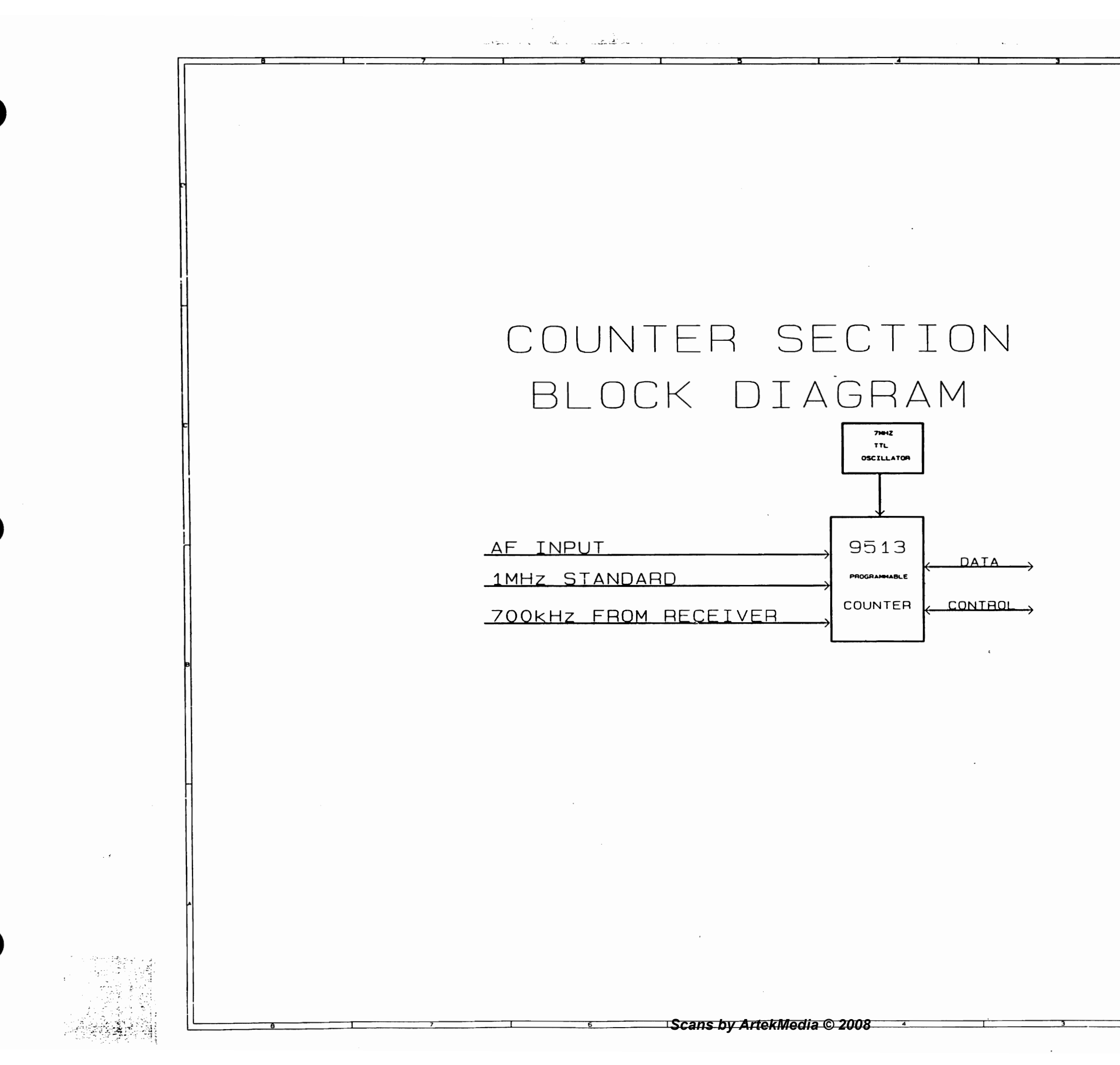

IFR SYSTEMS, INC. 10200 W YORK STREET WICHITA, KS 67215-8935 itle Title Circuit Schematic, VIDED CNTA/FCIN GEN Size Document Number C C000-0632-300 Date: April 18, 1996 Sneet 12 of

a distant data

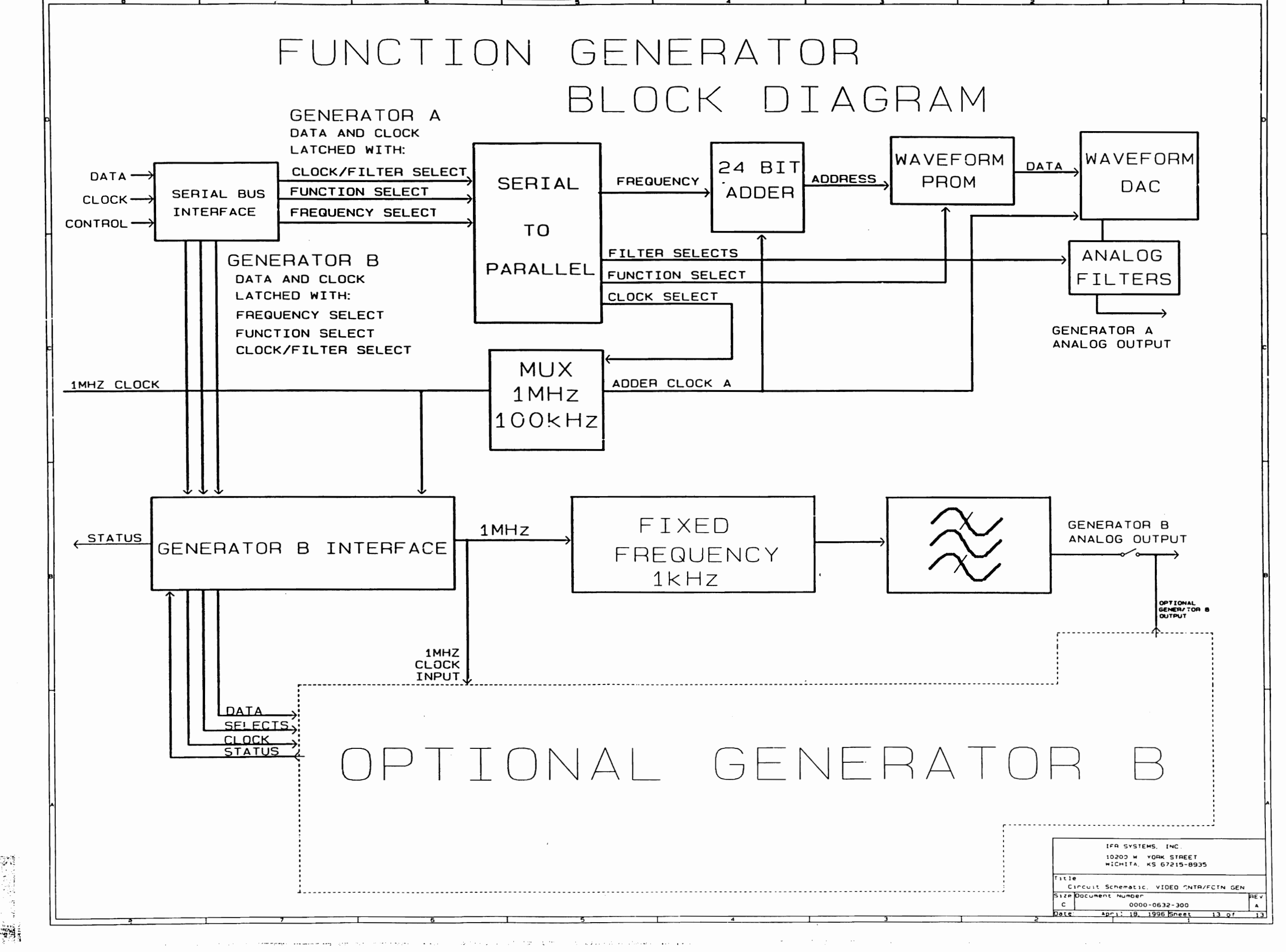

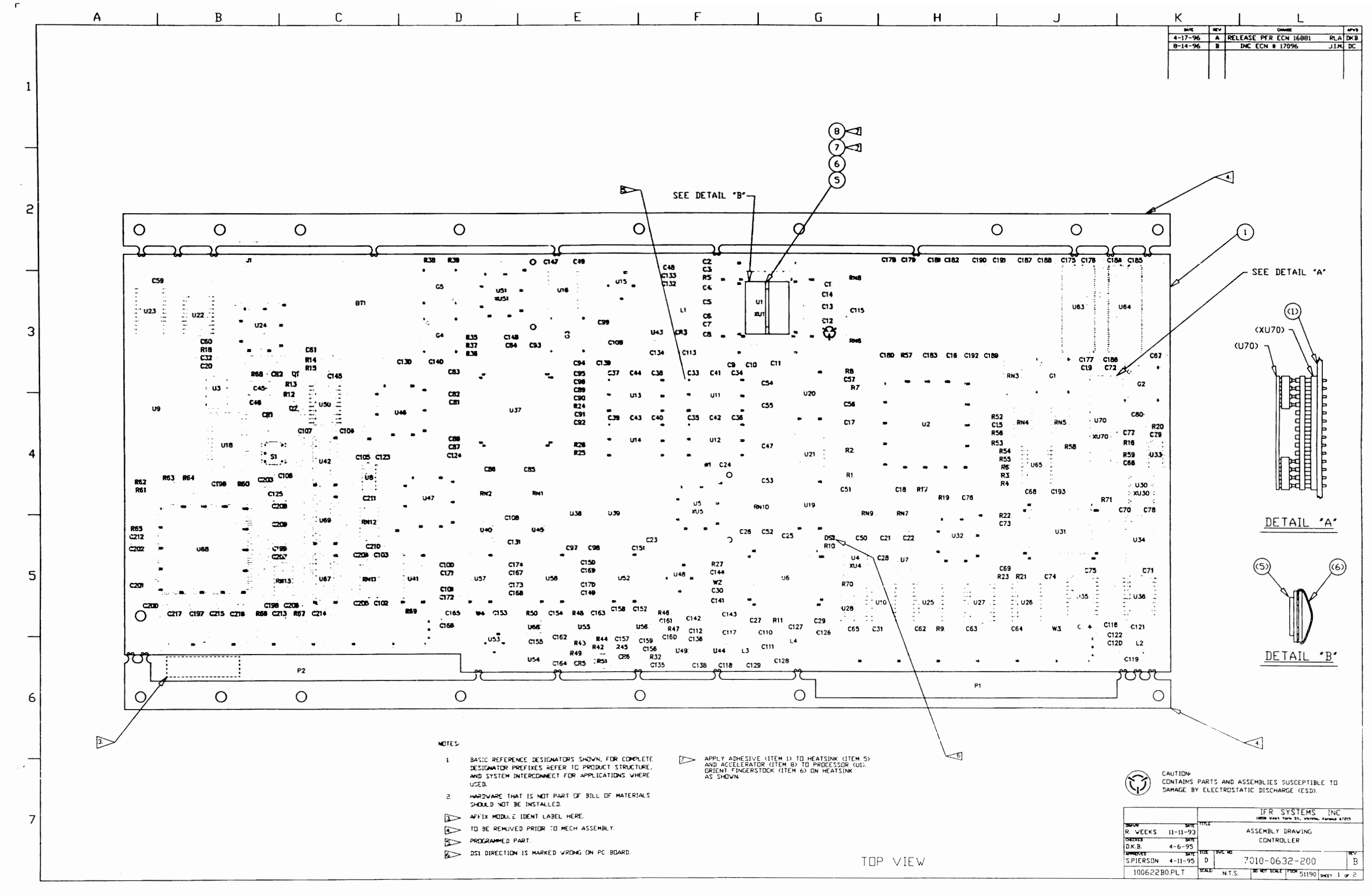

L

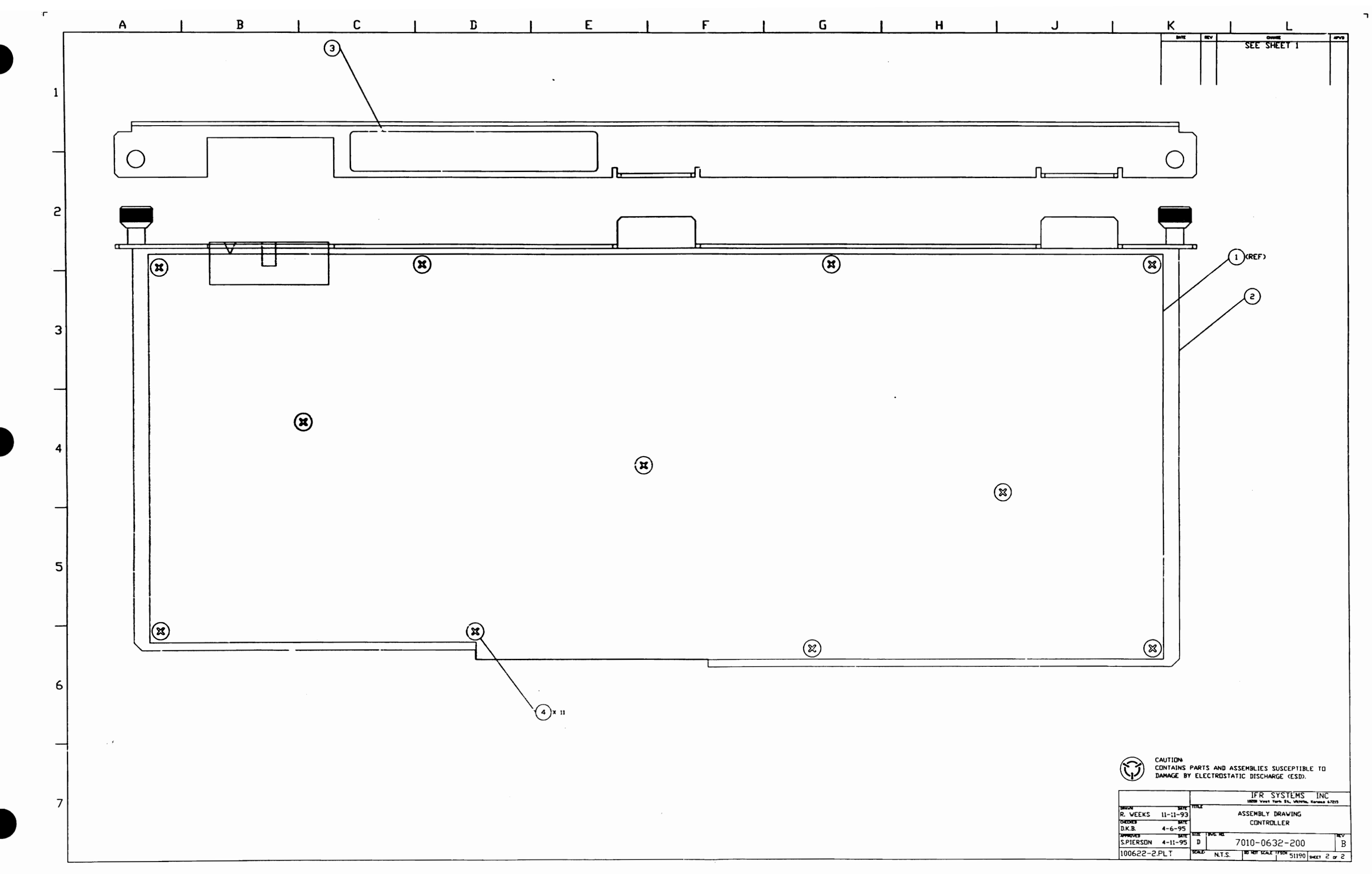

E. A set with press of the set of the set

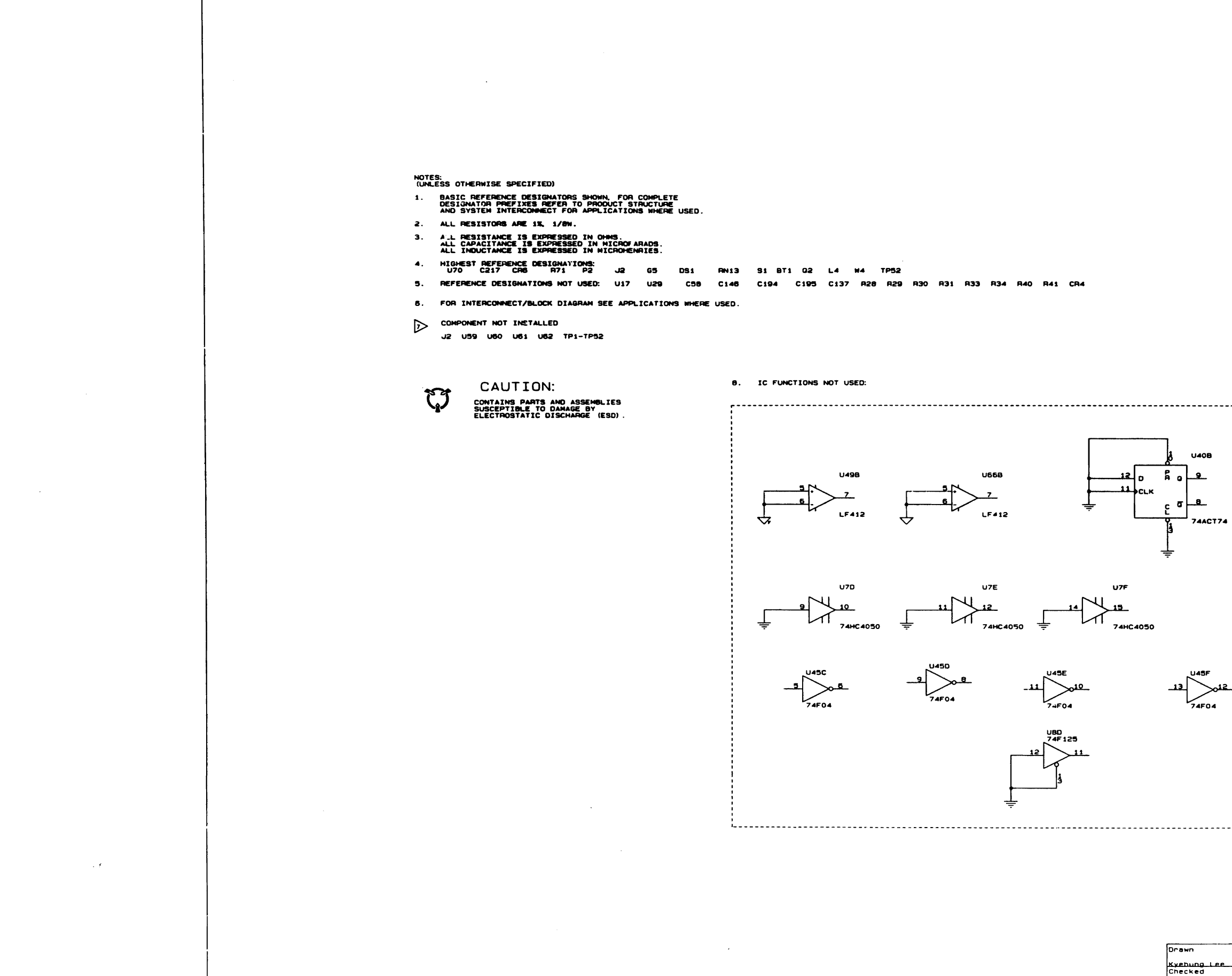

OKB Approved Stan Pierson

| DATE                                  | REV                                   |                   | CHAN  | GE        | APPROV  | 20  |
|---------------------------------------|---------------------------------------|-------------------|-------|-----------|---------|-----|
| 4-18-96                               | •                                     | Release           | Per   | ECN 15881 | DKa     |     |
|                                       |                                       |                   |       | 0.1.4.    |         |     |
|                                       |                                       |                   |       |           |         |     |
|                                       |                                       |                   |       |           |         |     |
|                                       |                                       |                   |       |           |         |     |
|                                       |                                       |                   |       |           |         |     |
| I                                     | I                                     | 1                 |       |           | 1       |     |
|                                       |                                       |                   |       |           |         |     |
|                                       |                                       |                   |       |           |         |     |
|                                       |                                       |                   |       |           |         |     |
|                                       |                                       |                   |       |           |         |     |
|                                       |                                       |                   |       |           |         |     |
|                                       |                                       |                   |       |           |         |     |
|                                       |                                       |                   |       |           |         |     |
|                                       |                                       |                   |       |           |         |     |
|                                       |                                       |                   |       |           |         |     |
|                                       |                                       |                   |       |           |         |     |
|                                       |                                       |                   |       |           |         |     |
|                                       |                                       |                   |       |           |         |     |
| <br>,                                 |                                       |                   |       |           |         |     |
|                                       |                                       |                   |       |           |         |     |
|                                       |                                       |                   |       |           |         |     |
|                                       |                                       |                   |       |           |         |     |
| 1                                     |                                       |                   |       |           |         |     |
|                                       |                                       |                   |       |           |         |     |
|                                       |                                       |                   |       |           |         |     |
|                                       |                                       |                   |       |           |         |     |
|                                       |                                       |                   |       |           |         |     |
|                                       |                                       |                   |       |           |         |     |
|                                       |                                       |                   |       |           |         |     |
|                                       |                                       |                   |       |           |         | i   |
|                                       |                                       |                   |       |           |         |     |
|                                       |                                       |                   |       |           |         |     |
|                                       |                                       |                   |       |           |         |     |
|                                       |                                       |                   |       |           |         |     |
|                                       |                                       |                   |       |           |         |     |
|                                       |                                       |                   |       |           |         |     |
|                                       |                                       |                   |       |           |         |     |
|                                       |                                       |                   |       |           |         |     |
|                                       |                                       |                   |       |           |         |     |
| 1                                     |                                       |                   |       |           |         |     |
|                                       |                                       |                   |       |           |         |     |
| <br>                                  |                                       |                   |       |           |         |     |
|                                       |                                       |                   |       |           |         |     |
|                                       |                                       |                   |       |           |         |     |
|                                       |                                       |                   |       |           |         |     |
|                                       |                                       |                   |       |           |         |     |
|                                       |                                       |                   |       |           |         |     |
| <br>Date                              | · · · · · · · · · · · · · · · · · · · | IFA SY            | STEM  | S, INC.   |         |     |
|                                       | 1                                     |                   |       |           |         |     |
| <br>4/12/95<br>Date                   | Title                                 | DESIGN            | NED B | Y KYEHUNG |         |     |
| <br>4/12/95<br>Date<br>4/7/95<br>Date | Title<br>C<br>Size Docu               | CESIGN<br>CIACUIT | SCHER | Y KYEHUNG | TROLLER | PEV |

.

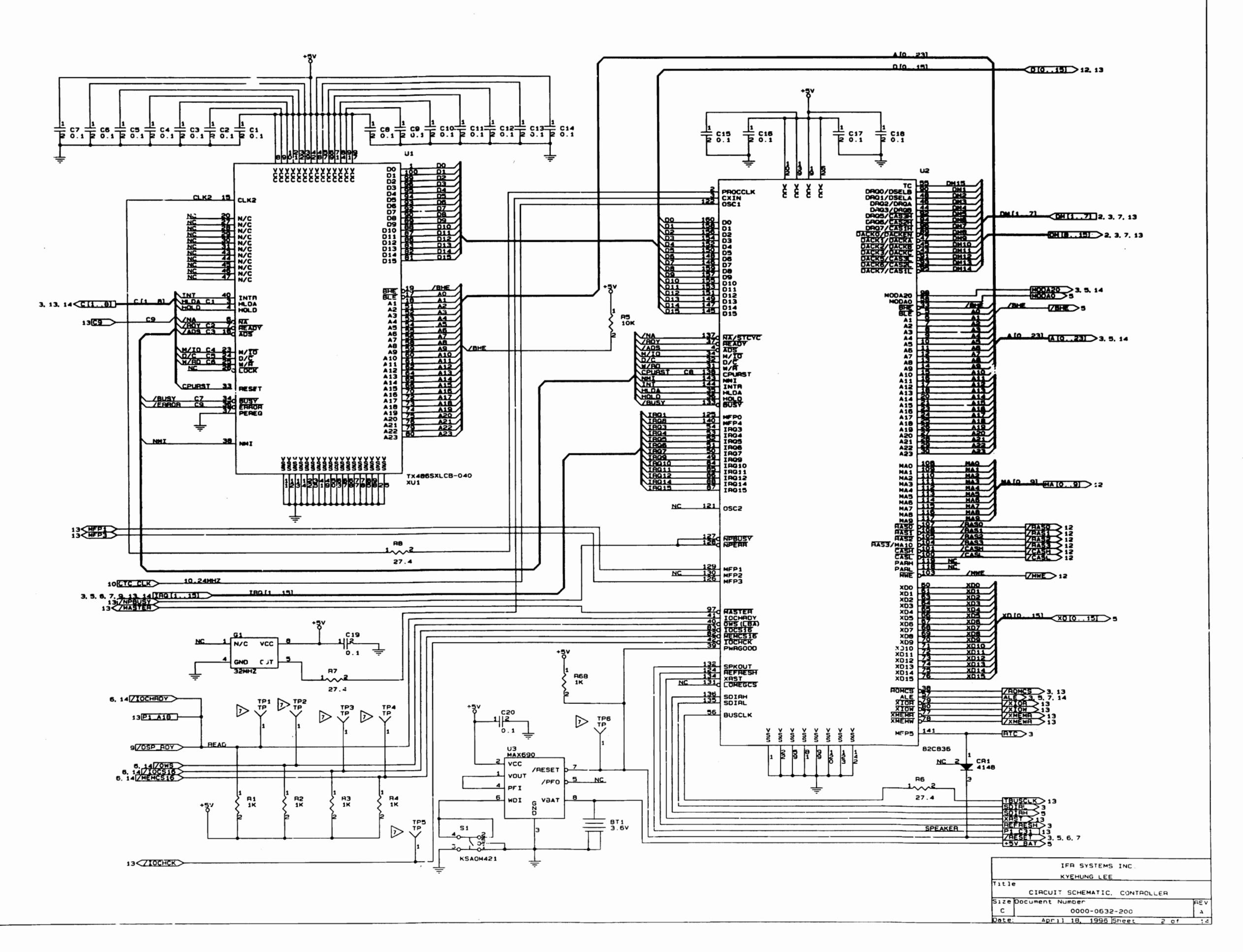

na en la secola. Nome de la companya de la companya de la companya de la companya de la companya de la companya de la companya d Nome de la companya de la companya de la companya de la companya de la companya de la companya de la companya d

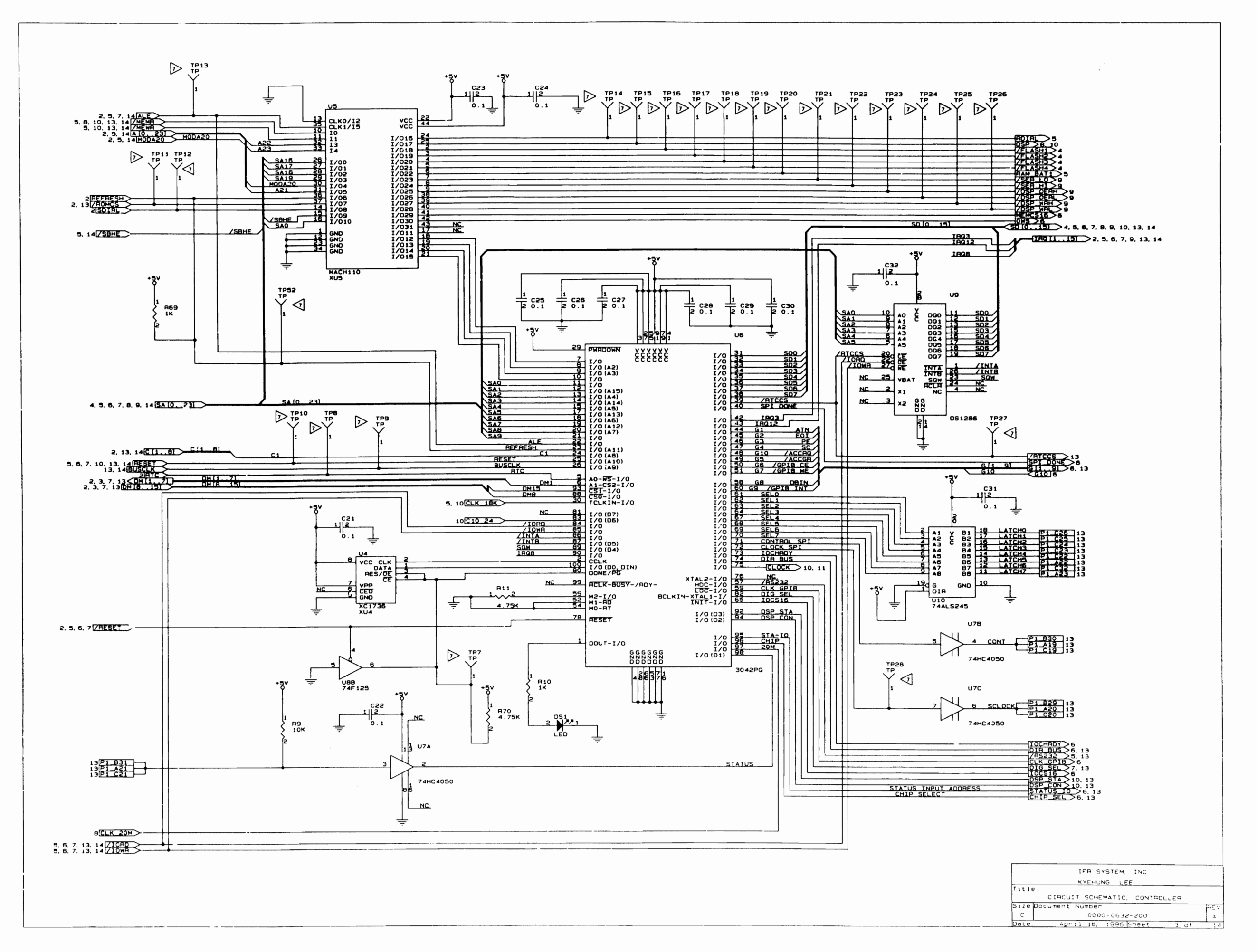

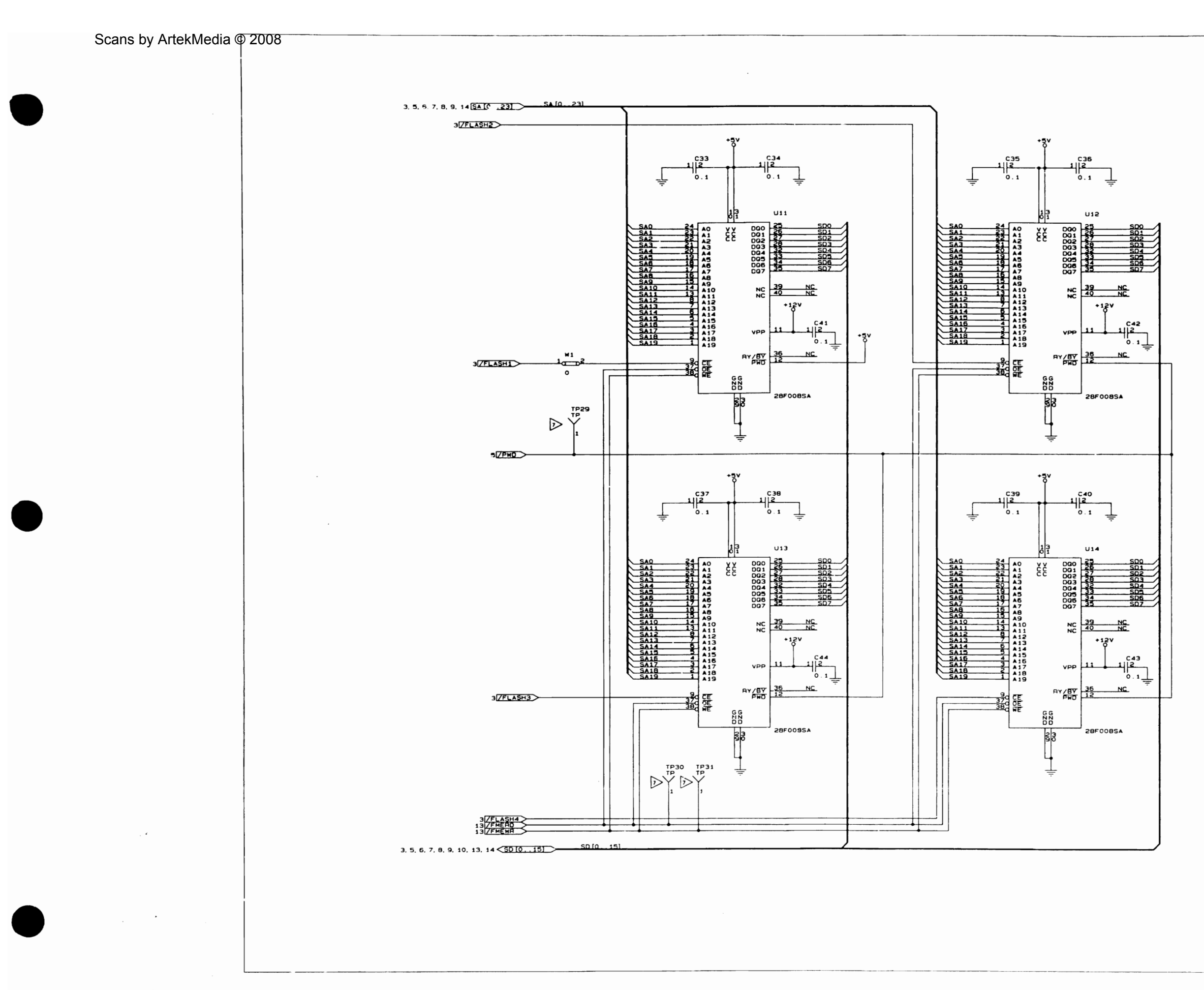

|          | IFR SYSTEMS INC               |     |
|----------|-------------------------------|-----|
|          | KYEHUNG LEE                   |     |
| Title    |                               |     |
|          | CIRCUIT SCHEMATIC. CONTROLLER |     |
| 51ze Dco | cument Number                 | HEV |
| c        | 0000-0632-200                 | A   |
| Date:    | April 18, 1995 Sheet 4 of     | 1.4 |

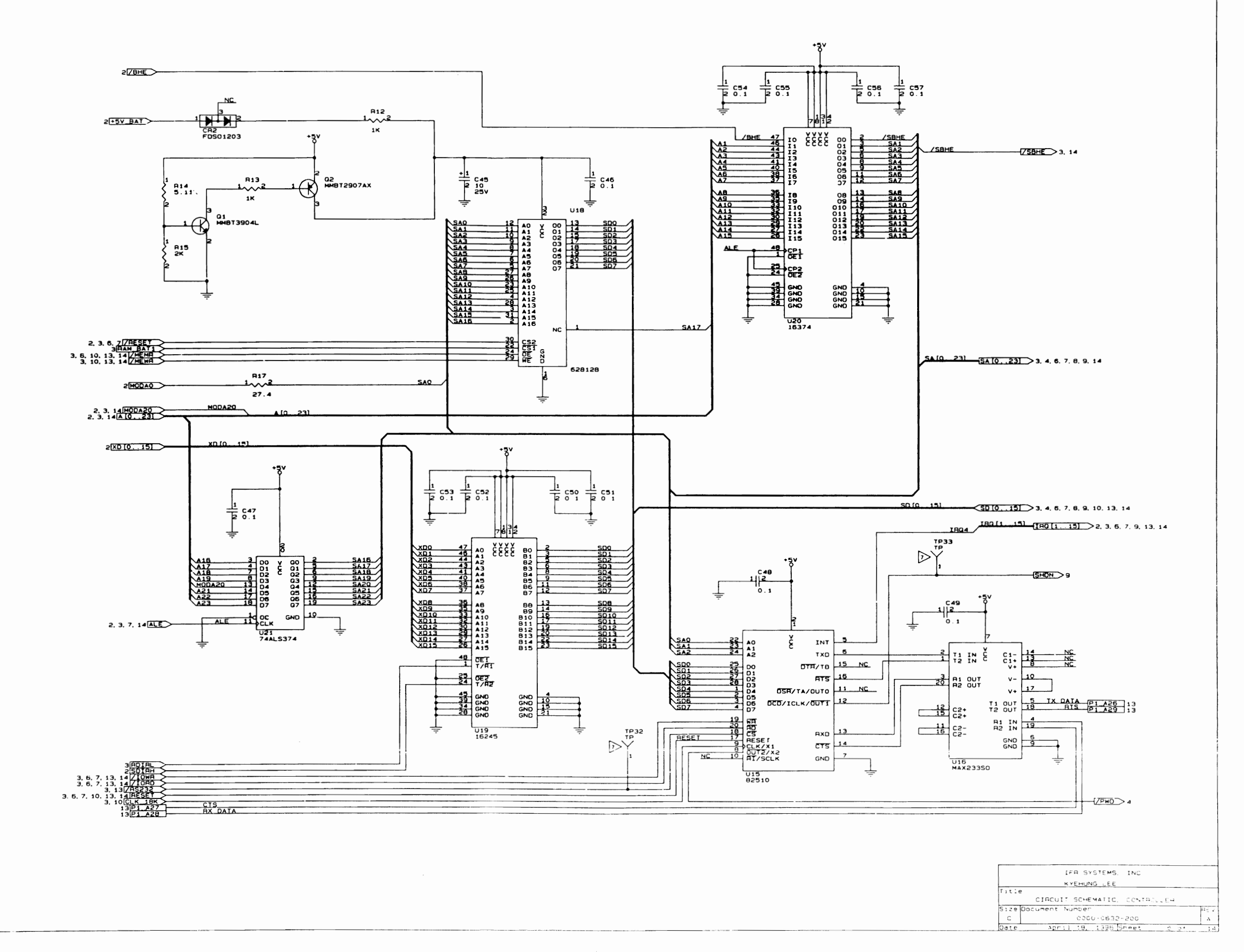

.

Scans by ArtekMedia © 2008

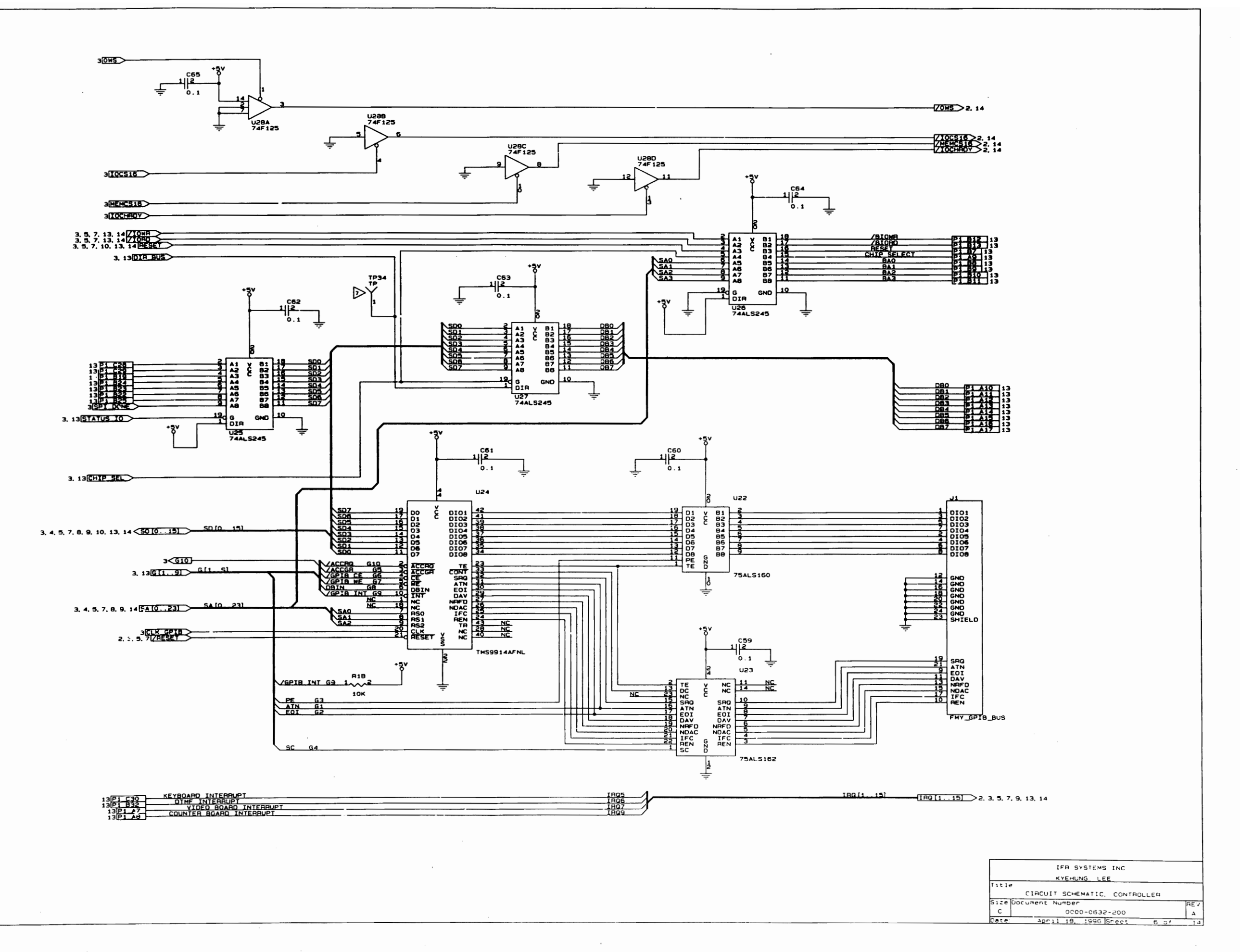

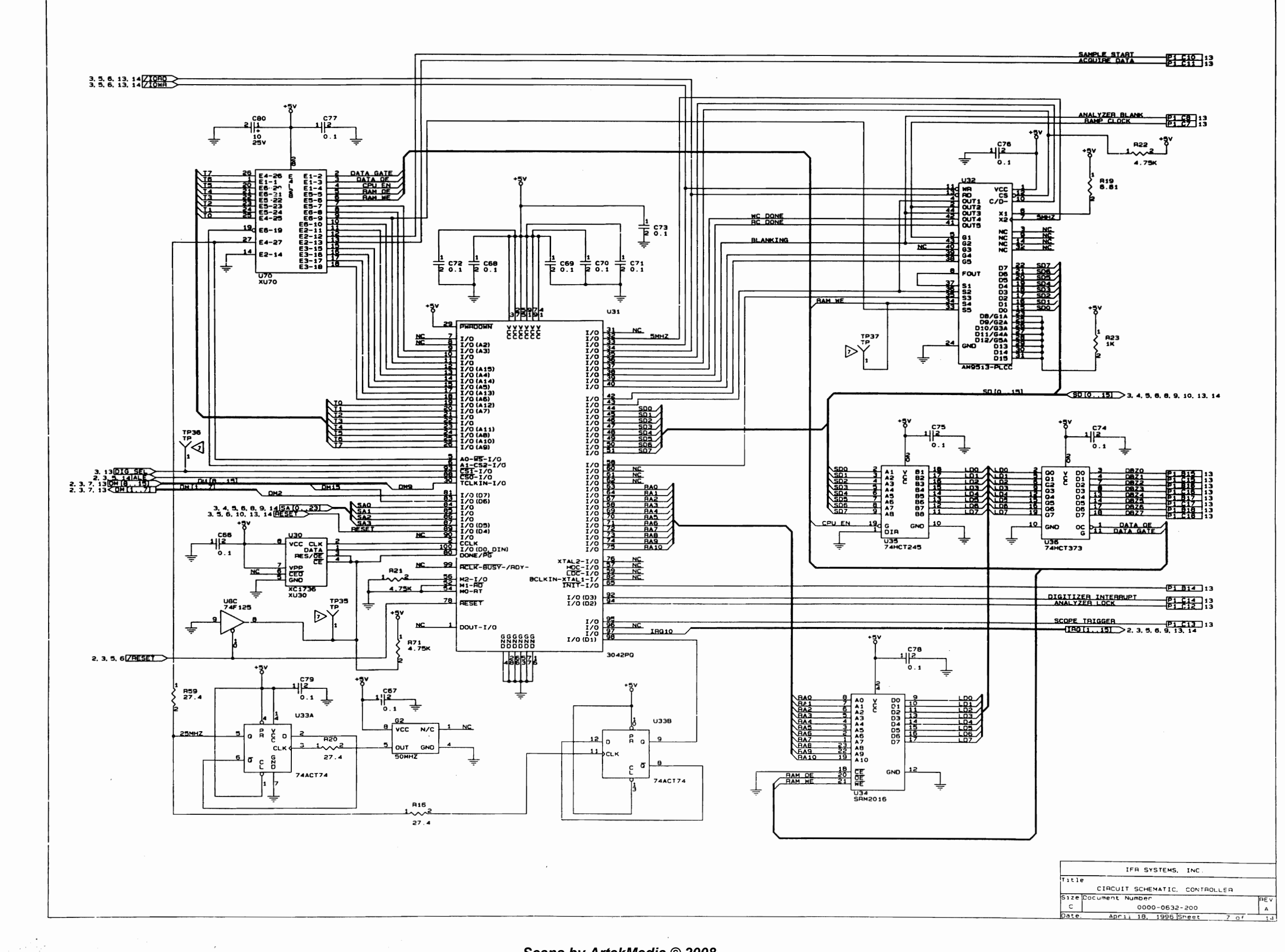

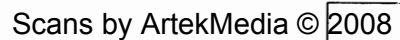

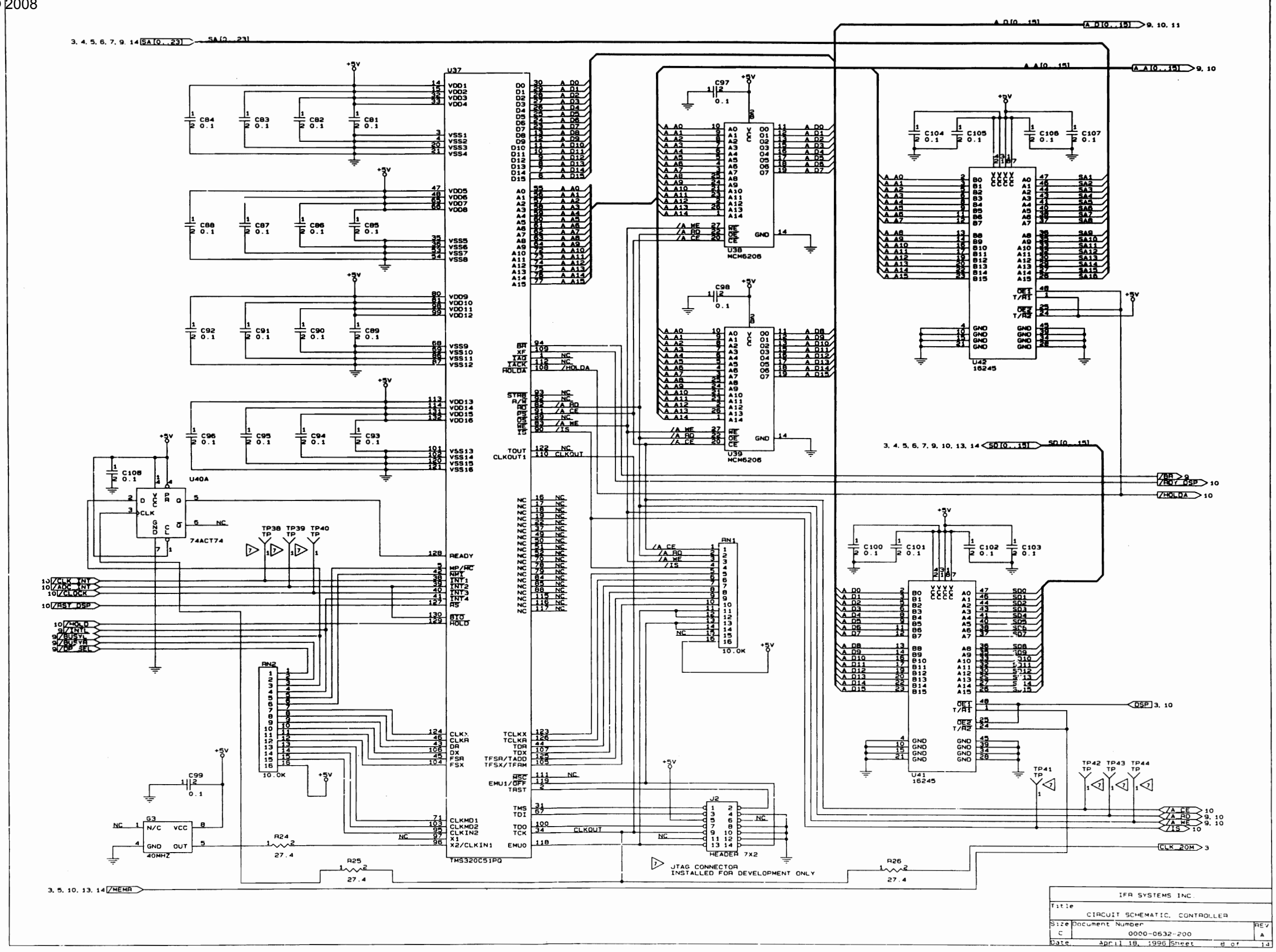

.

\_\_\_\_\_0\_0

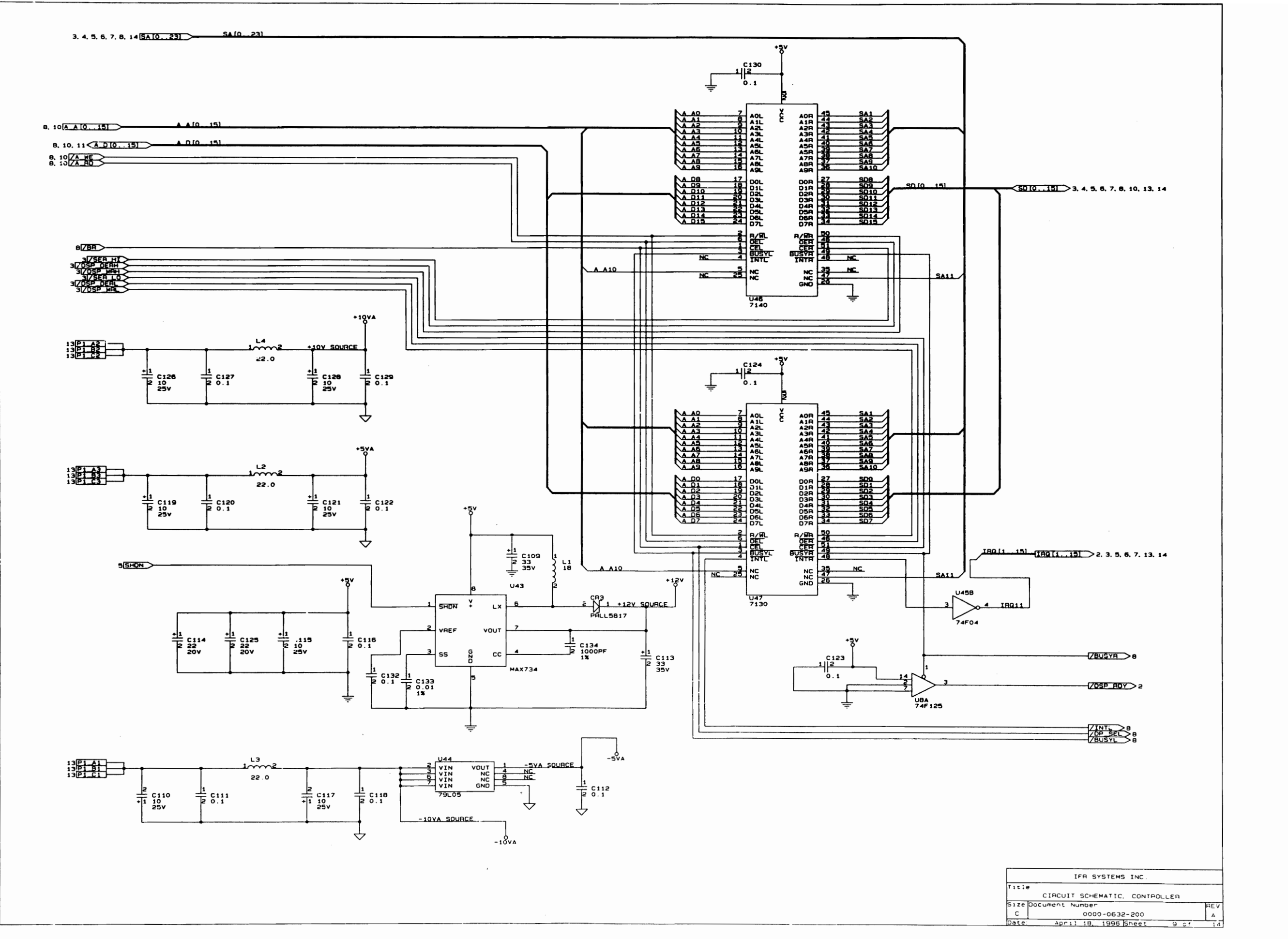

S

,

.

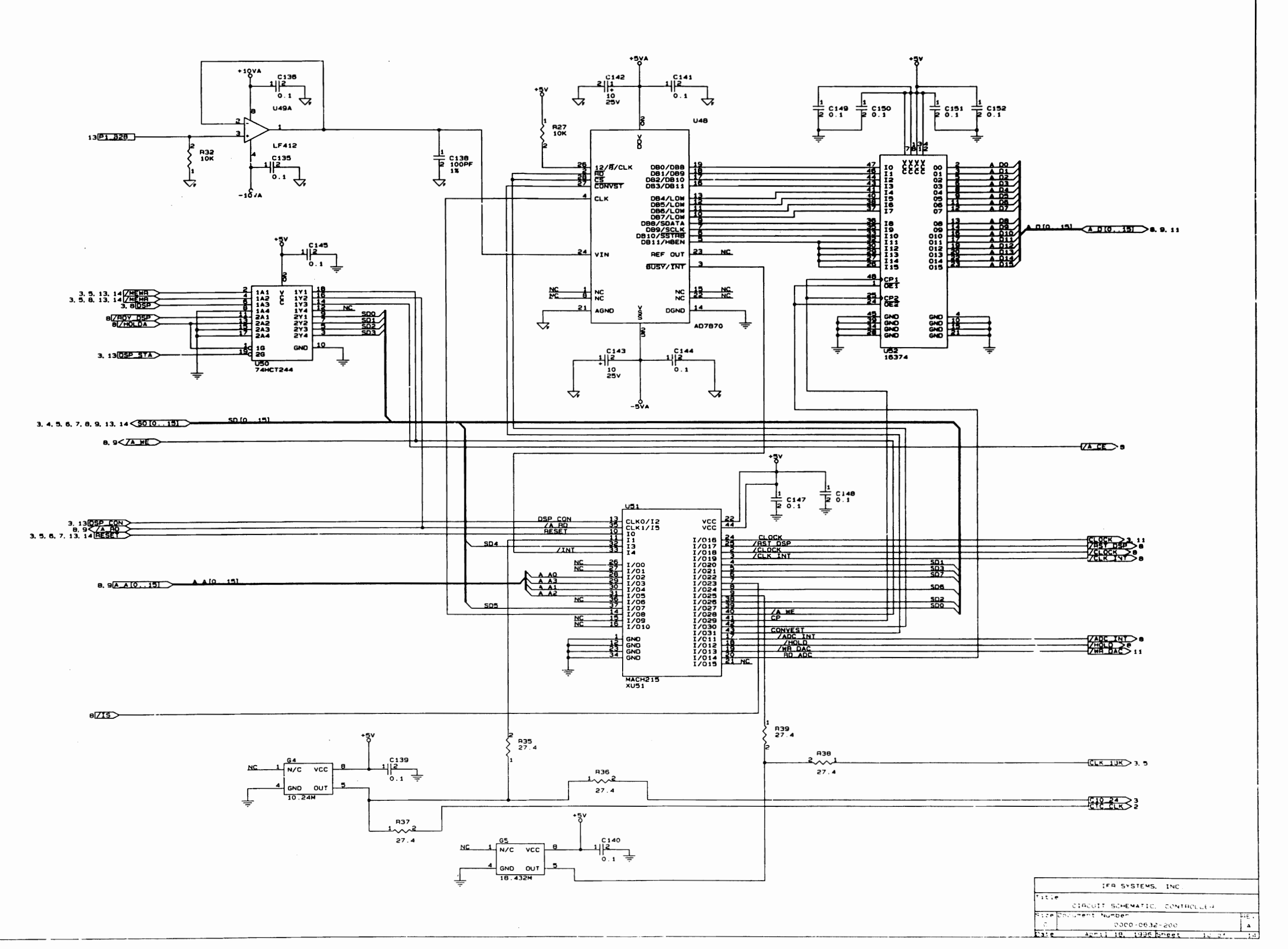

.

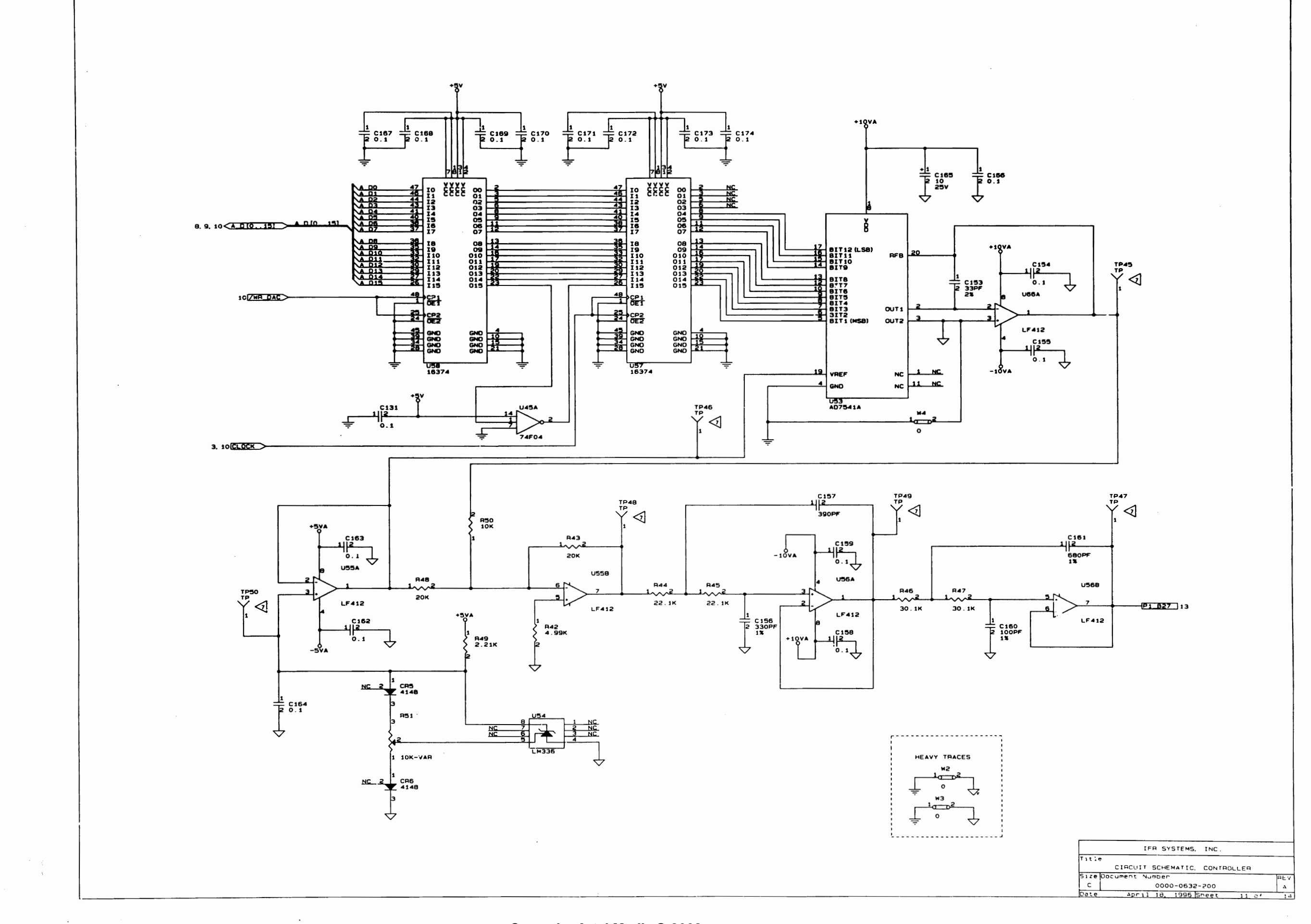

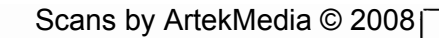

. . . f

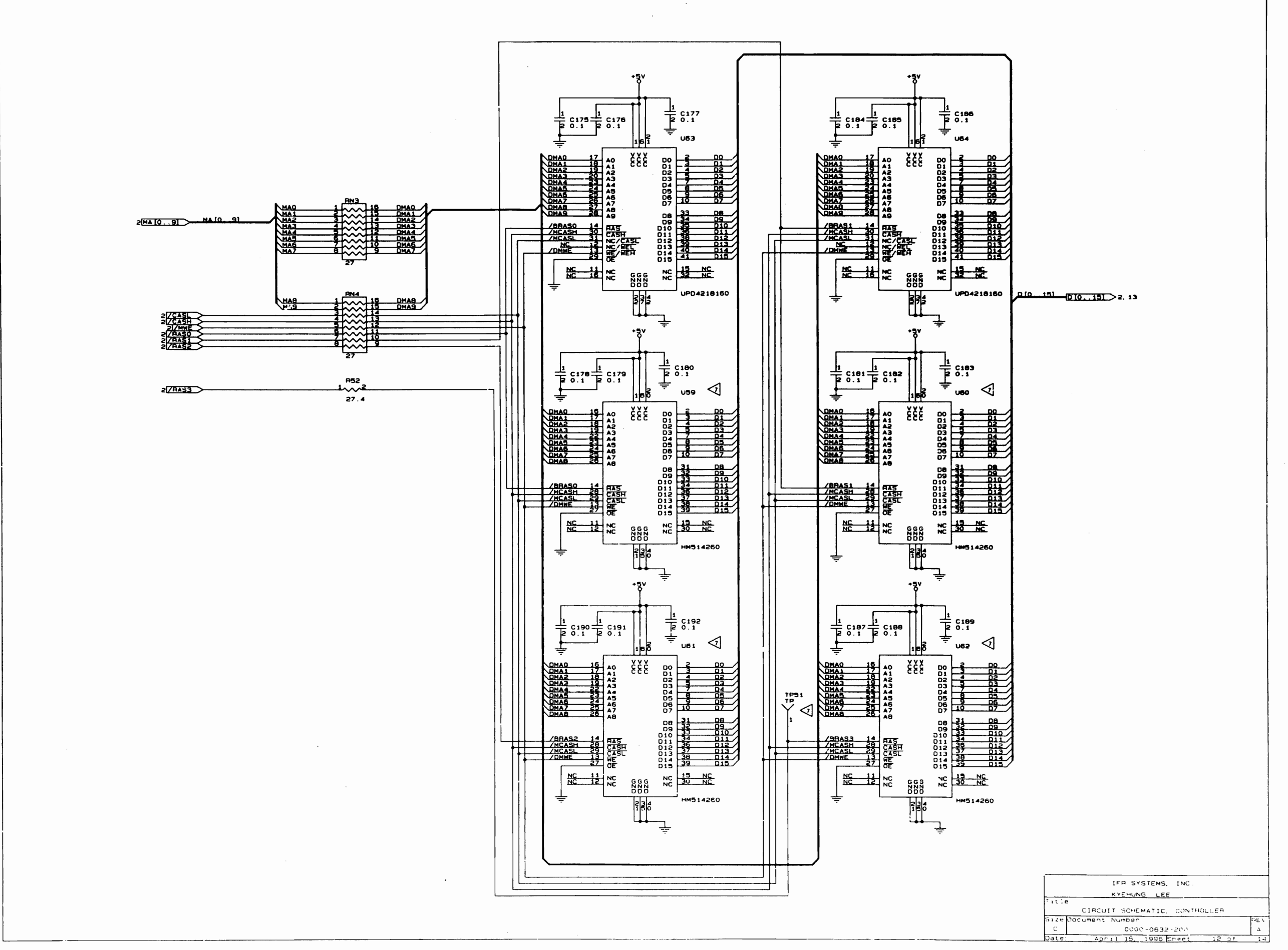

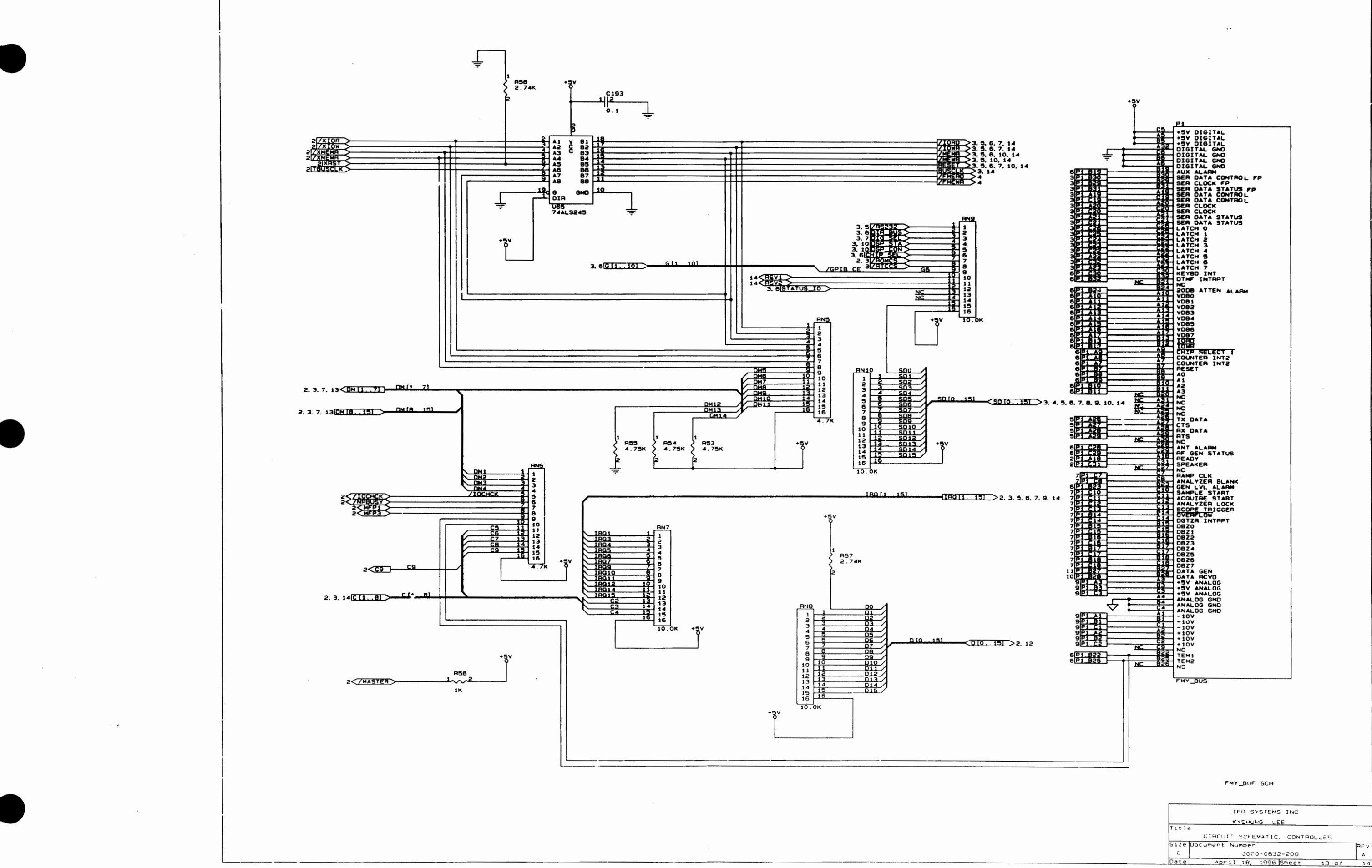

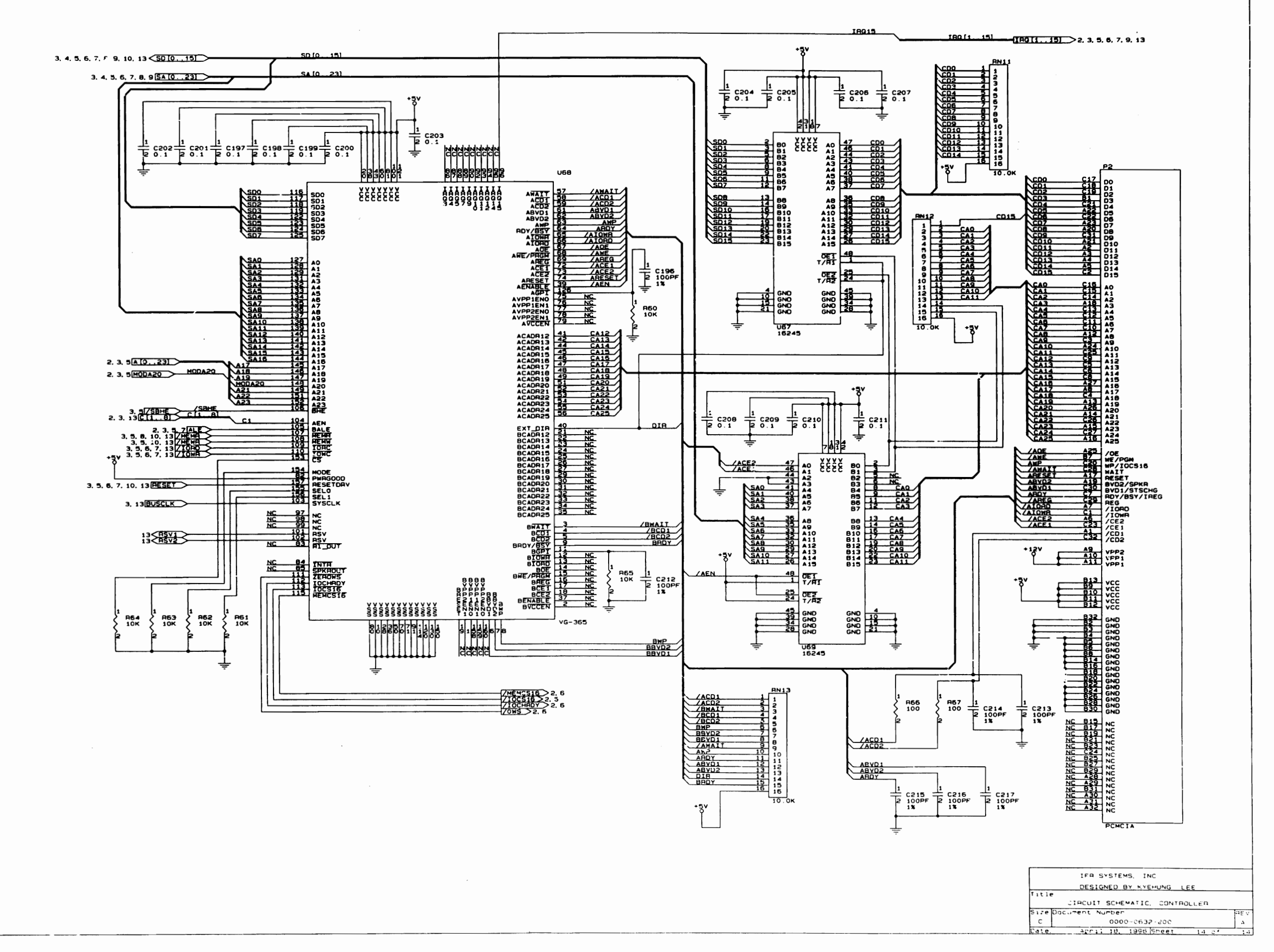

. .

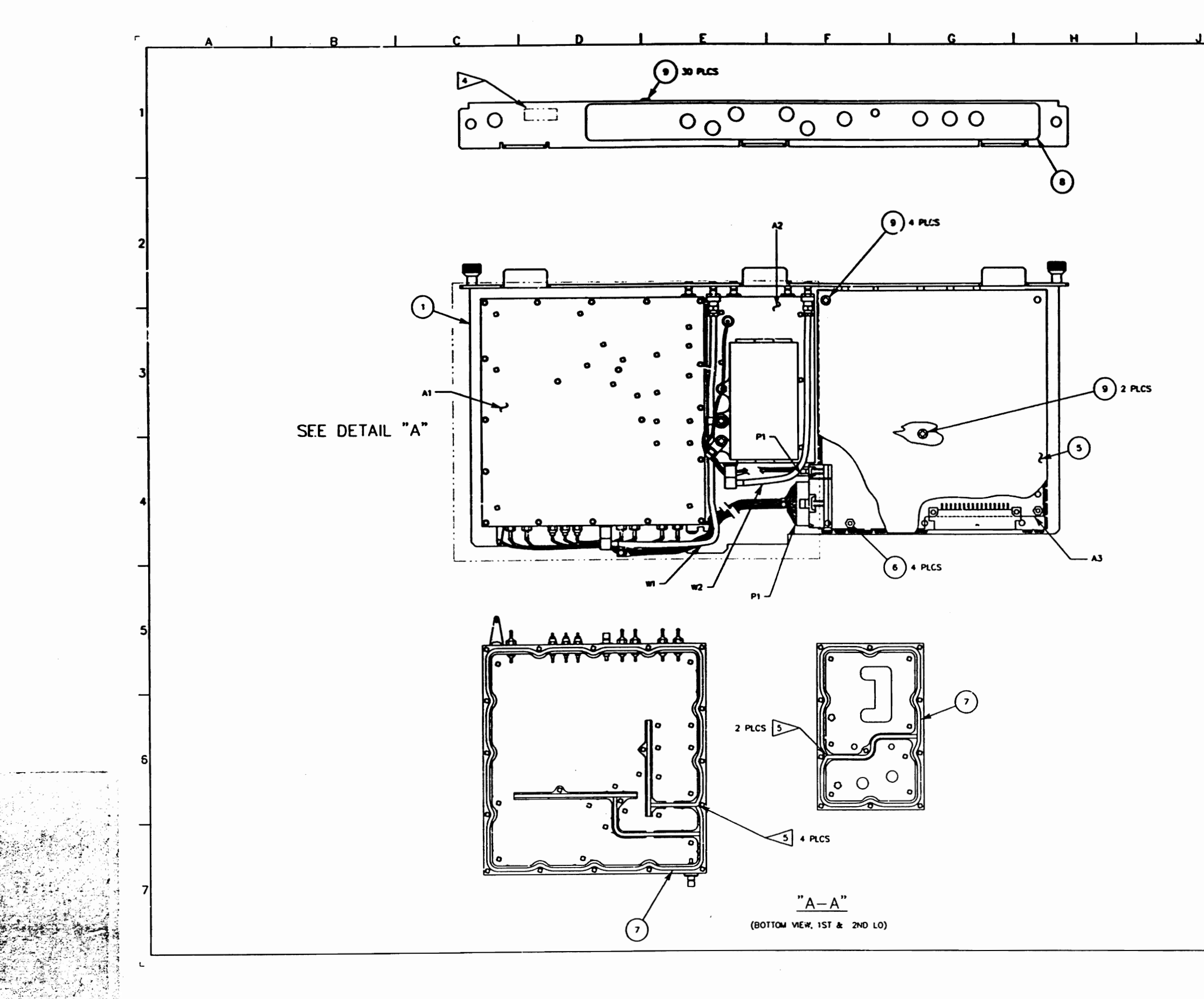

: • •

| 1 1                                                                                                    | <b>(</b>                                                                                                    | 1                                                                                                    | L                                                                                                    | ٦                   |
|----------------------------------------------------------------------------------------------------|----------------------------------------------------------------------------------------------------|----------------------------------------------------------------------------------------------------|----------------------------------------------------------------------------------------------------|---------------------|
| 0/1                                                                                                    | 1/92 E                                                                                                    | DESIGN R                                                                                                    | ELEASE RH                                                                                                    | DKB                 |
| 4/6                                                                                                    | /93 EI                                                                                                    | PROD REL E                                                                                                    | CN 15564 RH                                                                                                    | DKB                 |
| 8/8                                                                                                    | /95 F                                                                                                    | NC ECN 168                                                                                                    | 13676 BP<br>81 RH                                                                                                    | DKB                 |
| •                                                                                                    |                                                                                                    |                                                                                                    |                                                                                                    |                     |
|                                                                                                    |                                                                                                    |                                                                                                    |                                                                                                    |                     |
|                                                                                                    |                                                                                                    |                                                                                                    |                                                                                                    |                     |
|                                                                                                    |                                                                                                    |                                                                                                    |                                                                                                    |                     |
|                                                                                                    |                                                                                                    |                                                                                                    |                                                                                                    |                     |
|                                                                                                    |                                                                                                    |                                                                                                    |                                                                                                    |                     |
|                                                                                                    |                                                                                                    |                                                                                                    |                                                                                                    |                     |
|                                                                                                    |                                                                                                    |                                                                                                    |                                                                                                    |                     |
|                                                                                                    |                                                                                                    |                                                                                                    |                                                                                                    |                     |
|                                                                                                    |                                                                                                    |                                                                                                    |                                                                                                    |                     |
|                                                                                                    |                                                                                                    |                                                                                                    |                                                                                                    |                     |
|                                                                                                    |                                                                                                    |                                                                                                    |                                                                                                    |                     |
|                                                                                                    |                                                                                                    |                                                                                                    |                                                                                                    |                     |
|                                                                                                    |                                                                                                    |                                                                                                    |                                                                                                    |                     |
|                                                                                                    |                                                                                                    |                                                                                                    |                                                                                                    |                     |
|                                                                                                    |                                                                                                    |                                                                                                    |                                                                                                    |                     |
|                                                                                                    |                                                                                                    |                                                                                                    |                                                                                                    |                     |
|                                                                                                    |                                                                                                    |                                                                                                    |                                                                                                    |                     |
|                                                                                                    |                                                                                                    |                                                                                                    |                                                                                                    |                     |
|                                                                                                    |                                                                                                    |                                                                                                    |                                                                                                    |                     |
| NOTES:                                                                                                    |                                                                                                    |                                                                                                    |                                                                                                    |                     |
|                                                                                                    |                                                                                                    |                                                                                                    |                                                                                                    |                     |
| 1. BASIC REP                                                                                                    | ERENCE D                                                                                                    | ESIGNATORS                                                                                                    | SHOWN, FOR                                                                                                    |                     |
| 1. BASIC REF<br>COMPLETE                                                                                                    | ERENCE D                                                                                                    | ESIGNATORS                                                                                                    | Shown, for<br>Refer to                                                                                                    |                     |
| 1. BASIC REF<br>COMPLETE<br>PRODUCT<br>INTERCONI                                                                                                    | ERENCE DE<br>DESIGNAT<br>STRUCTURE<br>NECT FOR                                                                                                    | ESIGNATORS<br>OR PREFIXES<br>E, AND SYSTI<br>APPLICATION                                                                                                    | Shown, for<br>Refer to<br>Em<br>5 where                                                                                                    |                     |
| 1. BASIC REF<br>COMPLETE<br>PRODUCT<br>INTERCOM<br>USED.                                                                                                    | ERENCE DE<br>DESIGNAT<br>STRUCTURI<br>NECT FOR                                                                                                    | ESIGNATORS<br>OR PREFIXES<br>E, AND SYSTI<br>APPLICATION                                                                                                    | SHOWN, FOR<br>REFER TO<br>EM<br>5 WHERE<br>- 700                                                                                                    |                     |
| 1. BASIC REF<br>COMPLETE<br>PRODUCT<br>INTERCONI<br>USED.<br>2. REF. INTEL<br>3. MECH. AS                                                                                                    | ERENCE DE<br>DESIGNAT<br>STRUCTURI<br>NECT FOR<br>RCONNECT<br>SY DRAWN                                                                                                    | ESIGNATORS<br>OR PREFIXES<br>E, AND SYSTI<br>APPLICATION:<br>#0000-8740<br>G SHOWS ON                                                                                                    | SHOWN, FOR<br>REFER TO<br>EM<br>5 WHERE<br>~700.                                                                                                    |                     |
| 1. BASIC REF<br>COMPLETE<br>PRODUCT<br>INTERCOM<br>USED.<br>2. REF. INTEI<br>3. MECH. AS<br>OF PC BD                                                                                                    | ERENCE D<br>DESIGNAT<br>STRUCTURI<br>NECT FOR<br>RCONNECT<br>SY DRAWN                                                                                                    | ESIGNATORS<br>OR PREFIXES<br>E, AND SYSTI<br>APPLICATION<br>(0000-8740)<br>G SHOWS ON<br>EQUIRED FOR                                                                                                    | Shown, for<br>Refer to<br>EM<br>5 Where<br>~700.<br>Ly Portions<br>: Ref Only.                                                                                                    |                     |
| 1. BASIC REF<br>COMPLETE<br>PRODUCT<br>INTERCOMI<br>USED.<br>2. REF. INTEI<br>3. MECH. ASI<br>OF PC BD                                                                                                    | ERENCE DI<br>DESIGNAT<br>STRUCTURI<br>NECT FOR<br>RCONNECT<br>SY DRAWIN<br>ASSY'S R<br>DULE IDENT                                                                                                    | ESIGNATORS<br>OR PREFIXES<br>E, AND SYSTI<br>APPLICATION<br>(0000-8740<br>G SHOWS ON<br>EQUIRED FOR<br>INFICATION LA                                                                                                    | Shown, for<br>Refer to<br>EM<br>5 Where<br>700.<br>Ly Portions<br>: Ref ONLY.<br>BEL HERE.                                                                                                    |                     |
| 1. BASIC REF<br>COMPLETE<br>PRODUCT<br>INTERCONI<br>USED.<br>2. REF. INTEI<br>3. MECH. ASI<br>OF PC BD                                                                                                    | ERENCE DI<br>DESIGNAT<br>STRUCTURI<br>NECT FOR<br>RCONNECT<br>SY DRAWN<br>ASSY'S R<br>DULE IDEN1                                                                                                    | ESIGNATORS<br>OR PREFIXES<br>E, AND SYSTI<br>APPLICATION<br>(0000-8740<br>G SHOWS ON<br>EQUIRED FOR<br>IFFICATION LA<br>ET MUST MEE                                                                                                    | SHOWN, FOR<br>REFER TO<br>EM<br>5 WHERE<br>700.<br>LY PORTIONS<br>: REF ONLY.<br>BEL HERE.<br>T UNDER                                                                                                    |                     |
| 1. BASIC REF<br>COMPLETE<br>PRODUCT<br>INTERCON<br>USED.<br>2. REF. INTEI<br>3. MECH. AS<br>OF PC BD<br>AFFIX MOD<br>5 CUT ENDS<br>COMPRESS                                                                                                    | ERENCE DI<br>DESIGNAT<br>STRUCTUR<br>STRUCTUR<br>RCONNECT<br>FOR<br>RCONNECT<br>SY DRAWN<br>ASSY'S R<br>DULE IDEN'<br>OF GASKI<br>SION WHEN                                                                                                    | ESIGNATORS<br>OR PREFIXES<br>E, AND SYSTI<br>APPLICATION<br>G SHOWS ON<br>EQUIRED FOR<br>INFICATION LA<br>ET MUST MEE<br>INSTALLED.                                                                                                    | SHOWN, FOR<br>REFER TO<br>EM<br>S WHERE<br>~700.<br>LY PORTIONS<br>REF ONLY.<br>BEL HERE.<br>T UNDER                                                                                                    |                     |
| 1. BASIC REF<br>COMPLETE<br>PRODUCT<br>INTERCOM<br>USED.<br>2. REF. INTEI<br>3. MECH. AS<br>OF PC BD<br>4 AFFIX MOI<br>5 CUT ENDS<br>COMPRESS                                                                                                    | ERENCE DI<br>DESIGNAT<br>STRUCTURI<br>NECT FOR<br>RCONNECT<br>SY DRAWN<br>ASSY'S R<br>DULE IDENT<br>OF GASKI                                                                                                    | ESIGNATORS<br>OR PREFIXES<br>E, AND SYSTI<br>APPLICATION<br>(0000-8740)<br>G SHOWS ON<br>EQUIRED FOR<br>INFIGATION LA<br>ET MUST MEE<br>INSTALLED.                                                                                                    | Shown, for<br>Refer to<br>EM<br>5 Where<br>700.<br>Ly Portions<br>: Ref ONLY.<br>BEL HERE.<br>T UNDER                                                                                                    |                     |
| 1. BASIC REF<br>COMPLETE<br>PRODUCT<br>INTERCON<br>USED.<br>2. REF. INTEI<br>3. MECH. ASI<br>OF PC BD<br>AFFIX MOD<br>5 CUT ENDS<br>COMPRESS                                                                                                    | ERENCE DI<br>DESIGNAT<br>STRUCTURI<br>NECT FOR<br>RCONNECT<br>SY DRAWIN<br>ASSY'S R<br>DULE IDEN'<br>OF GASKI<br>SION WHEN                                                                                                    | ESIGNATORS<br>OR PREFIXES<br>E, AND SYSTI<br>APPLICATION<br>(0000-8740<br>G SHOWS ON<br>EQUIRED FOR<br>INFICATION LA<br>ET MUST MEE<br>INSTALLED.                                                                                                    | SHOWN, FOR<br>REFER TO<br>EM<br>5 WHERE<br>700.<br>LY PORTIONS<br>: REF ONLY.<br>BEL HERE.<br>T UNDER                                                                                                    |                     |
| 1. BASIC REF<br>COMPLETE<br>PRODUCT<br>INTERCON<br>USED.<br>2. REF. INTEI<br>3. MECH. AS<br>OF PC BD<br>4 AFFIX MOD<br>5 CUT ENDS<br>COMPRESS                                                                                                    | ERENCE DI<br>DESIGNAT<br>STRUCTUR<br>NECT FOR<br>RCONNECT<br>SY DRAWN<br>ASSY'S R<br>DULE IDEN1<br>OF GASKI<br>SION WHEN                                                                                                    | ESIGNATORS<br>OR PREFIXES<br>E, AND SYSTI<br>APPLICATION<br>(0000-8740<br>G SHOWS ON<br>EQUIRED FOR<br>INFICATION LA<br>ET MUST MEE<br>INSTALLED.                                                                                                    | SHOWN, FOR<br>REFER TO<br>EM<br>S WHERE<br>~700.<br>LY PORTIONS<br>REF ONLY.<br>BEL HERE.<br>T UNDER                                                                                                    |                     |
| 1. BASIC REF<br>COMPLETE<br>PRODUCT<br>INTERCOM<br>USED.<br>2. REF. INTEI<br>3. MECH. AS<br>OF PC BD<br>AFFIX MOD<br>5 CUT ENDS<br>COMPRESS                                                                                                    | ERENCE DI<br>DESIGNAT<br>STRUCTURI<br>NECT FOR<br>RCONNECT<br>SY DRAWN<br>ASSY'S R<br>DULE IDEN1<br>GOF GASKI                                                                                                    | ESIGNATORS<br>OR PREFIXES<br>APPLICA TION<br>(0000-8740)<br>G SHOWS ON<br>EQUIRED FOR<br>INFICATION LA<br>ET MUST MEE<br>INSTALLED.                                                                                                    | SHOWN, FOR<br>REFER TO<br>EM<br>S WHERE<br>~700.<br>LY PORTIONS<br>REF ONLY.<br>BEL HERE.<br>T UNDER                                                                                                    |                     |
| 1. BASIC REF<br>COMPLETE<br>PRODUCT<br>INTERCOM<br>USED.<br>2. REF. INTEI<br>3. MECH. AS<br>OF PC BD<br>4 AFFIX MOI<br>5 CUT ENDS<br>COMPRESS                                                                                                    | ERENCE DI<br>DESIGNAT<br>STRUCTURI<br>NECT FOR<br>RCONNECT<br>SY DRAWN<br>ASSY'S R<br>DULE IDENT<br>OF GASKI                                                                                                    | ESIGNATORS<br>OR PREFIXES<br>APPLICA TION<br>#0000-8740<br>G SHOWS ON<br>EQUIRED FOR<br>INFIGATION LA<br>ET MUST MEE<br>INSTALLED.                                                                                                    | SHOWN, FOR<br>REFER TO<br>EM<br>S WHERE<br>700.<br>LY PORTIONS<br>REF ONLY.<br>BEL HERE.<br>T UNDER                                                                                                    |                     |
| 1. BASIC REF<br>COMPLETE<br>PRODUCT<br>INTERCON<br>USED.<br>2. REF. INTEI<br>3. MECH, AS<br>OF PC BD<br>AFFIX MOD<br>COMPRESS                                                                                                    | ERENCE DI<br>DESIGNAT<br>STRUCTURI<br>NECT FOR<br>RCONNECT<br>SY DRAWN<br>ASSY'S R<br>DULE IDEN1<br>OF GASKI<br>SION WHEN                                                                                                    | ESIGNATORS<br>OR PREFIXES<br>E, AND SYSTI<br>APPLICATION<br>(0000-8740<br>G SHOWS ON<br>EQUIRED FOR<br>INFICATION LA<br>ET MUST MEE<br>INSTALLED.                                                                                                    | SHOWN, FOR<br>REFER TO<br>EM<br>5 WHERE<br>~700.<br>LY PORTIONS<br>: REF ONLY.<br>BEL HERE.<br>T UNDER                                                                                                    |                     |
| 1. BASIC REF<br>COMPLETE<br>PRODUCT<br>INTERCON<br>USED.<br>2. REF. INTEL<br>3. MECH. AS<br>OF PC BD<br>AFFIX MOD<br>5 CUT ENDS<br>COMPRESS                                                                                                    | ERENCE DI<br>DESIGNAT<br>STRUCTURI<br>NECT FOR<br>RCONNECT<br>SY DRAWIN<br>ASSY'S R<br>DULE IDEN1<br>OF GASKI<br>SION WHEN                                                                                                    | ESIGNATORS<br>OR PREFIXES<br>E, AND SYSTI<br>APPLICATION<br>G SHOWS ON<br>EQUIRED FOR<br>INFICATION LA<br>ET MUST MEE<br>INSTALLED.                                                                                                    | SHOWN, FOR<br>REFER TO<br>EM<br>5 WHERE<br>~700.<br>LY PORTIONS<br>REF ONLY.<br>BEL HERE.<br>T UNDER                                                                                                    |                     |
| 1. BASIC REF<br>COMPLETE<br>PRODUCT<br>INTERCOM<br>USED.<br>2. REF. INTEI<br>3. MECH. AS<br>OF PC BD<br>AFFIX MOD<br>5 CUT ENDS<br>COMPRESS                                                                                                    | ERENCE DI<br>DESIGNAT<br>STRUCTURI<br>NECT FOR<br>RCONNECT<br>SY DRAWN<br>ASSY'S R<br>DULE IDEN1<br>GOF GASKI                                                                                                    | ESIGNATORS<br>OR PREFIXES<br>APPLICA TION<br>(0000-8740)<br>G SHOWS ON<br>EQUIRED FOR<br>INFICATION LA<br>ET MUST MEE<br>INSTALLED.                                                                                                    | SHOWN, FOR<br>REFER TO<br>EM<br>5 WHERE<br>~700.<br>LY PORTIONS<br>9 REF ONLY.<br>BEL HERE.<br>T UNDER                                                                                                    |                     |
| 1. BASIC REF<br>COMPLETE<br>PRODUCT<br>INTERCOM<br>USED.<br>2. REF. INTEI<br>3. MECH. AS<br>OF PC BD<br>↓ AFFIX MOI<br>5 CUT ENDS<br>COMPRESS                                                                                                    | ERENCE DI<br>DESIGNAT<br>STRUCTURI<br>NECT FOR<br>RCONNECT<br>SY DRAWN<br>ASSY'S R<br>DULE IDENT<br>OF GASKI                                                                                                    | ESIGNATORS<br>OR PREFIXES<br>E, AND SYSTI<br>APPLICATION:<br>#0000-8740<br>G SHOWS ON<br>EQUIRED FOR<br>INFICATION LA<br>ET MUST MEE<br>INSTALLED.                                                                                                    | SHOWN, FOR<br>REFER TO<br>EM<br>S WHERE<br>700.<br>LY PORTIONS<br>REF ONLY.<br>BEL HERE.<br>T UNDER                                                                                                    |                     |
| 1. BASIC REF<br>COMPLETE<br>PRODUCT<br>INTERCON<br>USED.<br>2. REF. INTEI<br>3. MECH. AS<br>OF PC BD<br>AFFIX MOD<br>5 CUT ENDS<br>COMPRESS                                                                                                    | ERENCE DI<br>DESIGNAT<br>STRUCTURI<br>NECT FOR<br>RCONNECT<br>SY DRAWN<br>ASSY'S R<br>DULE IDEN1<br>OF GASKI<br>SION WHEN                                                                                                    | ESIGNATORS<br>OR PREFIXES<br>E, AND SYSTI<br>APPLICATION<br>G SHOWS ON<br>EQUIRED FOR<br>INFICATION LA<br>ET MUST MEE<br>INSTALLED.                                                                                                    | SHOWN, FOR<br>REFER TO<br>EM<br>5 WHERE<br>~700.<br>LY PORTIONS<br>REF ONLY.<br>BEL HERE.<br>T UNDER                                                                                                    |                     |
| 1. BASIC REF<br>COMPLETE<br>PRODUCT<br>INTERCON<br>USED.<br>2. REF. INTEI<br>3. MECH. AS<br>OF PC BD<br>↓ AFFIX MOD<br>5 CUT ENDS<br>COMPRESS                                                                                                    | CONTAINS PROPO                                                                                                    | ESIGNATORS<br>OR PREFIXES<br>E, AND SYSTI<br>APPLICATION<br>G SHOWS ON<br>EQUIRED FOR<br>INFICATION LA<br>ET MUST MEE<br>INSTALLED.                                                                                                    | SHOWN, FOR<br>REFER TO<br>EM<br>5 WHERE<br>~700.<br>LY PORTIONS<br>REF ONLY.<br>BEL HERE.<br>T UNDER                                                                                                    | NOT                 |
| 1. BASIC REF<br>COMPLETE<br>PRODUCT<br>INTERCOM<br>USED.<br>2. REF. INTEI<br>3. MECH. AS<br>OF PC BD<br>↓ AFFIX MOD<br>5 CUT ENDS<br>COMPRESS                                                                                                    | CONTAMS PROPAGA                                                                                                    | ESIGNATORS<br>OR PREFIXES<br>APPLICATION<br>0000-8740<br>G SHOWS ON<br>EQUIRED FOR<br>INFICATION LA<br>ET MUST MEE<br>INSTALLED.                                                                                                    | SHOWN, FOR<br>REFER TO<br>EM<br>5 WHERE<br>~700.<br>LY PORTIONS<br>REF ONLY.<br>BEL HERE.<br>T UNDER                                                                                                    | 401<br>Fs           |
| BASIC REF<br>COMPLETE<br>PRODUCT<br>INTERCOM<br>USED.     REF. INTEI     MECH. AS<br>OF PC BD     AFFIX MOD     SOCUTENDS<br>CUT ENDS<br>CUT ENDS<br>CUT ENDS<br>COMPRESS     COMPRESS                                                                                                    | CONTAINS PROP<br>CONTAINS PROP<br>CONTAI                                                                                                    | ESIGNATORS<br>OR PREFIXES<br>APPLICA TION:<br>#0000-8740<br>G SHOWS ON<br>EQUIRED FOR<br>INFICATION LA<br>ET MUST MEE<br>INSTALLED.<br>INSTALLED.                                                                                                    | SHOWN, FOR<br>REFER TO<br>EM<br>S WHERE<br>                                                                                                    | . NOT               |
| 1. BASIC REF<br>COMPLETE<br>PRODUCT<br>INTERCOM<br>USED.     2. REF. INTEI<br>3. MECH. AS<br>0F PC BD<br>▲ AFFIX MOD<br>5 CUT ENDS<br>COMPRESS<br>COMPRESS<br>0500000000000000000000000000000000                                                                                                    | CONTAMPS PROPO<br>CONTAMPS PROPO<br>CONTAMPS PROPO                                                                                                    | ESIGNATORS<br>OR PREFIXES<br>E, AND SYSTI<br>APPLICATION:<br>(0000-8740<br>G SHOWS ON<br>EQUIRED FOR<br>INFICATION LA<br>ET MUST MEE<br>INSTALLED.                                                                                                    | SHOWN, FOR<br>REFER TO<br>EM<br>S WHERE<br>700.<br>LY PORTIONS<br>REF ONLY.<br>BEL HERE.<br>T UNDER<br>T UNDER<br>SUSTEMS                                                                                     | , NOT               |
| 1. BASIC REF<br>COMPLETE<br>PRODUCT<br>INTERCON<br>USED. 2. REF. INTEL 3. MECH. AS<br>OF PC BD 4 AFFIX MOD 5 CUT ENDS<br>COMPRESS 5 CUT ENDS<br>COMPRESS 5 CUT ENDS<br>COMPRESS 5 CUT ENDS<br>0 BOCKSONGE 8/14 10 10 10 10 10 10 10 10 10 10 10 10 10                                                                                                    | CONTAINS PROPO<br>CONTAINS PROPO<br>CONTAINS PROPO                                                                                                    | ESIGNATORS<br>OR PREFIXES<br>APPLICATION<br>(0000-8740)<br>G SHOWS ON<br>EQUIRED FOR<br>INFICATION LA<br>ET MUST MEED<br>INSTALLED.<br>RETAILS MEED<br>INSTALLED.<br>INSTALLED.<br>INSTALLED.<br>INSTALLED.                                                                                                    | SHOWN, FOR<br>REFER TO<br>EM<br>S WHERE<br>~700.<br>LY PORTIONS<br>REF ONLY.<br>BEL HERE.<br>T UNDER<br>T UNDER<br>T UNDER<br>SYSTEMS<br>SYSTEMS<br>SYSTEMS<br>SYSTEMS<br>ASSY,<br>ZER TRAY                   |                     |
| 1. BASIC REF<br>COMPLETE<br>PRODUCT<br>INTERCOM<br>USED. 2. REF. INTEI<br>3. MECH. AS<br>OF PC BD<br>↓ AFFIX MOD<br>5 CUT ENDS<br>COMPRESS<br>COMPRESS<br>0 B DISCONT<br>HARRIS 7/17/<br>MEDICASON BLAN<br>COMPANY AND BLAN<br>COMPANY AND AND | CONTAINS PROP<br>CONTAINS PROP<br>CO | ESIGNATORS<br>OR PREFIXES<br>APPLICATION<br>(0000-8740<br>G SHOWS ON<br>EQUIRED FOR<br>INFICATION LA<br>ET MUST MEEE<br>INSTALLED.<br>INSTALLED. | SHOWN, FOR<br>REFER TO<br>EM<br>S WHERE<br>~700.<br>LY PORTIONS<br>REF ONLY.<br>BEL HERE.<br>T UNDER<br>T UNDER<br>T UNDER<br>SYSTEMS INTO<br>SYSTEMS INTO<br>ASSY,<br>ZER TRAY<br>740-700<br>1 1 - 200 - 200 | , HOT<br>C<br>1 0 1 |

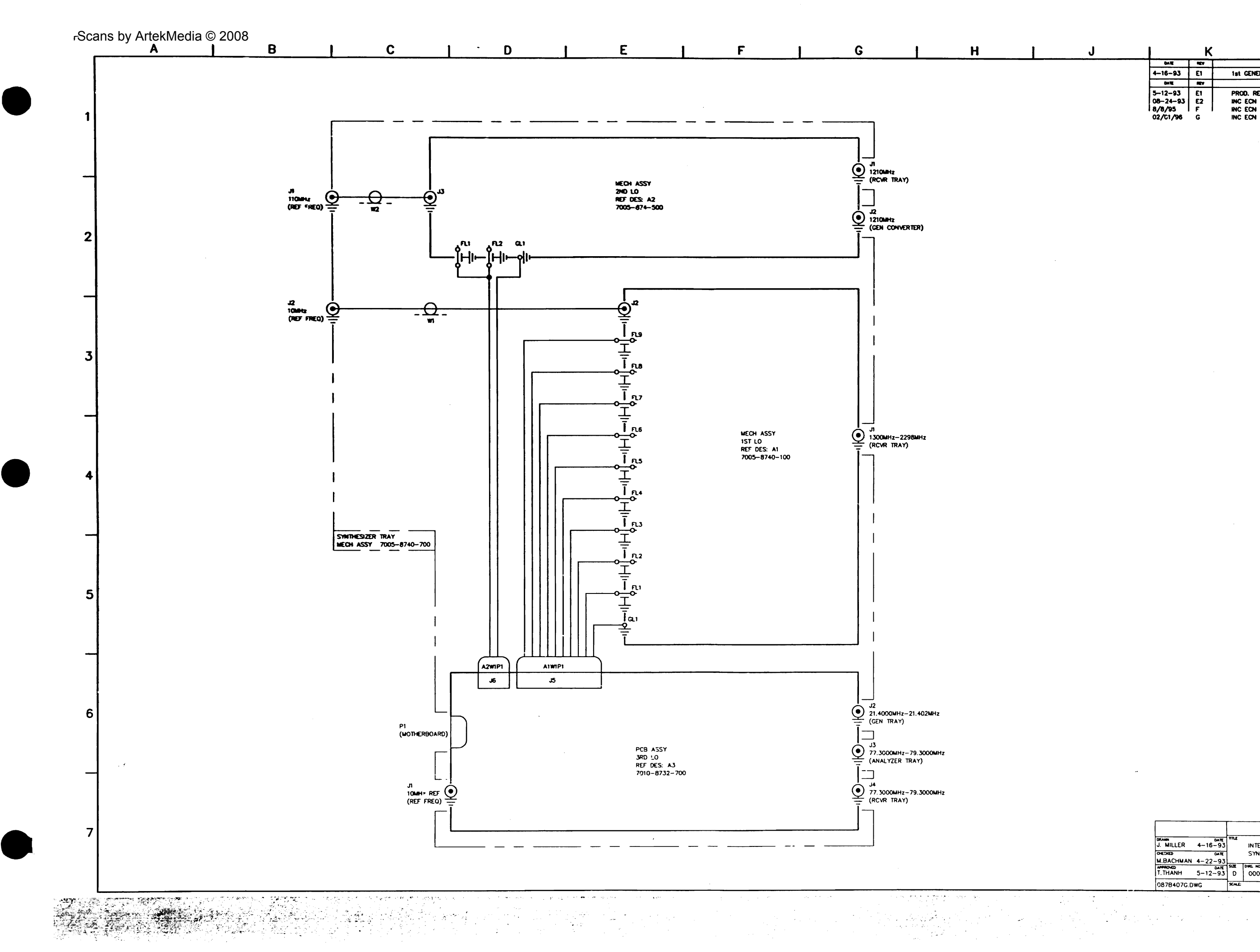

| J |                                           | ĸ                  | L                                                                               |                        |                        |
|---|-------------------------------------------|--------------------|---------------------------------------------------------------------------------|------------------------|------------------------|
|   | QATE                                      | REV                | CHANNE                                                                          |                        | -                      |
|   | 4-16-93                                   | El                 | 1st GENERATION                                                                  |                        | J.I.M.                 |
|   | DATE                                      | REV                | Change                                                                          |                        | APPROVED               |
|   | 5-12-93<br>08-24-93<br>8/8/95<br>02/01/96 | E1<br>E2<br>F<br>G | PROD. REL. PER ECN (15564<br>INC ECN (15789<br>INC ECN (15876<br>INC ECN (16881 | JLM.<br>BP<br>BP<br>RH | DKB<br>BM<br>BM<br>DKB |

| 09794070 0 |         | SCALE    | 0000-8740-700                              |     |     |
|------------|---------|----------|--------------------------------------------|-----|-----|
| THANH      | 041E    | SZZ<br>O | DWG NG                                     |     | MEV |
| M.BACHMAN  | 4-22-93 |          |                                            |     |     |
| CHEDIED    | DATE    |          | SYNTHESIZER TRAY                           |     |     |
| J. MILLER  | 41693   | *****    | INTERCONNECT                               |     |     |
|            |         | -        | IFR SYSTEMS<br>10200 Week York St. Wonking | INC | ·   |

. .

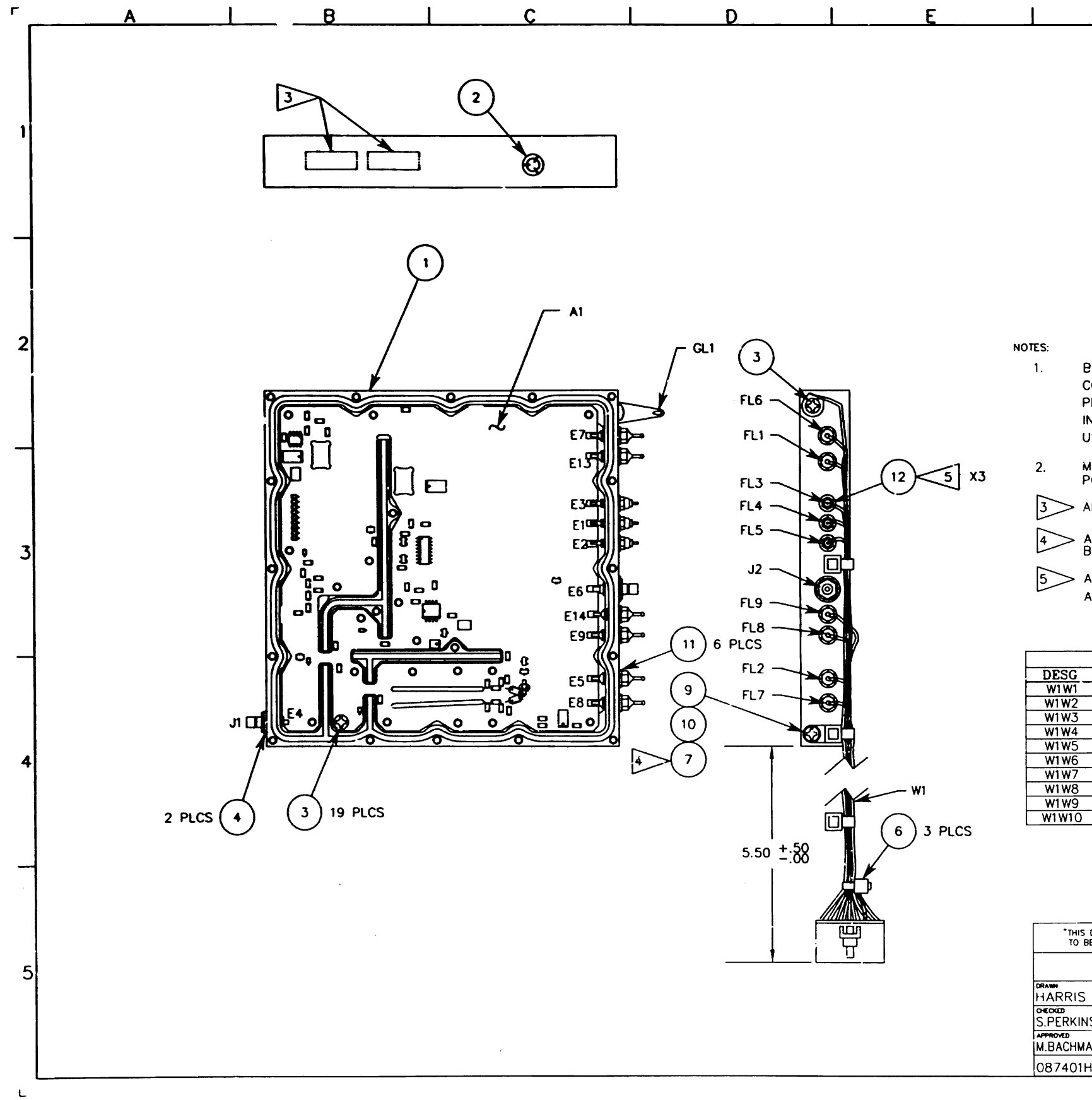

٠\_

| F       |     |      |         | (                                                                                                    | 5     |    |     |
|---------|-----|------|---------|----------------------------------------------------------------------------------------------------|-------|----|-----|
| 0A TE   | REY |      |         | Owner                                                                                                    |       |    | -   |
| /22/92  | F   | DE   | SIGN    | RELEASE                                                                                                    |       | RH | DKE |
| 0/26/92 | F1  | INC  | FMY     | -047                                                                                                    |       | RH | DKE |
| 2/14/92 | F2  | INC  | FMY     | -084                                                                                                    |       | RH | DKE |
| /28/93  | G   | INC  | FMY-    | -073                                                                                                    |       | RH | DKE |
| 4/13/93 | G1  | PROD | ). REL. | PER ECN                                                                                                    | 15564 | BP | DKB |
| 8/23/93 | G2  | INC  | ECN     | 15769                                                                                                    |       | BP | ВМ  |
| 4/04/95 | н   | INC  | ECN     | 16477                                                                                                    |       | RH | BM  |
|         |     |      |         | the second second second second second second second second second second second second second second second s |       | _  |     |

٦

BASIC REFERENCE DESIGNATORS SHOWN, FOR COMPLETE DESIGNATOR PREFIXES REFER TO PRODUCT STRUCTURE, AND SYSTEM INTERCONNECT FOR APPLICATIONS WHERE USED.

MECH. ASS'Y DRAWING SHOWS ONLY PORTIONS OF PC BD ASSY'S REQUIRED FOR REF. ONLY.

3 AFFIX MODULE IDENTIFICATION LABELS HERE.

> ADD WASHER ITEM #7 BETWEEN TYRAP AND BLOCK ITEM #10.

5 ADD WASHER (12) BETWEEN FL3,FL4, FL5 AND BLOCK (1).TORQUE @ 32 IN/CZ.

| WIRE R | UNNING | LIST    |     |
|--------|--------|---------|-----|
| FROM   | TO     | COLOR   | AWG |
| P1-01  | FL6    | RED     | 26  |
| P1-02  | FL7    | YELLOW  | 26  |
| P1-03  | FL8    | VIOLET  | 26  |
| P1-04  | FL1    | BLUE    | 26  |
| 21-05  | FL4    | VIO/WHT | 26  |
| P1-06  | FL5    | BRN/WHT | 26  |
| P1-07  | FL3    | RED/WHT | 26  |
| P1-08  | FL2    | GRN/WHT | 26  |
| P1-09  | FL9    | ORN     | 26  |
| P1-10  | GL1    | BLK     | 26  |

| DOCUMENT CON<br>BE DISCLOSED, R | TAINS<br>EPRODI | PROPRIETARY INFORMATION OF IFR, INC. AND IS NO<br>UCED, OR PUBLISHED WITHOUT IFR'S APPROVAL." | т              |  |  |  |  |  |
|---------------------------------|-----------------|-----------------------------------------------------------------------------------------------|----------------|--|--|--|--|--|
|                                 |                 | IFR SYSTEMS INC<br>10200 West York St., Wichika, Konsors 67215                                |                |  |  |  |  |  |
| DATE                            | nne             |                                                                                               |                |  |  |  |  |  |
| 5/18/92                         |                 | MECH ASSY,                                                                                    |                |  |  |  |  |  |
| IS 8/18/92                      |                 | 1ST LO                                                                                        |                |  |  |  |  |  |
| DATE                            | 97E             | DWG. NO.                                                                                      | REV            |  |  |  |  |  |
| AN 9/22/92                      | С               | 7005-8740-100                                                                                 | H              |  |  |  |  |  |
| H0.DWG                          | PLOT<br>SCALE:  | 1=1 SCALE 1=1 CAGE 51190 SHEET 1                                                              | <del>y</del> 1 |  |  |  |  |  |
|                                 |                 |                                                                                               |                |  |  |  |  |  |

L

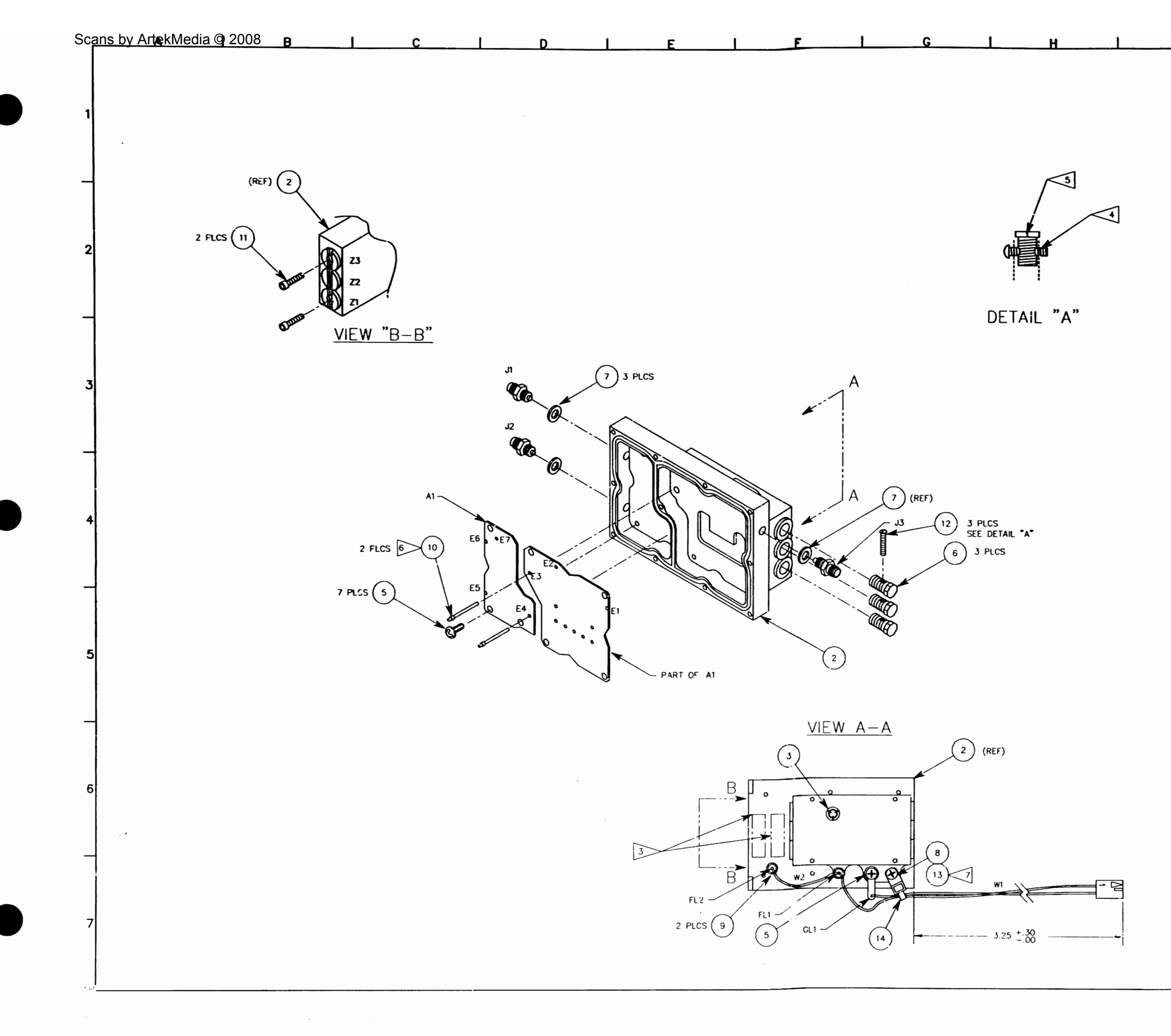

| J    | .1              | <u> </u>   |             | L                 |               |         |
|------|-----------------|------------|-------------|-------------------|---------------|---------|
|      |                 | 8/17/92 F  | DESIGN      | RELEASE           | RH            | AND DKB |
|      |                 | 10/26/92 F | 1 INC FM    | Y-048             | RH            | DKB     |
|      |                 | 4/07/93 F  | 3 PROD R    | EL PER ECN 155    | 64 BP         | DKB     |
|      |                 | 08/23/93 F | 4 PROD      | UCT EQUAL TO      | F5            |         |
|      | Ľ               | 1/17/93 F  | 5 INC ECN   | 15769 & 15769     | DA BP         | Бм      |
|      |                 |            |             |                   |               |         |
|      |                 |            |             |                   |               |         |
|      |                 |            |             |                   |               |         |
|      |                 |            |             |                   |               |         |
|      | -               |            |             |                   |               |         |
|      |                 |            |             |                   |               |         |
|      |                 |            |             |                   |               |         |
|      |                 |            |             |                   |               |         |
|      |                 |            |             |                   |               |         |
|      |                 |            |             |                   |               |         |
|      |                 |            |             |                   |               |         |
| NOTE | ¢.              |            |             |                   |               |         |
| NUL  | 1. BASIC        | REFERENCE  |             | ORS SHOWN. F      | OR            |         |
|      | COMPL           | ETE DESIGN | ATOR PRE    | FIXES REFER T     | 0             |         |
|      | INTERC          | CONNECT FO | R APPLICA   | TIONS WHERE       |               |         |
|      | USED.           | ACC'Y DDA  | MING SUOM   |                   | -             | _       |
|      | PC BD           | ASSY'S RE  | QUIRED FO   | R REF. ONLY.      | UNS U         |         |
|      | 3 AFFIX         | MODULE IDE | NTIFICATIO  | IN LABELS HER     | E.            |         |
|      |                 | D NYLON SO | REW INTO    | SLUG UNTIL        |               |         |
|      | THREAL          | DS ARE EXT | ENDING PA   | ST SLUG           |               |         |
|      | ENDS (          | OF SCREW F | LUSH TO S   | SLUG THREADS      |               |         |
|      | SCREW<br>LENGT  | H OF THREA | TO BLOCK    | HALF THE<br>ONLY. |               |         |
|      |                 | RE TO BE   | FULLY INSE  | RTED INTO TU      | NING          |         |
|      | ADD W           | ASHER ITEM | #13 BETW    | Keen item #8      |               |         |
|      | AND IT          | EM #14     |             | -                 |               |         |
|      |                 |            |             |                   |               |         |
|      | WIRE RUN        | NING LIST  |             |                   |               |         |
| DESG | FROM P1-01      |            |             | NG .              |               |         |
| W1W2 | P1-02           | GL1 B      | LACK 2      | 26                |               |         |
|      |                 |            |             |                   |               |         |
|      |                 |            |             |                   |               |         |
|      |                 |            |             |                   |               |         |
|      |                 |            |             |                   |               |         |
|      |                 |            |             |                   |               |         |
|      |                 |            |             |                   |               |         |
|      |                 |            |             |                   |               |         |
|      |                 |            |             |                   |               |         |
|      | 7               |            | CAUTIC      | DN:               |               |         |
|      |                 |            | SUSCEPTIBLE | TO DAMAGE BY      |               |         |
|      |                 |            | 2220.00314  | UISCHARGE (ES     | <i>30 j</i> . |         |
|      |                 |            |             |                   |               |         |
|      |                 |            | 102         | FR SYSTEMS        | INC 07215     |         |
|      | HARRIS 4/2      | 0/92       | м           | ECH ASSY,         |               |         |
|      | D.BROKSCHMIDT 8 | 17/92      | IG NO.      | 2ND LO            |               | HEV     |
|      | M.BACHMAN 8     | WG PLOT    | 7005        | -8740-50          | 00            | F5      |
|      | 1 001 1001 0.0  | SCALE:     | 1=1         | 1=1 51190         | sear l o      | F 1 -   |

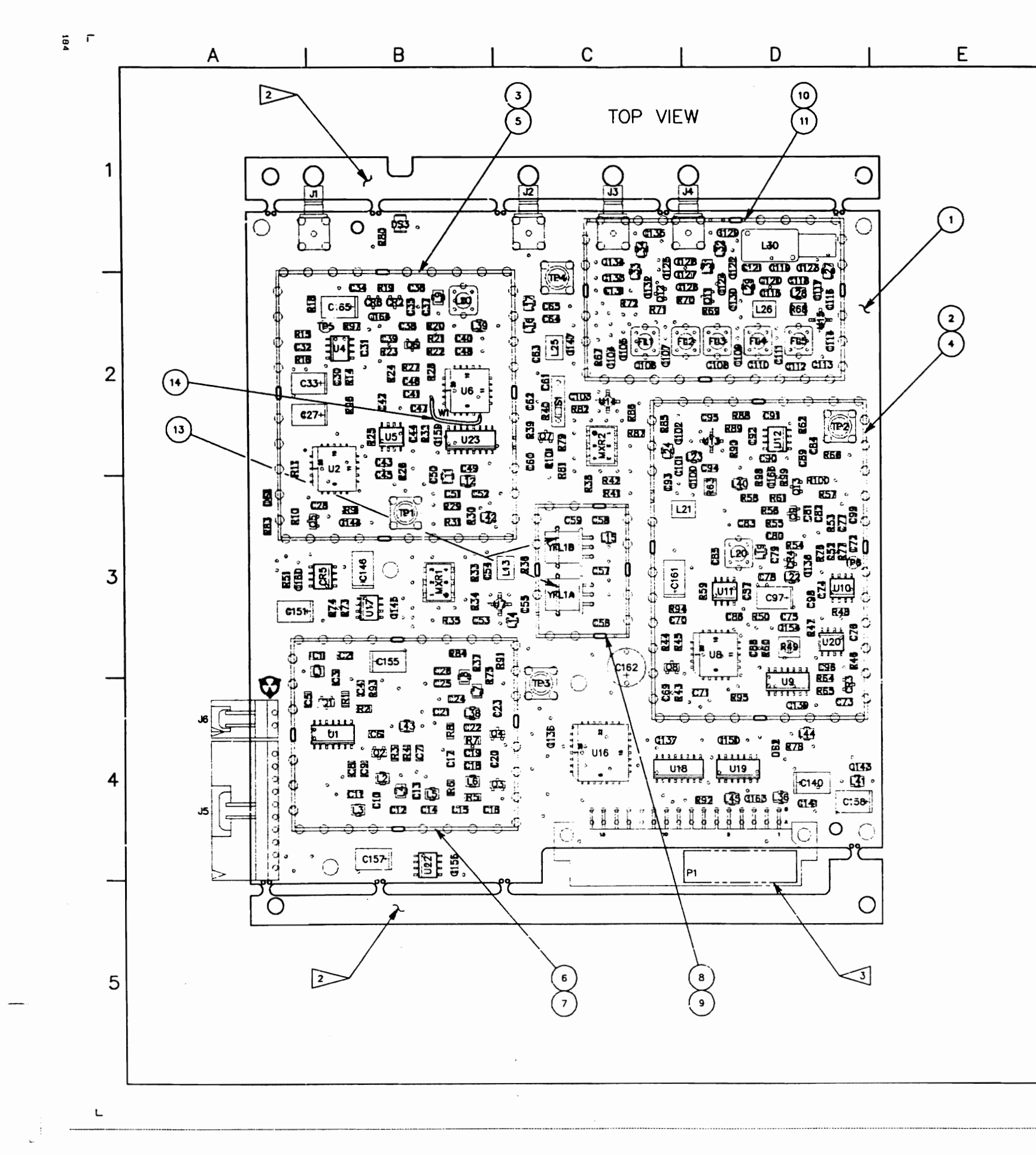

:

|                                                                              | F                                                                                              |       | I      |                      | (                        | G                                |                  |          |
|------------------------------------------------------------------------------|------------------------------------------------------------------------------------------------|-------|--------|----------------------|--------------------------|----------------------------------|------------------|----------|
|                                                                              | DATE                                                                                           | NEV   |        |                      |                          |                                  |                  | AP10     |
|                                                                              | 10-28-94                                                                                       | B     | PRO    | ECN ME               | R ECN                    | 15676                            | J.I.M.           | BM       |
|                                                                              | 10-2-93                                                                                        | 1-    | 1.110  | CON PION             |                          |                                  | <u>ог</u>        | C.M      |
|                                                                              |                                                                                                |       |        |                      |                          |                                  |                  |          |
|                                                                              |                                                                                                |       |        |                      |                          |                                  |                  |          |
|                                                                              | •                                                                                              | •     | •      |                      |                          |                                  |                  |          |
|                                                                              |                                                                                                |       |        |                      |                          |                                  |                  | ļ        |
|                                                                              |                                                                                                |       |        |                      |                          |                                  |                  |          |
|                                                                              |                                                                                                |       |        |                      |                          |                                  |                  |          |
|                                                                              |                                                                                                |       |        |                      |                          |                                  |                  | - 1      |
|                                                                              |                                                                                                |       |        |                      |                          |                                  |                  |          |
|                                                                              |                                                                                                |       |        |                      |                          |                                  |                  |          |
|                                                                              |                                                                                                |       |        |                      |                          |                                  |                  |          |
|                                                                              |                                                                                                |       |        |                      |                          |                                  |                  |          |
|                                                                              |                                                                                                |       |        |                      |                          |                                  |                  |          |
| NOTES:                                                                       |                                                                                                |       |        |                      |                          |                                  |                  |          |
| 1. BASI                                                                      | C REFERENC                                                                                     | E DES | SIGNAT | ORS SHO              | WN, FOR                  |                                  |                  |          |
| COM                                                                          | PLETE DESIG                                                                                    | NATO  | R PRE  | FIXES REP            | ER TO                    |                                  |                  |          |
| PRO                                                                          | DUCT STRUC                                                                                     | TURE, | AND    | SYSTEM               |                          |                                  |                  |          |
| USED                                                                         | NGUNNEGI P                                                                                     |       | PPUC   |                      | LNE                      |                                  |                  |          |
| 2 70 5                                                                       | F REMOVED                                                                                      | ppin  | R TO   |                      | SY.                      |                                  |                  |          |
|                                                                              | AL INCHIOVED                                                                                   | PRIU  | R IU   | MEUN. AS             | <b>.</b>                 |                                  |                  |          |
| 3 AFFI                                                                       | X MODULE I                                                                                     | LAB   | EL HE  | RE.                  |                          |                                  |                  |          |
|                                                                              |                                                                                                |       |        |                      |                          |                                  |                  |          |
|                                                                              |                                                                                                |       |        |                      |                          |                                  |                  |          |
|                                                                              |                                                                                                |       |        |                      |                          |                                  |                  |          |
|                                                                              |                                                                                                |       |        |                      |                          |                                  |                  | 1        |
|                                                                              |                                                                                                |       |        |                      |                          |                                  |                  |          |
|                                                                              |                                                                                                |       |        |                      |                          |                                  |                  |          |
|                                                                              |                                                                                                |       |        |                      |                          |                                  |                  |          |
|                                                                              |                                                                                                |       |        |                      |                          |                                  |                  |          |
|                                                                              |                                                                                                |       |        |                      |                          |                                  |                  | - 1      |
|                                                                              |                                                                                                |       |        |                      |                          |                                  |                  | - 1      |
|                                                                              |                                                                                                |       |        |                      |                          |                                  |                  |          |
|                                                                              |                                                                                                |       |        |                      |                          |                                  |                  |          |
|                                                                              |                                                                                                |       |        |                      |                          |                                  |                  |          |
|                                                                              |                                                                                                |       |        |                      |                          |                                  |                  |          |
|                                                                              |                                                                                                |       |        |                      |                          |                                  |                  |          |
|                                                                              |                                                                                                |       |        |                      |                          |                                  |                  |          |
|                                                                              |                                                                                                |       |        |                      |                          |                                  |                  |          |
|                                                                              |                                                                                                |       |        |                      |                          |                                  |                  |          |
|                                                                              |                                                                                                |       |        |                      |                          |                                  |                  | 1        |
|                                                                              |                                                                                                |       |        |                      |                          |                                  |                  |          |
|                                                                              |                                                                                                |       |        |                      |                          |                                  |                  |          |
|                                                                              |                                                                                                |       |        |                      |                          |                                  |                  |          |
|                                                                              |                                                                                                |       |        |                      |                          |                                  |                  |          |
|                                                                              |                                                                                                |       |        |                      |                          |                                  |                  |          |
|                                                                              |                                                                                                |       |        |                      |                          |                                  |                  |          |
|                                                                              |                                                                                                |       |        |                      |                          |                                  |                  |          |
|                                                                              | AUTION                                                                                         |       |        |                      |                          |                                  |                  |          |
|                                                                              |                                                                                                | RTS   | AND A  | SSEMBLIE             | S SUSCE                  | PTIBLE                           | то               |          |
|                                                                              | ONTAINS PA                                                                                     | -     | ROSTA  | TIC DISCH            | IARGE (E                 | SD).                             |                  |          |
|                                                                              | ONTAINS PA                                                                                     | LECI  |        |                      |                          |                                  |                  |          |
|                                                                              | ONTAINS PA                                                                                     |       |        |                      |                          |                                  |                  |          |
|                                                                              | ONTAINS PA                                                                                     |       |        | IFF                  | SYS                      | TEMS                             | INC              |          |
|                                                                              | ONTAINS PA<br>AMAGE BY I                                                                       |       |        | 16200                | SYS                      | TEMS<br>Wichika, Ko              |                  |          |
| DRAWN<br>R. AST                                                              | ONTAINS PA<br>AMAGE BY 1<br>0-14-94                                                            |       |        | IFF<br>10200<br>ASSE | MBLY D                   | TEMS<br>Wichika, Ka<br>VG        | INC<br>67213     |          |
| DRAWN<br>R. AST<br>S.CHISHAM                                                 | ONTAINS PA<br>AMAGE BY I<br>10-14-94<br>0ATE<br>10-14-94                                       |       |        | ASSE                 | SYS<br>MELY DV<br>SRD LO | TEMS<br>Wichika, Ko<br>VG        | INC<br>77213     |          |
| DANN<br>R. AST<br>S.CHISHAM<br>AMMONED                                       | ОNTAINS РА<br>АМАСЕ ВУ [<br>10-14-94<br>10-14-94<br>10-14-94                                   |       | Q. NQ. | ASSE                 | MBLY D                   | VG                               | INC<br>57213     | REV      |
| DRAWN<br>R. AST<br>ORCIGED<br>S. CHISHAM<br>AMTORED<br>T.MCENULTY<br>1087270 | ONTAINS PA<br>AMAGE BY I<br>DATE<br>10-14-94<br>DATE<br>10-14-94<br>DATE<br>10-14-94<br>O DI T |       | R2 MQ. | ASSE<br>7010         | BYS                      | VEMS<br>Wichita, Ko<br>VG<br>700 | INC<br>THE 67213 | REV<br>C |

1

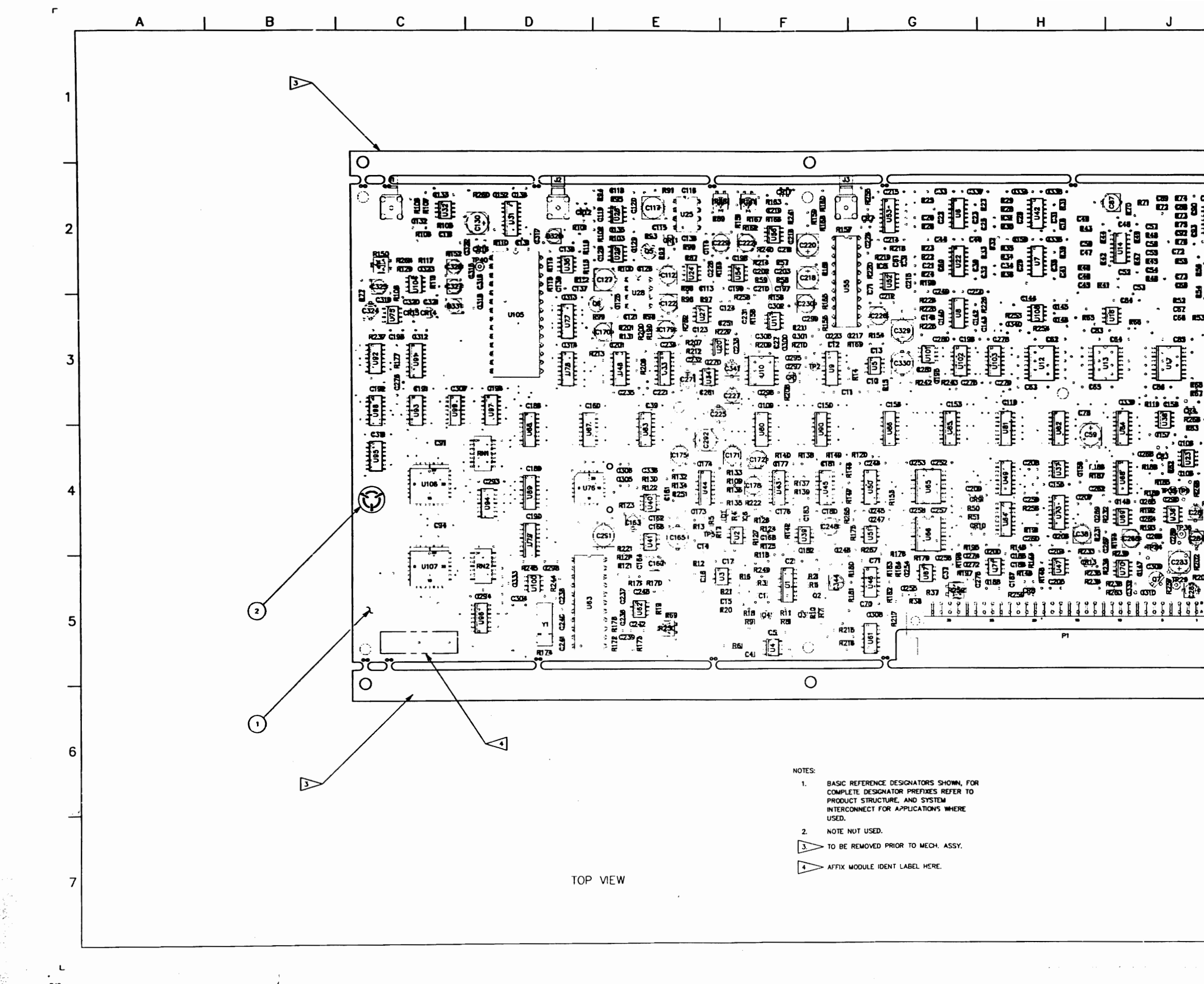

\*

| J | к                                                                                                    |                                                                                                    |                                                                                                    | L                                                                                 |                                                                                                    |   |
|---|----------------------------------------------------------------------------------------------------|----------------------------------------------------------------------------------------------------|----------------------------------------------------------------------------------------------------|-----------------------------------------------------------------------------------|----------------------------------------------------------------------------------------------------|---|
|   | 8-2<br>10-<br>10-<br>11-<br>11-<br>12-(<br>2-<br>1-<br>2-<br>1-<br>2-<br>1-<br>2-<br>10-<br>2-<br>10-/3 | MT         MT           20-92         D           7-92         D1           12-92         D-2           16-92         D-3           18-92         D-3           9-93         D6           1-93         E           9-93         E1           92-93         E1           92-93         E1           92-93         E1 | DESIGN RELEA<br>INC FUY-02<br>INC FUY-02<br>INC FUY-03<br>INC FUY-08<br>INC FUY-07<br>INC FUY-07<br>INC FUY-10<br>INC FUY-111<br>PROD REL PU<br>INC EDN<br>INC EDN<br>INC EDN | Stering<br>SE<br>0<br>4<br>2<br>2<br>3<br>5<br>7<br>8<br>5<br>7<br>15786<br>15780 | RLA OKE<br>RLA OKE<br>RLA DKE<br>CJW OKE<br>MKM OKE<br>MKM OKE<br>MKM DKE<br>MKM DKB<br>BP BM<br>RH BM |   |
|   |                                                                                                    |                                                                                                    |                                                                                                    |                                                                                   |                                                                                                    |   |
|   | CAUTION<br>CONTAIN<br>DAMAGE                                                                            | N:<br>NS PARTS A<br>BY ELECTR<br>DATE<br>22<br>DATE<br>24<br>24<br>24<br>24<br>24<br>24<br>24<br>24<br>24<br>24<br>24<br>24<br>24                                                                                                    | ND ASSEMBLIES<br>OSTATIC DISCH<br>IFR<br>ASSEI<br>BA                                                                                                    | S SUSCEPTIBLE 1<br>ARGE (ESD).<br>SYSTEMS<br>SYSTEMS<br>MBLY DWC<br>SE BAND       | INC<br>See \$7719                                                                                      |   |
|   | M.BACHMAN 8-20-<br>108711E3.PLT                                                                         | -92 C                                                                                                    | 7010-<br>N.T.S. 00 HOT S                                                                                                    | -8731-100                                                                         | E3                                                                                                    | ' |
|   |                                                                                                    |                                                                                                    |                                                                                                    |                                                                                   |                                                                                                    |   |

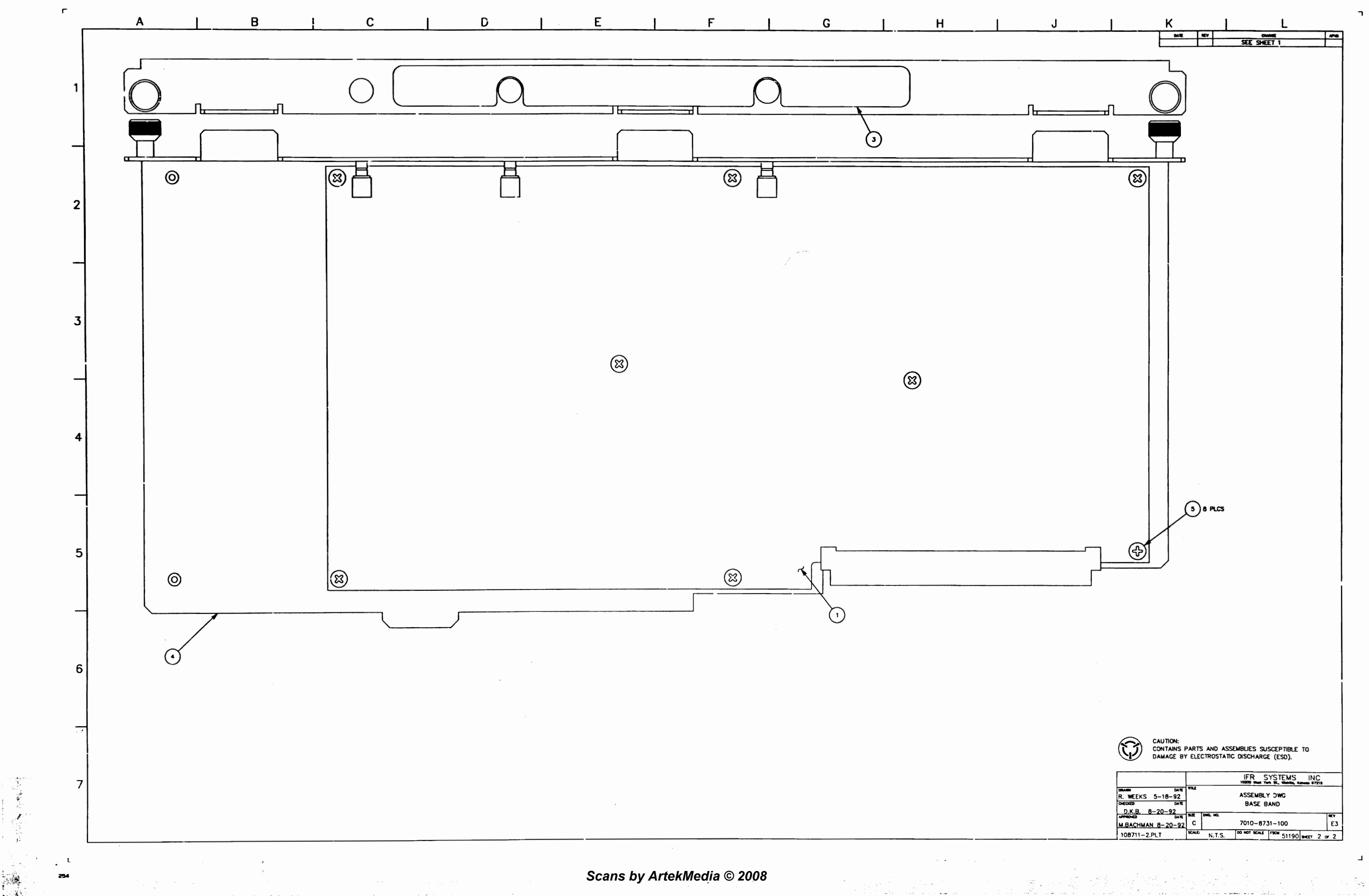

<sup>.....</sup> . . . . . . .

الرويل المتحاصين المتارية

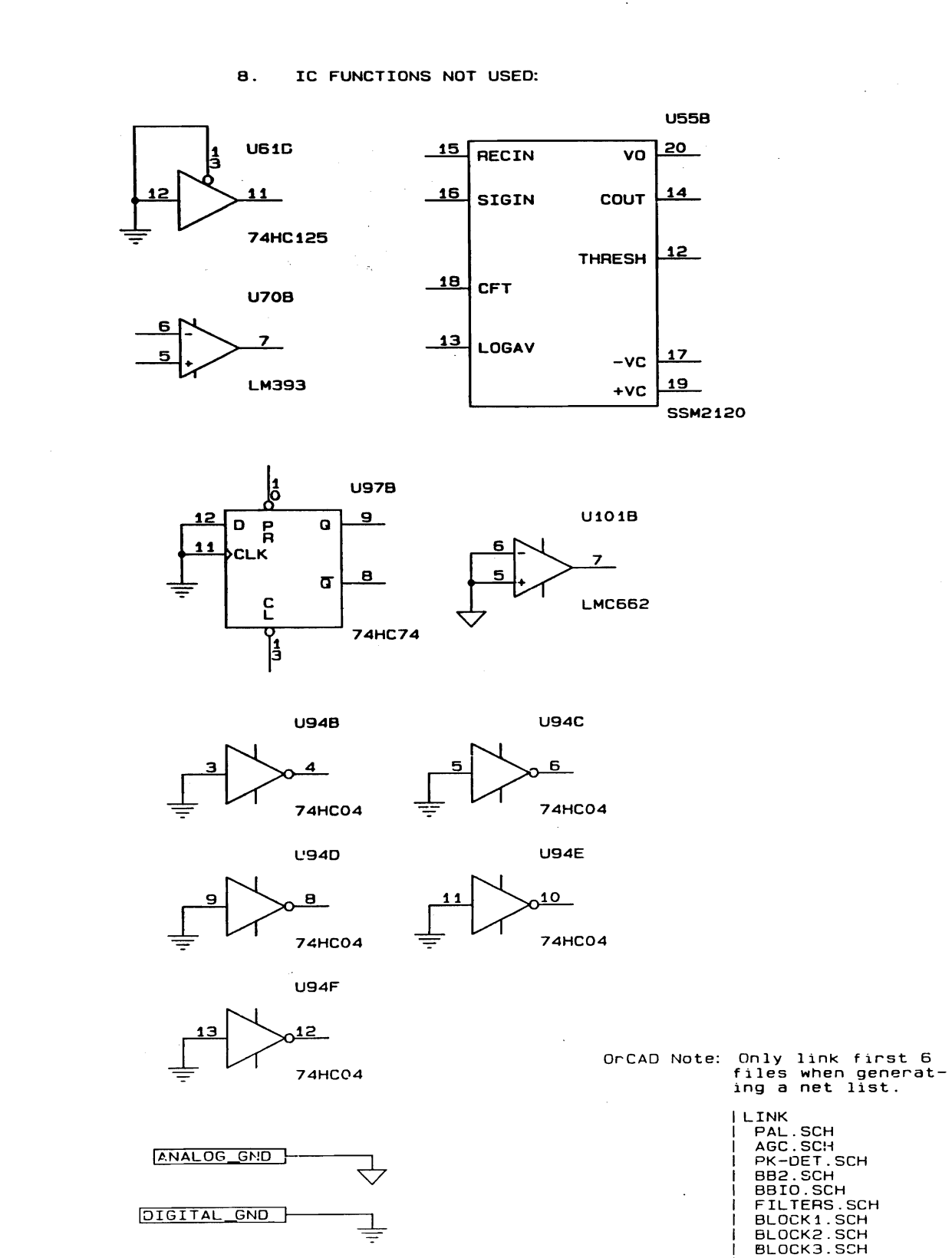

|  |          |     | ······································ |                 |  |  |
|--|----------|-----|----------------------------------------|-----------------|--|--|
|  | DATE     | REV | CHANGE                                 | APPROVED        |  |  |
|  | 10-7-92  | D-1 | INC FMY-020                            | D.K.BROKSCHMIDT |  |  |
|  | 10-12-92 | D-2 | INC FMY-024                            | D.K.BROKSCHMIDT |  |  |
|  | 11-16-92 | D-3 | INC FMY-062                            | D.K.BROKSCHMIDT |  |  |
|  | 12-3-92  | D-4 | INC FMY-079                            | D.K.BROKSCHMIDT |  |  |
|  | 3-24-93  | ' E | INC FMY-119                            | D.K.BROKSCHMIDT |  |  |
|  | 5-7-93   | E-1 | PROD REL per ECN15564                  | D.K.BROKSCHMIDT |  |  |
|  | 8-9-93   | E-2 | INC ECN 15718                          | B. MCVICAR      |  |  |
|  | 11-15-93 | E-3 | INC ECN 15780                          | B. MCVICAR      |  |  |
|  |          |     |                                        |                 |  |  |

NOTES: (UNLESS OTHERWISE SPECIFIED)

- 1.
- 2.
- з.
- 4.
- 5.

6. WHERE USED.

7.

| ~ + 1 1 1 1 |           |                 |
|-------------|-----------|-----------------|
| PAL.SCH     |           | DRAWN BY:       |
| AGC . SCH   |           |                 |
| PK-DET.SCH  |           | DON J. BELISLE  |
| BB2.SCH     |           |                 |
| BBIO.SCH    |           | CHECKED BY:     |
| FILTERS.SCH |           |                 |
| BLOCK1.SCH  |           | DEB BROKSCHMIDT |
| BLOCK2.SCH  |           |                 |
| BLOCK3.SCH  |           | APPROVED BY:    |
| BITS.SCH    |           |                 |
|             | COVER.SCH | STAN PIERSON    |

| DRAWN BY:       | DATE:   |  |  |
|-----------------|---------|--|--|
| DON J. BELISLE  | 8-20-92 |  |  |
| CHECKED BY:     | DATE:   |  |  |
| DEB BROKSCHMIDT | 8-20-92 |  |  |
| APPROVED BY:    | DATE:   |  |  |
| STAN PIERSON    | 8-20-92 |  |  |

117

i ante.

.

## CAUTION:

CONTAINS PARTS AND ASSEMBLIES SUSCEPTIBLE TO DAMAGE BY ELECTROSATIC DISCHARGE (ESD).

BASIC REFERENCE DESIGNATORS SHOWN, FOR COMPLETE DESIGNATOR PREFIXES REFER TO PRODUCT STRUCTURE AND SYSTEM INTERCONNECT FOR APPLICATIONS WHERE USED.

ALL RESISTORS ARE 1%, 1/8W.

ALL RESISTANCE IS EXPRESSED IN OHMS. ALL CAPACITANCE IS EXPRESSED IN MICROFARADS. ALL INDUCTANCE IS EXPRESSED IN MICROHENRIES.

HIGHEST REFERENCE DESIGNATIONS: C344, CR17, J3, P1, G7, R267, RN2, TP40, U108, W1, Y1

REFERENCE DESIGNATIONS NOT USED: C42, C43, C56, C81, C82, C101, C151, C169, C277, R198, R230, R247, R261, TP4, U18, U72, U74

FOR INTERCONNECT/BLOCK DIAGRAM SEE APPLICATIONS

U6, U7, U14, U15, U19, U21, U22, U42, & U46 CAN BE MC33184 OR TL064. UB CAN BE MC33184 OR TL084.

|       |                         | _ |    |     |  |  |
|-------|-------------------------|---|----|-----|--|--|
|       | IFR SYSTEMS, INC.       |   |    |     |  |  |
|       | 10200 W. York St.       |   |    |     |  |  |
|       | Wichita, KS 67215       |   |    | 1   |  |  |
| Title |                         |   |    |     |  |  |
|       | Schematic, BASEBAND     |   |    |     |  |  |
| Size  | Document Number         |   |    | REV |  |  |
| в     | 0000-8731-100           |   |    |     |  |  |
| Date: | November 15, 1993 Sheet | 1 | of | 11  |  |  |

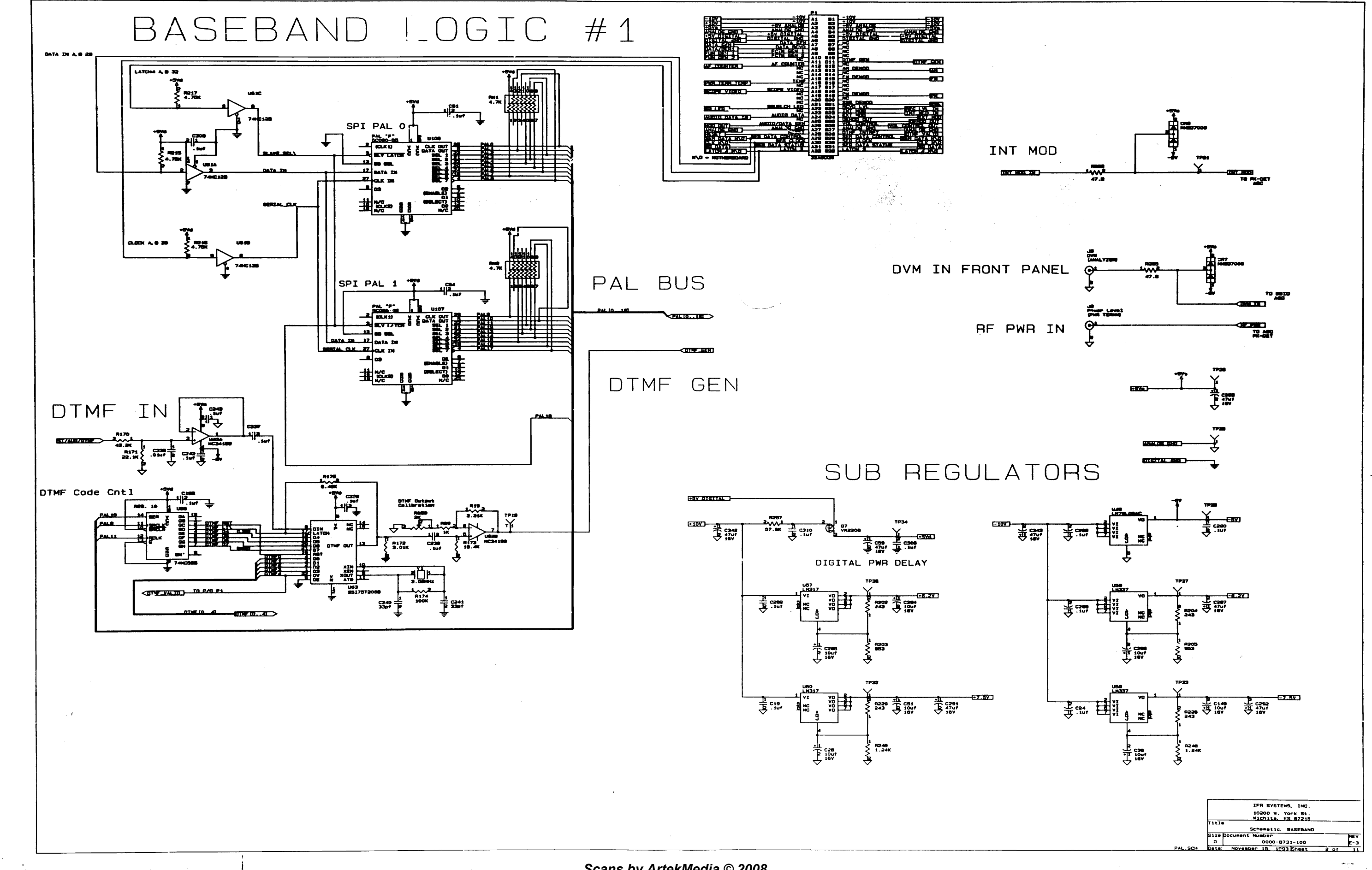

1'9

. .

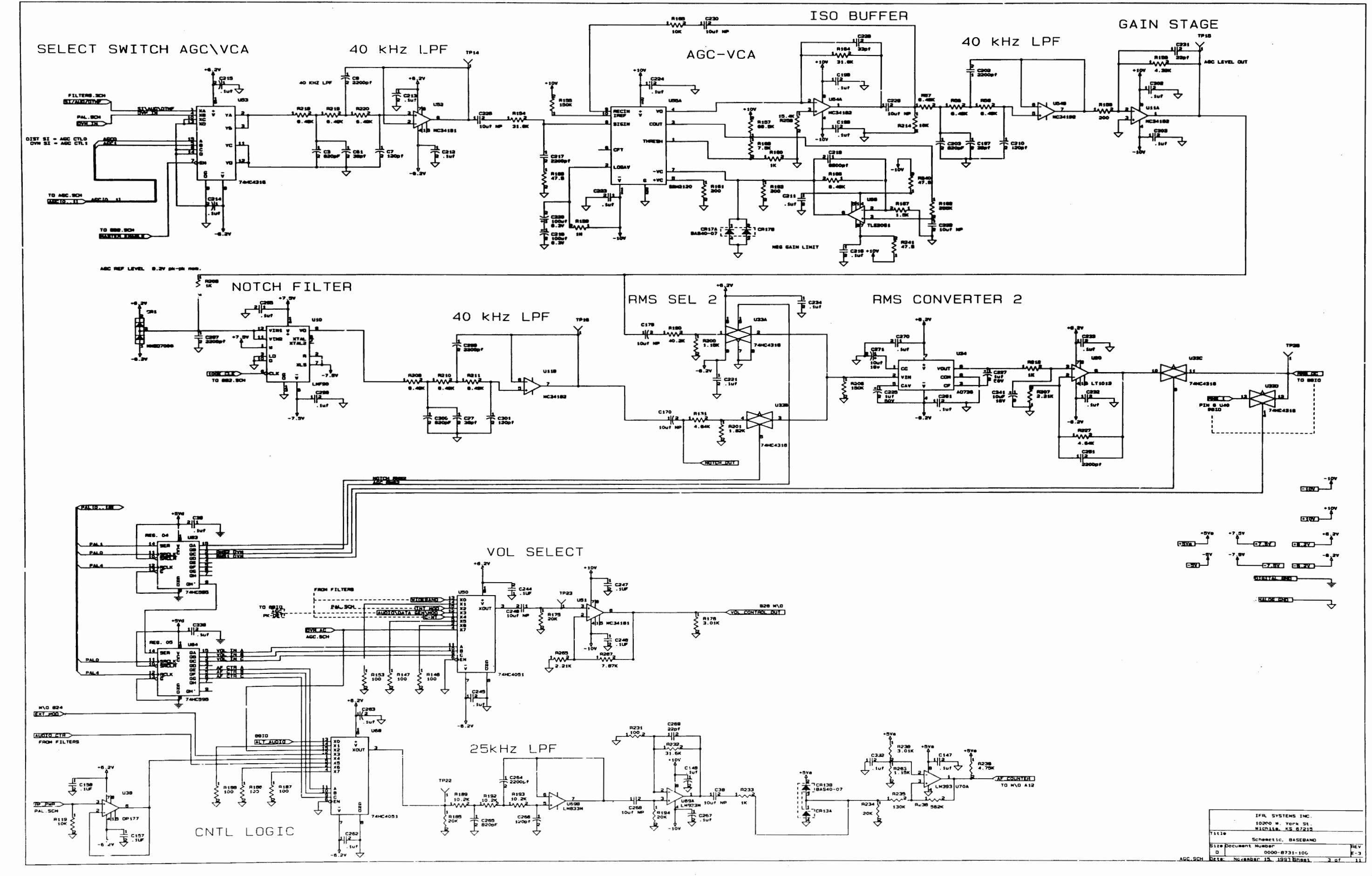

. 100

.

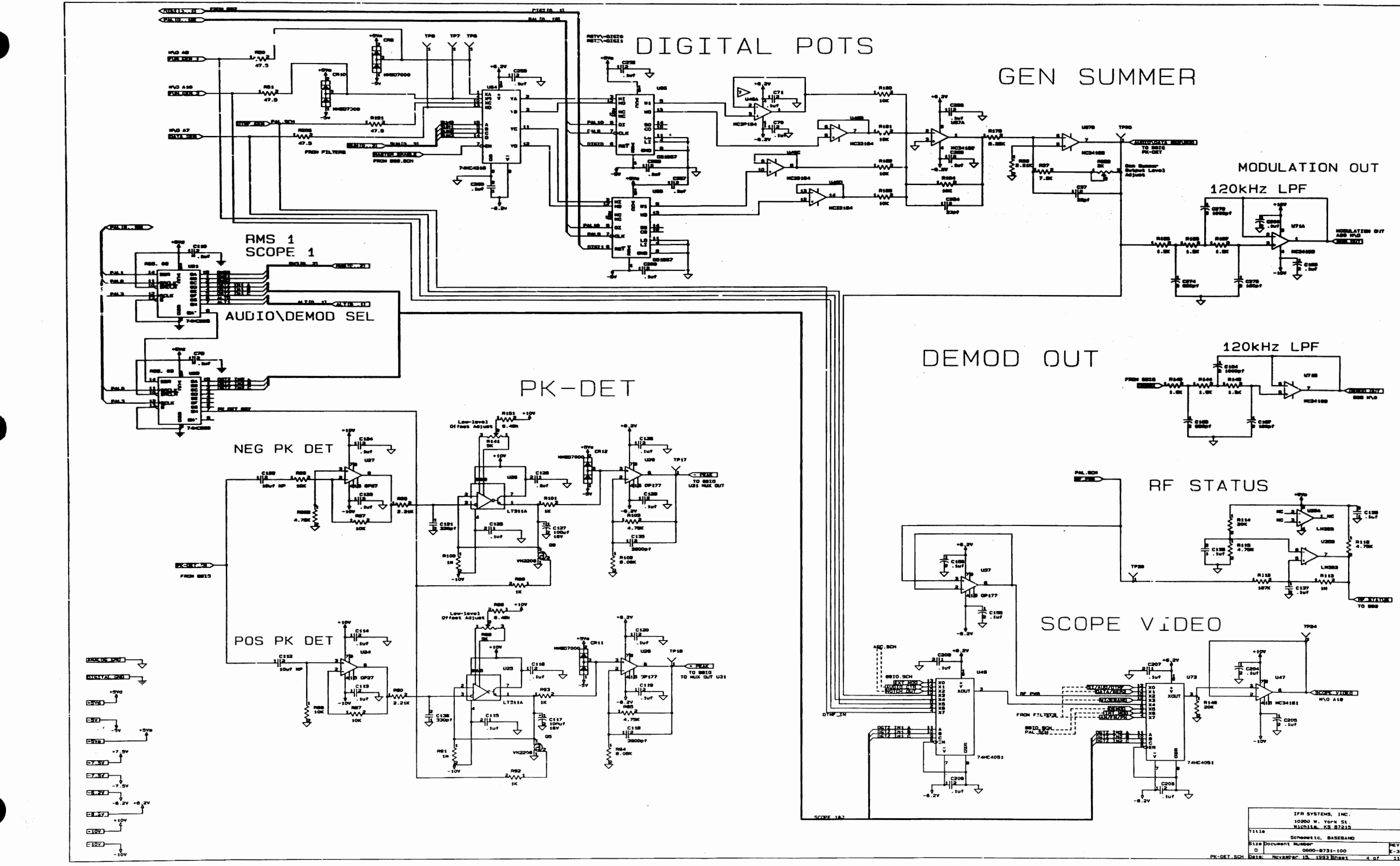

.

Scans by ArtekMedia © 2008

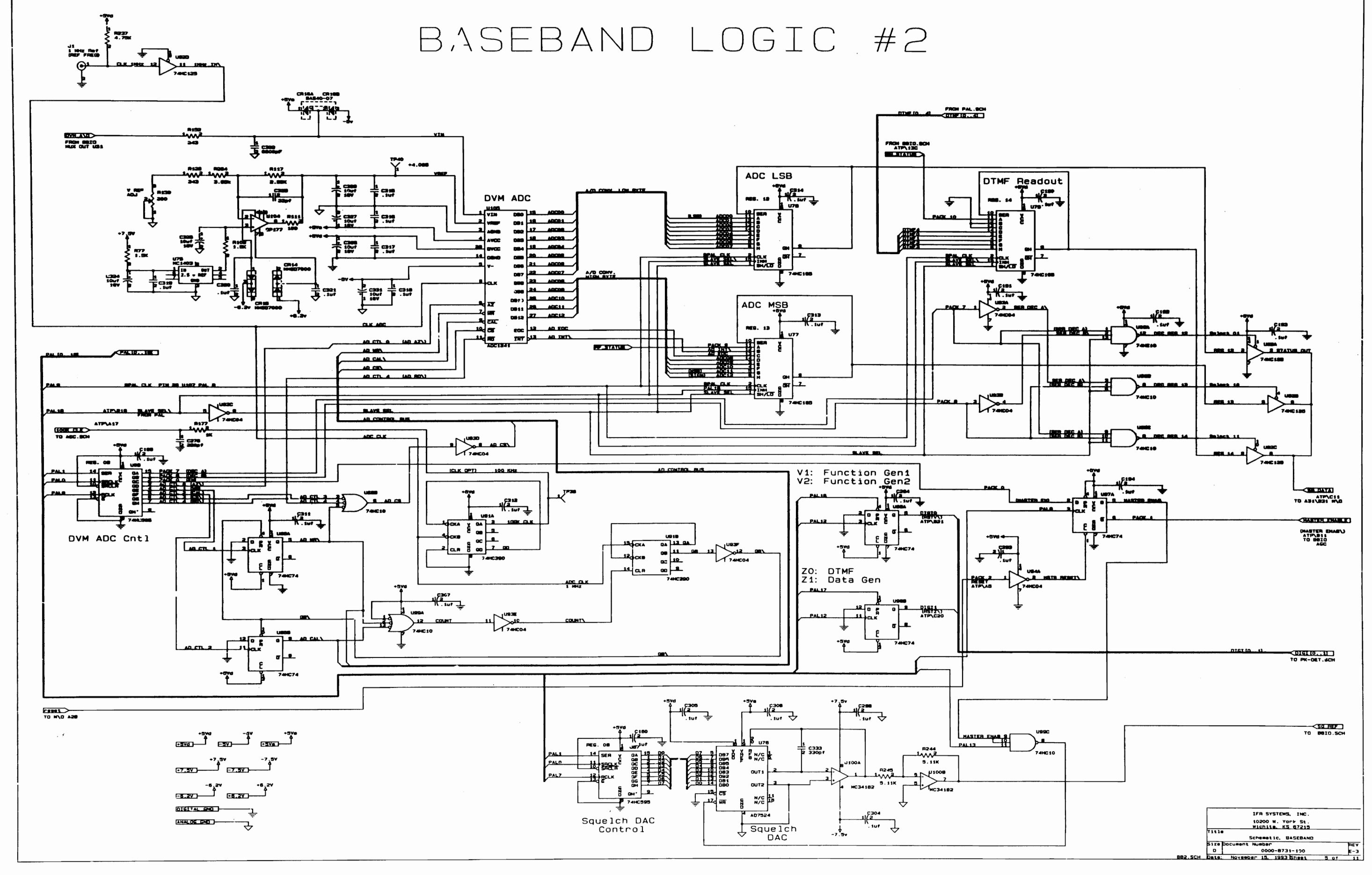

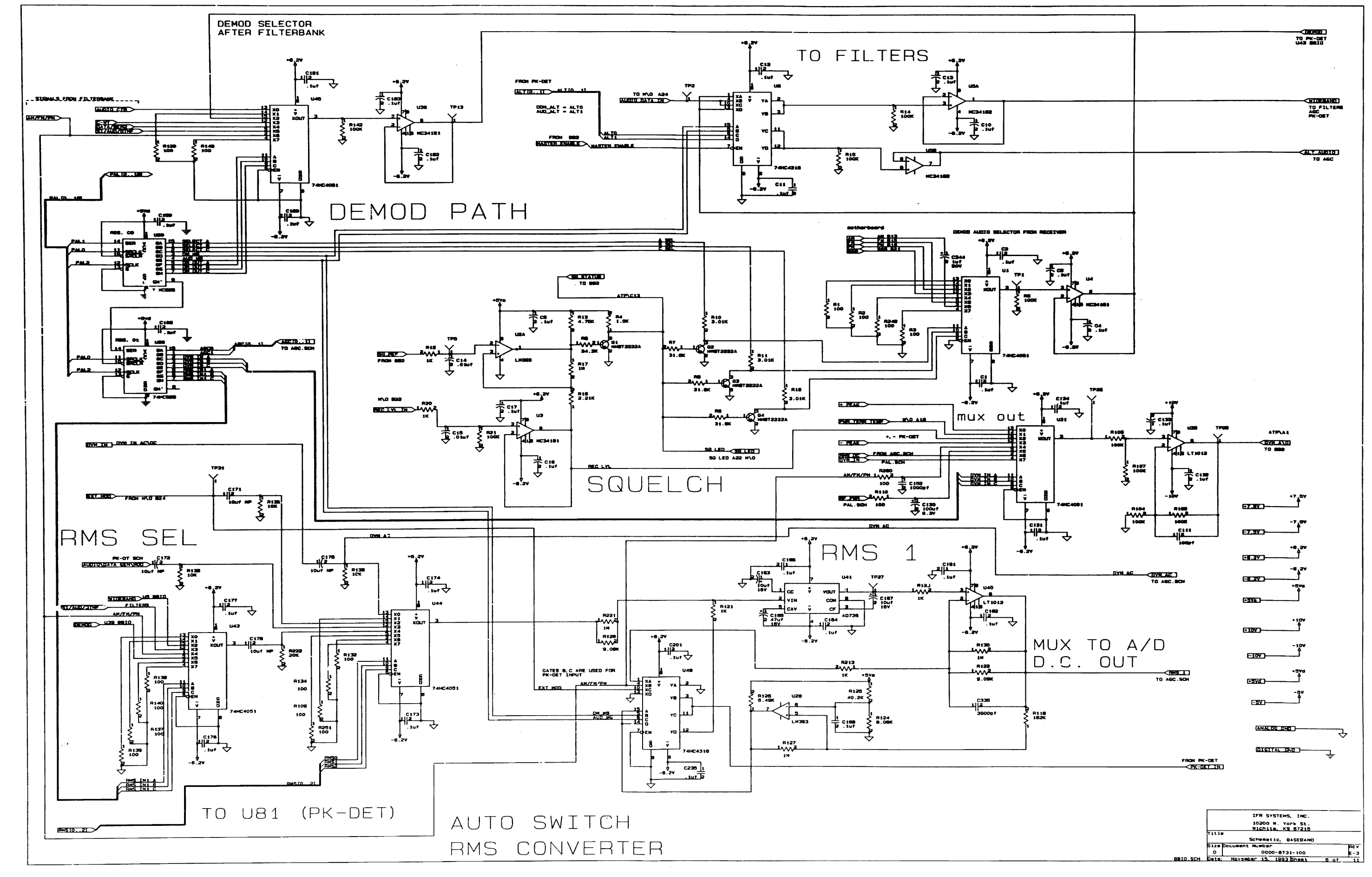
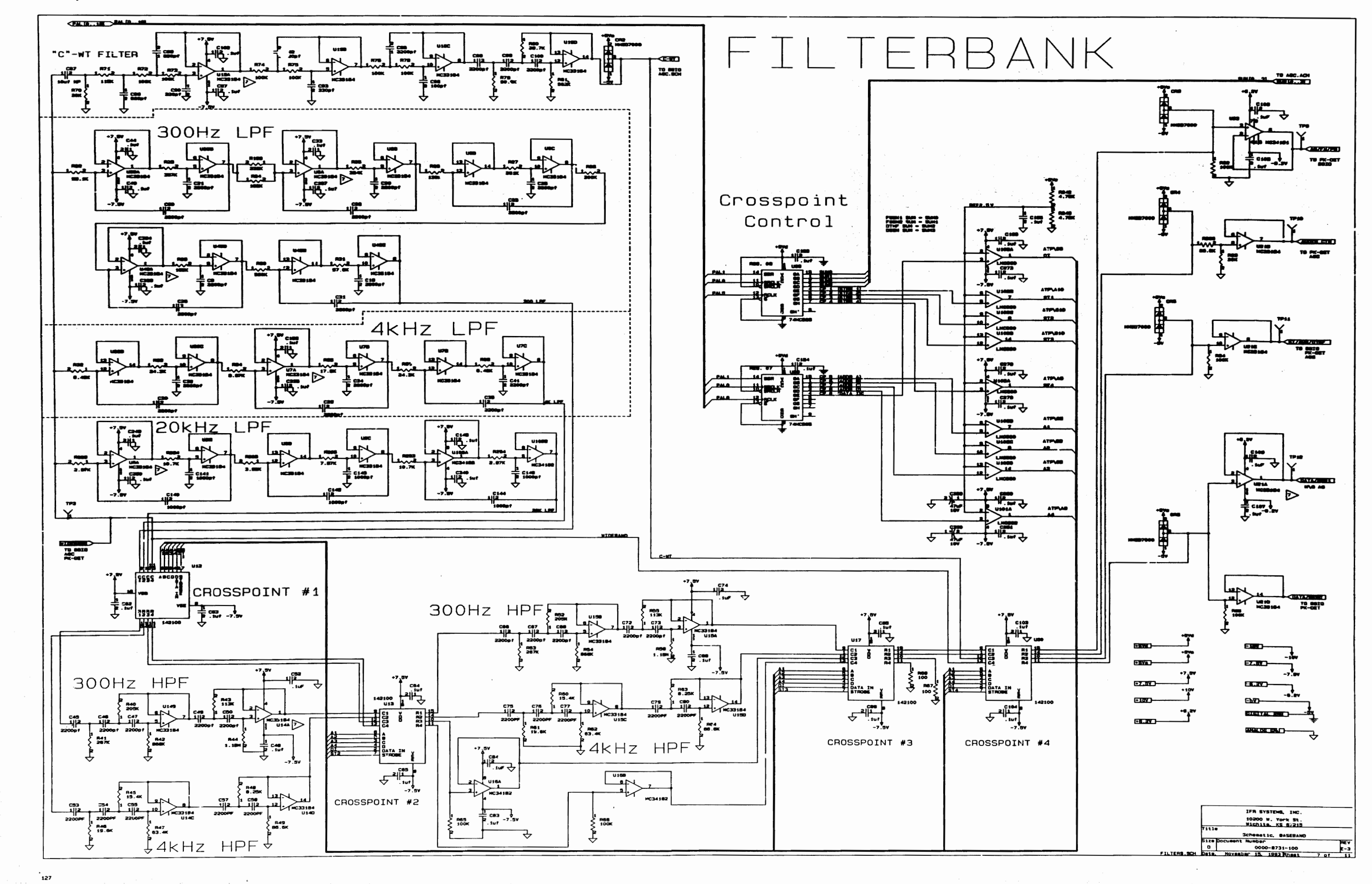

Block Diagram (Part 1)

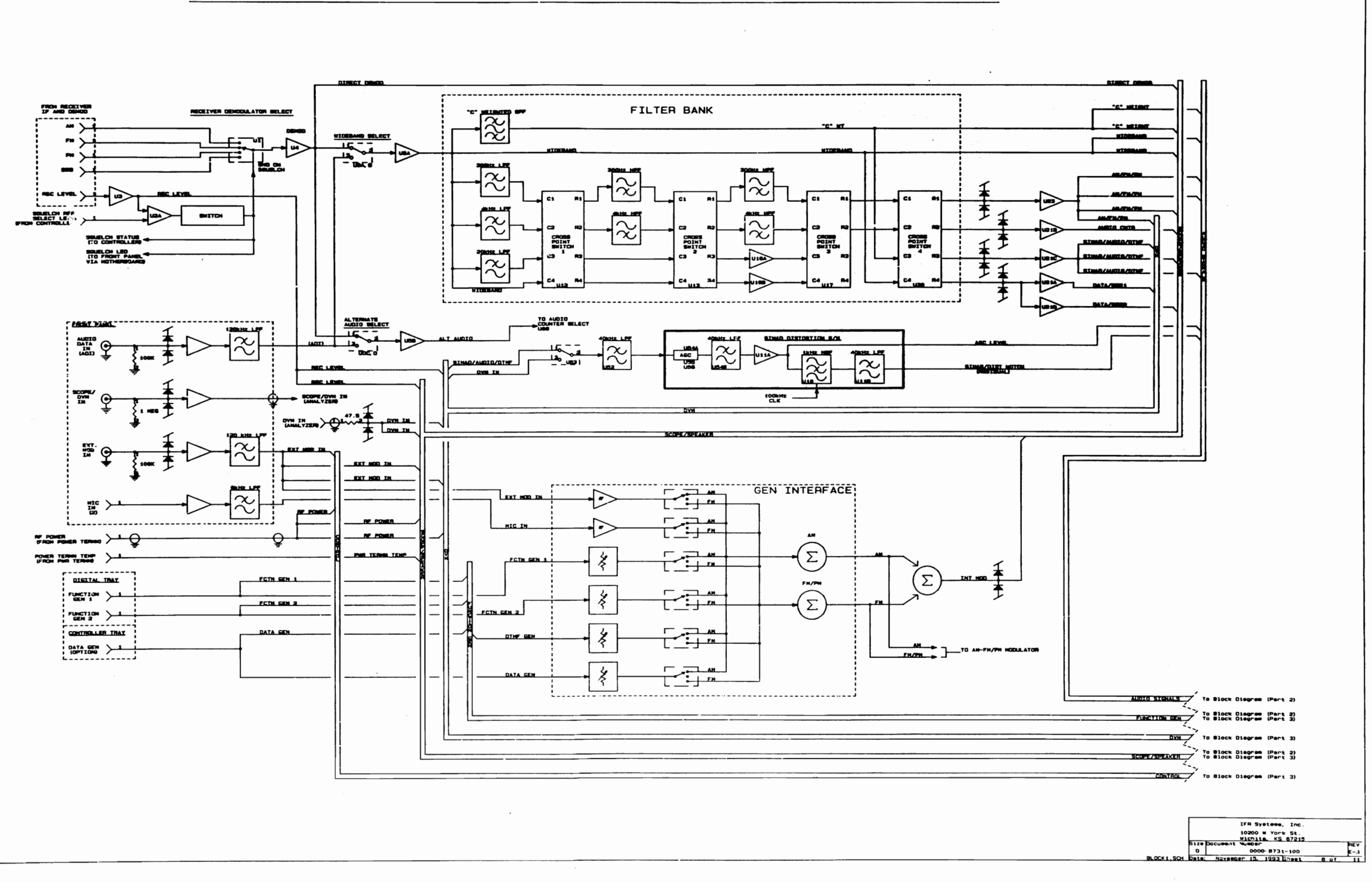

a a construction and a second second s

. :24

. 1

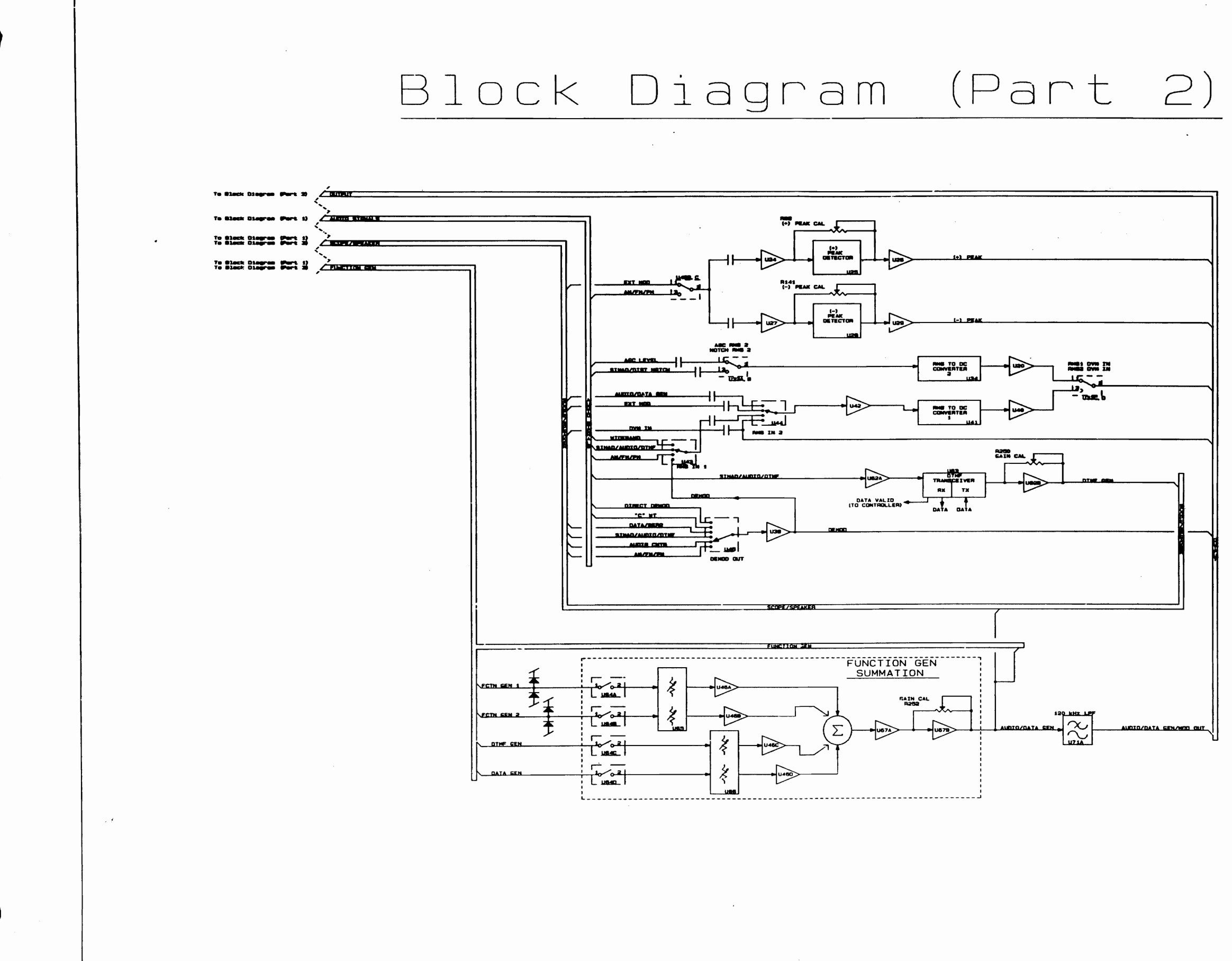

| <br>           |                                                                                    |     |
|----------------|------------------------------------------------------------------------------------|-----|
|                |                                                                                    |     |
|                |                                                                                    |     |
|                |                                                                                    |     |
|                |                                                                                    |     |
|                |                                                                                    |     |
|                |                                                                                    |     |
|                |                                                                                    |     |
|                |                                                                                    |     |
|                |                                                                                    |     |
|                |                                                                                    |     |
|                |                                                                                    |     |
|                |                                                                                    |     |
|                |                                                                                    |     |
|                |                                                                                    |     |
|                |                                                                                    |     |
|                |                                                                                    |     |
|                |                                                                                    |     |
|                |                                                                                    |     |
|                |                                                                                    | ŗ   |
|                |                                                                                    |     |
|                |                                                                                    |     |
|                |                                                                                    |     |
|                |                                                                                    |     |
|                |                                                                                    |     |
|                |                                                                                    |     |
|                |                                                                                    |     |
|                |                                                                                    |     |
|                |                                                                                    |     |
|                |                                                                                    |     |
|                |                                                                                    |     |
|                |                                                                                    |     |
|                |                                                                                    |     |
|                |                                                                                    |     |
|                |                                                                                    |     |
|                |                                                                                    |     |
|                |                                                                                    |     |
|                |                                                                                    |     |
|                | IFR Systems, Inc.<br>10200 W York St.<br>Wichits, KS 67213<br>Size Document Humber | REV |
| <br>BLOCK2.SCH | D 0000-8731-100<br>Data: Novasbar 15, 1993 Sheat                                   | E-3 |

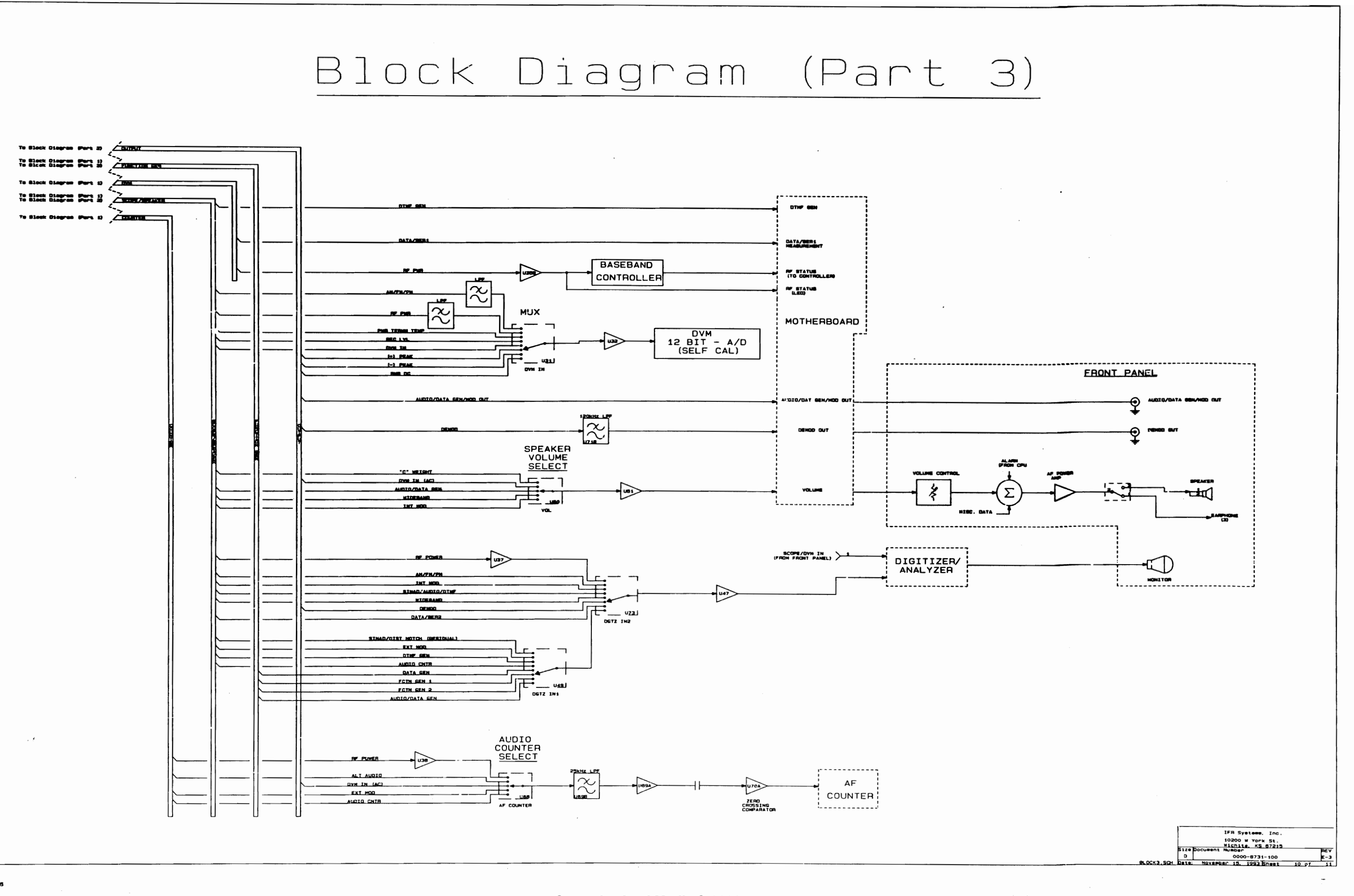

والمستقلا والمراجع المراجع

. 126

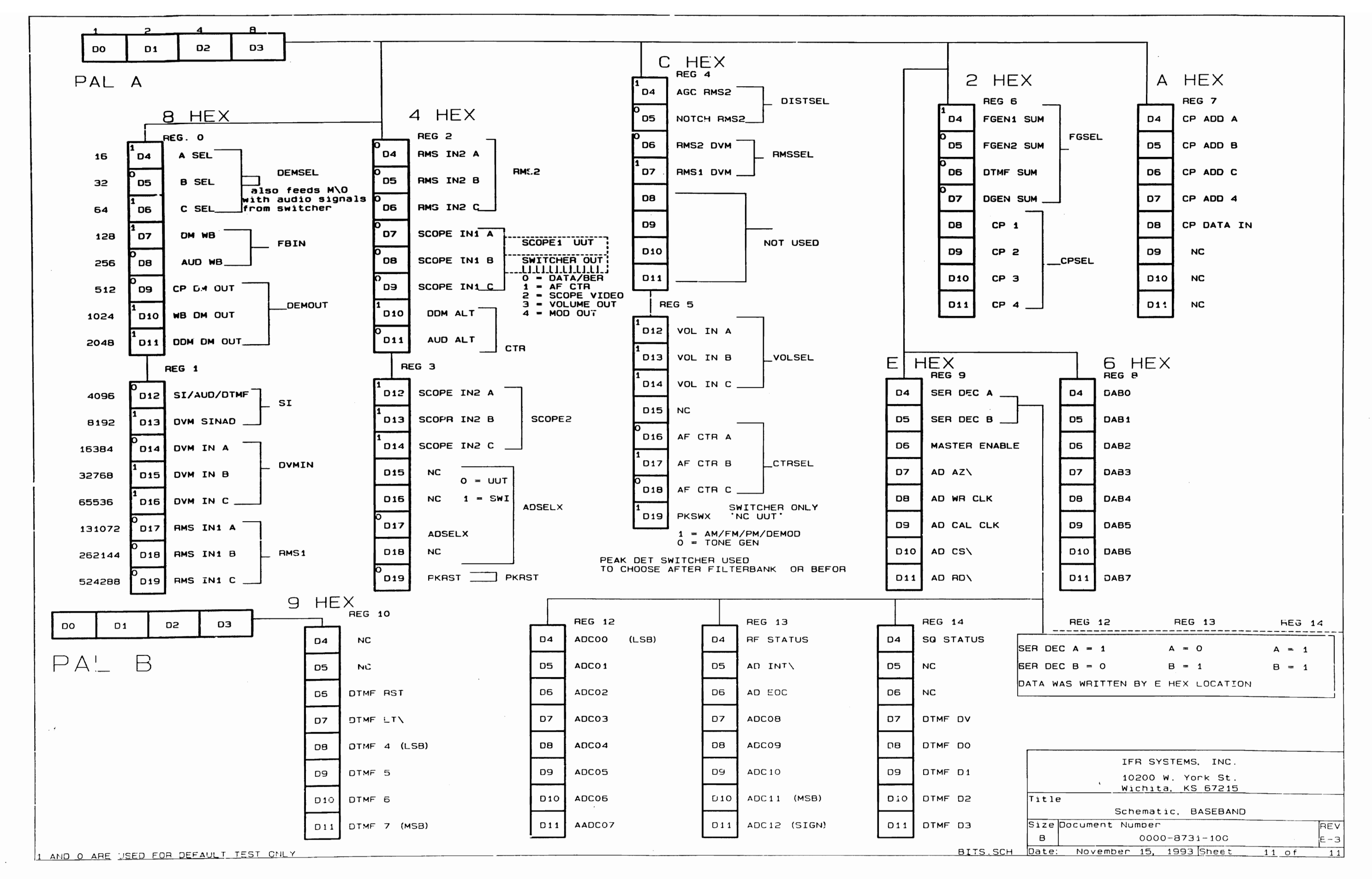

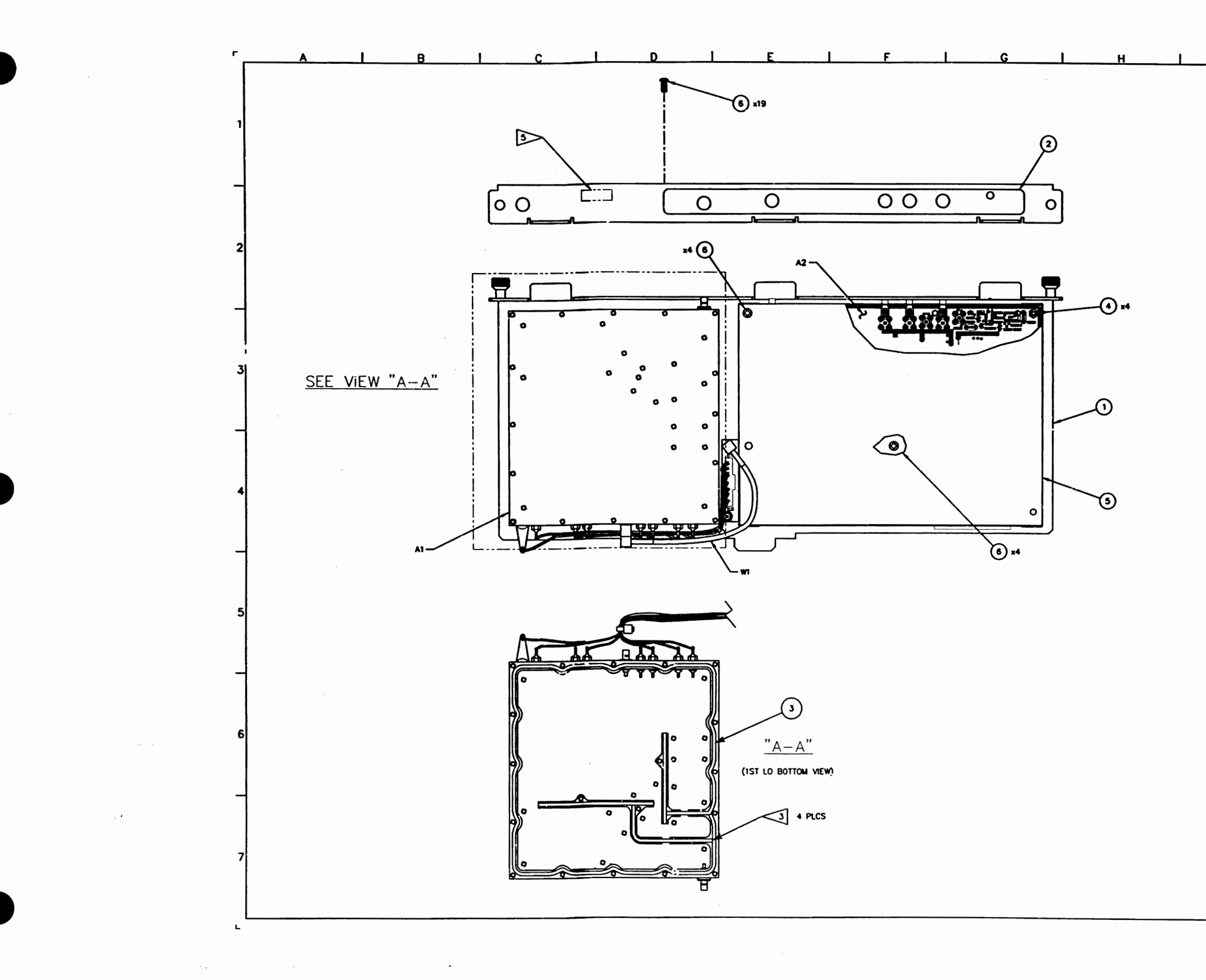

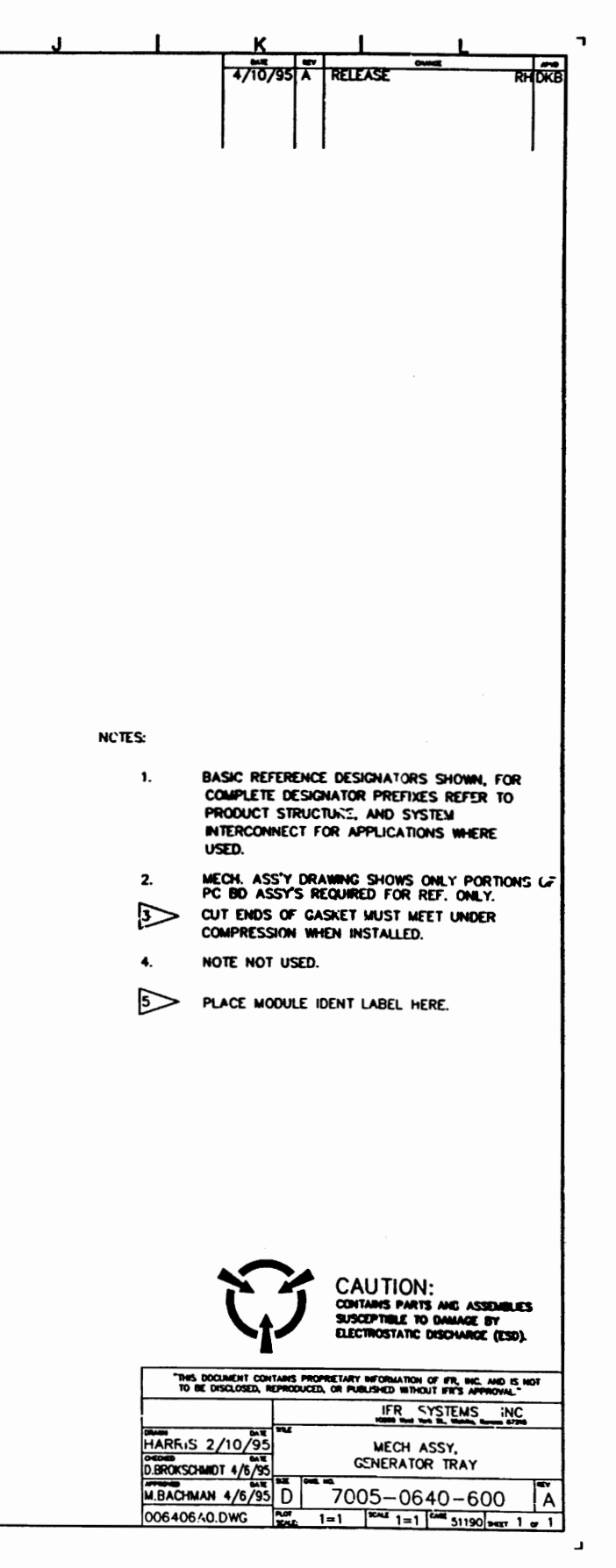

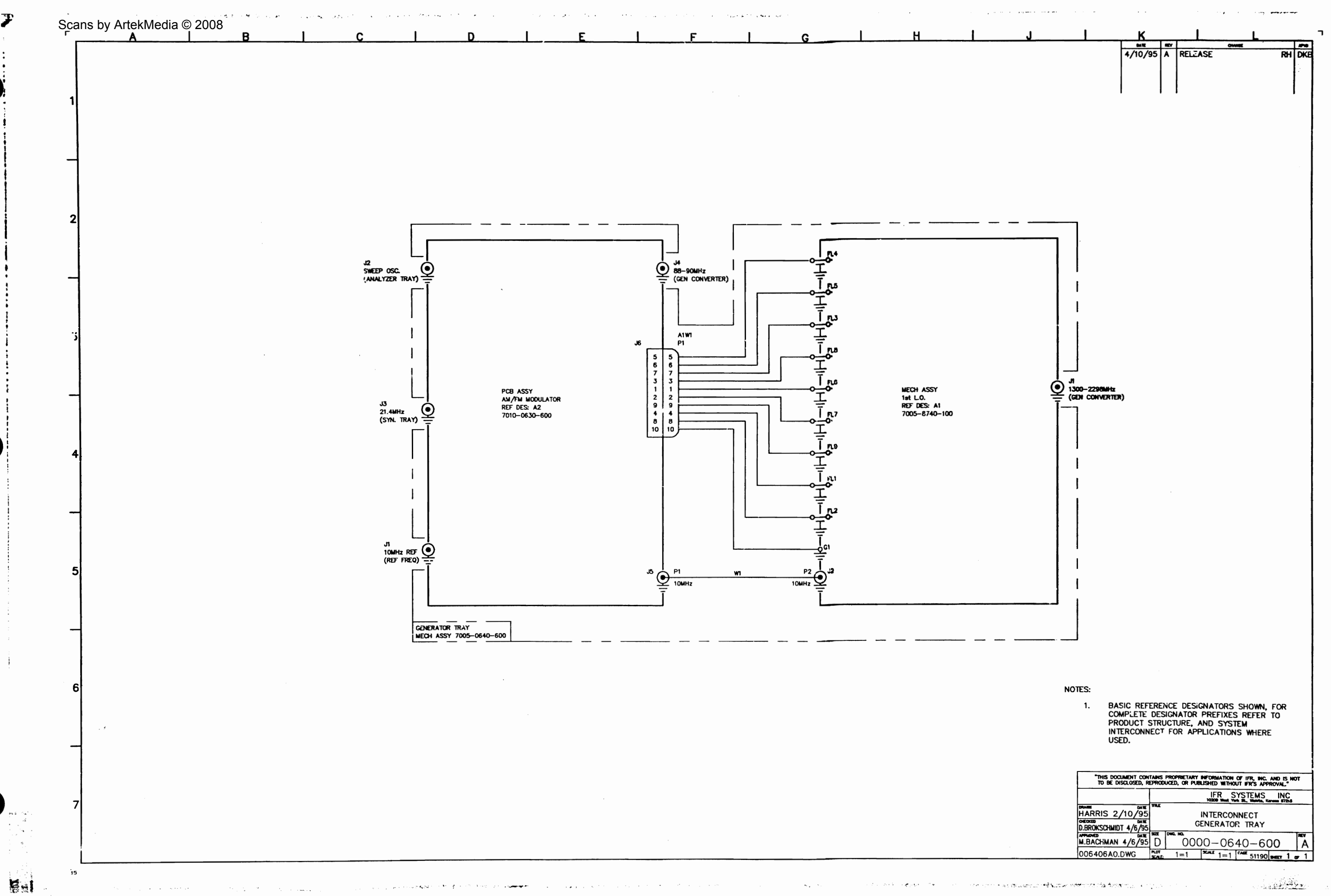

n - a structure of the set of the terms of the set of the set of the set of the set of the set of the set of the

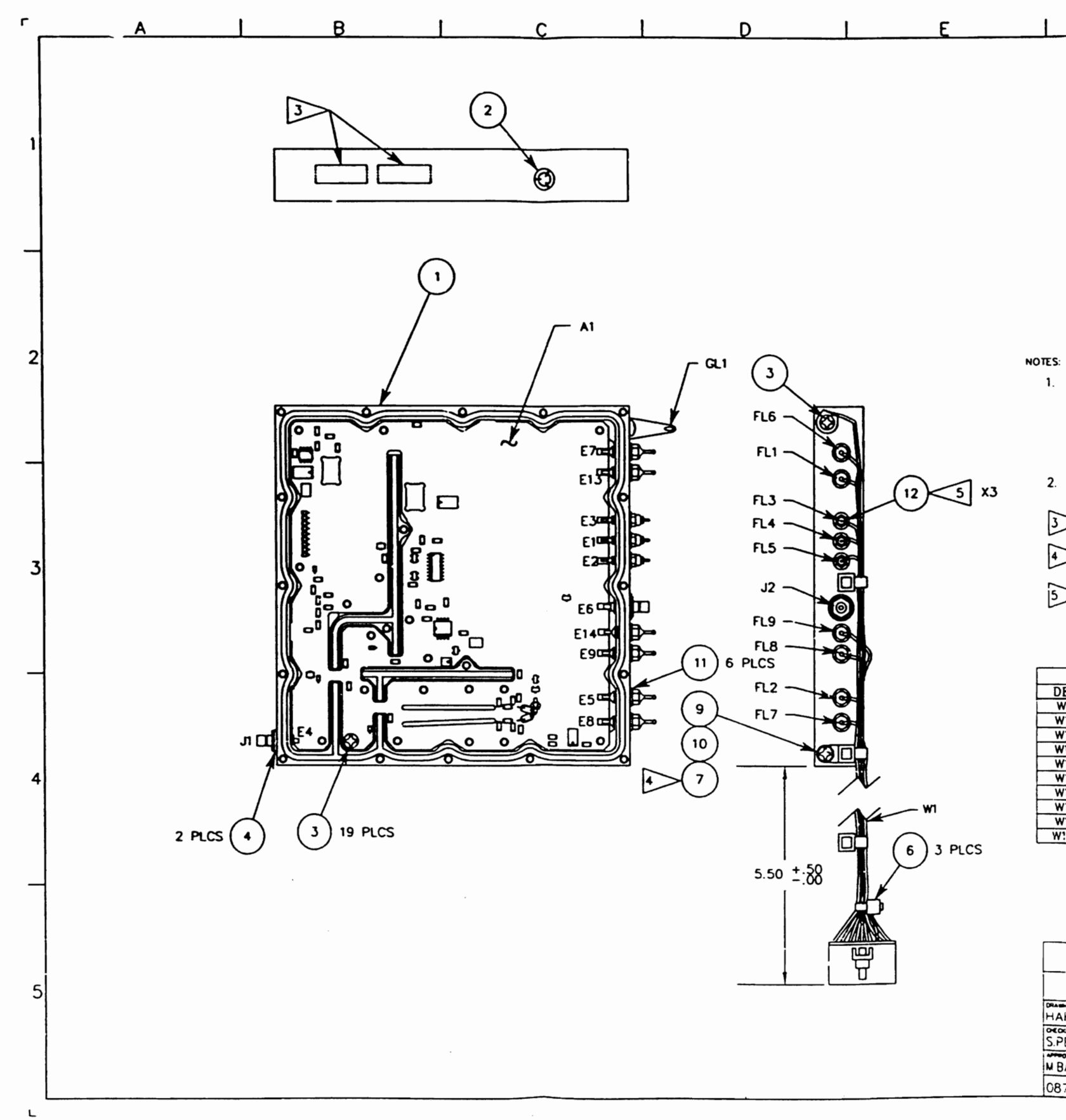

| F        |    |                    | G        |     | ٦ |
|----------|----|--------------------|----------|-----|---|
|          | -  | Counce             |          | ~~  |   |
| 9/22/92  | F  | DESIGN RELEASE     | RH       | DKB |   |
| 10/26/92 | F1 | INC FMY-047        | RH       | DKB |   |
| 12/14/92 | F2 | INC FMY-084        | RH       | DKB |   |
| 1/28/93  | G  | INC FMY-073        | RH       | DKB |   |
| 04/13/93 | G1 | PROD. REL. PER ECN | 15564 BP | DKB |   |
| 08/23/93 | G2 | INC ECN 15769      | BP       | ВМ  |   |
| 04/04/95 | н  | INC ECN 16477      | RH       | ВМ  |   |

- BASIC REFERENCE DESIGNATORS SHOWN, FOR 1. COMPLETE DESIGNATOR PREFIXES REFER TO PRODUCT STRUCTURE, AND SYSTEM INTERCONNECT FOR APPLICATIONS WHERE USED.
- MECH. ASS'Y DRAWING SHOWS ONLY PORTIONS OF PC BD ASSY'S REQUIRED FOR REF. ONLY. 2.
- AFFIX MODULE IDENTIFICATION LABELS HERE.
- ADD WASHER ITEM #? BETWEEN TYRAP AND BLOCK ITEM #10.
- ADD WASHER (12) BETWEEN FL3, FL4, FL5 AND BLOCK (1). TORQUE @ 32 IN/CZ.

| WIRE RUNNING LIST |            |     |         |     |  |  |  |  |  |  |
|-------------------|------------|-----|---------|-----|--|--|--|--|--|--|
| DESG              | FROM       | TO  | COLOR   | AWG |  |  |  |  |  |  |
| W1 W1             | P1-01      | FL6 | RED     | 26  |  |  |  |  |  |  |
| W1W2              | P1-02      | FL7 | YELLOW  | 26  |  |  |  |  |  |  |
| W1W3              | P1-03      | FL8 | VIOLE   | 26  |  |  |  |  |  |  |
| W1W4              | P1-04      | FL1 | BLUE    | 26  |  |  |  |  |  |  |
| W1W5              | P1-05      | FL4 | VIO/WHT | 26  |  |  |  |  |  |  |
| W1W6              | P1-06      | FL5 | BRN/WH  | 26  |  |  |  |  |  |  |
| W1W7              | P1-07      | FL3 | RED/WH' | 26  |  |  |  |  |  |  |
| W1W8              | P1-08      | FL2 | GRN/WH? | 26  |  |  |  |  |  |  |
| W1W9              | P1-09      | FL9 | ORN     | 26  |  |  |  |  |  |  |
| W1W10             | $P_{1-10}$ | GL1 | BIK     | 26  |  |  |  |  |  |  |

| THIS DOCUMENT CONTAINS PROPRIETARY INFORMATION OF IFR, INC. AND IS NOT TO BE DISCLOSED, REPRODUCED, OR PUBLISHED WITHOUT IFR'S APPROVAL." |         |     |           |            |        |      |  |  |  |
|----------------------------------------------------------------------------------------------------|---------|-----|-----------|------------|--------|------|--|--|--|
|                                                                                                    |         |     | IFR S     | YSTEMS     | INC .  |      |  |  |  |
| HARRIS 5/18/92                                                                                                    | 714     |     | месн а    | SSY.       |        |      |  |  |  |
| S.PERKINS 8/18/92                                                                                                    |         |     | 1ST L     | _0         |        |      |  |  |  |
| M BACHMAN 9/22/92                                                                                                    | ъл<br>С | 700 | )5-87     | 40-10      | 00     | H    |  |  |  |
| 087401H0.DWG                                                                                                    | PL01    | 1=1 | SCALE 1=1 | char 51190 | 9-ct 1 | or 1 |  |  |  |

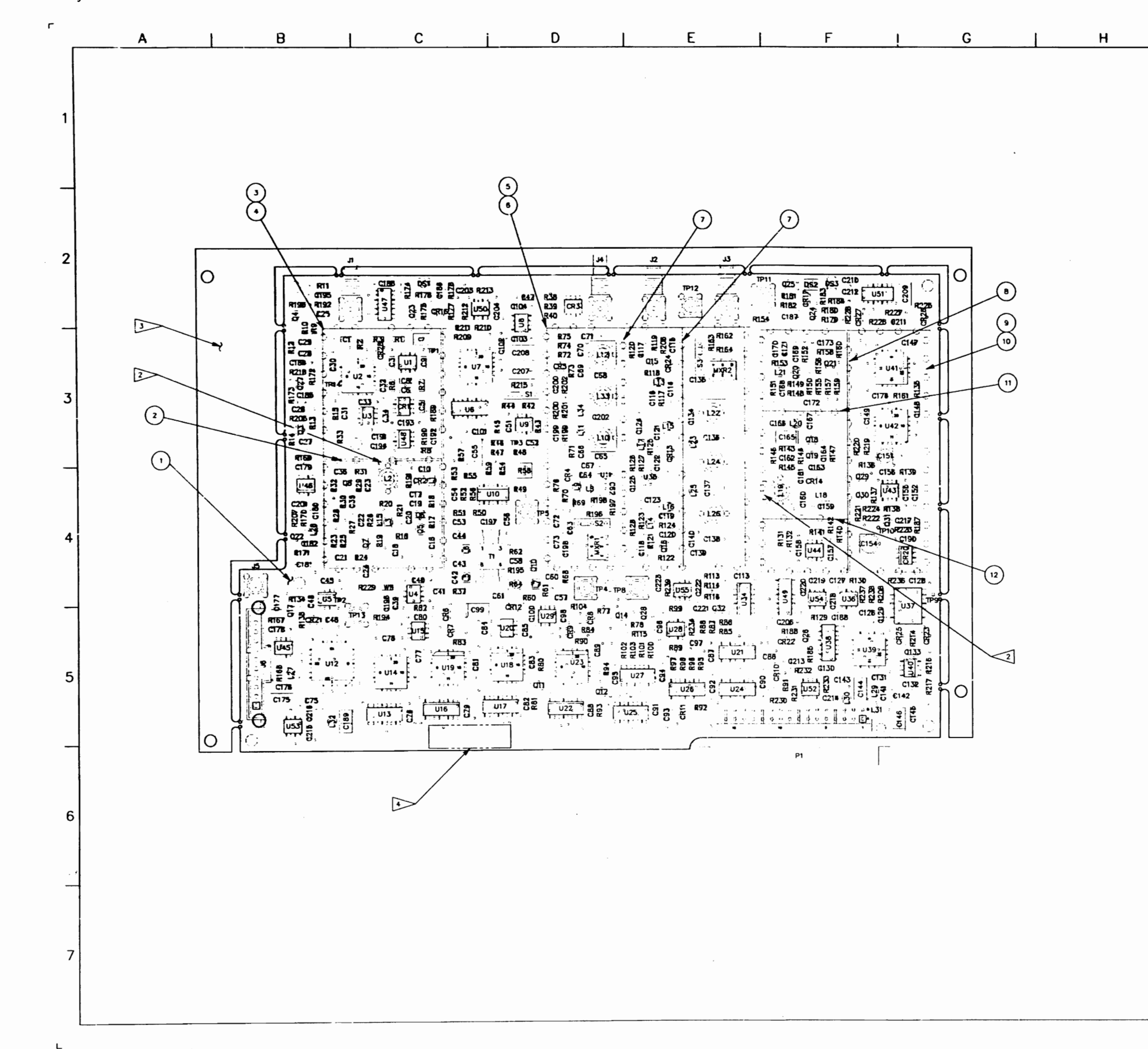

| I           | к                    |            |                | L          |            |
|-------------|----------------------|------------|----------------|------------|------------|
|             | 4-6-95<br>10/13/95   | A RELEA    | SE<br>C 16583  | RH         | DKB<br>DKB |
|             |                      |            |                |            |            |
|             |                      |            |                |            |            |
| ł           |                      |            |                |            |            |
|             |                      |            |                |            |            |
|             |                      |            |                |            |            |
|             |                      |            |                |            |            |
|             |                      |            |                |            |            |
|             |                      |            |                |            |            |
|             |                      |            |                |            |            |
|             |                      |            |                |            |            |
|             |                      |            |                |            |            |
|             |                      |            |                |            |            |
|             |                      |            |                |            |            |
|             |                      |            |                |            |            |
| NOTES:      |                      |            |                |            |            |
| 1. BASIC RE | FERENCE DE           | SIGNATORS  | SHOWN, FOR     |            |            |
| PRODUCT     | STRUCTURE            | AND SYST   | EM<br>IS WHERE |            |            |
| USED.       | AX TO 12 -           |            |                |            |            |
| AND BOD     | DY OF CORE           | AFTER TES  | T.             |            |            |
|             | EMOVED PRIC          | OR TO MECH | 4. ASSY.       |            |            |
| AFFIX MO    | DULE IDENT           | LABEL HER  | E.             |            |            |
|             |                      |            |                |            |            |
|             |                      |            |                |            |            |
|             |                      |            |                |            |            |
|             |                      |            |                |            |            |
|             |                      |            |                |            |            |
|             |                      |            |                |            |            |
|             |                      |            |                |            |            |
|             |                      |            |                |            |            |
|             |                      |            |                |            |            |
|             |                      |            |                |            |            |
|             |                      |            |                |            |            |
|             |                      |            |                |            |            |
|             |                      |            |                |            |            |
|             |                      |            |                |            |            |
|             |                      |            |                |            |            |
|             |                      |            |                |            |            |
|             |                      |            |                |            |            |
|             |                      |            |                |            |            |
|             |                      |            |                |            |            |
|             |                      |            |                |            |            |
|             | UTION:<br>NTAINS PAR | TS AND AS  | SEMBLIES SUSC  | EPTIBLE TO |            |
|             | MAGE BY EL           | ECTROSTAT  | IC DISCHARGE   | (ESD).     |            |
|             |                      |            | IFR SY         | STEMS INC  |            |
| R. AST 1-1  | 04TE 1714            | £          | ASSEMBLY       | DWG        |            |
| D.K.B.      | 04TE                 | DHIL NO.   | AM FM MODU     | ATOR       | -          |
| S.PIERSON   | -6-95 D              |            | 7010-0630      | - 600      | A1         |
|             |                      |            |                |            |            |

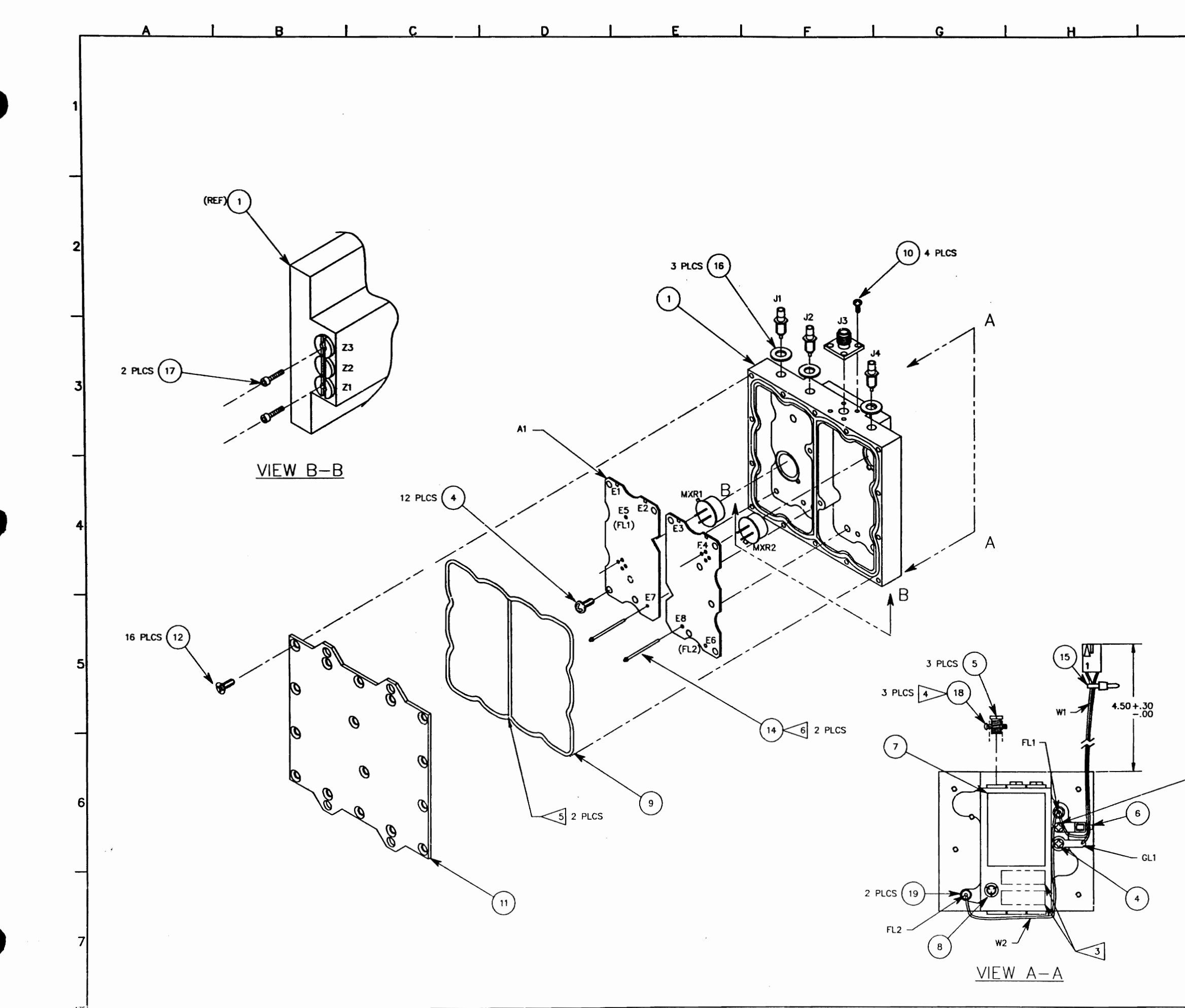

| J   |              |                           | ĸ                                  |              |                      |                          |                                   |      |
|-----|--------------|---------------------------|------------------------------------|--------------|----------------------|--------------------------|-----------------------------------|------|
|     |              |                           | <del>ыл</del><br>8/19/92           | ∎∎v<br>D     | DESIGN R             | ELEASE                   | RH .                              | DKE  |
|     |              |                           | 10/30/92                           | D1           | INC FMY-             | -052                     | RH                                | DKE  |
|     |              |                           | 1/4/93                             | D2<br>D3     | PROD RE              | -095<br>L ECN 15         | 564 BP                            | DKE  |
|     |              |                           | 08/23/93                           | D4           | PRODUCT              | EQUAL 1                  | TO D5                             | DM   |
|     |              | -                         | 11/1//35                           | 0.5          |                      | 57C9 & 1                 | DIOSA BP                          | БМ   |
|     |              |                           |                                    |              |                      |                          |                                   |      |
|     |              |                           |                                    |              |                      |                          |                                   |      |
|     |              |                           |                                    |              |                      |                          |                                   |      |
|     |              |                           |                                    |              |                      |                          |                                   |      |
|     |              |                           |                                    |              |                      |                          |                                   |      |
|     |              |                           |                                    |              |                      |                          |                                   |      |
|     | NOTES        |                           | OFFFORM                            |              |                      | -                        | 500                               |      |
|     | 1.           | COMPL                     | ETE DESIG                          | NATO         | OR PREFIX            | es reffr                 | TO                                |      |
|     |              | PRODU                     | CT STRUC                           | TURE<br>OR / | AND SYS              | ste <b>m</b><br>Ins wher | E                                 |      |
|     | 2.           | MECH.<br>PC BC            | ASS'Y DR                           | AWIN         | ig shows<br>Ired for | ONLY PC<br>REF. ONL      | rtions of<br>Y.                   |      |
|     | 3            | > AFFIX                   | MODULE I                           | DENT         | FICATION             | LABELS H                 | IERE.                             |      |
|     | 4            | > THREA<br>ARE E<br>CUT O | D NYLON S<br>XTENDING<br>FF BOTH E | SCRE<br>PAS  | W INTO SLUG AL       | UG UNTIL<br>IOUT EQUI    | . THREADS<br>AL DISTAN<br>TO SLUG | CE.  |
|     | 5            | THREA                     | ds.<br>Inds of G                   | ASKE         | T MUST N             | EET UNDE                 | ER .                              |      |
|     | 6            | COMPI<br>> PINS /         | ression w<br>Are to be             | hen<br>Ful   | INSTALLET            | ).<br>TED INTO           | TUNING                            |      |
|     |              | POLE.                     | CUT OFF                            | EXCE         | .SS PIN AF           | TER SOLD                 | ERING.                            |      |
|     | 2            | > ADD V<br>AND I          | VASHER ITE<br>TEM #6.              | EM #         | 20 BETWE             | en item i                | 13                                |      |
|     |              |                           |                                    |              |                      | •                        |                                   |      |
|     |              |                           |                                    |              |                      |                          |                                   |      |
|     | DESG         | WI<br>PRO                 | RE RUNNI                           | NG I         | IST<br>COLOR         | AWG                      |                                   |      |
|     | W1W1<br>W1W2 | P1-0                      | 01 F<br>02 G                       | L1<br>L1     | RED<br>BLACK         | 22                       |                                   |      |
|     | ₩2           | FL2                       | F                                  | L1           | RED                  | 22                       |                                   |      |
|     |              |                           |                                    |              |                      |                          |                                   |      |
|     |              |                           |                                    |              |                      |                          |                                   |      |
|     |              |                           |                                    |              |                      |                          |                                   |      |
|     |              |                           |                                    |              |                      |                          |                                   |      |
|     |              |                           |                                    |              |                      |                          |                                   |      |
|     |              |                           |                                    |              |                      |                          |                                   |      |
|     |              |                           |                                    |              |                      |                          |                                   |      |
|     |              |                           |                                    |              |                      |                          |                                   |      |
|     |              |                           |                                    |              |                      |                          |                                   |      |
| (3) |              |                           |                                    |              |                      |                          |                                   |      |
| a   | 1            |                           |                                    |              |                      |                          |                                   |      |
|     | 1            |                           |                                    |              |                      |                          |                                   |      |
|     |              |                           |                                    |              |                      |                          |                                   |      |
|     |              |                           |                                    | ~            |                      |                          |                                   |      |
|     |              | ſ                         | 5                                  | CA           | AU HUN               | :<br>5 AND ASSE          | MBLIES                            |      |
|     |              |                           |                                    | SUS          | CEPTIBLE TO          | DAMAGE B                 | Y<br>(ESN).                       |      |
|     |              |                           | •                                  |              |                      |                          |                                   |      |
|     | Г            |                           |                                    |              | IF                   | R SYSTE                  | MS INC                            |      |
|     | c.           |                           | /16 /02                            |              | 1020                 |                          | shifts, Kanada 87215              |      |
|     |              | SPERKINS                  | 3/17/92                            |              | GEN                  | CONVERT                  | ER                                |      |
|     |              | M.BACHMAN                 | 8/20/92                            | Dung         | 7005-                | -8740-                   | -300                              | 5    |
|     |              | 087403D5                  | DWG                                | E            | 1=1 SCALE            | 1=1 CAGE 5               | 1190 SHET 1                       | or 1 |

| · · · · · · · · · · · · · · · · · · · | <u> </u>                                                                                                    | 3                                                                                                    |                                                                                                    | BEV                                                                                                    | CHANGE                                                                                                    |
|---------------------------------------|----------------------------------------------------------------------------------------------------|----------------------------------------------------------------------------------------------------|----------------------------------------------------------------------------------------------------|----------------------------------------------------------------------------------------------------|----------------------------------------------------------------------------------------------------|
|                                       |                                                                                                    | •                                                                                                    | 8-14-92                                                                                                    |                                                                                                    | DESIGN REL                                                                                                    |
|                                       |                                                                                                    | · ·                                                                                                    | 04-05-93                                                                                                    | D1 F                                                                                                    | PROD REL per E                                                                                                    |
| •                                     |                                                                                                    |                                                                                                    |                                                                                                    |                                                                                                    |                                                                                                    |
|                                       |                                                                                                    |                                                                                                    |                                                                                                    | 1                                                                                                    | <i>.</i>                                                                                                    |
|                                       |                                                                                                    | •                                                                                                    |                                                                                                    |                                                                                                    |                                                                                                    |
| •••                                   | NOTES:<br>(UNLESS OTHERWISE SPECIFIED)                                                                                                    |                                                                                                    |                                                                                                    | • •                                                                                                    |                                                                                                    |
|                                       | 1. BASIC REFERENCE DESIGNATORS SHOWN, FOR COMPLETE<br>DESIGNATOR PREFIXES REFER TO PRODUCT STRUCTURE<br>AND SYSTEM INTERCONNECT FOR APPLICATIONS WHERE US | iED.                                                                                                    |                                                                                                    |                                                                                                    |                                                                                                    |
|                                       | 2. ALL RESISTORS ARE 1%, 1/8W.                                                                                                    |                                                                                                    |                                                                                                    |                                                                                                    |                                                                                                    |
| 2                                     | 3. ALL RESISTANCE IS EXPRESSED IN OHMS.<br>ALL CAPACITANCE IS EXPRESSED IN MICROFARADS.                                                                   |                                                                                                    | •                                                                                                    |                                                                                                    |                                                                                                    |
|                                       | ALL INDUCTANCE IS EXPRESSED IN MICRCHENRIES.<br>4. HIGHEST REFERENCE DESIGNATIONS:                                                                        |                                                                                                    |                                                                                                    |                                                                                                    | ·                                                                                                    |
|                                       | 7010-8730-300                                                                                                    |                                                                                                    |                                                                                                    |                                                                                                    | •                                                                                                    |
|                                       | C17 L3 Q1 R32 U2<br>7005-8740-300                                                                                                    |                                                                                                    |                                                                                                    | · · ·                                                                                                    | •                                                                                                    |
| · · · ·                               | FL2 GL1 J4 MXR2 P1 Z3                                                                                                    |                                                                                                    |                                                                                                    | . •                                                                                                    | •                                                                                                    |
|                                       | 5. REFERENCE DESIGNATIONS NOT USED:                                                                                                    |                                                                                                    |                                                                                                    | · .                                                                                                    |                                                                                                    |
|                                       | 7010-8730-300                                                                                                    |                                                                                                    |                                                                                                    | •                                                                                                    | ,                                                                                                    |
|                                       |                                                                                                    |                                                                                                    |                                                                                                    |                                                                                                    | •                                                                                                    |
|                                       | NONE                                                                                                    |                                                                                                    |                                                                                                    |                                                                                                    |                                                                                                    |
|                                       | .6. FOR INTERCONNECT/BLOCK DIAGRAM SEE APPLICATIONS W                                                                                                    | HERE USED.                                                                                                    |                                                                                                    |                                                                                                    |                                                                                                    |
|                                       | 7. IC FUNCTIONS NOT USED:                                                                                                    |                                                                                                    |                                                                                                    |                                                                                                    | •                                                                                                    |
| •                                     | NONE                                                                                                    | •<br>•                                                                                                    |                                                                                                    |                                                                                                    |                                                                                                    |
|                                       | *- INDICATES PRINTED TRANSMISSION LINES OF OTHER<br>THAN 50 OHMS IMPEDANCE WHICH CONSTITUTE                                                               |                                                                                                    |                                                                                                    |                                                                                                    |                                                                                                    |
|                                       | CIRCUIT ELEMENTS. 50 OHM TRANSMISSION LINES<br>ARE NOT SHOWN.                                                                                             |                                                                                                    |                                                                                                    |                                                                                                    |                                                                                                    |
|                                       | CAUTION:                                                                                                    |                                                                                                    | •                                                                                                    | ·                                                                                                    |                                                                                                    |
| •                                     | CONTAINS PARTS AND ASSEMBLIES<br>SUSCEPTIBLE TO DAMAGE BY<br>FLECTBOSATIC DISCHARGE (ESD)                                                                 |                                                                                                    | ,                                                                                                    |                                                                                                    |                                                                                                    |
|                                       |                                                                                                    |                                                                                                    |                                                                                                    |                                                                                                    |                                                                                                    |
|                                       |                                                                                                    |                                                                                                    |                                                                                                    | · . •                                                                                                    |                                                                                                    |
|                                       |                                                                                                    |                                                                                                    |                                                                                                    |                                                                                                    |                                                                                                    |
|                                       |                                                                                                    |                                                                                                    |                                                                                                    |                                                                                                    |                                                                                                    |
|                                       |                                                                                                    |                                                                                                    |                                                                                                    |                                                                                                    | IFR SYSTEM                                                                                                    |
|                                       |                                                                                                    | DRAWN<br>R. LANGRIDGE                                                                                                    | 5-27-92                                                                                                    |                                                                                                    | WICHITA, K                                                                                                    |
|                                       |                                                                                                    |                                                                                                    |                                                                                                    | Title                                                                                                    |                                                                                                    |
|                                       |                                                                                                    | CHECKED                                                                                                    | DT H-11-02                                                                                                    | CIR                                                                                                    | CUIT SCHEMAT                                                                                                    |
|                                       |                                                                                                    | Z     6     5     4       NUTES:     NUTES:     NUTES:     NUTES:     NUTES:       NUTES:     NUTES:     NUTES:     NUTES:     NUTES:       1     BASIC REFERENCE DESIGNATIONS SHOWN, FOR CONFLETE<br>DESIGNATION PREFIXES: REFERENCE OF DADUCTIVE:     NUTES:       1     MAIL CAPACITANCE IS EXPERSED IN DUMO;<br>ALL CAPACITANCE IS EXPERSED IN DUMO;<br>ALL CAPACITANCE IS EXPERSED IN MURCHARADS;<br>ALL CAPACITANCE IS EXPERSED IN MURCHARADS;<br>ALL CAPACITANCE IS EXPERSED IN MURCHARADS;<br>ALL CAPACITANCE IS EXPERSED IN MURCHARADS;<br>ALL CAPACITANCE IS EXPERSED IN MURCHARADS;<br>ALL CAPACITANCE IS EXPERSED IN MURCHARADS;<br>ALL CAPACITANCE IS EXPERSED IN MURCHARADS;<br>ALL CAPACITANCE IS EXPERSED IN MURCHARADS;<br>TOID-8730-300<br>CIT LIG 10 ABS UZ<br>7005-8740-300<br>NONE       5.     REFERENCE DESIGNATIONS NOT USED:<br>7010-8730-300<br>CIT.LIG.4. HIGH AND AND USED:<br>7010-8730-300<br>NONE       6.     FOR INTERCONNECT/PLOCK DIAGRAM SEE APPLICATIONS Y       7.     IC FUNCTIONS NOT USED:<br>NONE       *     INDICATES PRINTED TRANSMISSION LINES OF OTHER<br>ARE NOT SHOWN.       *     INDICATES PRINTED TRANSMISSION LINES OF OTHER<br>CARLY FLORMS. SO ONE TRANSMISSION LINES<br>ARE NOT SHOWN.       *     CAUTION:<br>CUTATIONS PARTS AND ASSEMBLIES<br>SUCCEMENT AND ASSEMBLIES<br>SUCCEMENT TO DEDATE D'<br>ULLCEMENT IS DADAGE D'S | NOTES:<br>LUMESS OTHERMISE SPECIFIED)<br>LUMESS OTHERMISE SPECIFIED)<br>A MARKE REFERENCE OFSTONIONS SHOWN, FOR COMPLETE<br>DESIGNATION PREFERENCE OFSTONIONS SHOWN, FOR COMPLETE<br>DESIGNATION PREFERENCE OFSTONIONS WERE USED.<br>2. ALL RESISTORS ARE IS, 1/MM.<br>3. ALL RESISTORS ARE IS, 1/MM.<br>3. ALL RESISTORS ARE IS, 1/MM.<br>4. INDEXTREMENTIONS ARE DESIGNATIONS<br>5. REFERENCE DESIGNATIONS AND USED:<br>7005-0740-300<br>C11. C14. R1-3. RED. RE9<br>7005-0740-300<br>C11. C14. R1-3. RED. RE9<br>7005-0740-300<br>C11. C14. R1-3. RED. RE9<br>7005-0740-300<br>C11. C14. R1-3. RED. RE9<br>7005-0740-300<br>C11. C14. R1-3. RED. RE9<br>7005-0740-300<br>C11. C14. R1-3. RED. RE9<br>7005-0740-300<br>C11. C14. R1-3. RED. RE9<br>7005-0740-300<br>C11. C14. R1-3. RED. RE9<br>7005-0740-300<br>C11. C14. R1-3. RED. RE9<br>7005-0740-300<br>C11. C14. R1-3. RED. RE9<br>7005-0740-300<br>C11. C14. R1-3. RED. RE9<br>7005-0740-300<br>C11. C14. R1-3. RED. RE9<br>7005-0740-300<br>7005-0740-300<br>7005-07 | MOTED:<br>MOTED:<br>MOTED: | MOTES:<br>MOTES:<br>MOTES:<br>MUNESS OTHERWISE SECTION:<br>MOTES:<br>MUNESS OTHERWISE SECTION:<br>MOTES:<br>MUNESS OTHERWISE SECTION:<br>MOTES:<br>MOTES |

|               | 2                                            | 1             |
|---------------|----------------------------------------------|---------------|
| REV           | CHANGE                                       | APPROVED      |
| D             | DESIGN RELEASE                               | ОКВ           |
| D1            | PROD REL per ECN15564                        | DKB           |
|               |                                              |               |
|               |                                              |               |
|               |                                              |               |
|               |                                              |               |
| •             |                                              |               |
|               |                                              |               |
|               |                                              |               |
|               | •                                            |               |
| •             | •                                            |               |
| .•            |                                              |               |
| •             | · · ·                                        | c             |
| · ·           |                                              |               |
|               | •                                            |               |
|               | •                                            |               |
|               | ,                                            |               |
|               | •<br>•                                       |               |
|               |                                              |               |
|               |                                              |               |
|               | •                                            |               |
|               |                                              |               |
|               |                                              | E             |
|               |                                              |               |
|               |                                              |               |
| v             |                                              |               |
|               | •<br>•                                       | -             |
|               |                                              |               |
|               |                                              |               |
|               |                                              |               |
|               |                                              |               |
|               | IFR SYSTEMS, INC.                            |               |
| -             | 10200 W YORK STREET<br>WICHITA, KS 67215-893 | 5             |
| Title         |                                              |               |
| C<br>Size Doc | IHCUIT SCHEMATIC, GEN CON<br>Jment Number    | VERTER<br>REV |
| B<br>Date:    | 0000-8740-300<br>April 29, 1993 Sheet        | D-1           |
| B<br>Date:    | 0000-8740-300<br>April 29, 1993 Sheet<br>2   | 1 of 3        |

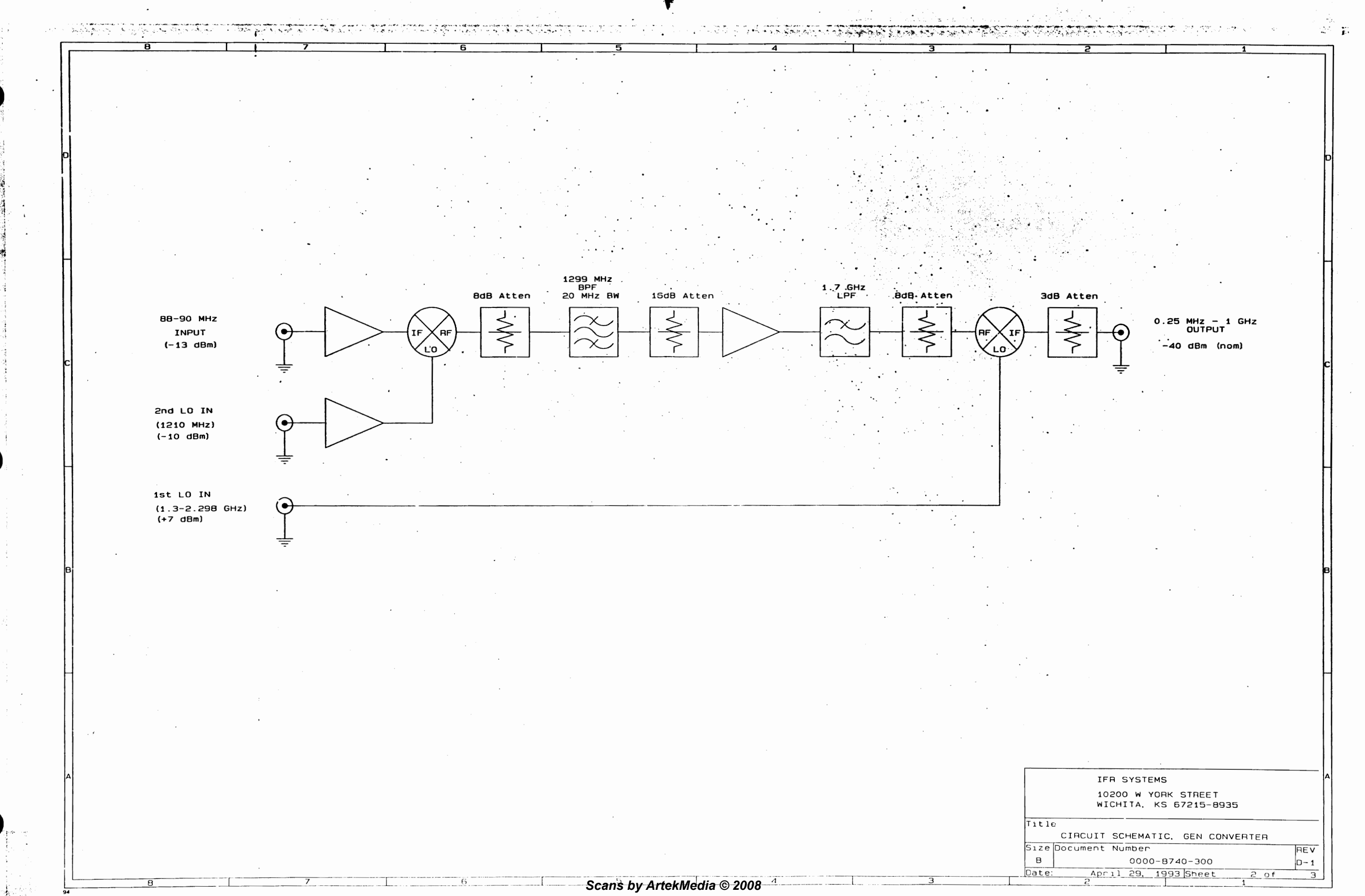

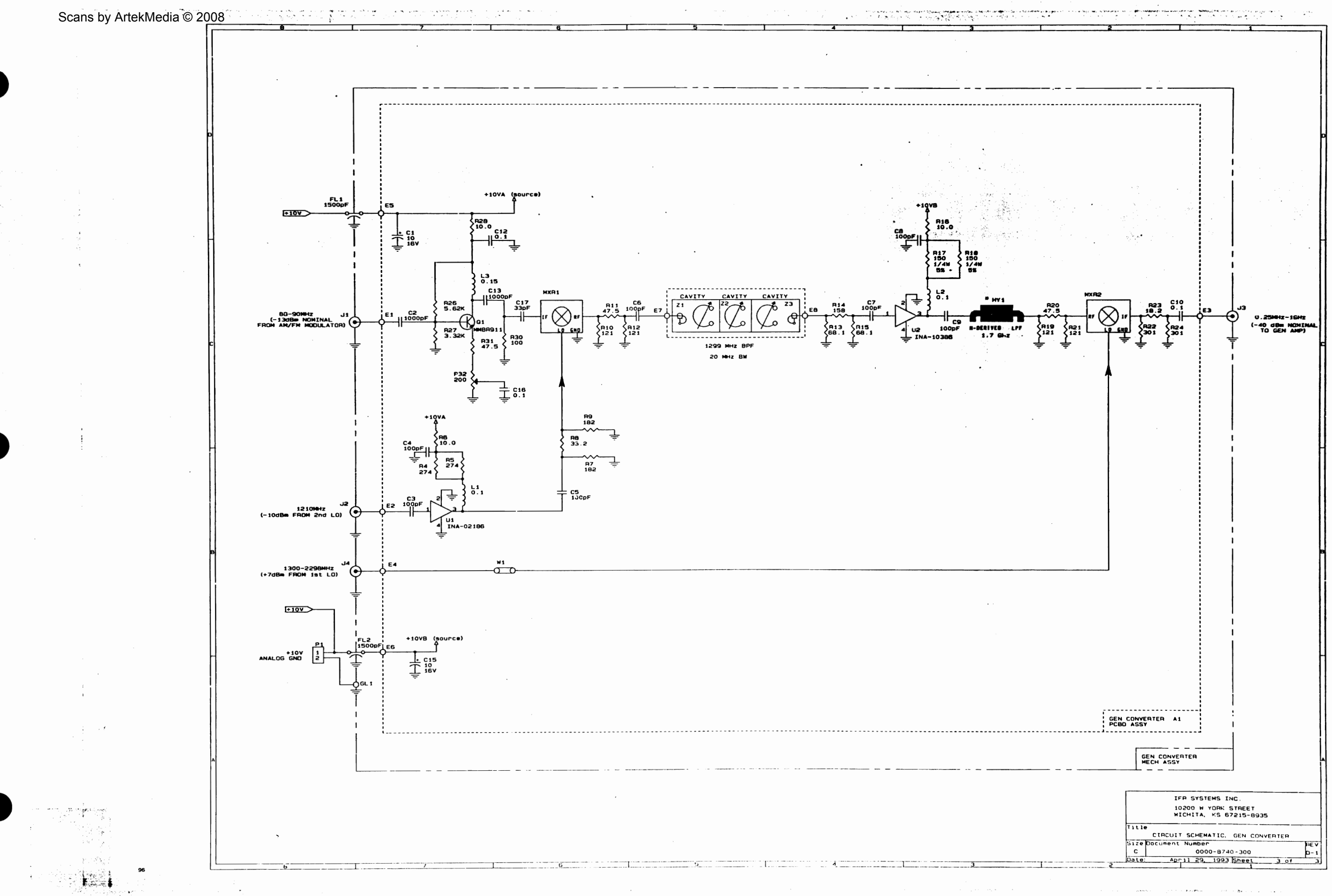

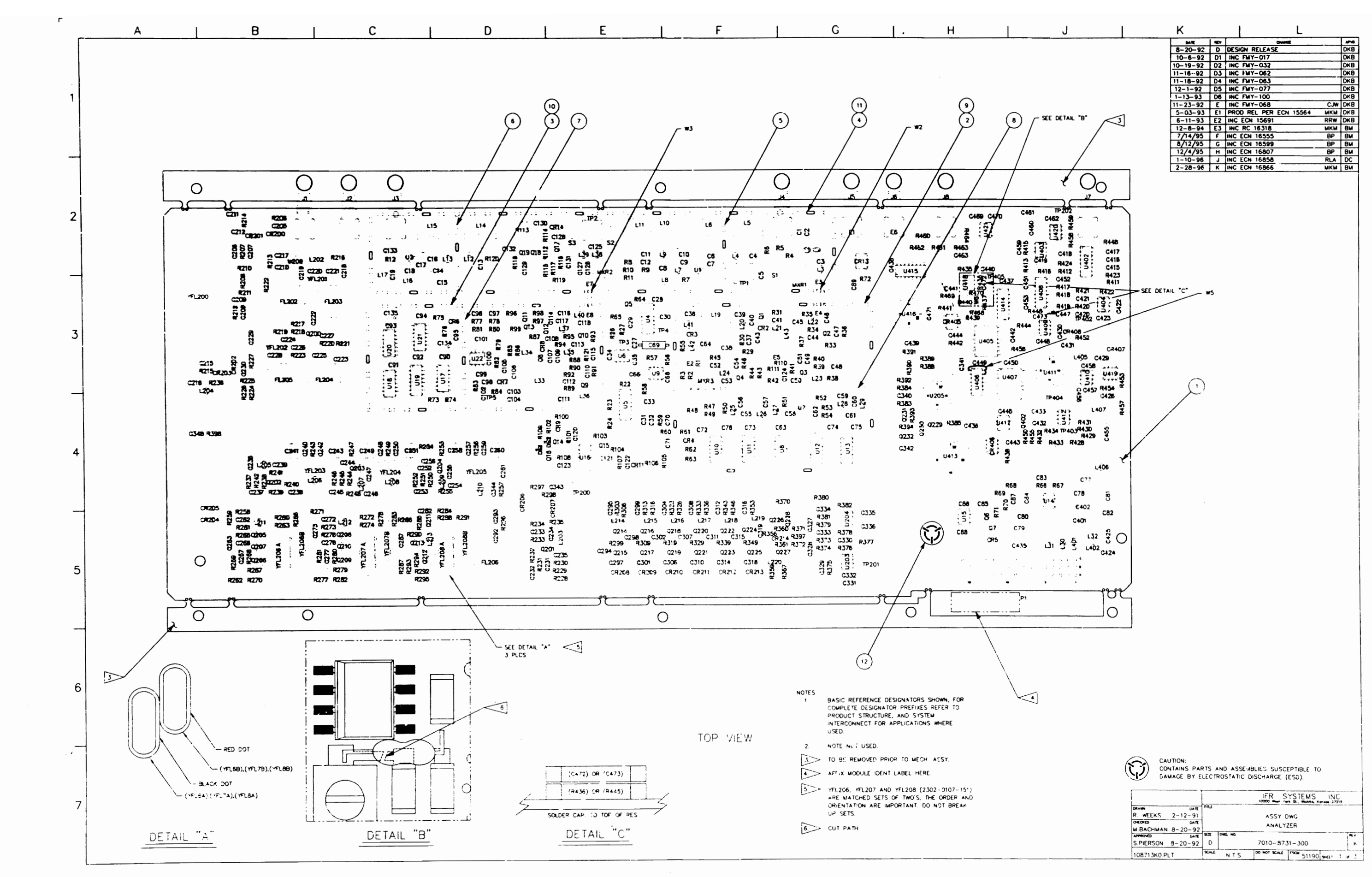

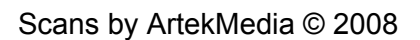

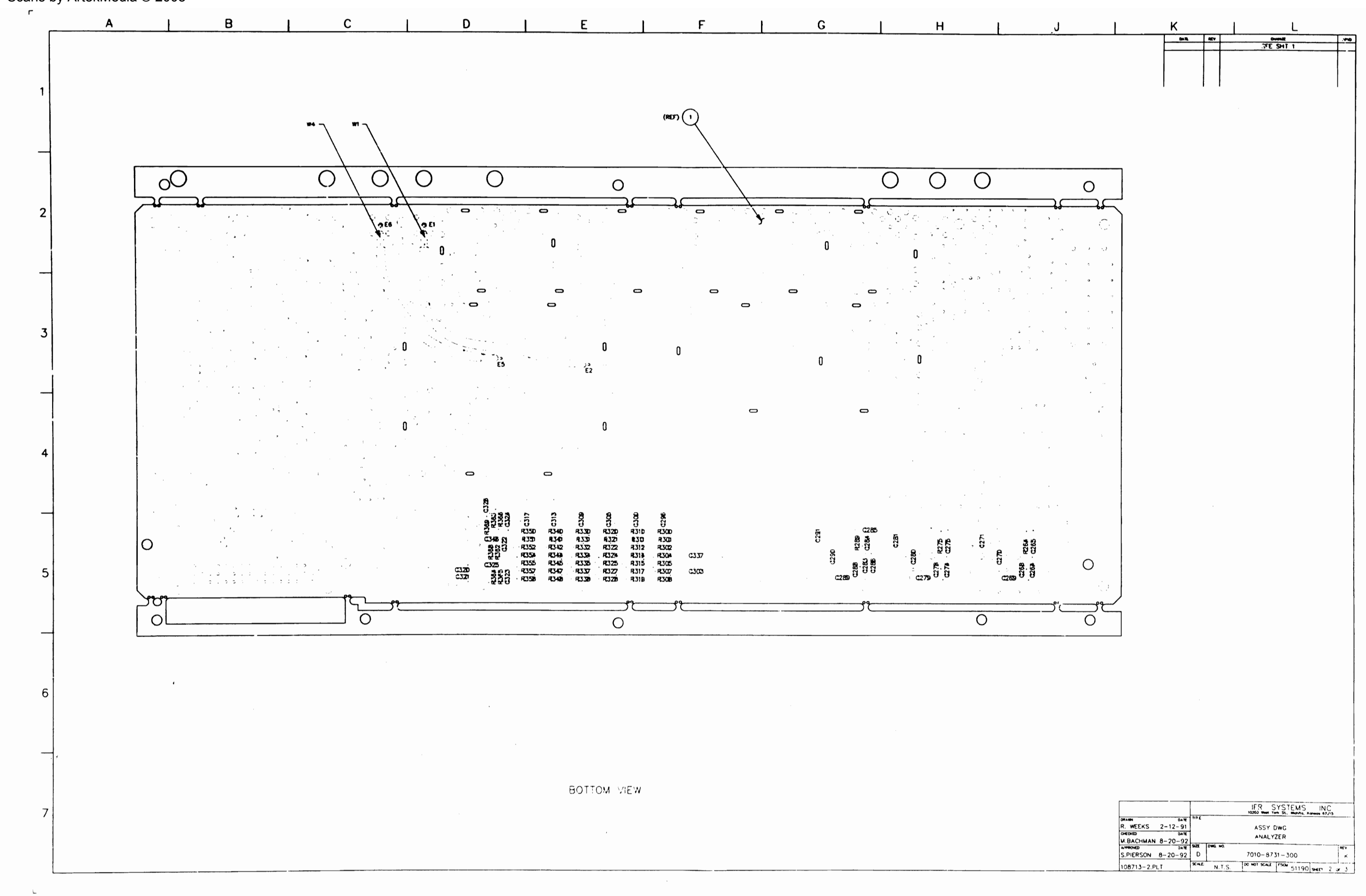

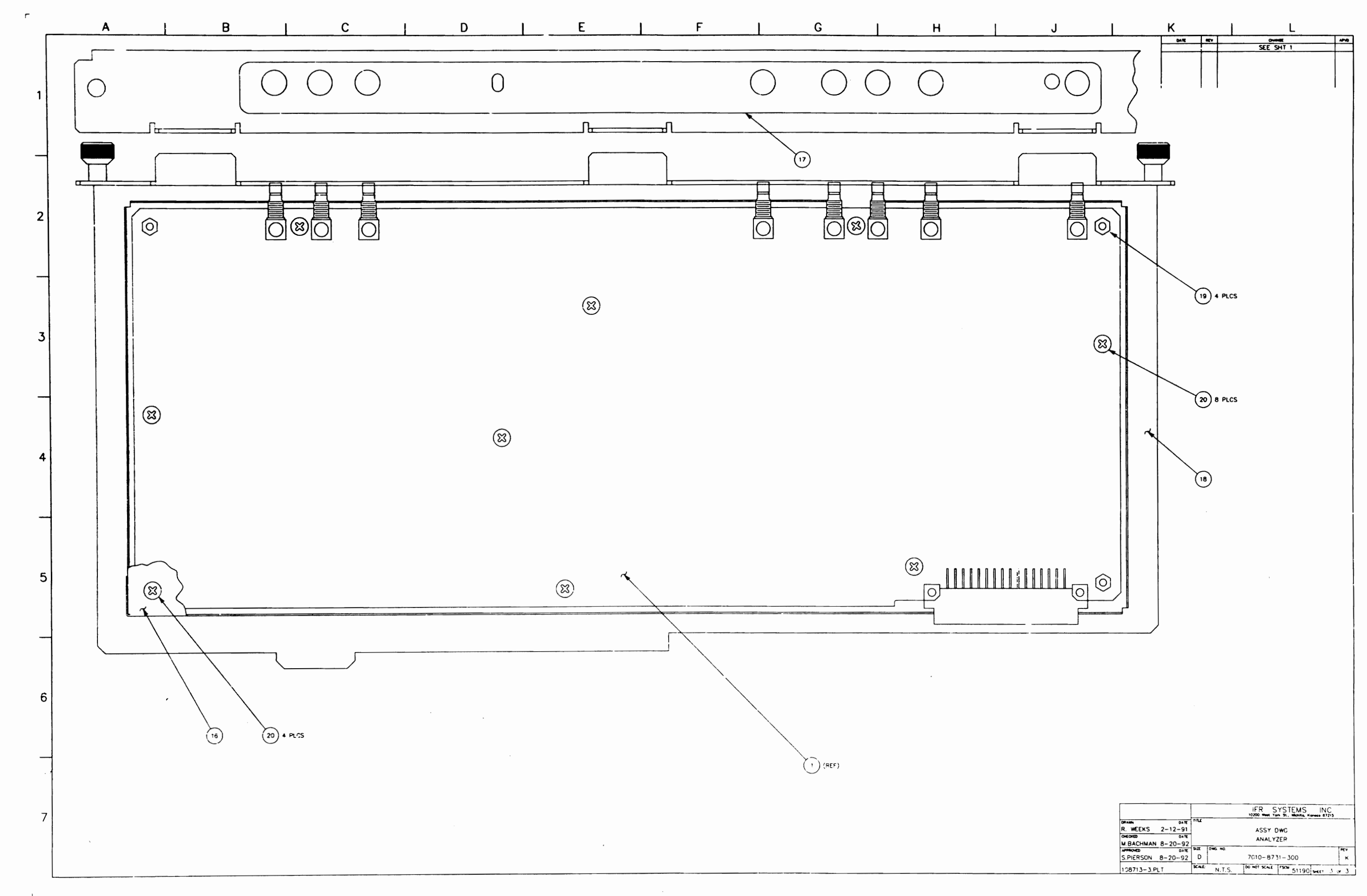

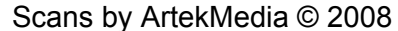

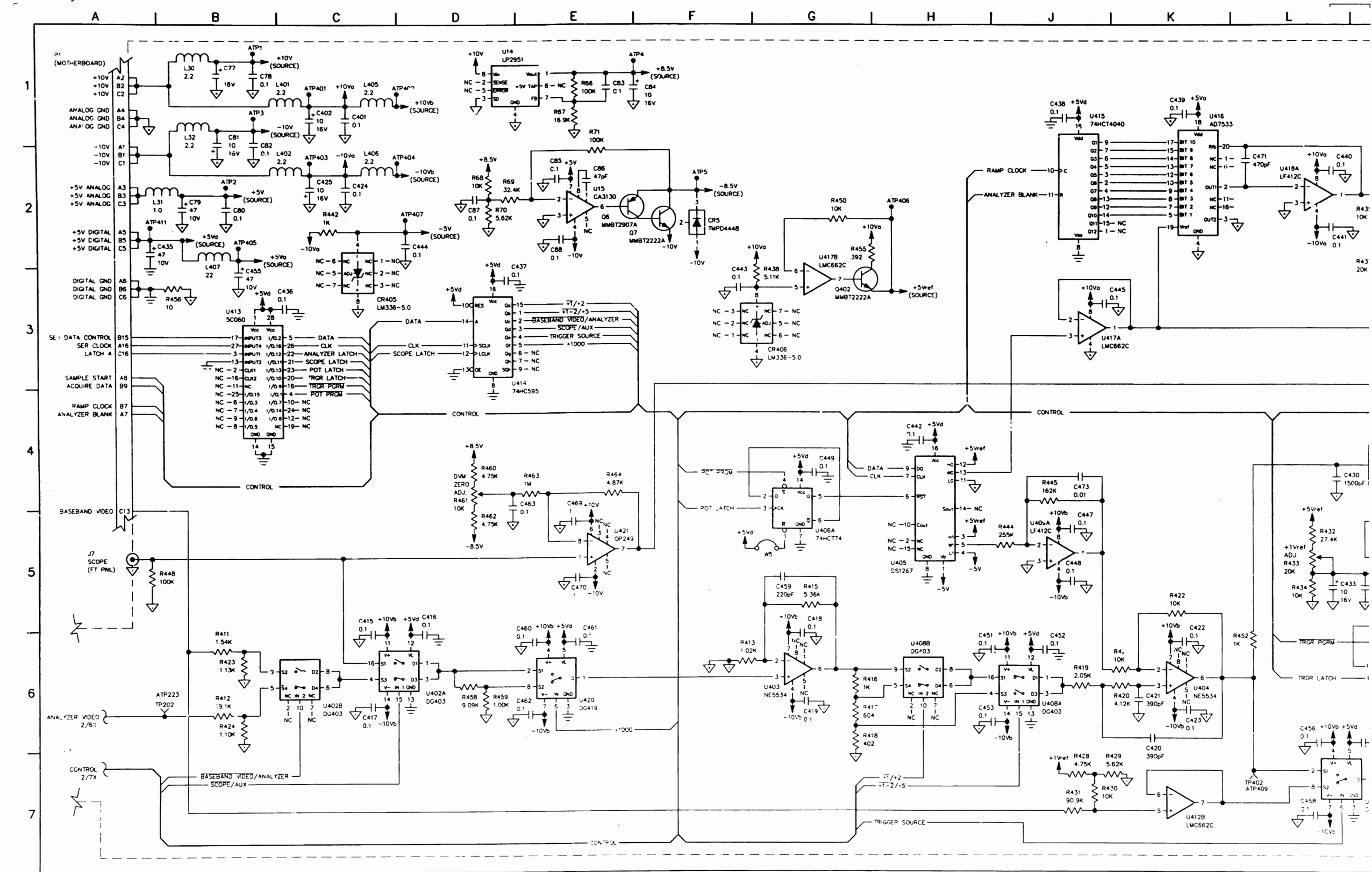

0878313J0AG

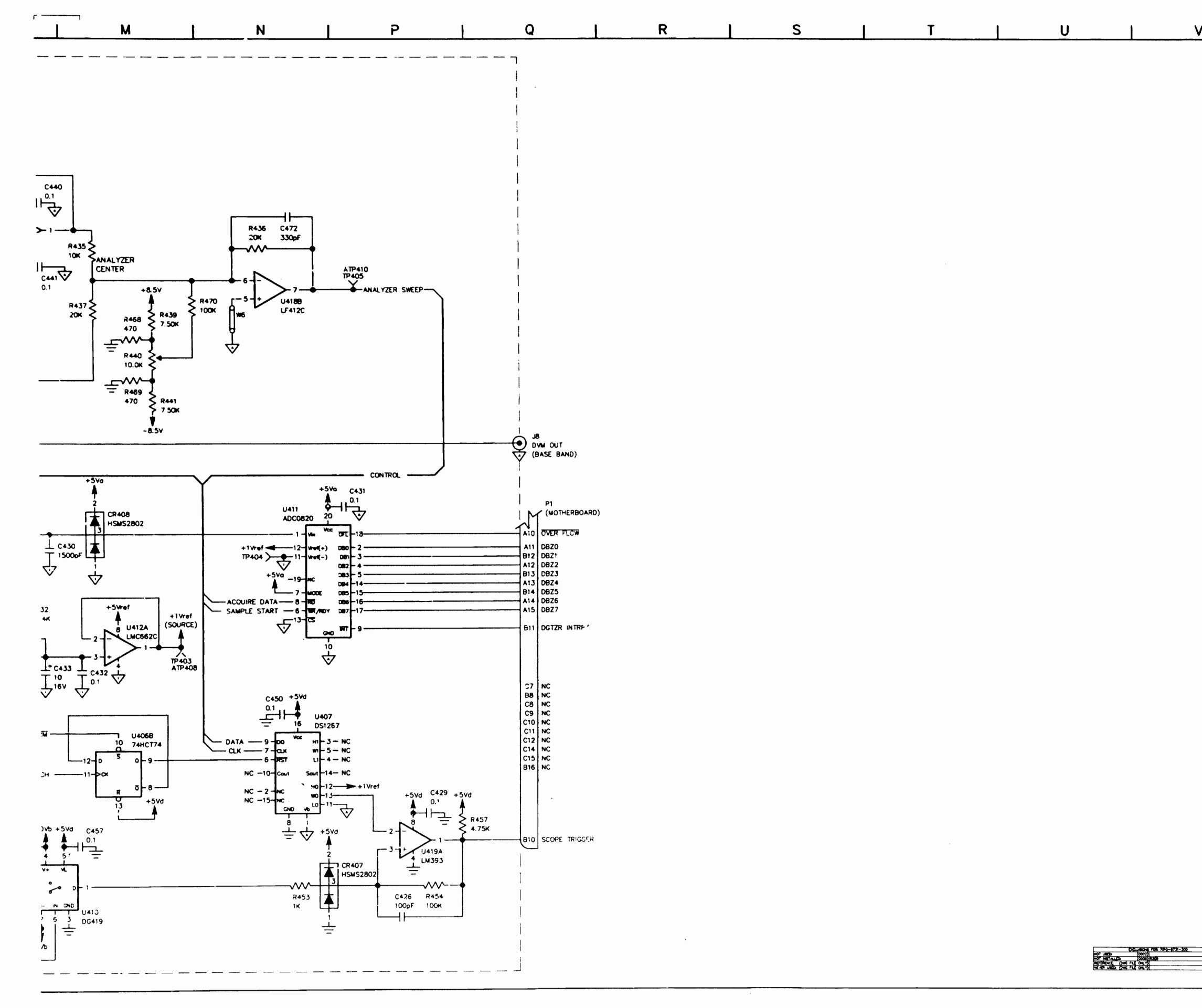

\_\_\_\_\_

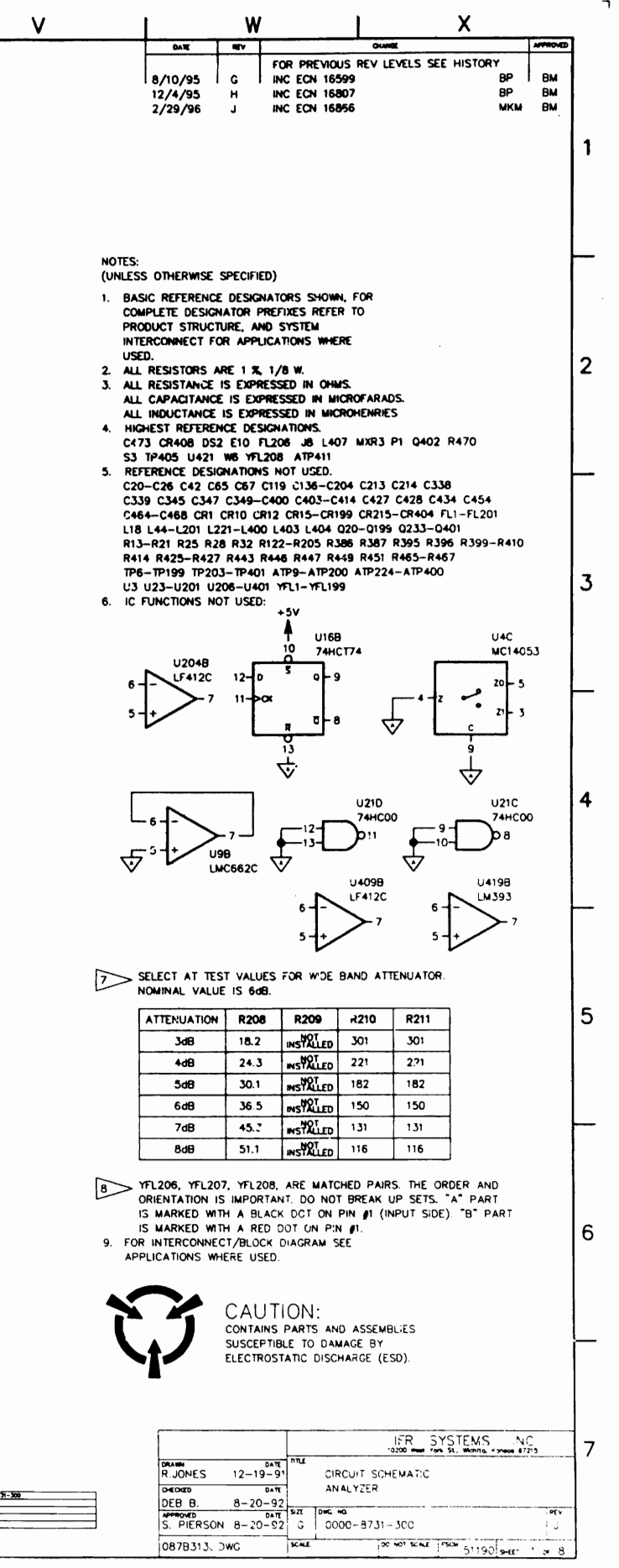

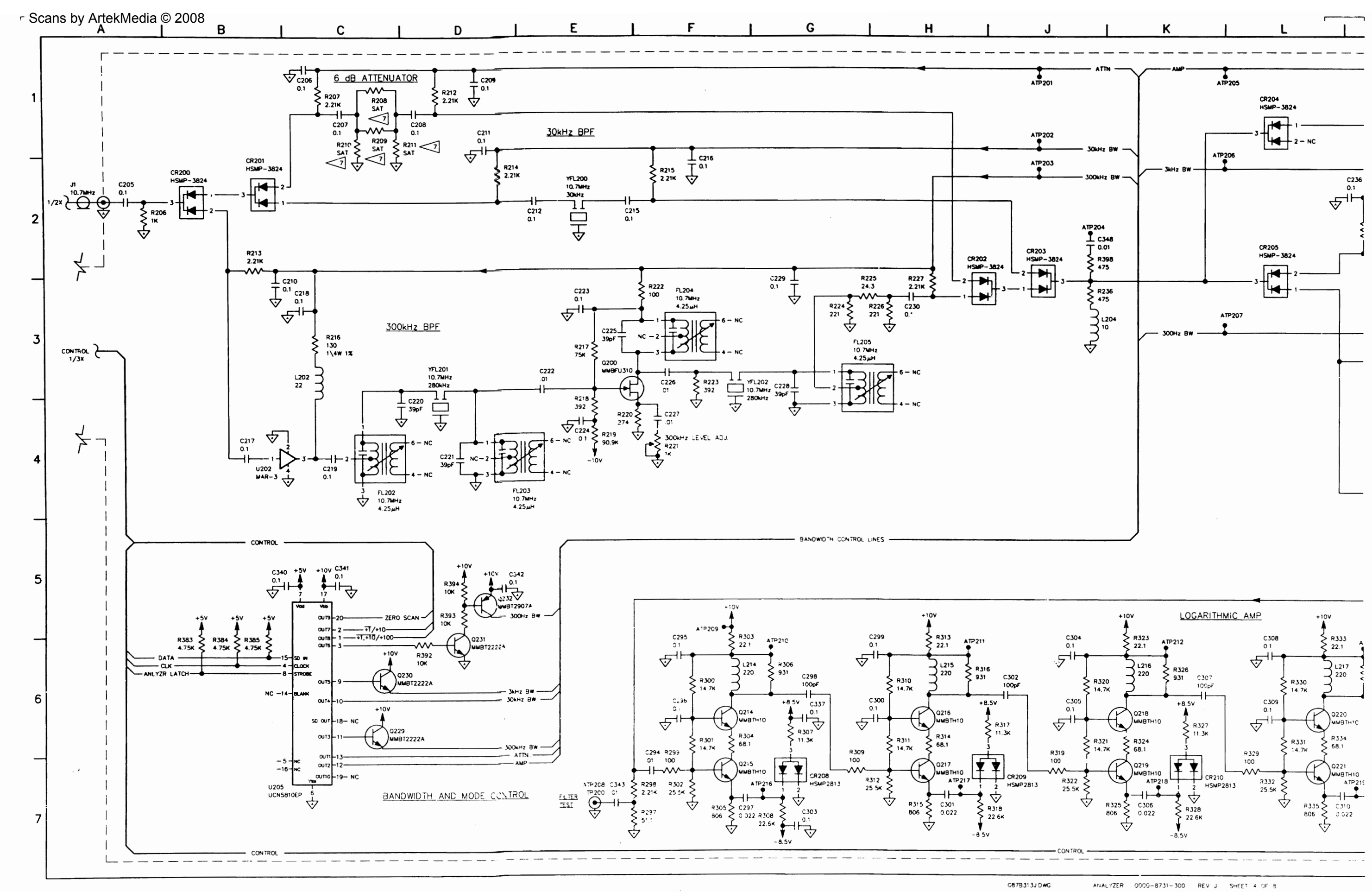

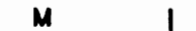

Ν

Ρ

R

Q

S

T

U

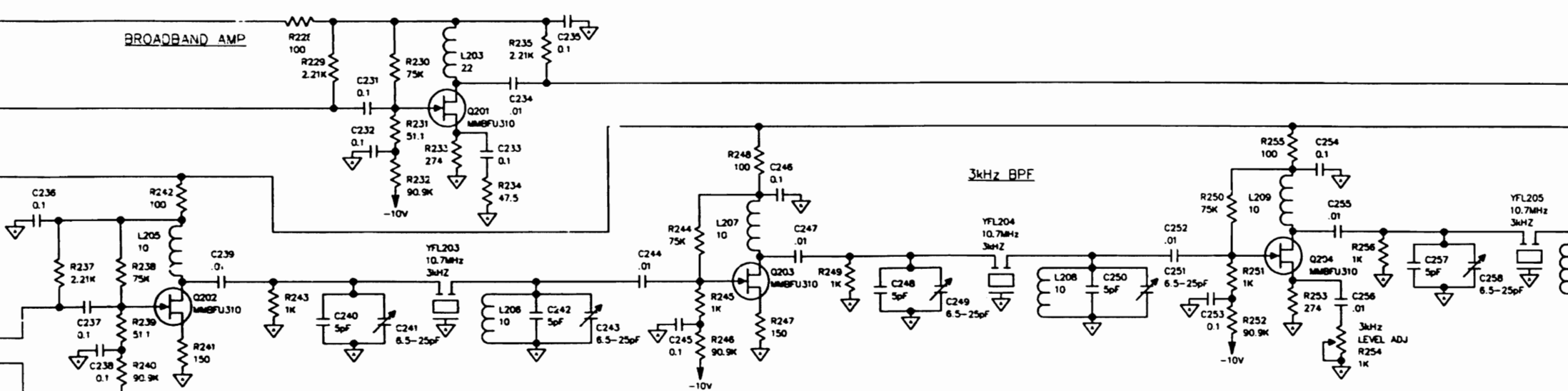

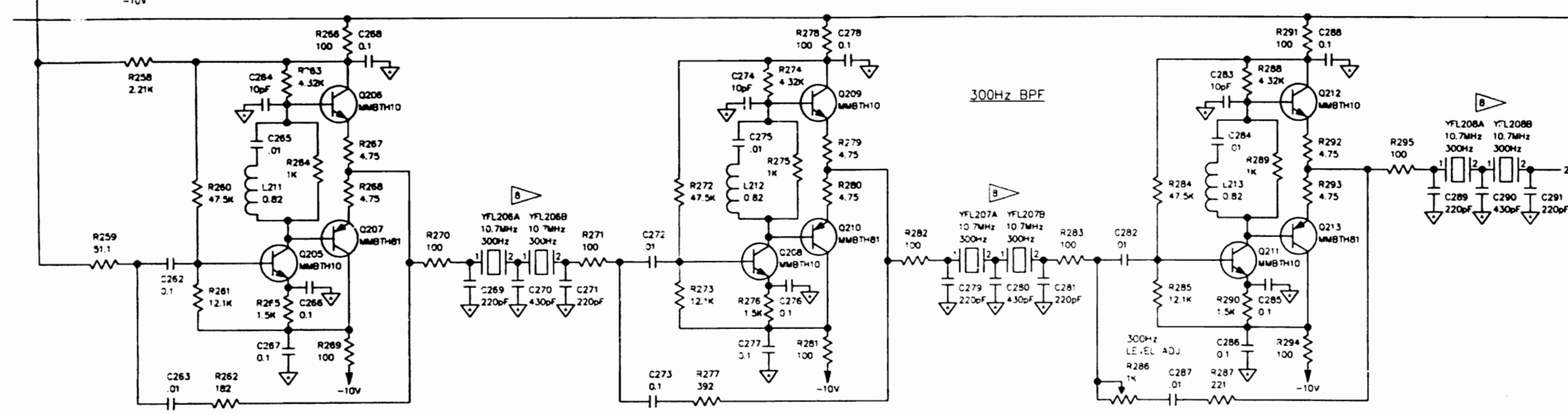

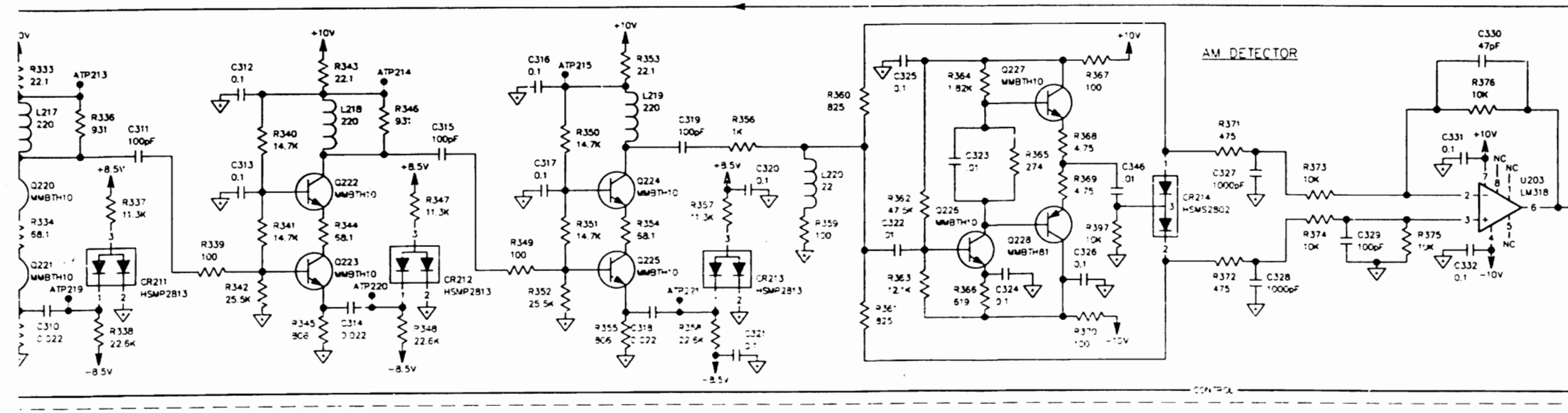

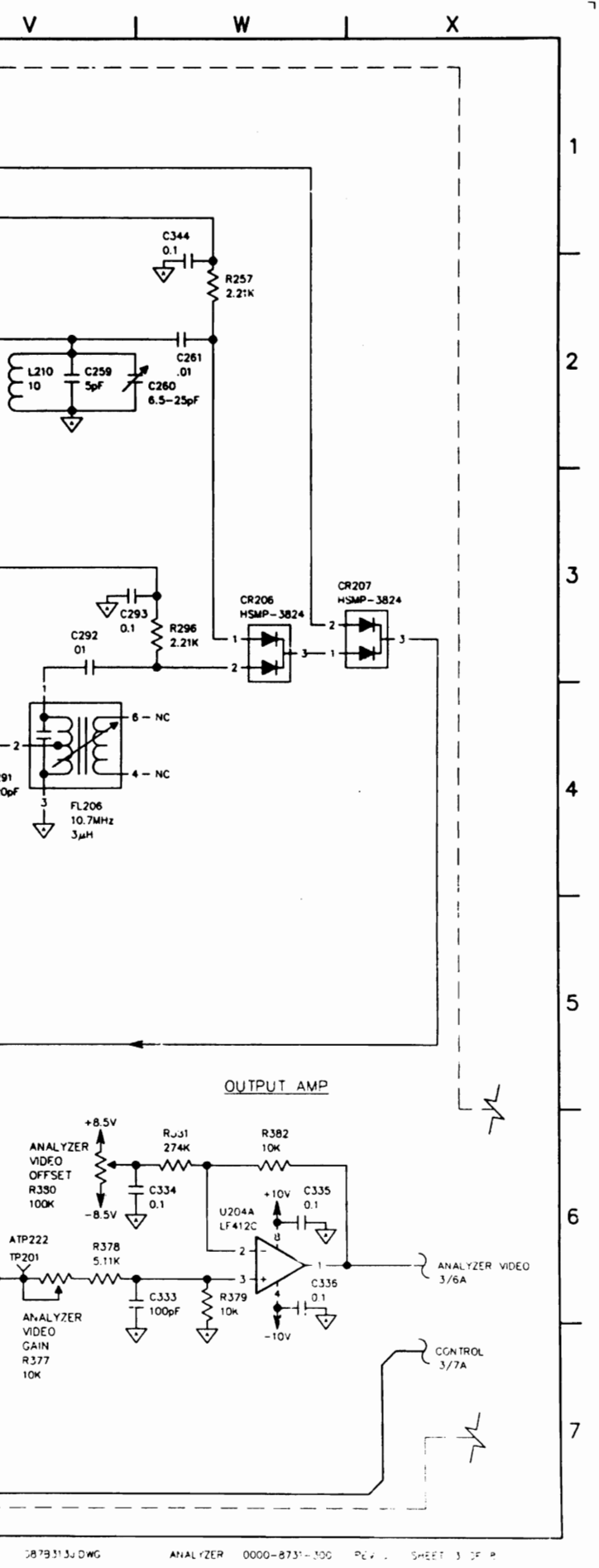

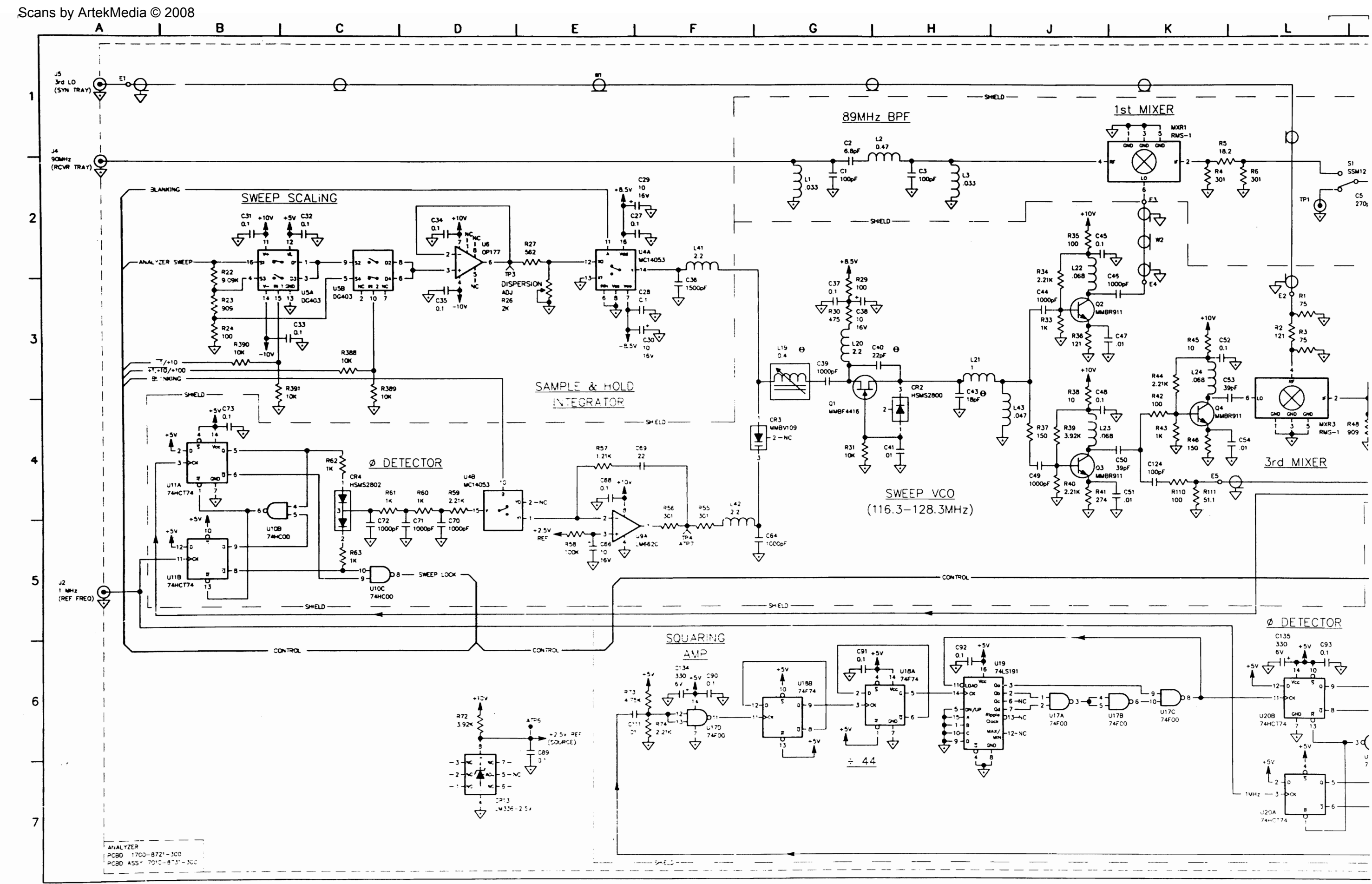

0878313JDWG

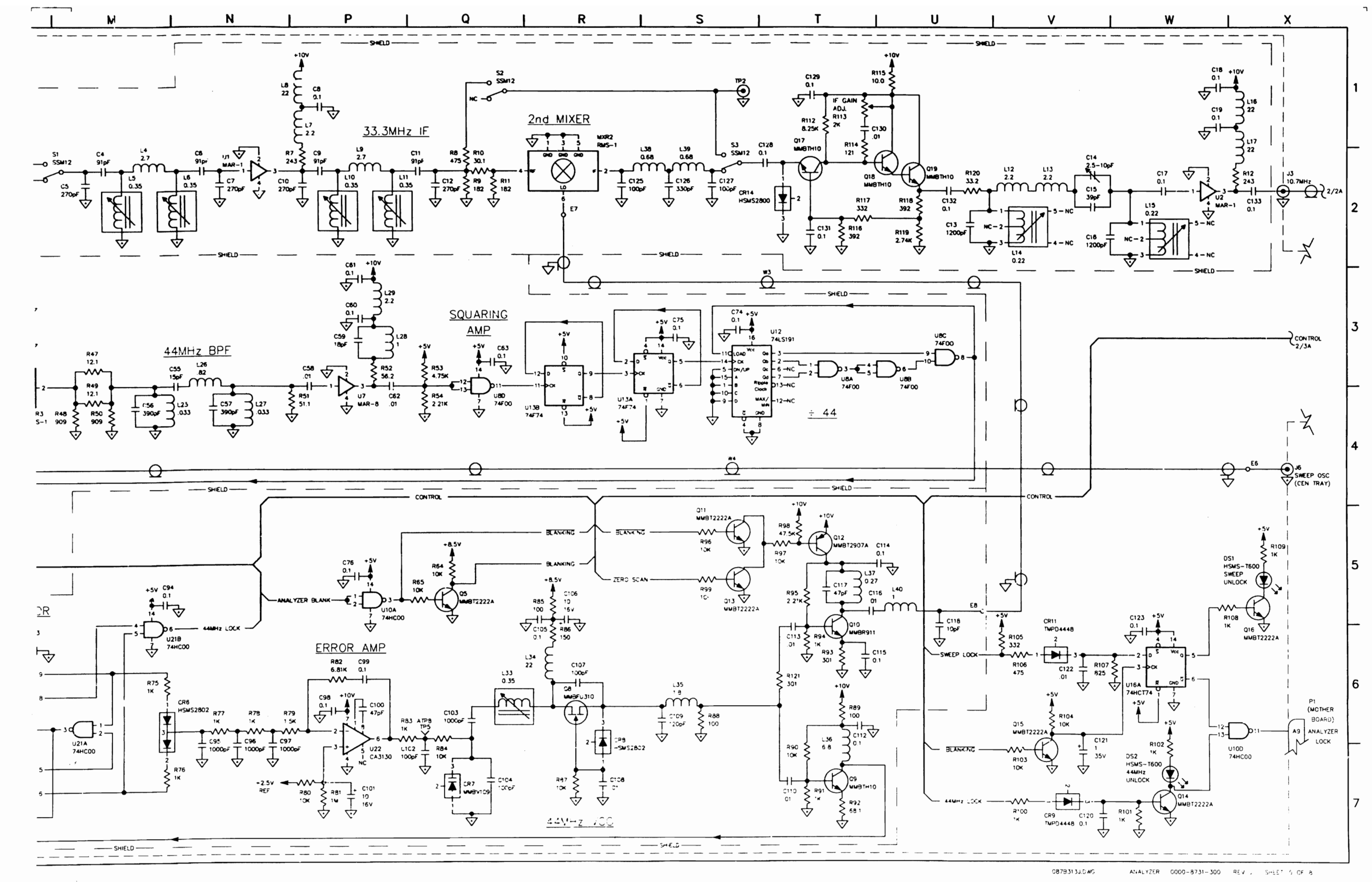

\_\_\_\_\_

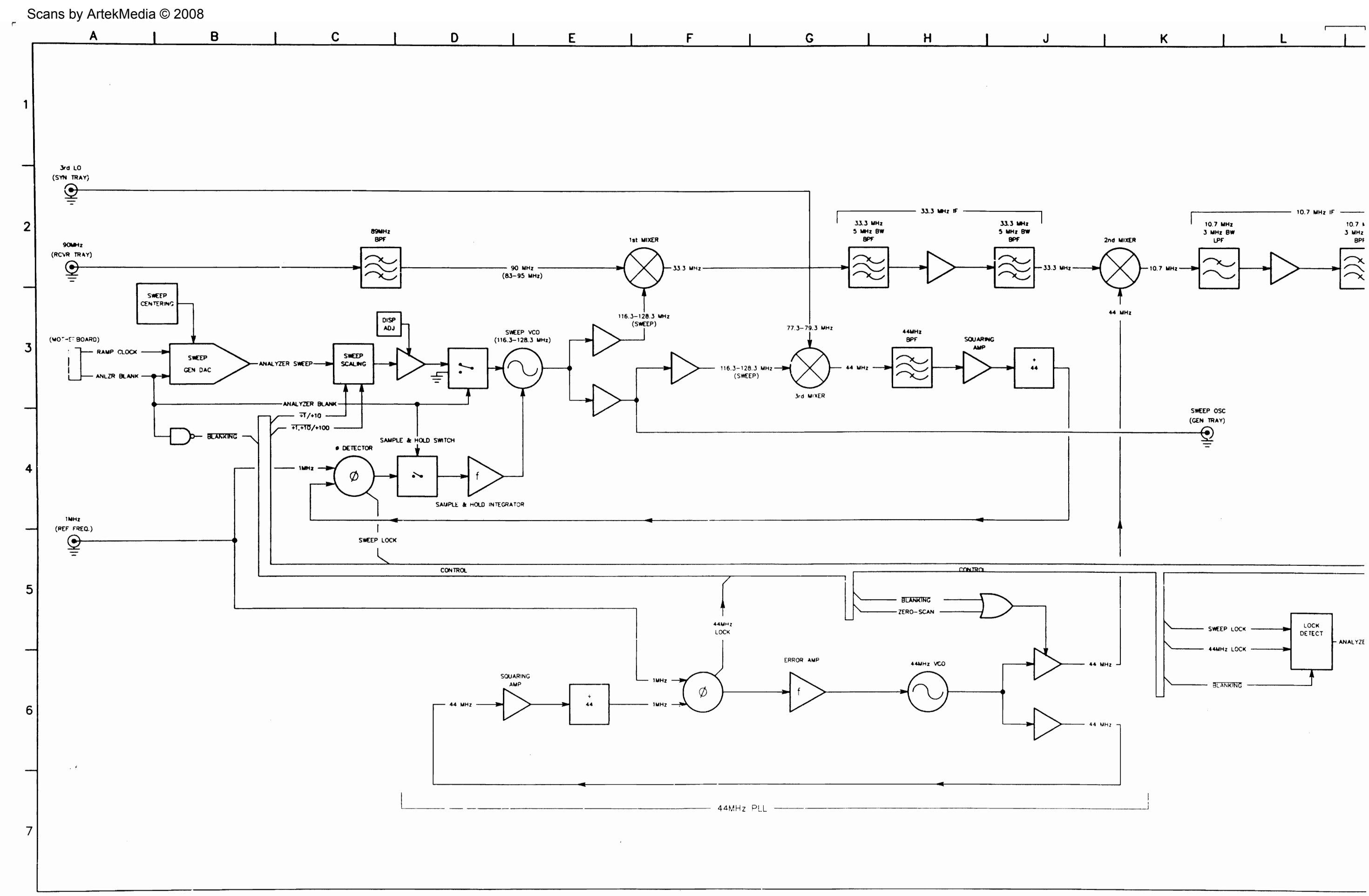

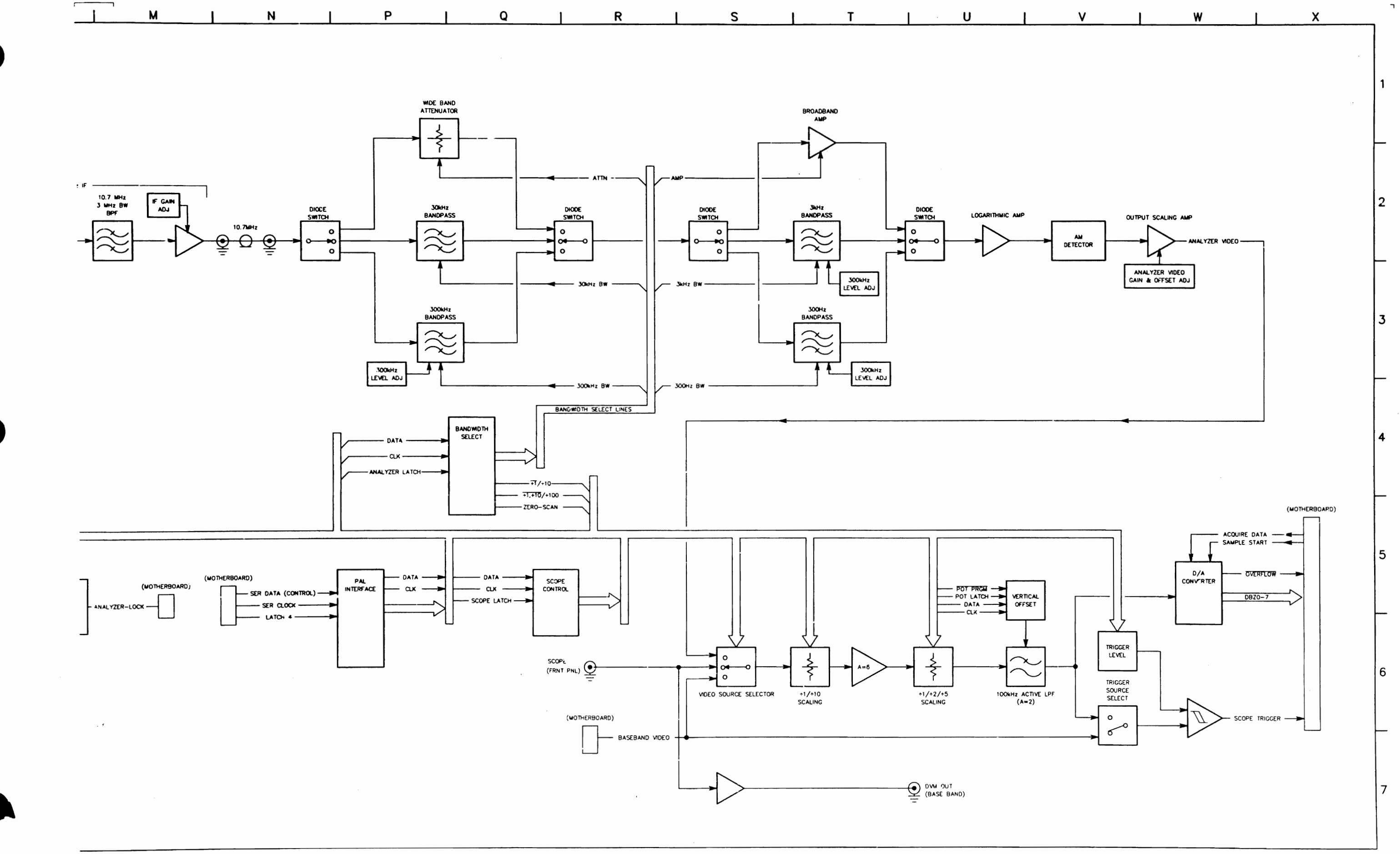

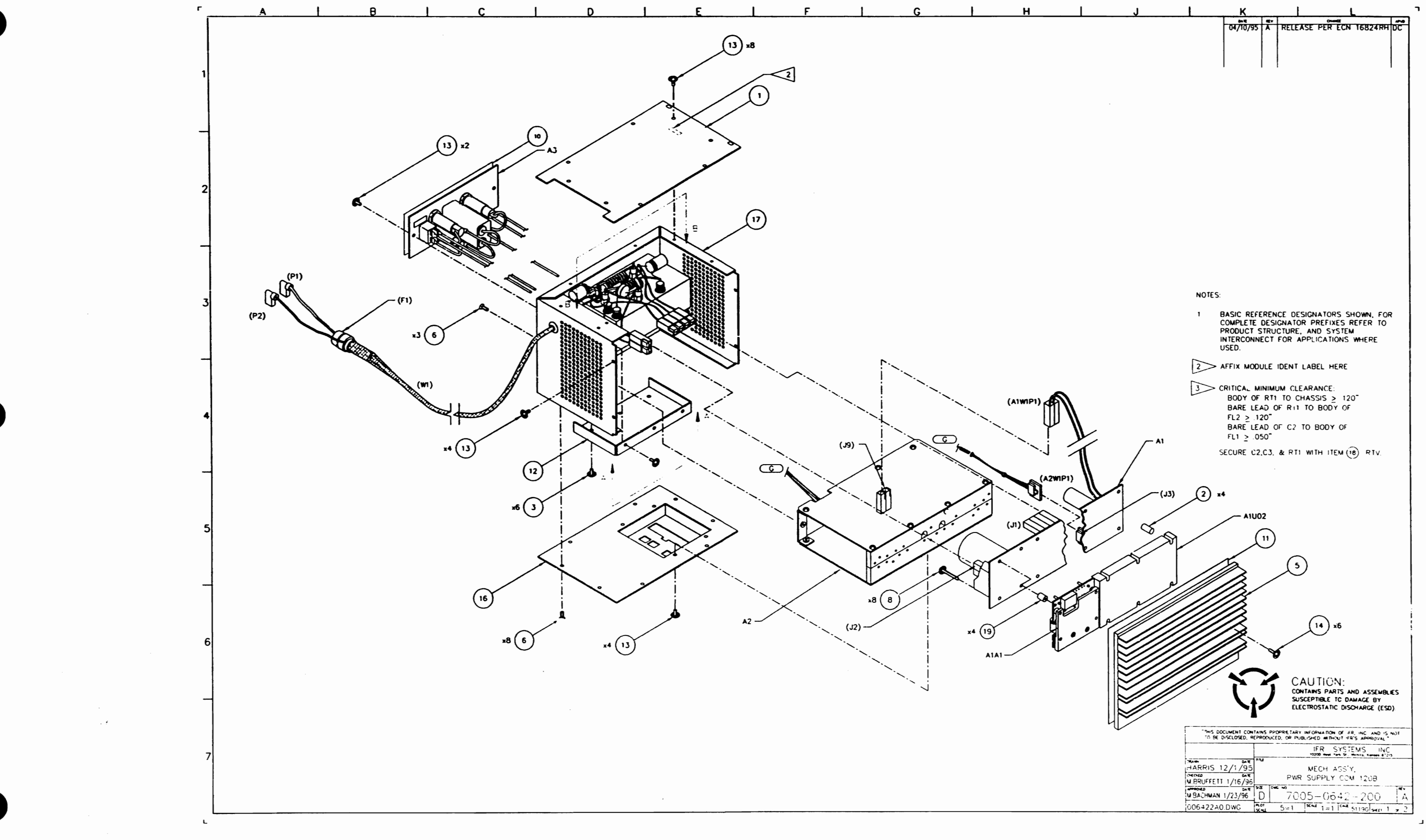

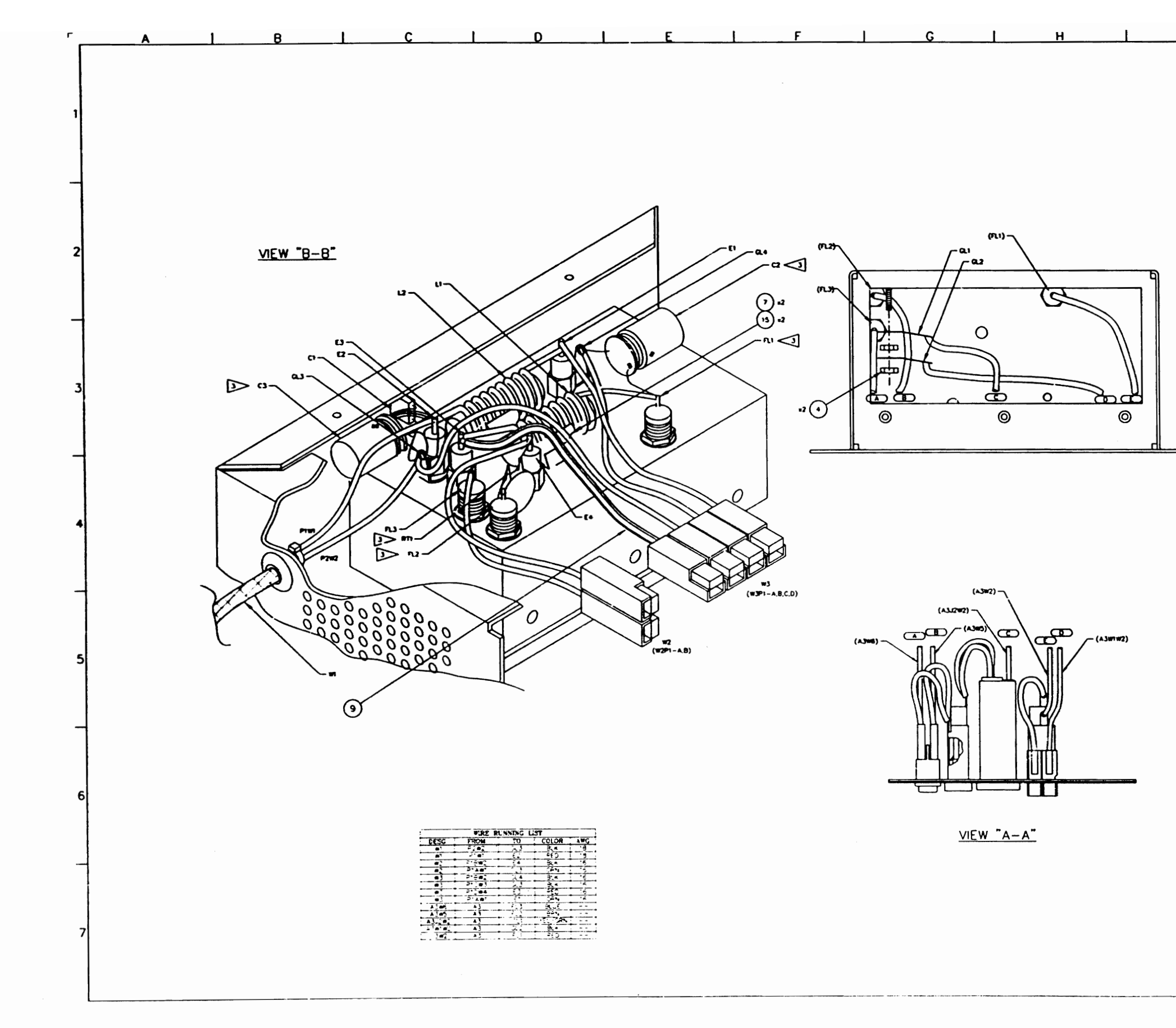

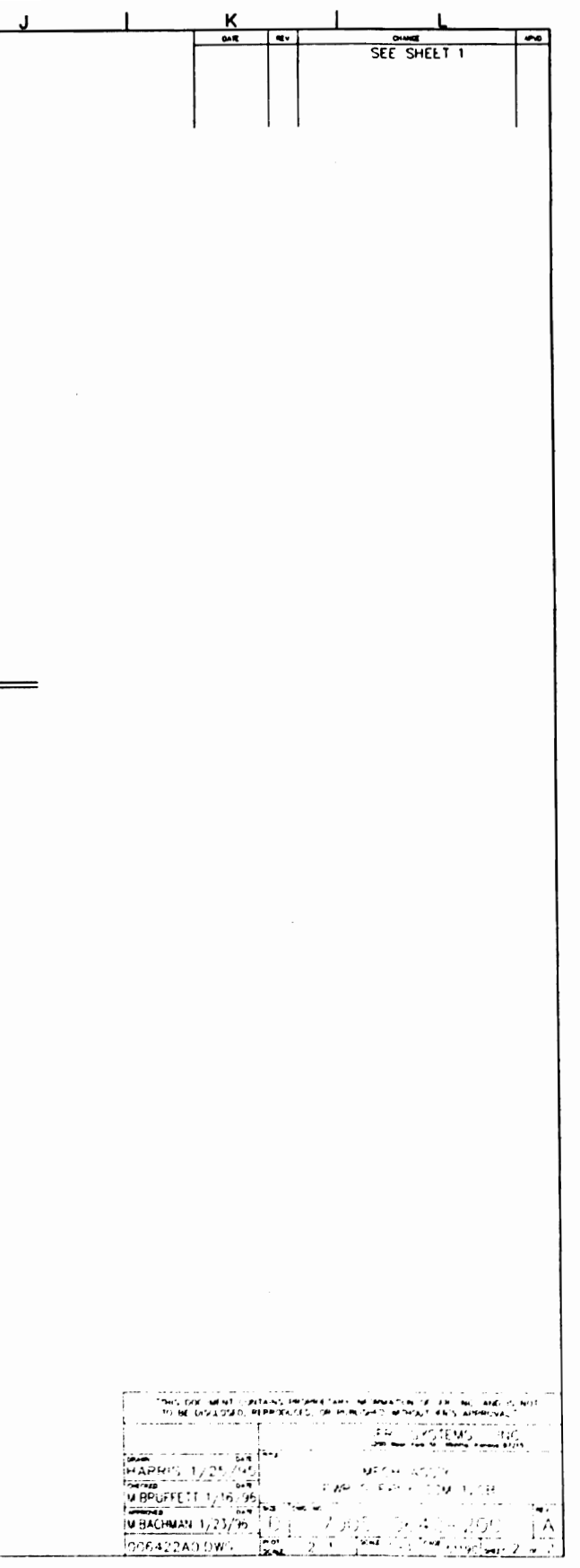

. 1

NOTES: (UNLESS OTHERWISE SPECIFIED)

- 1. BASIC REFERENCE DESIGNATORS SHOWN, FOR COMPLETE DESIGNATOR PREFIXES REFER TO PRODUCT STRUCTURE AND SYSTEM INTERCONNECT FGR APPLICATIONS WHERE USED.
- 2. ALL RESISTORS ARE 5% 1/4W.
- 3. ALL RESISTANCE IS EXPRESSED IN OHMS. ALL CAPACITANCE IS EXPRESSED IN MICROFARADS. ALL INDUCTANCE IS EXPRESSED IN MICROFARADS.
- 4. HIGHEST REFERENCE DESIGNATIONS:

C3 [ E4 ] F1 ] FL3 ] GL4 ] L2 ] W3 ] RT1 ] A3 ]

- 5. REFERENCE DESIGNATIONS NOT USED: NONE
- 6. FOR INTERCONNECT/BLOCK DIAGRAM SEE APPLICATIONS WHERE USED.
- 7. IC FUNCTIONS NOT USED: NONE
- INDICATES PRINTED TRANSMISSION LINES OF OTHER TMAN 50 COMS IMPEDANCE WHICH CONSTITUTE CIRCUIT ELEMENTS. 50 CMM TRANSMISSION LINES ARE NOT SHOWN.

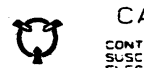

CAUTION: CONTAINS PARTS AND ASSEMBLIES SUSCEPTIBLE TO DAMAGE BY ELECTROSTATIC DISCHARGE (ESD)

| DATE    | AEV | CHANGE                           | APPROVED |
|---------|-----|----------------------------------|----------|
| 3-19-96 | •   | RELEASE PER ECN #16824<br>J.I.M. | DKB      |

|            |        | IFA SYSTEMS, INC                               |          |
|------------|--------|------------------------------------------------|----------|
|            | 3-7-94 | 10200 K YOAK STAEET<br>WICHITA, KS 67215-89.95 |          |
| CHECKED    |        | Title<br>INTERCONNECT POWER SUPPLY COM-120 B   |          |
| APPROVED   | 4-4-95 | Siza Document Number<br>C 0000-0542-000        | FIE V    |
| S. PIERSON | 4-5-95 | Date: March 19, 1996 Creat 1 -4                | <u> </u> |

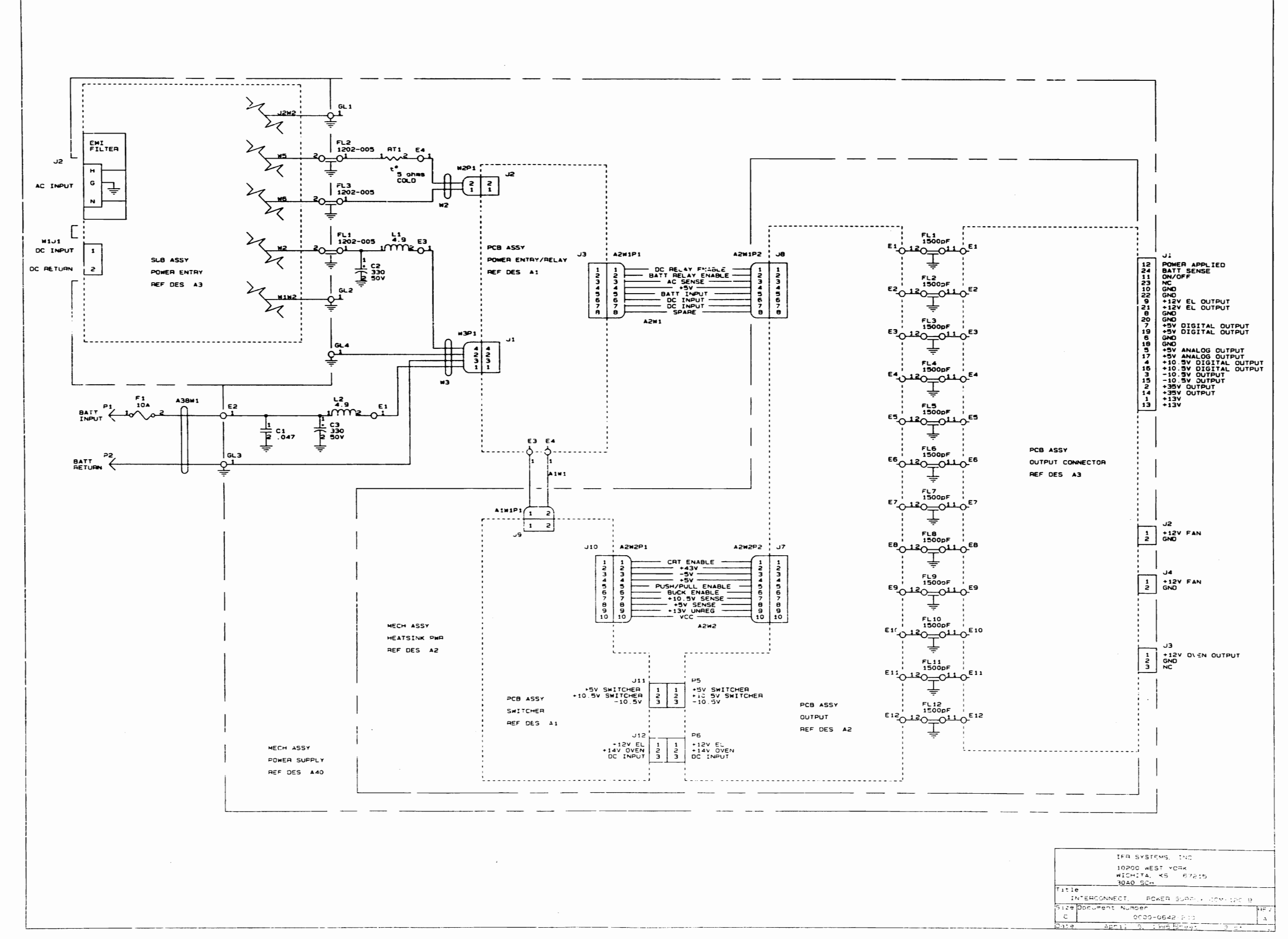

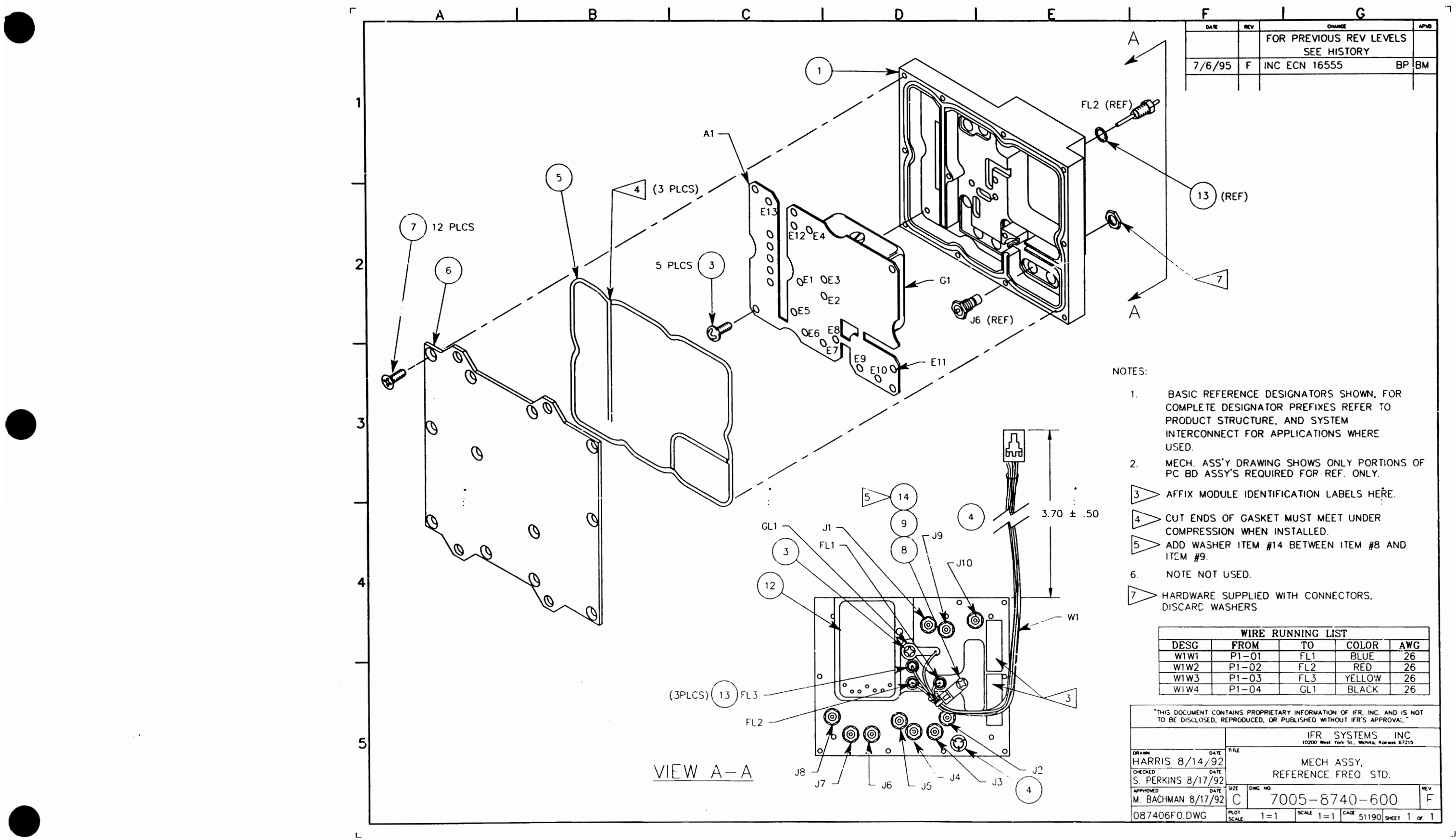

\_]

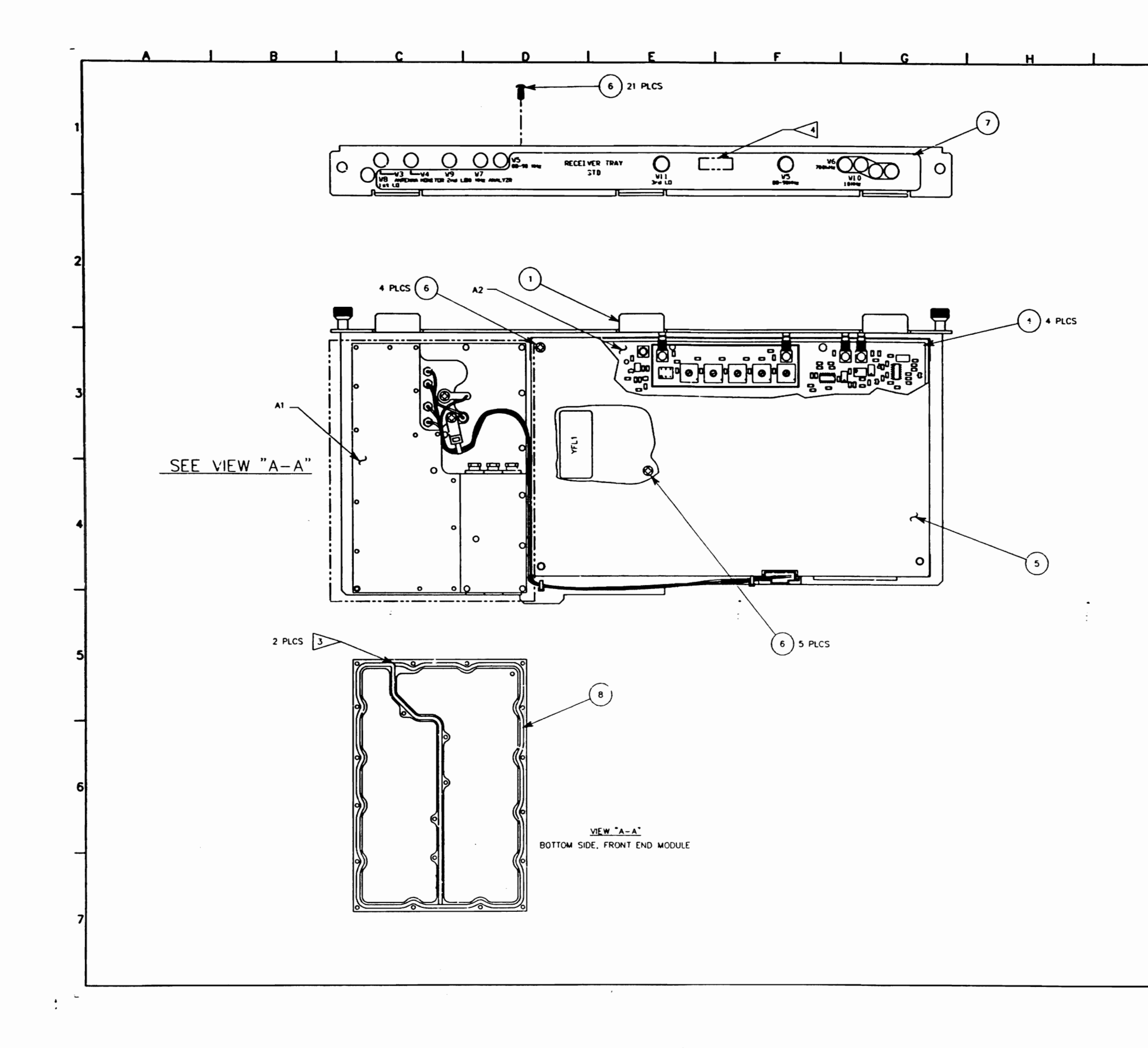

| J |          | . к                |                  |                 | L              |              | ۲              |
|---|----------|--------------------|------------------|-----------------|----------------|--------------|----------------|
|   |          | 8/20/              | 92 C             | DESIGN R        | ELEASE         | RH           | DKB            |
|   |          | 5/4/9              | 93 CI            | PROD REL P      | ER ECN 1       | 5564 RH      | DKB            |
|   |          | // 0/              | -                | NTC ECH         | 10555          |              |                |
|   |          | ŀ                  | '                | 1               |                | I            |                |
|   |          |                    |                  |                 |                |              |                |
|   |          |                    |                  |                 |                |              |                |
|   |          |                    |                  |                 |                |              |                |
|   |          |                    |                  |                 |                |              |                |
|   |          |                    |                  |                 |                |              |                |
|   |          |                    |                  |                 |                |              |                |
|   |          |                    |                  |                 |                |              |                |
|   |          |                    |                  |                 |                |              |                |
|   |          |                    |                  |                 |                |              |                |
|   |          |                    |                  |                 |                |              |                |
|   |          |                    |                  |                 |                |              |                |
|   |          |                    |                  |                 |                |              |                |
|   |          |                    |                  |                 |                |              |                |
|   |          |                    |                  |                 |                |              |                |
|   |          |                    |                  |                 |                |              |                |
|   |          |                    |                  |                 |                |              |                |
|   |          |                    |                  |                 |                |              |                |
|   |          |                    |                  |                 |                |              |                |
|   |          |                    |                  |                 |                |              |                |
|   |          |                    |                  |                 |                |              |                |
|   |          |                    |                  |                 |                |              |                |
|   |          |                    |                  |                 |                |              |                |
|   |          |                    |                  |                 |                |              |                |
|   |          |                    |                  |                 |                |              |                |
|   |          |                    |                  |                 |                |              |                |
|   | NOTES:   |                    |                  |                 |                | •            |                |
|   | 1. BASI  | C REFERENCE        | DESIC            | NATORS SH       | OWN, FOR       | <b>,</b> :   |                |
|   | PROE     | PLETE DESIGN       | iator<br>Ure, A  | PREFIXES R      | FFER TO        |              |                |
|   | INTER    | RCONNECT FO        | OR APP           | LICATIONS       | WHERE          |              |                |
|   | 2 REFE   | I.<br>RENCE INTERI | CONNE            | с <b>т</b> .    |                |              |                |
|   |          | 00                 | 00-87            | 40-400          |                |              |                |
|   |          | ENDS OF GA         | SKET N<br>EN INS | IUST MEET       | UNDER          |              |                |
|   | AFFIX    | NODULE I.D         | LABE             | L HERE.         |                |              |                |
|   |          |                    |                  |                 | -              |              |                |
|   |          |                    |                  |                 |                |              |                |
|   |          |                    |                  |                 |                |              |                |
|   |          | _                  |                  |                 |                |              |                |
|   | 5        | CA                 | AUTIO            | DN:             |                |              |                |
|   |          | CON                | CEFTIBL          | ARTS AND ASS    | SEMBLIES<br>BY |              |                |
|   |          | ELEO               | TROSTA           | TIC JISCHAR     | E (ESD)        |              |                |
|   | _        |                    |                  |                 |                |              |                |
|   | ת*<br>זי | IS DOCUMENT CONT   | PRODUCE          | PRIETARY INFORM | TION OF FR.    | NC. AND IS N | 70             |
|   |          |                    |                  | IFR             | SYSTEN         | IS INC       |                |
|   | HARR     | IS 7/18/92         | THE STREET       | MEC             | H ASSY.        |              |                |
|   | S. PER   | KINS 8/10/92       | -                | RECEIVE         | R TRAY         | STD          | -              |
|   | M. BAC   | HMAN 8/20/92       | D                | 7005-           | 8740-          | 400          | D              |
|   | 08740    | 400.DWG            | SAL:             | 1=1 SCALE       | =1 000 51      | 190 mar 1    | <del>o</del> 1 |

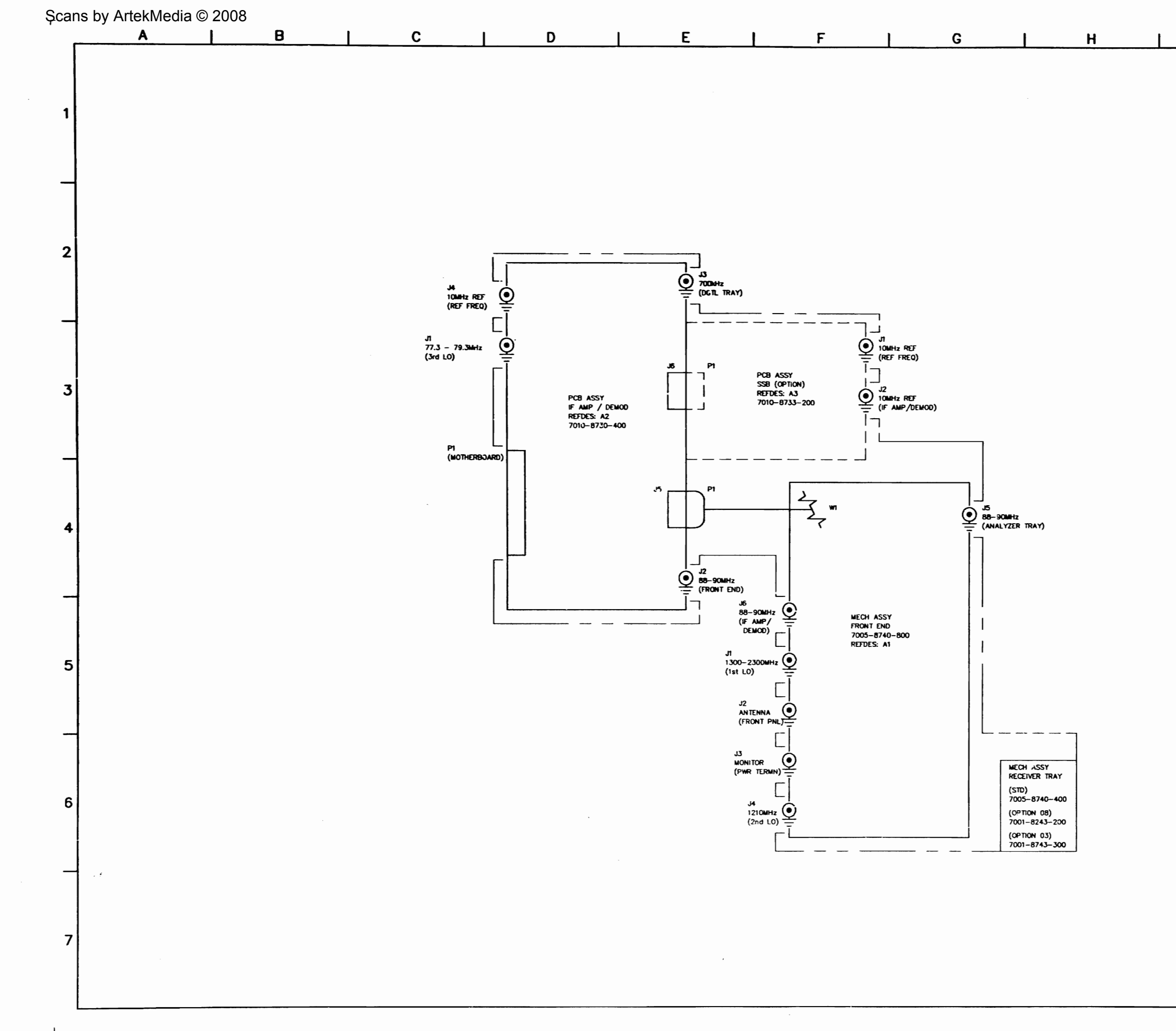

J

| ĸ        |     |            |                     |     |     |  |
|----------|-----|------------|---------------------|-----|-----|--|
| ante     | REV |            | Crunt               |     |     |  |
| 8-20-92  | C   | DESIGN HE  | DESIGN HELEASE J.I. |     | DKB |  |
|          | ŝ   |            | CHAIR.              |     |     |  |
| 4-29-93  | CI  | PROD. REL. | PER ECN #15564      | TIM | DKB |  |
| 06-24-93 | C2  | INC ECN    | 5769                | BP  | 8M  |  |
| 07-12-95 |     | INC ECH #  | 8555                | 8P  | BM  |  |
|          |     |            |                     |     |     |  |

|            |         |      |           | IFR            | SYSTEM       | <b>I</b> S | IN | С    |            |
|------------|---------|------|-----------|----------------|--------------|------------|----|------|------------|
|            |         |      |           | 10200 900      | York SL, Mar | 1. Ke      |    | 7215 | _          |
| DRAWN      | DATE    | mut  |           |                |              |            |    |      |            |
| J. MILLER  | 6-23-92 |      | INTERCON  | NECT           |              |            |    |      |            |
| ONECHED    | DATE    | 1    | RECEIVER  | TRAY           |              |            |    |      |            |
| E. SHIMONI | 8-20-92 |      |           |                |              |            |    |      |            |
| NPRIONED   | DATE    | 82   | D180. HC. |                |              |            |    |      | REY        |
| S. PIERSON | 8-20-92 | D    | 9000-874  | <b>IO-40</b> 0 |              |            |    |      | D          |
| 08784040 D | WG      | SCAL |           | DO NOT SCAL    | E FSCH       |            |    | -    | L          |
| 00701010.0 |         |      |           |                | 51           | 1901       | -  | 1 .  | <b>e</b> 1 |

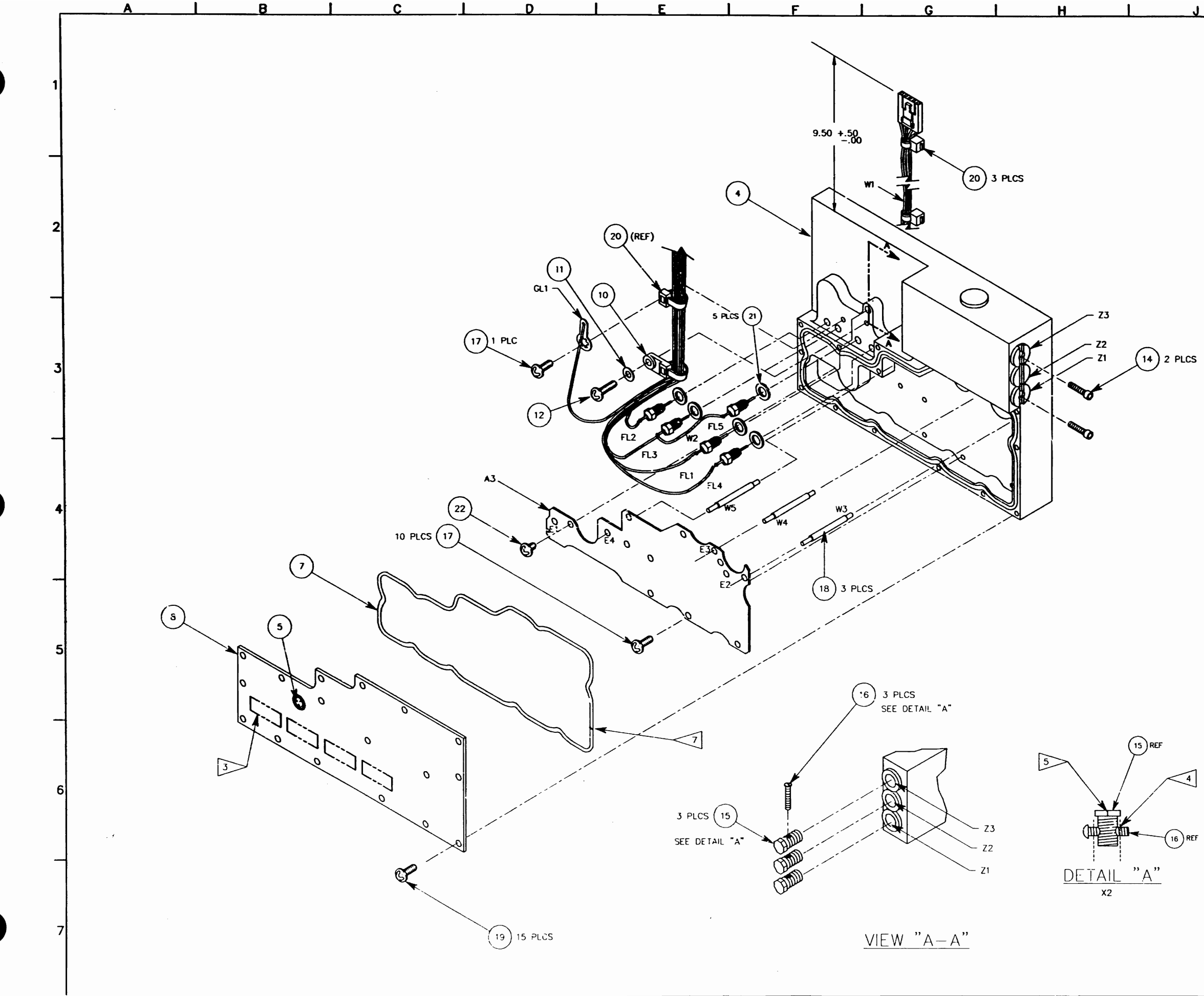

| <br>L           | K                       |                 |                          | <b>L</b>                     |           |          |
|-----------------|-------------------------|-----------------|--------------------------|------------------------------|-----------|----------|
|                 | 9/22/92                 | D1              | DESI                     | N RELEASE                    | E RH      | DKB      |
|                 | 10/30/92                | D2              | INC I                    | MY-050                       |           | DKB      |
|                 | 1/4/93                  | D3              |                          | MY-095                       | RH        | DKB      |
|                 | 5/5/93                  | D4<br>D5        | PRODINE                  | NCT EQUAL                    | TO D6     |          |
|                 | 11/17/93                | D6              | INC ECN                  | 15769 & 1                    | 5769A BP  | BM       |
|                 |                         |                 |                          |                              |           |          |
|                 |                         |                 |                          |                              |           |          |
|                 |                         |                 |                          |                              |           |          |
|                 |                         |                 |                          |                              |           |          |
|                 |                         |                 |                          |                              |           |          |
|                 |                         |                 |                          |                              |           |          |
|                 |                         |                 |                          |                              |           |          |
|                 |                         |                 |                          |                              |           |          |
|                 |                         |                 |                          |                              |           |          |
|                 |                         |                 |                          |                              |           |          |
|                 |                         |                 |                          |                              |           |          |
|                 |                         |                 |                          |                              |           |          |
|                 |                         |                 |                          |                              |           |          |
| NOTES:          |                         |                 |                          |                              |           |          |
|                 |                         |                 |                          |                              |           |          |
|                 |                         |                 |                          |                              |           |          |
| 1.              | BASIC REFL              | ERENG           | E DESIGNA                | TORS SHOWN,                  | FOR<br>TO |          |
|                 | PRODUCT S               | TRUC            | TURE, AND                | SYSTEM                       |           |          |
|                 | INTERCONNI              | ECT F           | OR APPLIC                | ATIONS WHERE                 | I         |          |
|                 | USED.                   |                 |                          |                              |           |          |
| 2.              | NECH. ASS'<br>FC BD ASS | y dr.<br>Y's r  | awing sho<br>Equired Fo  | NS ONLY POR<br>OR REF. ONLY. | tions of  |          |
| 3               | AFFIX MODU              | ILE IC          | ENTIFICATIO              | on label her                 | E.        |          |
| •>              | THREAD NYL              | .ON S           | CREW INTO                | SLUG UNTIL                   |           |          |
| -               | THREADS AF              | ne ex<br>Nl di: | TENDING P/<br>STANCE, CL | nst slug<br>It off both      |           |          |
|                 | ENDS OF SC              | REW             | FLUSH TO                 | SLUG THREAD                  | 5.        | 1        |
| 5               | SCREW ITEM              | 6 IN<br>THRE    | ito block<br>Aded area   | HALF THE<br>ONLY.            |           |          |
| 6               | PINS ARE T              | 0 BE            | FULLY INS                | ERTED INTO                   |           |          |
| 1               | OUT ENDS O              | F GA            | SKET MUST                | MEET UNDER                   | JUDERED.  |          |
| مست             | COMPRESSIO              | N WH            | EN INSTALL               | ED.                          |           |          |
|                 |                         |                 |                          |                              |           |          |
|                 | WIRE                    | RU              | NNING L                  | ST                           |           |          |
| DESG            | FROM                    | T               | TO                       | COLOR                        | AWG       |          |
| W1W1<br>W1W2    | P1-01<br>P1-02          |                 | FL4                      | GRN                          | 26        |          |
| W1W3            | P1-03                   |                 | FL3                      | RED                          | 26        |          |
| W1W5            | <u>F1-04</u>            |                 | FL1                      | BRN                          | 26        |          |
| <u>W2</u><br>W3 | FL3<br>E2               | +               | <u>FL5</u><br>E7         | RED<br>BUS                   | 26        |          |
| W4              | <u>E3</u>               |                 | E8                       | BUS                          | 26        |          |
| <u> </u>        | <u>£4</u>               |                 | EIU                      | 805                          | 26        |          |
|                 |                         |                 |                          |                              |           |          |
|                 |                         |                 |                          |                              |           |          |
|                 |                         |                 |                          |                              |           |          |
|                 |                         |                 |                          |                              |           |          |
|                 |                         |                 |                          |                              |           |          |
|                 |                         |                 |                          |                              |           |          |
|                 | <b>~</b> .              |                 |                          |                              |           |          |
|                 |                         | ʻ (             | CAUTIO                   | DN:                          |           |          |
|                 |                         | C               | ONTAINS P                | ARTS AND AS                  | SEMBLIES  |          |
|                 |                         | E               | LECTROSTA                | TIC DISCHARG                 | E (ESD).  |          |
|                 |                         |                 |                          |                              |           |          |
| r               |                         |                 |                          |                              |           |          |
|                 |                         |                 | 10                       | FR SYSTE                     | MS INC    |          |
| HARRIS 5        | 12/92                   |                 | м                        | ECH ASSY                     |           |          |
| SPERKINS        | 3/17/92                 |                 | FROM                     | IT END BLO                   | СК        |          |
| M RACHMAN       | 0/22/02 D               | DWG.            | 7005                     | -8740                        | 800       | 16       |
| 08740806        | DWG PLOT                | ,               | , 000<br>I=1 sca         | I =1 CAGE 51                 | 190       | 22       |
|                 | 17:A                    | -               | · 1                      |                              |           | <u> </u> |

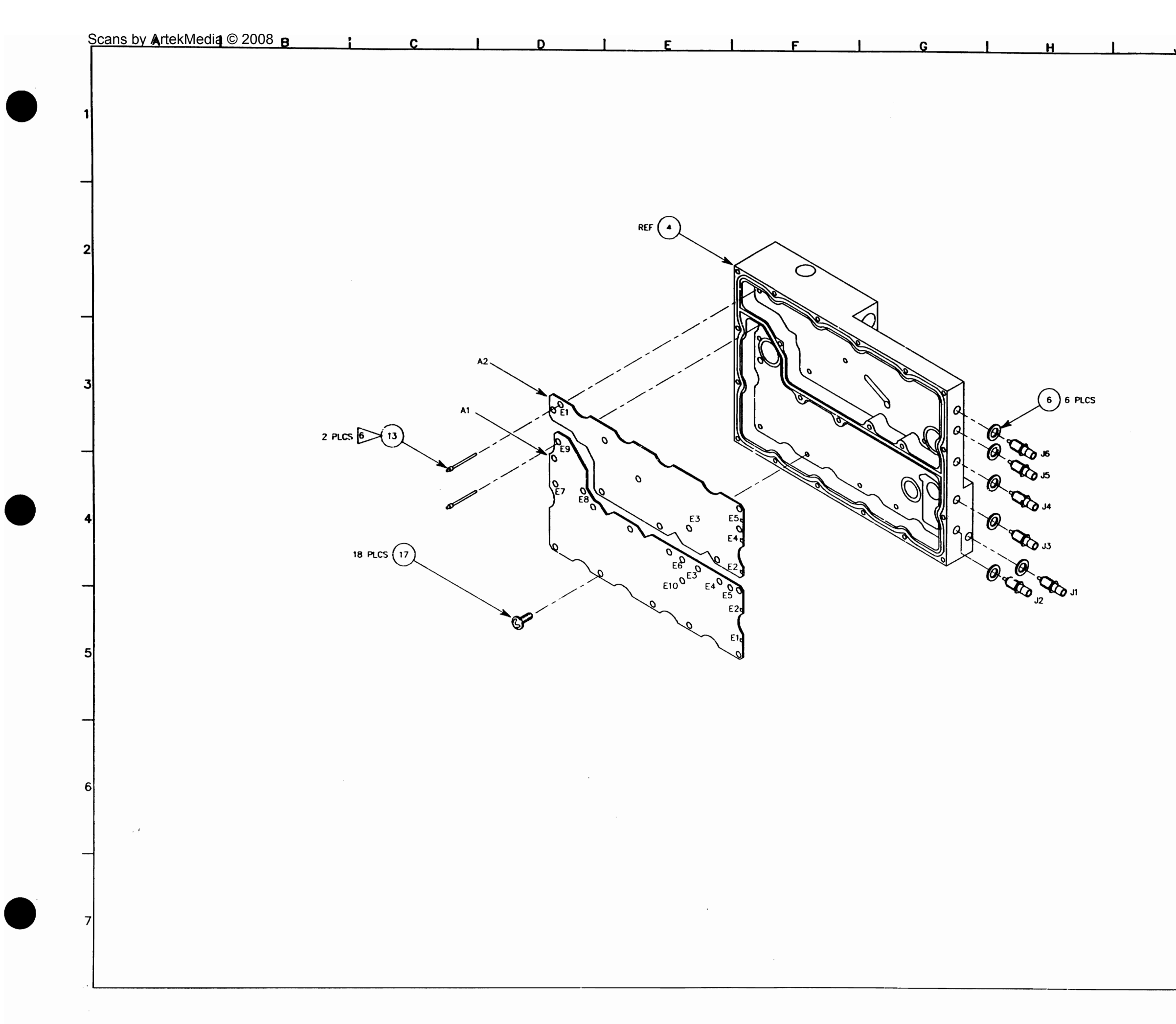

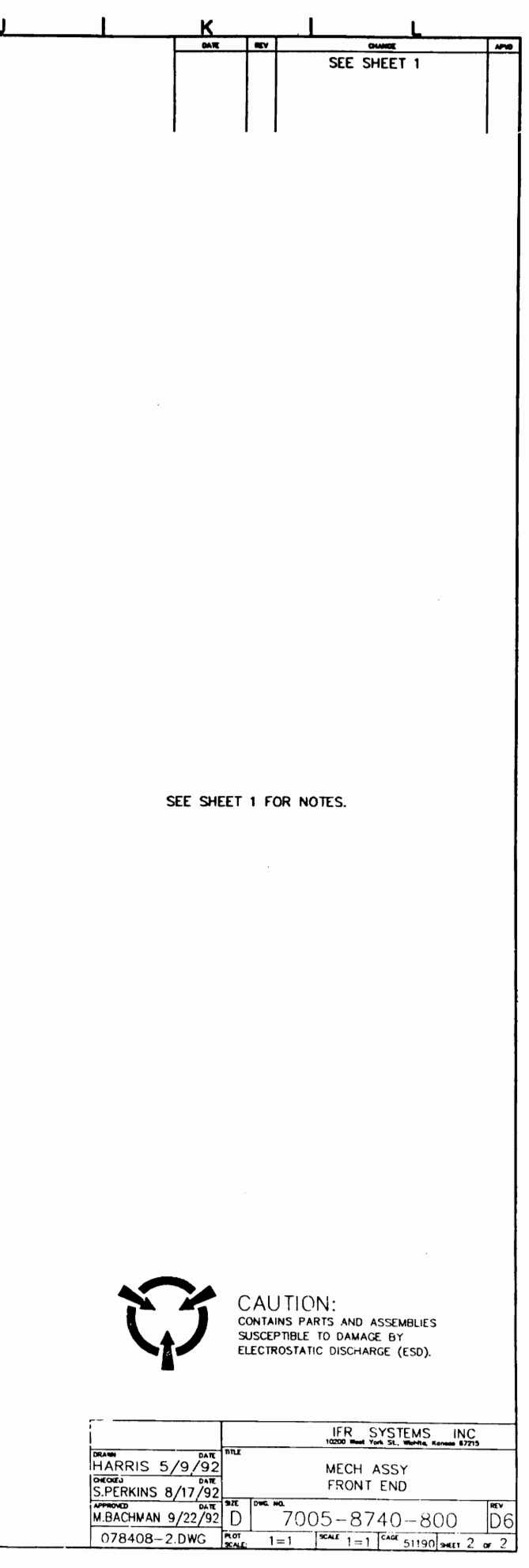

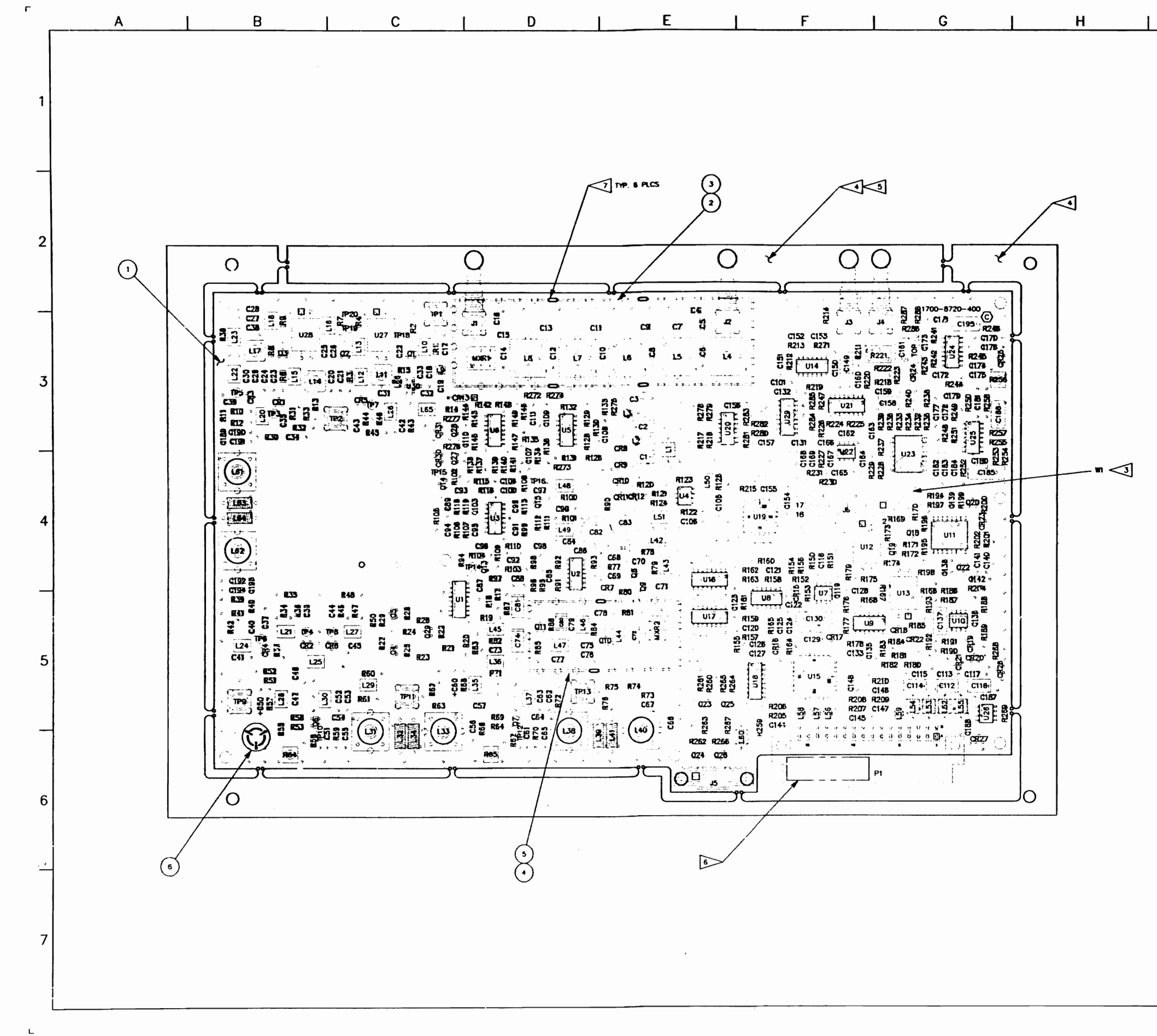

|                    | 1.                                                                                                    | -20-9                                                                                                    | 2                         | CI                      | DESIGN                                | RELEASE                                                                                                    |                                                                                                  |                          | DKB |
|--------------------|----------------------------------------------------------------------------------------------------|----------------------------------------------------------------------------------------------------|---------------------------|-------------------------|---------------------------------------|----------------------------------------------------------------------------------------------------|--------------------------------------------------------------------------------------------------|--------------------------|-----|
|                    | 10                                                                                                    | -7-9                                                                                                    | 2                         | C2                      | INC FM                                | Y-020                                                                                                    |                                                                                                  |                          | DKB |
|                    | 1                                                                                                    | -18-9                                                                                                    |                           | 3                       | INC FM                                | T-062<br>Y-063                                                                                                    |                                                                                                  |                          | DKB |
|                    |                                                                                                    | 2-2-9                                                                                                    | 2                         | C5                      | INC FM                                | Y-077                                                                                                    |                                                                                                  | CJW                      | DKB |
|                    | -                                                                                                    | -29-9                                                                                                    | 3                         | <b>C7</b>               | PROD.                                 | <u>T-USIB</u><br>REL. PER E                                                                                           | CN15564                                                                                          | RRW                      | DKB |
|                    | 10                                                                                                    | -29-9                                                                                                    | 93                        | C8                      | INC EC                                | N 15778                                                                                                    |                                                                                                  | J.I.M.                   | BM  |
|                    | 11                                                                                                    | -22-9                                                                                                    |                           | 5                       | INC EC                                | N #16308                                                                                                    |                                                                                                  | MKM                      | BM  |
|                    |                                                                                                    | 12/95                                                                                                    | 5                         | E                       | INC EC                                | N #16555                                                                                                    |                                                                                                  | BP                       | EM  |
|                    | L <sup>0</sup> /                                                                                                    | /10/93                                                                                                    |                           | •                       |                                       | 10615                                                                                                    |                                                                                                  | BP                       |     |
| NOTES:<br>1.<br>2. | BASIC R<br>COMPLET<br>PRODUC<br>INTERCO<br>USED.<br>NOTE NO<br>TO BE IN                                                                                                    | EFERED<br>T STRU<br>NNECT<br>T USE<br>NSTALL                                                                                                    | NCE<br>PGNJ<br>CTU<br>FOR | DES<br>TOR<br>RE,<br>AP | IGNATO<br>PREAD<br>PLICATI<br>BOITTOM | rs Shown,<br>Es Refer<br>Stem<br>Ons Where<br>Side Only                                                               | FOR<br>TO<br>E                                                                                   |                          |     |
|                    | TO BE R<br>REMOVE<br>AFTIX ID<br>ALL TAB<br>PCB SHA                                                                                                    | EMOVE                                                                                                    | D PI                      | RIOR                    | : To me                               | CH. ASSY.<br>INSTALLING<br>D AT THE<br>TO SOLDE                                                                       | G JI,J2,J3<br>SLOTS ON<br>IR REFLOW                                                              | and ja.                  |     |
|                    | CAUT:<br>CAUT:<br>CONT/<br>DAMA                                                                                                    | ENFORCE<br>AND U<br>ENT LA<br>S ON S<br>S ON S<br>ALL BE                                                                                                    | ART:                      | S AN                    | ID ASSE<br>ND ASSE                    | CH. ASSY.<br>INSTALLINE<br>20 AT THE<br>2 TO SOLDE                                                                    | G J1, J2, J3<br>SLOTS ON<br>R REFLOW.<br>SCEPTIBLE<br>E (ESD).                                   | AND J4.<br>The           |     |
|                    | CAUT:<br>CAUT:<br>CONT/<br>DAMA                                                                                                    | ON: DE                                                                                                    | ART:                      | S AN                    | ID ASSE                               | CH. ASSY.<br>INSTALLING<br>DO AT THE<br>TO SOLDE                                                                      | G J1, J2, J3<br>SLOTS ON<br>R REFLOW                                                             | THE<br>TO<br>TO          |     |
|                    | CAUT:<br>CAUT:<br>CAUT:<br>CAUT:<br>CONT/<br>DAMA                                                                                                    | ON:<br>SON:<br>ON:<br>DAIR<br>DAIR<br>DAIR<br>DAIR<br>DAIR                                                                                                    |                           | S AN                    | ID ASSES                              | CH. ASSY.<br>INSTALLING<br>DO AT THE<br>TO SOLDE<br>TO SOLDE<br>UDISCHARG                                             | G JI, J2, J3<br>SLOTS ON<br>R REFLOW.<br>ISCEPTIBLE<br>E (ESD).<br>Y STEMS<br>Y DWG<br>DEMOD     | THE<br>TO<br>INC         |     |
|                    | CAUT:<br>CAUT:<br>CAUT:<br>CAUT:<br>CONT/<br>DAMA                                                                                                    | ON:<br>SON:<br>S | ART:                      | S AN                    | ID ASSESSION                          | CH. ASSY.<br>INSTALLING<br>DO AT THE<br>TO SOLDE<br>TO SOLDE<br>INSCHARG<br>INSCHARG<br>ASSEMBLIF<br>F AMP /          | G J1, J2, J3<br>SLOTS ON<br>R REFLOW.<br>SCEPTIBLE<br>E (ESD).<br>SYSTEMS.<br>Y DWG<br>DEMOD     | THE<br>TO<br>INC         |     |
|                    | то ве к<br>переок<br>артіх ір<br>аці тав<br>ров Sha<br>ров Sha<br>ров Ров Sha<br>ров Sha<br>ров Sha | CIN: P<br>CON: P<br>CON: D<br>CON: D                                                                                                    | ART:                      | RIOR AS , HE            | ND ASSE                               | CH. ASSY.<br>INSTALLINE<br>D AT THE<br>TO SOLDE<br>TO SOLDE<br>DISCHARG<br>IFR SU<br>ASSEMBLI<br>IF AMP /<br>7010-872 | SLOTS ON<br>REFLOW.<br>REFLOW.<br>SCEPTIBLE<br>E (ESD).<br>SYSTEMS<br>SYSTEMS<br>OEMOO<br>SO-400 | AND J4.<br>THE<br>TO<br> | F   |

 μηπ
 πην

 8-20-92
 C1
 DESIGN RELEAS

 10-7-92
 C2
 MC
 FMY-020

 11-17-92
 C3
 MC
 FMY-052

 11-18-92
 C4
 MC
 FMY-053

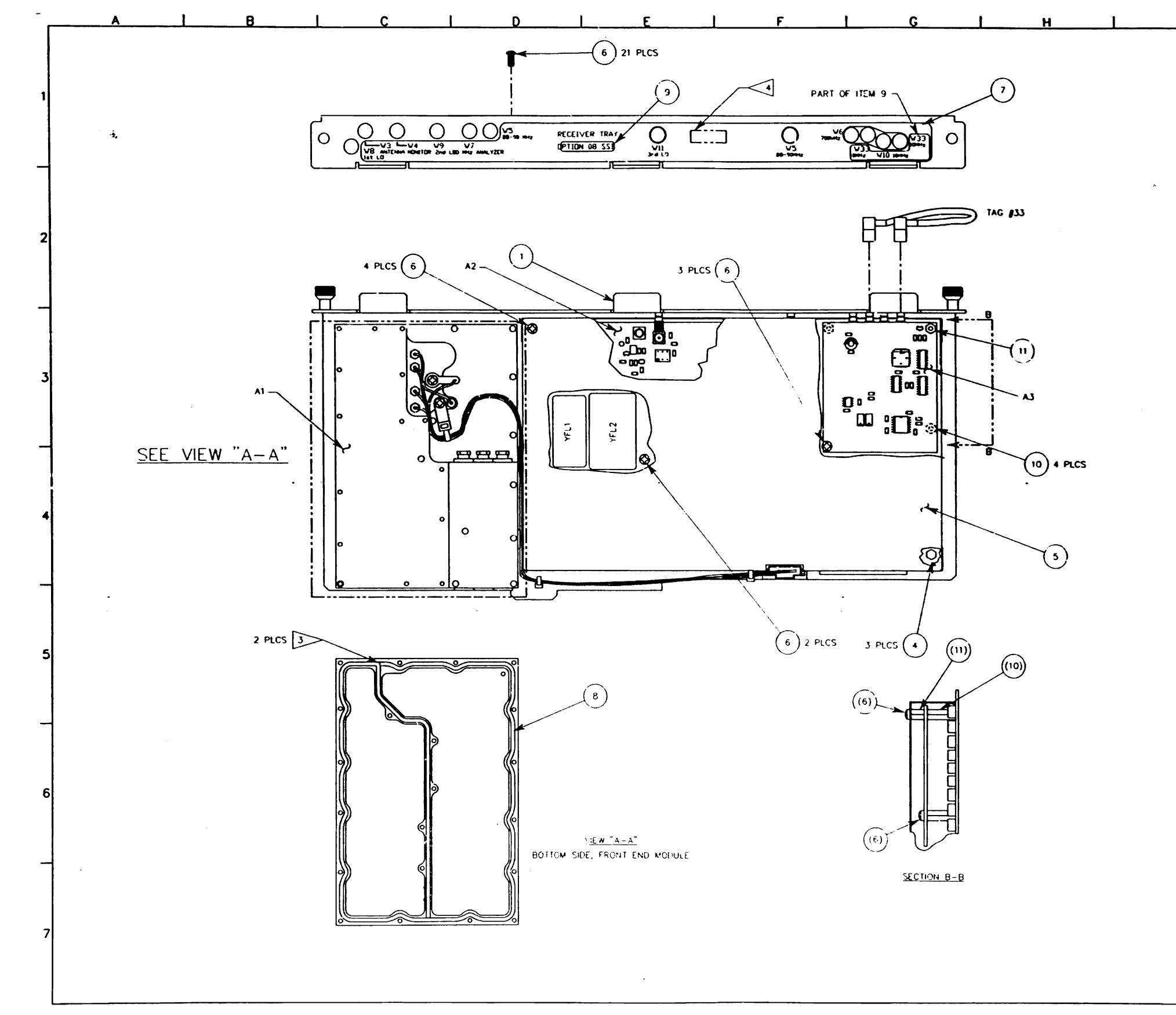

-

 
 ave
 ave
 ave

 8/20/92
 C
 DESIGN RELEASE
 RH DKB

 4/29/93
 C1
 PROD REL PER ECN
 15564
 RHDKB

 7/7/95
 D
 INC ECN
 16555
 BP
 BM
 NOTES: 1 BASIC REFERENCE DESIGNATORS SHOWN, FOR COMPLETE DESIGNATOR PREFIXES REFER TO PRODUCT STRUCTURE, AND SYSTEM INTERCONNECT FOR APPLICATIONS WHERE USED. 2. REFERENCE INTERCONNECT: 0000-8740-400 3 CUT ENDS OF GASKET MUST MEET UNDER COMPRESSION WHEN INSTALLED. AFFIX MODULE I.D. LABEL HERE. THIS DOCUMENT CONTAINS PROPRIETARY INFORMATION OF IFT, INC. AND IS NOT "THIS DOCUMENT CONTAINS PROPRIETARY INFORMATION OF IFT, APPROVAL" IFR SYSTEMS INC 
 Marking
 7/21/92
 MECH ASSY.

 HARRIS
 7/21/92
 RECEIVER TRAY OPT 08

 S. PERKINS
 8/20/92
 BU

 M. BACHMAN 8/20/92
 D
 7001-8743-200

 08743200.DWu
 Mu
 1=1

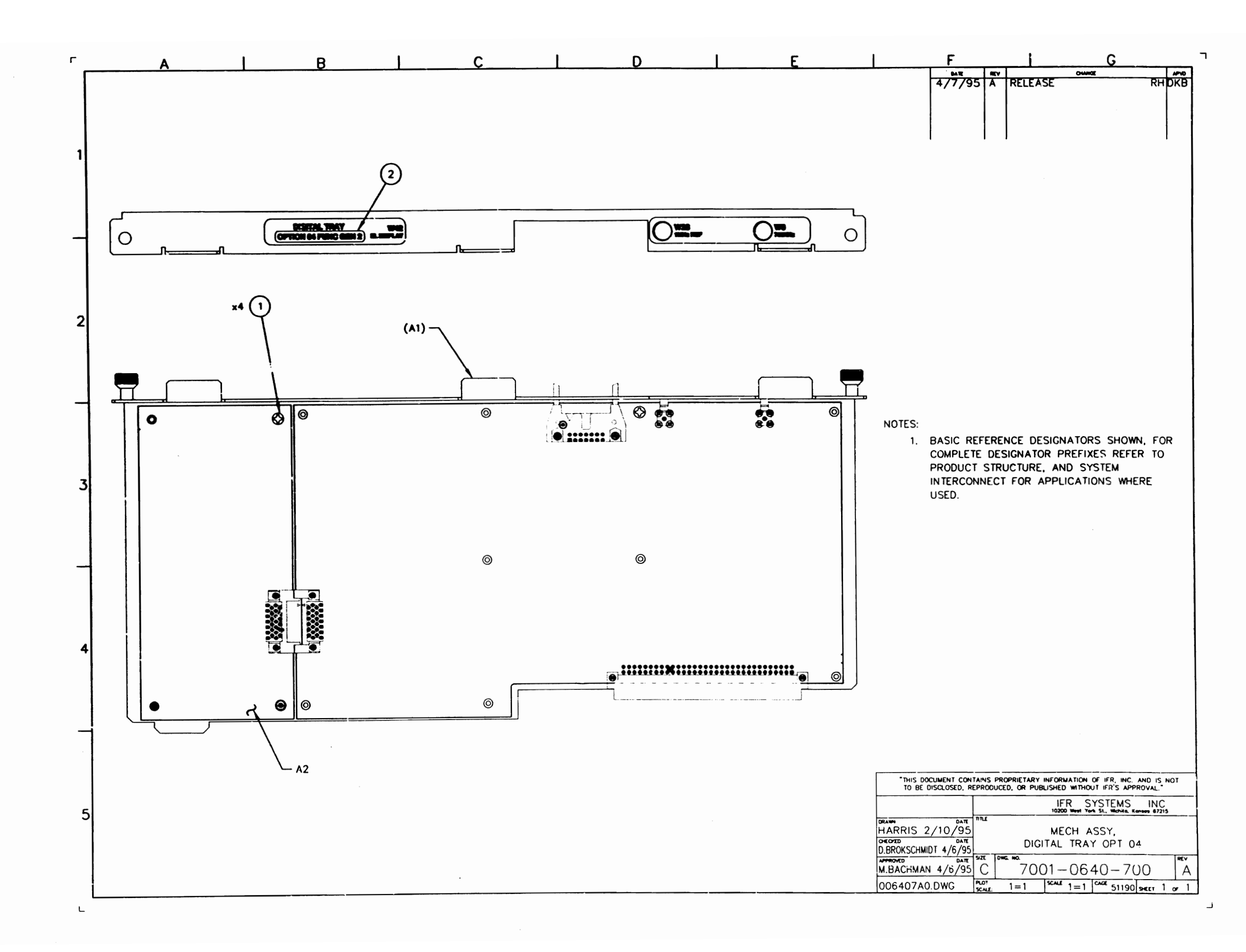
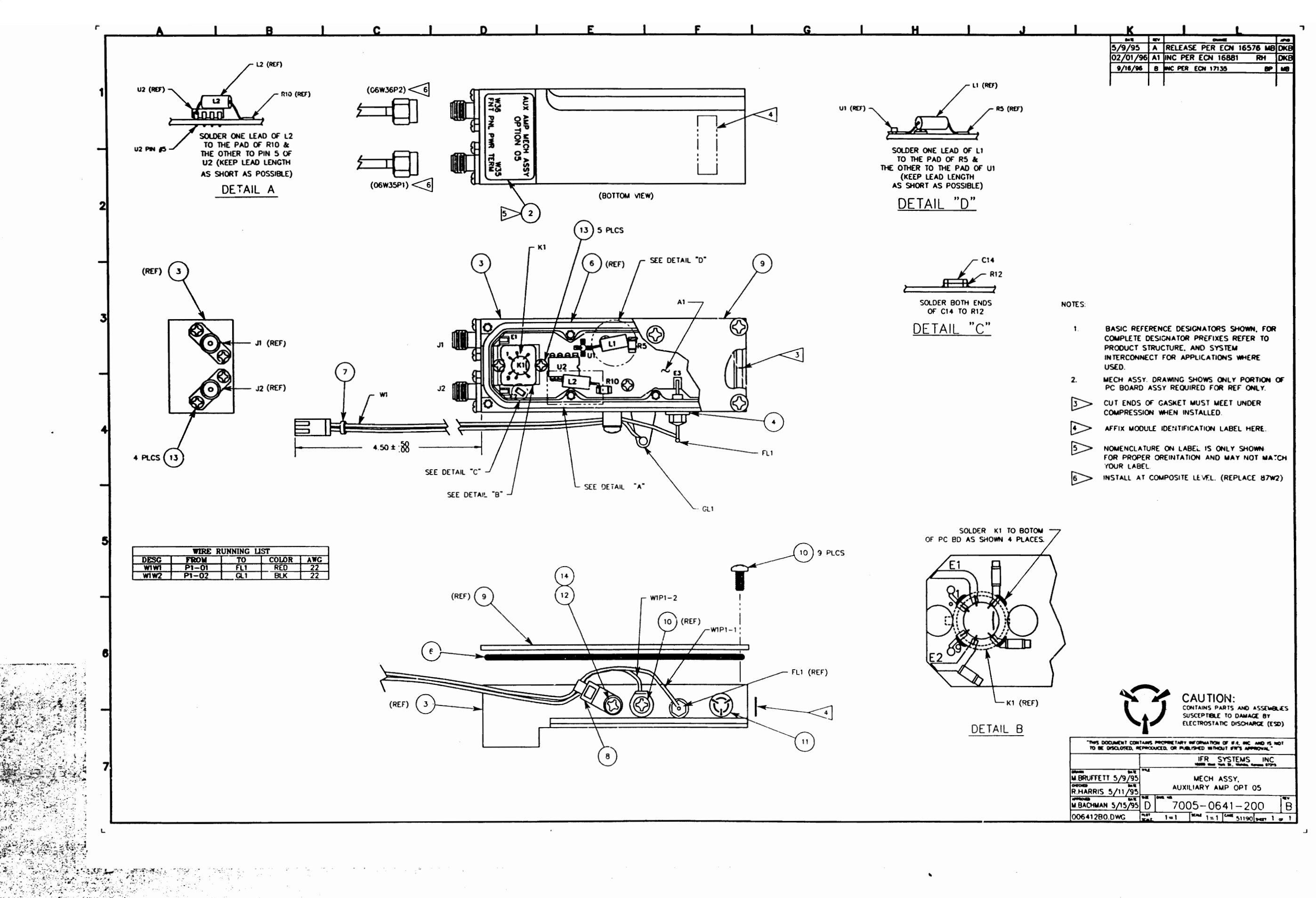

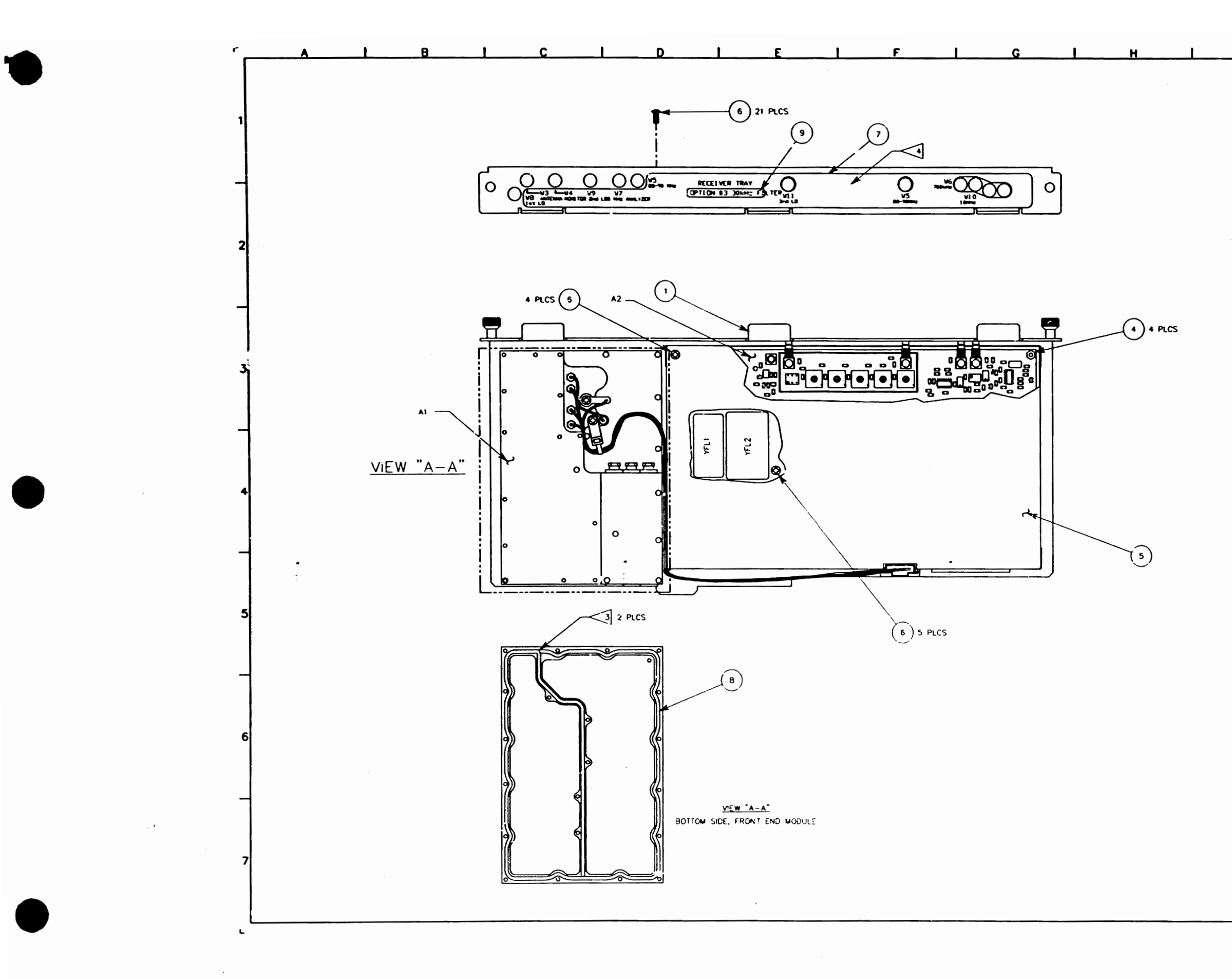

| <br>   | 1         | ĸ             |        |                     |                      | L          |              | ר    |
|--------|-----------|---------------|--------|---------------------|----------------------|------------|--------------|------|
|        |           | 8/20/92       | C      | DESIGN              | RELEASE              | F          | 8H           | DKB  |
|        |           | 4/29/93       | CI     | PRCD REL            | PER ECN              | 15564      | RH           | DKB  |
|        |           | 7/6/95        | D      | INC ECN             | 16555                |            | B₽           | DKB  |
|        |           |               |        | •                   |                      |            |              |      |
|        |           |               |        |                     |                      |            |              |      |
|        |           |               |        |                     |                      |            |              |      |
|        |           |               |        |                     |                      |            |              |      |
|        |           |               |        |                     |                      |            |              |      |
|        |           |               |        |                     |                      |            |              |      |
|        |           |               |        |                     |                      |            |              |      |
|        |           |               |        |                     |                      |            |              |      |
|        |           |               |        |                     |                      |            |              |      |
|        |           |               |        |                     |                      |            |              |      |
|        |           |               |        |                     |                      |            |              |      |
|        |           |               |        |                     |                      |            |              |      |
|        |           |               |        |                     |                      |            |              |      |
|        |           |               |        |                     |                      |            |              |      |
|        |           |               |        |                     |                      |            |              |      |
|        |           |               |        |                     |                      |            |              |      |
|        |           |               |        |                     |                      |            |              |      |
|        |           |               |        |                     |                      |            |              |      |
|        |           |               |        |                     |                      |            |              |      |
|        |           |               |        |                     |                      |            |              |      |
|        |           |               |        |                     |                      |            |              |      |
|        |           |               |        |                     |                      |            |              |      |
|        |           |               |        |                     |                      |            |              |      |
|        |           |               |        |                     |                      |            |              |      |
|        |           |               |        |                     |                      |            |              |      |
|        |           |               |        |                     |                      |            |              |      |
| NOT    | ES:       |               |        |                     |                      |            |              |      |
| · 1.   | COMPLE    | REFERENC      | E DE   | SIGNATOR            | s shown,<br>Es refer | FOR<br>TO  |              |      |
|        | PRODU     | CT STRUC      |        | AND SY              | STEM                 | F          |              |      |
|        | USED.     | UNNECT        |        |                     |                      | ιc.        |              |      |
| 2.     | REFERE    | NCE INTE      | RCON   | INECT:              | - 400                |            |              |      |
| 3      | > CUT EN  | IDS OF GA     | SKE    | T WUST M            | EET UNDE             | R          |              |      |
| L.     | COMPRE    | ESSION W      | IEN    | INSTALLED           | ).<br>-              |            |              |      |
| 4      | > AFFIX M | NODULE 1.1    | J. LA  |                     |                      |            |              |      |
|        |           |               |        |                     |                      |            |              |      |
|        |           |               |        |                     |                      |            |              |      |
|        |           |               |        |                     |                      |            |              |      |
|        |           |               |        |                     |                      |            |              |      |
|        | 7         |               | AU     | HON:<br>Is parts an | D ASSEMEL            | IE'S       |              |      |
|        | ٦t.       | SU<br>ELI     | SCEP   | STATIC DISC         | MAGE BY              | D).        |              |      |
|        |           |               |        |                     | (                    |            |              |      |
|        |           |               |        |                     |                      |            |              |      |
| Γ      | TO UE D   | SOLOSED, REPA | NS PRO | PRIETARY INFO       | ED WITHOUT IF        | R, INC. AN | U IS N       | rot  |
| F      |           |               |        |                     | FR SYST              | EMS        | INC          |      |
| •<br>+ | ARRIS 7   | /24/92        | u      | м                   | ECH ASS              | r.         |              |      |
| a ()   | PERKINS   | 8/20/92       | t Tow  | RECEIVE             | RTRAY                | OPT 03     |              |      |
| ì      | . BACHMAN | 8/20/92 [     |        | 7001                | -8743                | - 300      | )            | D    |
| <br>   | 087433D0. | DWG           |        | 1=1 364             | 1=1                  | 51190 -    | <b>r</b> , 1 | or 1 |

•